# はじめに

#### お願い

本機を初めてご使用になる時は、下記の3項目の設定をお願いします。

- ●本機を初めてご使用になるときは、最初にブラックバランスの設定を行ってください。(52ページ参照)
- ●本機は使用地域が未設定の状態で工場から出荷されています。ご使用地域に合わせて15ページに記載の手順でフレーム 周波数等の設定変更を行なってください。
- ご使用になるビューファインダーに合わせて、SYSYTEM SETTINGページ<SYSTEM MODE>画面のVF TYPE項目で設定を行ってください。工場出荷時はHDビューファインダーに設定されています。

本機はインターレース/プログレッシブ駆動(全画素読み出し)に対応した2/3型220万画素を搭載したカメラ部と、AVC-Intra100、AVC-Intra50、DVCPRO HD、DVCPRO50、DVCPRO、DV各圧縮フォーマットに対応した記録・再生部を一体 化したCCDカメラレコーダーです。

本機は下表に示すHD方式、SD方式に対応しています。また、本機は制作用途のカメラレコーダーとして、CAC(レンズの 倍率色収差を補正する色収差補正機能)、スキャンリバース(アナモレンズやフイルム用レンズ使用時に画像を補正する機 能)、フイルムライクガンマ機能などを搭載しています。

記録部は、AVC-Intra100、AVC-Intra50、DVCPRO HD、DVCPRO50、DVCPRO、DVの圧縮・記録方式が選択できます。 特にAVC-Intra100圧縮ではカメラからの画像をほとんど損ねることなく記録することができるため、高品質の画像を得る ことができます。

#### ■対応フォーマット

| モード | SYSTEM MODE | 撮影・記録方式                  |                                                                                                   |  |  |  |  |
|-----|-------------|--------------------------|---------------------------------------------------------------------------------------------------|--|--|--|--|
|     |             | AVC-Intra100             | 59.94i                                                                                            |  |  |  |  |
|     |             | AVC-Intra50              | 29.97P (Native)<br>23.98P (Native)                                                                |  |  |  |  |
| HD  | 1080-59.94i | DVCPRO HD                | 59.94i<br>29.97P Over 59.94i<br>23.98P Over 59.94i(2-3ブルダウン)<br>23.98PA Over 59.94i(2-3-3-2プルダウン) |  |  |  |  |
|     | 1080-50i    | AVC-Intra100             | 50i                                                                                               |  |  |  |  |
|     |             | AVC-Intra50              | 25P (Native)                                                                                      |  |  |  |  |
|     |             | DVCPRO HD                | 50i<br>25P over 50i                                                                               |  |  |  |  |
| SD  | 480-59.94i  | DVCPRO50<br>DVCPRO<br>DV | 59.94i<br>29.97P Over 59.94i<br>23.98P Over 59.94i(2-3プルダウン)<br>23.98PA Over 59.94i(2-3-3-2プルダウン) |  |  |  |  |
|     | 576-50i     | DVCPRO50<br>DVCPRO<br>DV | 50i<br>25P Over 50i                                                                               |  |  |  |  |

# カメラ部の特長

#### ■マルチフォーマット

本機は 220 万画素 CCD をインターレース駆動 / プログ レッシブ 駆動(全画素読み出し)することにより、各 映像方式を実現しています。(48 ページ参照)

#### ■色収差補正機能

光の波長によりレンズでの屈折率が異なることに起因 する、レンズの倍率色収差(以降、色収差と記載しま す)を補正する機能を搭載しています。

この機能を使用すれば、レンズの周辺で発生する色収差 を補正することができるため、高品位な映像信号を得る ことができます。ただし、色収差補正に対応したレンズ を使用する必要があります。(99 ページ参照)

#### ■スキャンリバース機能

本機はキャノン社・アンジェニー社のHDレンズアダプ ター使用時の画像反転をキャンセルするスキャンリ バース機能を標準装備し、メニュー設定で容易に切り替 えることができます。(161 ページ参照)

#### ■フィルムライクガンマ機能搭載

Varicam (AJ-HDC27シリーズ)で培ったフイルムトーンを容易に得られるよう、Varicam とほぼ同じ FILM-REC ガンマを搭載しました。(173ページ参照)

#### ■2ディスク4枚構成光学フイルター

CCフイルターは3200K・4300K・5600K・6300Kを装備しています。屋外撮影でよく使用される5600Kを標準装備しています。(20ページ参照)

#### ■14ビットA/D変換デジタル信号処理

標本化周波数 74MHz、14 ビット A/D 変換器により映像 信号をデジタル化しており、より繊細で高画質な映像再 現を可能にしています。

#### ■蓄積型高感度機能搭載(DS. GAIN)

CCD をプログレッシブ駆動させることにより、蓄積型 のゲインアップ機能を実現しています。 低照度の環境下でもノイズを増やすことなく、明るい映 像を得ることが可能です。通常のゲインアップから更に 最大20 dBの高感度化が可能になります。 また、この機能を映像効果として用いることが可能で す。(182 ページ参照) なお、この機能は 59.94i、50iの状態で撮影されている とき動作します。このとき、SHUTTER モードは強制

#### ■DRS (ダイナミックレンジストレッチャー) 機能

通常の撮影では白トビする、高輝度な部分の映像信号レベルをコントラストを保ちながら圧縮することにより、ダイナミックレンジを拡大することができます。(55ページ参照)

#### ■レンズファイル機能

OFFになります。

本機には、8個のレンズファイルを備えています。 SDメモリーカードを使用すると、64個のレンズファイ ルを記憶することが可能になります。(94ページ参照)

#### ■フォーカスアシスト機能

撮像映像のピント合わせを補助するマーカーを表示す る機能を備えており、ピント合わせを視覚的に手助けし ます。(55ページ参照)

#### ■データ管理機能

本機には1個のユーザーデータと4個のシーンファイル データを登録することが可能です。 また、セットアップカードとしてSDメモリーカードを 使用することで、最大8個のセットアップデータを保存 することが可能になります。(85ページ参照)

#### ■カラーバー

本機には通常のフルカラーバーのほかに、SMPTE カ ラーバー、ARIB カラーバー、SNG (Satellite News Gathering) 用スプリットカラーバーを備えています。 カラーモニターの調整などに有効です。(180 ページ参 照)

# 再生・記録部の特長

#### ■マルチスロット記録機能

P2カードスロットを5つ装備しています。P2カードを 5枚まで装填して連続記録できるほか、メモリーカード ならではの新しい記録機能を実現しています。

#### ● ホットスワップREC機能

記録中でも他のカードが交換できるホットスワップ 機能を装備しています。カードを順次交換し続けるこ とで連続記録が可能になります。

#### ● LOOP REC機能

指定した記録領域内で順次ループ記録することにより 常に過去一定時間の収録を保持することができます。

#### ● INTERVAL REC/ONE SHOT REC機能

最短1フレーム間隔で間欠記録を行う機能を搭載しています。

特に科学・自然番組の撮影に効果を発揮します。また、 ワンショット記録を使用すれば、ひとコマ撮りが簡単 にできます。

#### ● PRE RECORDING機能

スタンバイ状態でカメラに入る映像・音声を8秒まで 常時メモリーしていますので、PRE RECORDING機 能をONにすれば、記録をスタートした時点から、設 定した秒数をさかのぼって記録されます。決定的な瞬 間の撮り逃しをリカバリーできます。DVCPRO、DV の場合、最大15秒までのリカバリーが可能です。

#### ● ONE CLIP REC 機能

1回の記録(REC開始から終了まで)を1つのクリッ プとするのではなく、複数回の記録をひとまとめの連 結されたクリップとして記録することができます。連 結クリップはサムネール操作や編集時に1つのクリッ プとして扱えるため、転送やコピーなどでの取り扱い が簡単です。最大99回の記録まで、1つに連結できます。

● プロキシ記録機能(AJ-YAX800G装着時) 別売のビデオエンコーダーカード(AJ-YAX800G)を 装着することによって、本機で撮影した本素材の映像 音声とは別に、MPEG4形式の映像記録と、タイムコー ドデータなどのリアルタイムメタデータを P2 カード および SD メモリーカードに同時記録できます。ク リップ確認や編集作業に効果的です。

なお、SD メモリーカードへのプロキシ記録時間の目 安については「SD メモリーカードのプロキシ(オプ ション)記録時間のめやす」(12ページ)を参照して ください。また <SD メモリーカード使用上の注意 > (24 ページ)も参照してください。

#### ● データの保護

P2 カードのデータはファイル消去やカードの初期化 を行わない限り上書きによって消去することはあり ません。収録はカードの空き領域のみに行われます。

#### HD: AVC-I 100/AVC-I 50/DVCPRO HD/

#### SD:DVCPRO50/DVCPRO/DVスイッチャブル

映像は、最新の圧縮技術を採用したコンポーネントデジ タル記録方式で圧縮し、音声は、S/N・周波数帯域・波 形特性・微細部分の再現特性などに優れた非圧縮の PCM記録を採用。一層の高画質化、高音質化を実現し ています。

また、HDモードではDVCPRO HDの他にISO/IEC 14496-10規格のAVC(Advance Video Coding)圧縮 を選択することも可能です。本機はフレーム内圧縮を 行っています。

また、HDモードではH.264/AVCイントラプロファイル 圧縮のほかにDVCPRO HDを選択することが可能です。 本機はフレーム内圧縮を行っています。

SD モードでも、画質を優先させる場合は DVCPRO50 に、経済性を優先させる場合は DVCPRO にと用途に応 じた記録フォーマットの選択が可能です。

#### **NOTE:**

メニューで選択したものと異なるフォーマットのク リップを再生するとき、フォーマットの切替のため映像 が乱れる場合がありますが、故障ではありません。

#### ■全フォーマット4ch デジタルオーディオ収録

HD(1080i)モードは4チャンネルデジタルオーディオ 記録を行います。

また SD モードでも、高音質(48 kHz/16 bit)の4 チャ ンネルデジタルオーディオの収録が可能です。

#### ■クリップサムネール機能

#### ● サムネールの自動生成

記録カット (クリップ) ごとのサムネール画像を自動 生成します。これはノンリニア編集やサーバーへの アップ後だけでなく、本機でも利用できます。

- LCDモニターへのサムネール表示 本機側面に装備された 3.5 型カラー液晶モニターに、 クリップサムネールを 12 画マルチスクリーン表示が 可能です。選択したクリップへ瞬時にアクセスして再 生できます。
- ●選択クリップのシームレス再生 複数のクリップをサムネール画面から指定して、シームレスな映像として連続再生・送出が可能です。

#### **NOTE:**

記録フォーマットが異なるクリップ間を連続再生する 場合、シームレス再生ができません。

#### ● クリップ情報の表示

クリップを選択して、録画した時間やテキストメモ、 ショットマーク、メタデータなどのクリップに付加さ れた情報を確認することができます。

#### ■テキストメモ&ショットマーク

各クリップには、サムネールをタイムコードに関連づけ て付けられるテキストメモや、OKカット/NGカットな どの区別を容易にするショットマークを付加すること ができます。 どちらも収録中はもちろん、収録後にクリップを選択し

て行うこともでき、収録後の作業をサポートします。 また、テキストメモ区間単位でのコピー機能を利用する と、1つのクリップから必要な部分だけを抜き出すこと が出来ます。

#### ■FRONT音声レベル調整ボリューム機構搭載

本機の前面部に、音声記録レベルの微調整用ボリューム を装備しています。特に、一人での撮影時における音声 レベルの調整に有効です。なお、このボリュームを無効 にする事も可能です。(18ページ参照)

#### ■Unislot ワイヤレス内蔵機構対応

本機は、別売りのスロットインワイヤレスレシーバーに 対応した構造になっております。(110、187ページ参 照)2チャンネル方式のワイヤレスレシーバーにも対応 可能です。

#### ■ REC REVIEW 機能

記録した最後の約2~10秒間を、自動的に戻って再生しますので、記録内容の確認を速やかに行うことができます。

#### ■タイムコードジェネレーター/リーダー内蔵

専用のサブコード領域にタイムコード情報を記録し、再 生することができます。

#### ■メタデータ対応

本機は、メタデータのUMID 情報として、GPSユニット AJ-GPS910G(別売品)からの位置情報(緯度・経度・ 標高)を記録する事が可能です。また、SDメモリーカー ドにあらかじめ登録した撮影者名やリポーター名、プロ グラム名などの情報を記録することが可能です。クリッ プの情報管理としても有効です。なおSDメモリーカー ドについては <SDメモリーカード使用上の注意 > (24 ページ)も参照してください。

#### ■記録時間

本機で動作検証済みP2カードは以下の通りです。 ・AJ-P2C004HG(4 GB) ・AJ-P2C008HG(8 GB) ・AJ-P2C016RG(16 GB) ・AJ-P2C032RG(32 GB) (カードの品番および容量は 2008 年 10 月時点でのもの です。大容量化などにより変更する場合があります)

また、AJ-P2C002SG(2GB)は使用できません。

#### P2カードの記録時間:16 GBカード1枚使用時 HDモード

|                               | 記録方式と記録時間    |                  |                 |  |  |  |  |
|-------------------------------|--------------|------------------|-----------------|--|--|--|--|
| 映像方式                          | DVCPRO<br>HD | AVC-<br>Intra100 | AVC-<br>Intra50 |  |  |  |  |
| 1080-59.94i/50i* <sup>1</sup> | 約16分         | 約16分             | 約32分            |  |  |  |  |
| 1080-30PN/25PN (Native)       | _            | 約16分             | 約32分            |  |  |  |  |
| 1080-24PN (Native)            | —            | 約20分             | 約40分            |  |  |  |  |

\*1 DVCPRO HDの30P、24P、25P プルダウン時を含む

#### SDモード

|                                  | 記録方式と記録時間    |          |                  |  |  |  |  |
|----------------------------------|--------------|----------|------------------|--|--|--|--|
| 映像方式                             | DVCPRO<br>50 | DVCPRO*2 | DV* <sup>2</sup> |  |  |  |  |
| 480-59.94i/576-50i* <sup>3</sup> | 約32分         | 約64分     | 約64分             |  |  |  |  |

\*2 オーディオ2ch記録時

\*3 30P、24P、25Pプルダウン時を含む

#### **NOTE:**

● 8 GBのP2カードは左記の各値を1/2 に、4 GBのP2 カードは1/4 に換算してください。

•本機で8 GB以上のP2カードを使用した場合、1回の連続記録時間が一定量(下表に示す時間)を越えると、自動的に別のクリップとして記録を継続します。このようなクリップは P2 機器でサムネール操作(表示、削除、修復、コピーなど)を行う場合、1つのクリップとして操作可能です。ただしノンリニア編集ソフトやパーソナルコンピューターなどでは、別々のクリップとして表示されることがあります。

| 記録方式(Nativeを除く) | 連続記録時間           |
|-----------------|------------------|
| DVCPRO HD       | 約5分              |
| AVC-Intra100    | 小り <b>つ</b> フリ   |
| AVC-Intra50     | 約10分             |
| DVCPRO50        | 小り <b>TO</b> フJ  |
| DVCPRO          | 約20分             |
| DV              | ポリ <b>と</b> 0 ノリ |

SDメモリーカードのプロキシ(オプション)記録時間のめやす (24P Native モードを除きます)

| カード品番                              | MPEG4記録レート   |             |             |  |  |  |  |
|------------------------------------|--------------|-------------|-------------|--|--|--|--|
| (容量)                               | 192 kbps     | 768 kbps    | 1500 kbps   |  |  |  |  |
| RP-SDH256<br>(256 MB)              | 約2時間<br>17分  | 約35分        | 約19分        |  |  |  |  |
| RP-SDH512<br>RP-SDK512<br>(512 MB) | 約4時間<br>27分  | 約69分        | 約38分        |  |  |  |  |
| RP-SDQ01G<br>RP-SDK01G<br>(1 GB)   | 約8時間<br>56分  | 約2時間<br>19分 | 約77分        |  |  |  |  |
| RP-SDQ02G<br>RP-SDK02G<br>(2 GB)   | 約18時間<br>11分 | 約4時間<br>44分 | 約2時間<br>37分 |  |  |  |  |
| RP-SDV04G<br>(SDHC 4 GB)           | 約35時間<br>42分 | 約9時間<br>18分 | 約5時間<br>12分 |  |  |  |  |

(連続して記録した場合の当社製品での参考値です。記 録時間はシーンやクリップ数によって異なります)

上記以外のSDメモリーカードを使用する場合は、本機に搭載されたドライバーをアップデートする必要がある場合があります。アップデートについては「本機搭載ファームウェアのアップデート」(195ページ)を参照してください。

P2カード、およびSDメモリーカードについて、取扱説 明書に記載された情報以外の最新情報は、下記のウェブ サイトより、P2のサポートページをご覧ください。

日本語: http://panasonic.biz/sav/

英語: https://eww.pavc.panasonic.co.jp/pro-av/

# 入出力部の特長

#### ■USB2.0端子(HOST/DEVICE)搭載

外部パーソナルコンピューターなどと USB2.0 で接続し、本機に挿入した P2 カードをマスストレージとして扱うことが可能です。

また、USBホスト機能を搭載し、USB2.0で接続された 外部ハードディスクに P2 カードのデータを保存した り、ハードディスクに保存されているクリップの閲覧や P2カードへの書き戻しが可能です。(137 ページ参照)

#### ■ DVCPRO/DV 入出力標準装備

IEEE1394準拠の外部デバイスを接続して、デジタルインターフェイスでの入出力を行うことができます。 コネクターは6ピンタイプを使用してください。バスパ

ワーには対応していません。

**AVC-Intra** 動作中は、**IEEE1394** での入出力はできません。(135 ページ参照)

#### ■HD/SD SDI出力標準装備

VIDEO出力は、HD SDI信号とダウンコンバートしたSD SDI信号およびアナログコンポジット信号に切り替える ことが可能です。 SDI出力にはエンベデットオーディオなどが重畳されて

います。(48ページを照)

なお、SDモード時にはHD SDI信号は出力されません。

#### ■ダウンコンバーター出力標準装備

MON OUT端子および VIDEO OUT端子(VBS 設定時) からは、HD モード時にはダウンコンバーター信号(ア ナログコンポジット信号)が出力されます。 SDモニターでの撮影画像の確認に最適です。 (48 ページ参照)

#### ■HD/SD SDI入力機能(AJ-YA350AG装着時)

本機は拡張ボードAJ-YA350AGを装着したとき、SDI入 力端子より入力したSDI信号が記録できます。 ただし記録できる信号は本機のSYSTEM MODEと同じ 記録フォーマットのSDI信号に限られます。 (各種Native方式には対応していません)

#### ■リモートコントロール端子

別売のリモートコントロールユニット(AJ-RC10G)を 接続すると、本機をリモート制御することが可能になり ます。(113ページ参照)

#### ■リターンビデオ信号の確認

本機のGENLOCK IN 端子に供給されたリターンビデオ 信号(HDモード時にはアナログHD-Y信号、SDモード 時にはVBSまたはY信号)をビューファインダーで確認 することが可能です。プログラムの確認に使用すること が可能です。

(同じ記録フォーマットの映像信号だけが確認できます。)(180ページ参照)

#### ■DC OUT端子

本機の DC OUT 端子からは、1.5A の電流を取り出すことが可能です。

この端子に外部スイッチを接続すると、RECスタート/ ストップの制御が可能になります。

また、LEDを接続すると、タリーランプとして使用する ことが可能になりますので、クレーン上にカメラを配置 しての撮影時などに便利です。(114 ページ参照)

### その他の特長

#### ■ビューファインダー接続

本機のビューファインダー接続コネクターからは、 1080-59.94i、1080-50iの信号、または480-59.94i、576-50iの信号が出力されています。

別売のビューファインダー(AJ-HVF21G)を接続する ことで、マルチフォーマットに対応した映像を確認する ことが可能になります。(30ページ参照)

また、AJ-VF20WBP(59.94 Hz)/E(50 Hz)も接続可 能です。ただし周波数の異なるフォーマットの映像は確 認できません。

#### ■ユーザーボタン

本機の側面には、3個のユーザーボタン(USER MAIN/ USER1/USER2)が配置されています。

各ユーザーボタンには、P2 カードスロットセレクトや スーパーゲインなど本機の多くの機能の中から、使用頻 度の高い機能の ON/OFF を簡単に割り付けることがで きます。(55 ページ参照)

# 寸法図

単位:mm

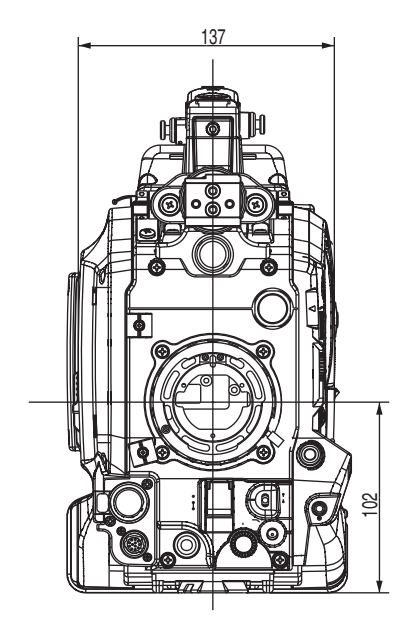

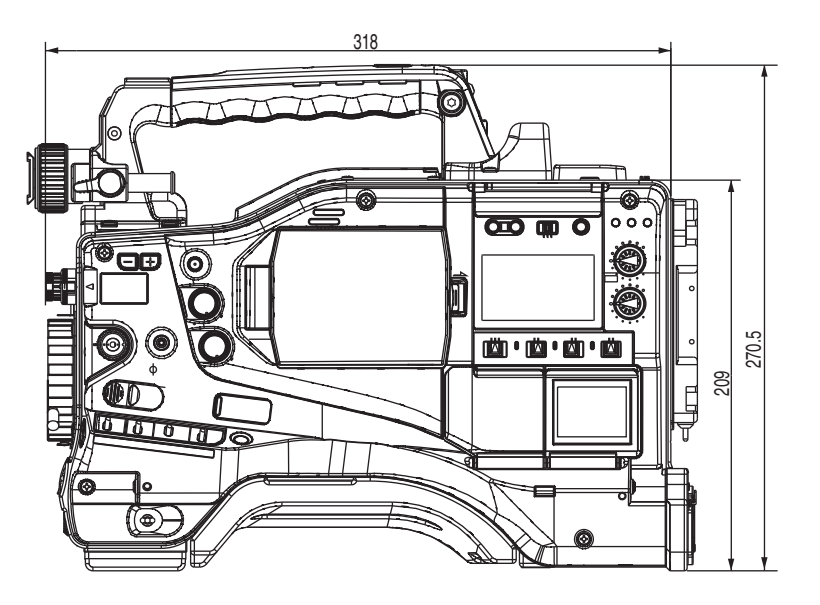

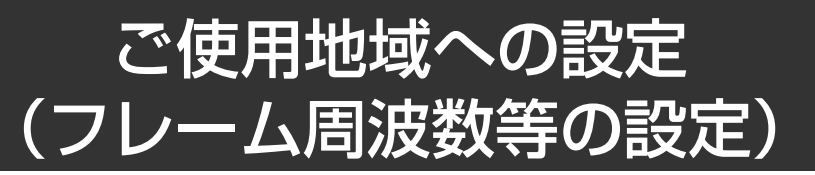

本機は使用地域が未設定の状態で出荷されています。本機をご使用になる際には、下記手順でご使用地域のフレーム周波数に設定を変更してください。

- 本機に電源を接続して電源をONにした後、LIGHT SWを押しながら、MENU SWを押してください。 OPTION MENU画面が現れます。
- 2 JOGダイヤルボタンを回し、OPTION MENUページの AREA SETTING画面でAREA SELECT項目にカーソ ル(矢印)を移動させ、JOGダイヤルボタンを押して ください。

|               | *** OPTION | MENU *** |  |
|---------------|------------|----------|--|
|               | OPTION     |          |  |
| $\rightarrow$ | AREA SETTI | NG       |  |
|               |            |          |  |
|               |            |          |  |
|               |            |          |  |
|               |            |          |  |

3 JOGダイヤルボタンを回し、NTSC/NTSC(J)/PALの中から使用する地域を選択してください。 地域を選択した後、JOGダイヤルボタンを押します。

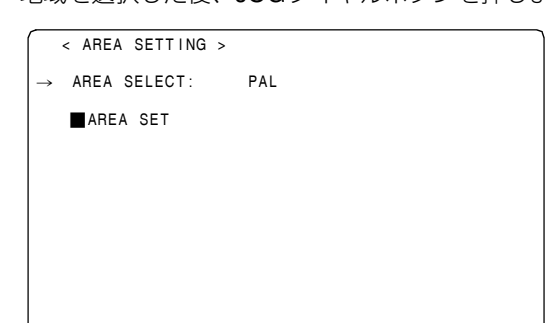

JOGダイヤルボタンを回し、カーソル(矢印)を
 ■ AREA SETに移動させ、JOGダイヤルボタンを押します。
 下記画面が用れます。

下記画面が現れます。

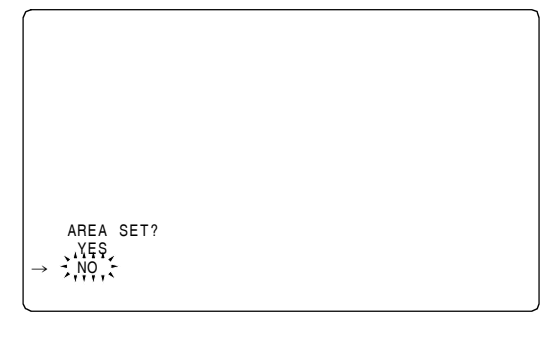

5 YESに→移動させ、JOGダイヤルボタンを押します。 3で選択した設定がFACTORYおよびCURRENT DATA に反映されます。 **6** 本機の電源を一旦**OFF**して、再度、電源を投入してく ださい。

#### **NOTE**:

- AREA SELECTでNTSC/NTSC(J)/PALを設定しても、 SETを実行しないと、設定は確定されません。
- AREA SELECTを変更すると <sup>"</sup>■ AREA SET" が点滅し ます。
- ●本機を初めてご使用の状態でこの設定を行なうと、本機は下記の8項目のみ変更されます。MAIN MENUで本機の各種設定を行なっている場合、下記8項目以外のMENU設定値は工場出荷状態となります。

|                              | 工場出荷<br>状態      | NTSC            | NTSC(J)             | PAL        |
|------------------------------|-----------------|-----------------|---------------------|------------|
| SYSTEM<br>MODE               | 1080-<br>59.94i | 1080-<br>59.94i | 1080-<br>59.94i     | 1080-50i   |
| CAMERA<br>MODE               | 60i             | 60i             | 60i                 | 50i        |
| SET UP* <sup>1</sup>         | 7.5%            | 7.5%            | 0%                  | 0%         |
| D/C SET UP* <sup>2</sup>     | 7.5%            | 7.5%            | 0%                  | 0%         |
| REAR LINE IN<br>LVL          | +4dB            | +4dB            | +4dB                | 0dB        |
| AUDIO OUT<br>LVL             | +4dB            | +4dB            | +4dB                | 0dB        |
| HEAD ROOM                    | 20dB            | 20dB            | 20dB                | 18dB       |
| GUIメタデータ<br>言語表示             | アメリカ<br>英語      | アメリカ<br>英語      | 日本語/<br>日本向け        | アメリカ<br>英語 |
| LANGUAGE* <sup>3</sup>       | 非表示             | 非表示             | ENGLISH<br>JAPANESE | 非表示        |
| DATA<br>FORMAT* <sup>4</sup> | MDY             | MDY             | YMD                 | DMY        |

- \*1 DOWN CON SETTINGメニューのSET UP (1080-59.94i時のみ有効)
- \*2 SYSTEM MODEメニューのSET UP (480-59.94i時のみ有効)
- \*3 サムネールメニューからMETA DATA→LANGUAGEと選択して ください。詳しくは「メタデータの表示言語設定」(127ページ) を参照してください。
- \*4 サムネールメニューから THUMBNAIL → SETUP → DATA FORMATと選択してください。詳しくは「サムネールの表示設 定」(130ページ)を参照してください。

# システム構成

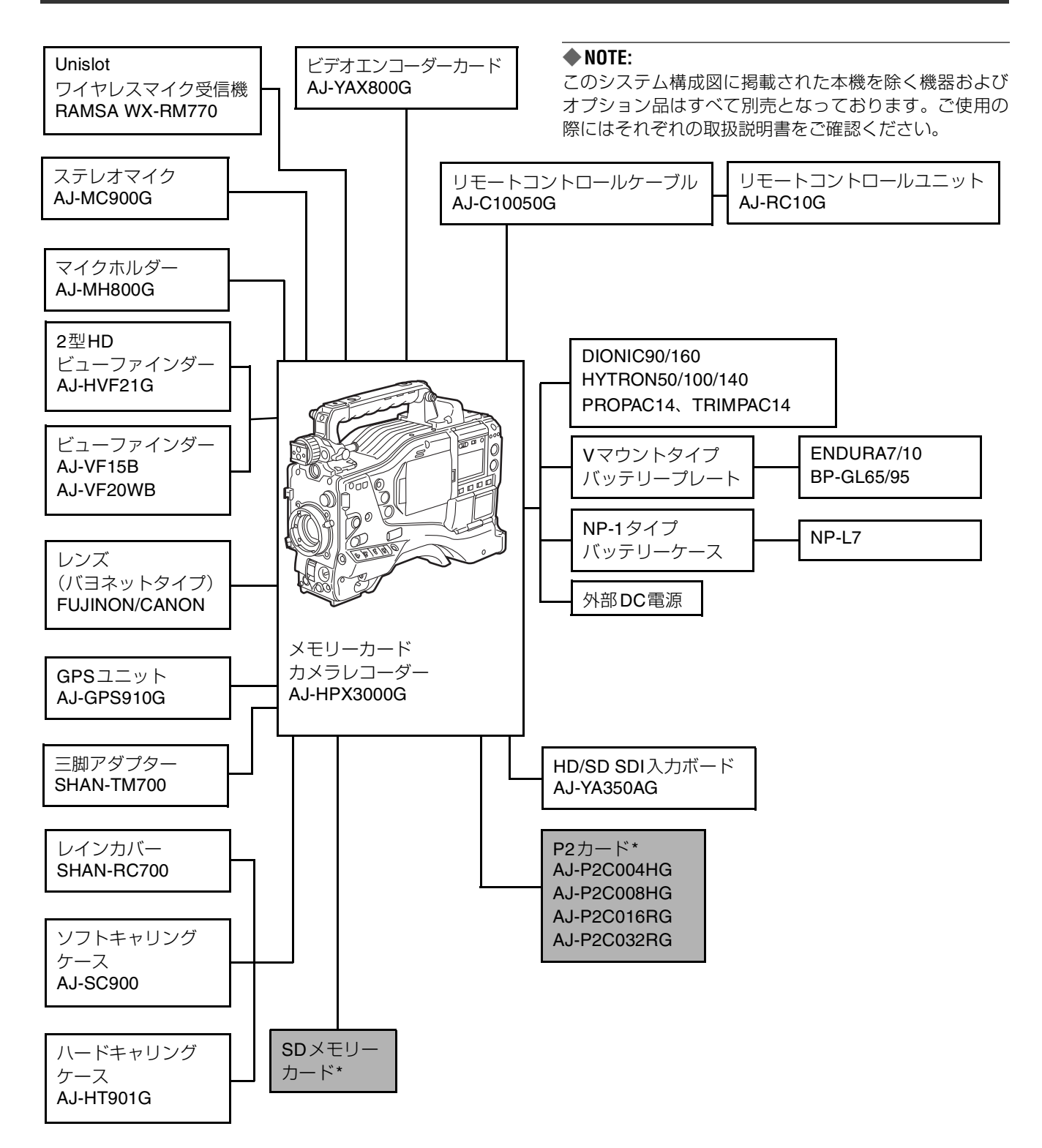

\* P2カード、およびSDメモリーカードについて、取扱説明書に記載された情報以外の最新情報は、下記のウェブサイトより、P2のサポートページをご覧ください。

日本語: http://panasonic.biz/sav/

英語: https://eww.pavc.panasonic.co.jp/pro-av/

# 記録と再生

# P2カードについて

### P2カードを入れる

#### **NOTE:**

本機を最初に使用する時には、必ずタイムデータの設定を先 に行ってください。タイムデータの設定方法については「タ イムデータの設定」(59ページ)を参照してください。

**1 POWER**スイッチを**ON**にします。

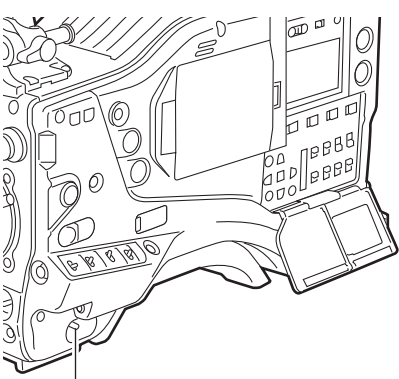

POWER: ON

2 スライドロックボタンを押し下げながら、スライドとびらを左に引きます。 スライドとびらが開きます。

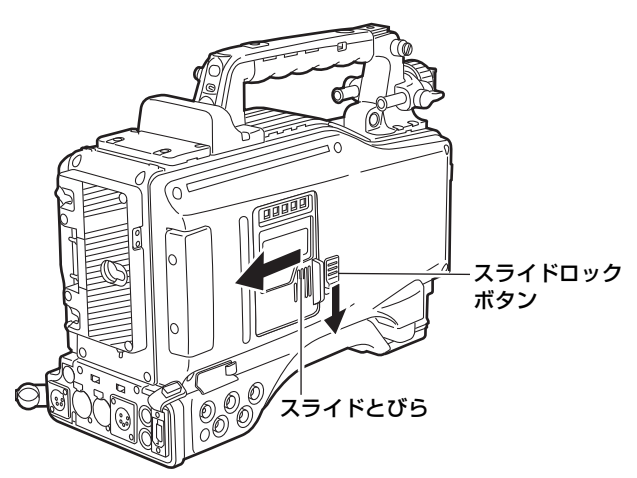

**3** P2カードスロットにP2カードを挿入し、イジェクト ボタンが飛び出てくるまで押し入れます。

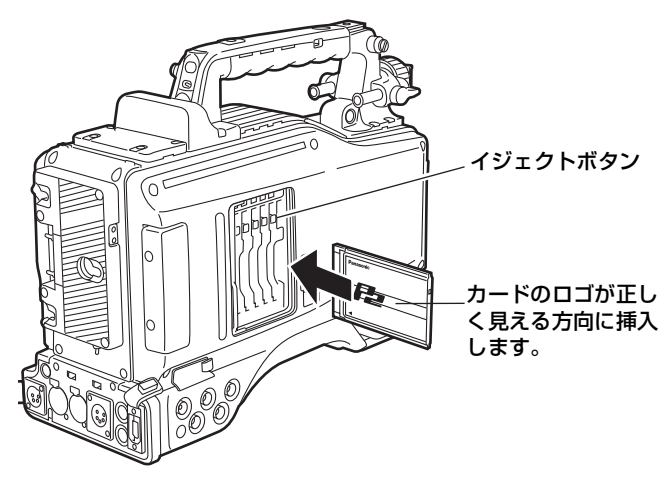

4 飛び出たイジェクトボタンを上に倒し、P2カードを ロックします。

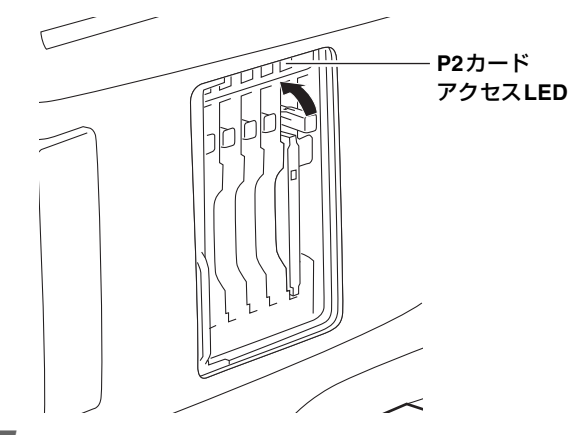

- 5 本機にP2カードを挿入すると、スロットのP2カード アクセスLEDにP2カードの状態を表示します。 P2カードの状態表示については、次ページの「P2 カードアクセスLEDとP2カードの状態について」を 参照してください。
- **6** スライドとびらを閉めます。

#### **NOTE:**

スライドとびらを開いた状態のまま、本機を移動しな いでください。

#### P2カードを取り出す

- スライドロックボタンを押し下げながら、スライドとびらを左に引きます。
   スライドとびらが開きます。
- 2 イジェクトボタンを下に倒します。
- 3 押しこむとP2カードが出てきますので、取り外してく ださい。

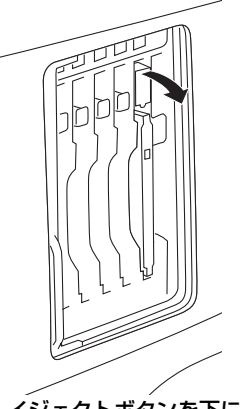

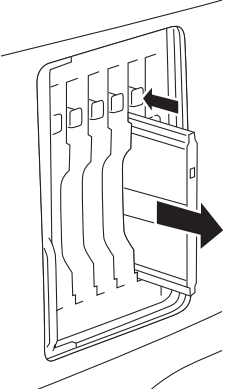

イジェクトボタンを下に 倒します。

倒したイジェクトボタンを 押し込むと、P2カードが 出てきます。

#### NOTE:

- P2カードの故障の原因になりますので、アクセス中や、 挿入後、認識中(P2カードアクセスLEDがオレンジ色に 点滅)に、P2カードは取り出さないでください。 ただし、P2カードアクセスLEDを点灯しない設定でご使 用の場合は、記録/再生を停止したあと、PRE RECORDINGが終了していることを確認の上、取り出し を行ってください。
- 万が一、アクセス中のP2カードを取り出した場合、 ビューファインダーに"TURN POWER OFF"と表示され、アラーム、WARNING LEDなどで警告表示を行います。また、P2カードアクセスLEDは、すべてオレンジ色の早い点滅となります。一度、電源を切ってください。
   警告表示について、詳しくは「警告システム」(151 ページ)を参照してください。
- アクセス中に取り出されたP2カードは、クリップが不正規の状態になることがあります。クリップをご確認のうえ、修復を行ってください。クリップの修復について、詳しくは「クリップの修復」(123ページ)を参照してください。
- フォーマット中のP2カードを抜いた場合、抜いたP2カードのフォーマットは保証されません。また、このときビューファインダーに "TURN POWER OFF"と表示されます。一度電源を切り、再度ONしてから、P2カードのフォーマットをやり直してください。
- 再生中は、他のスロットにP2カードを挿入しても認識されず、P2カードアクセスLEDは点灯しません。再生が終了してから、P2カードの認識を始めます。
- ●記録中、空きスロットにP2カードを挿入しても、下記の 期間中はすぐに認識されません。
  - ◆ PRE RECORDINGの直後
  - ◆ 2つ以上のカードに連続記録(ホットスワップ記録) を行う場合の、記録する P2カードが切り替わる前 後。

#### <参考>

P2 カードアクセス LED は、SYSTEM SETTING ページの <OPTION MODE> 画面の ACCESS LED 項目で、常に消灯 する設定にできます。

#### 誤消去を防ぐには

P2 カードの記録内容を誤って消してしまうのを防ぐには、 P2カードのライトプロテクトスイッチを「Protect」側にし ます。

#### **NOTE:**

ライトプロテクトスイッチは、記録中や再生中など、アクセ ス中に切り替えても、再生や記録を終了してアクセス状態が 終わるまで効果は現れません。

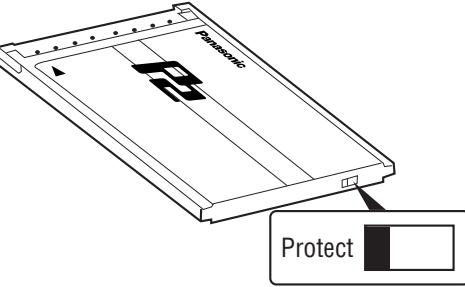

ライトプロテクトスイッチ

#### P2カードアクセスLEDとP2カードの状態について

| P2カード<br>アクセスLED | MODE CHECK<br>表示* | P2カードの状態                                                     |
|------------------|-------------------|--------------------------------------------------------------|
| 緑色に点灯            | ACTIVE            | 書き込み/読み出しとも可能で<br>す。                                         |
| オレンジ色に<br>点灯     | ACTIVE            | 書き込み/読み出しとも可能で、<br>現在記録(LOOP RECを含む)<br>の対象になっています。          |
| オレンジ色の<br>点滅     | ACCESSING         | 現在、書き込み/読み出し中で<br>す。                                         |
| オレンジ色の<br>早い点滅   | INFO READING      | P2カードを認識中です。                                                 |
| 緑色の遅い<br>点滅      | FULL              | <b>P2</b> カードのメモリー残量があ<br>りません。読み出しのみ可能で<br>す。               |
|                  | PROTECTED         | P2カードのライトプロテクト<br>スイッチが「PROTECT」側に<br>なっています。読み出しのみ可<br>能です。 |
| 消灯               | NOT<br>SUPPORTED  | 本機では使用できないカードで<br>す。カードを交換してくださ<br>い。                        |
|                  | FORMAT<br>ERROR   | P2カードが正規のフォーマッ<br>トをされていません。フォー<br>マットをやり直してください。            |
|                  | NO CARD           | <b>P2</b> カードが挿入されていません。                                     |

\* MODE CHECK はビューファインダー内に表示します。詳しくは「ビューファ インダー画面の状態表示の構成」(73 ページ)を参照してください。

なお、表示窓側にあるアクセスLEDは、スロット1~5のP2 カードのいずれかが書き込み/読み出し中は点滅し、記録可 能な場合は点灯します。どのP2カードも記録できない場合 は消灯します。

# P2カード記録データの取り扱いについて

P2カードはプロフェッショナル映像制作・放送用機器 "DVCPRO P2シリーズ"の記録メディアに採用した、半導体メモリーカードです。

● DVCPRO P2フォーマットおよびAVC-Intraの記録データ はファイル形式のため、PCとの親和性に優れています が、そのファイル構造は独自フォーマットであり、MXF ファイル化される映像、音声データだけではなく、様々 な重要情報が含まれており、右のようなフォルダー構成 で関連付けられています。

これらの情報が一部分でも変更、もしくは削除されると、 P2データとして認識できない、もしくはP2カードがP2 機器で使えなくなるなどの不具合が発生する場合があり ます。

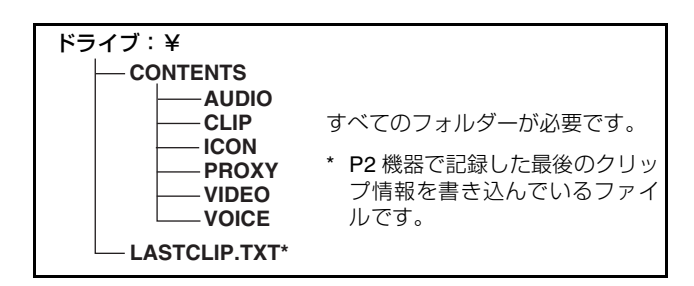

● P2カード内のデータを PC などに転送したり、PC に格納したデータを P2カードに書き戻す際は、情報の欠落を防ぐため に、必ず専用ソフトウェア「P2ビューアー」を下記ウェブサイトよりダウンロードし、お使いください。 (対応 OS: Windows Vista/Windows XP/Windows2000)

(日本語) http://panasonic.biz/sav/ (英語) https://eww.pavc.panasonic.co.jp/pro-av/

● Microsoft Windows Explorer や Apple Finder など、一般のITツールを使用して PC に転送する場合は、下記のように行って ください。

なお、P2カードへ戻す場合は、必ずP2ビューアーを使用してください。

- CONTENTSフォルダーとLASTCLIP.TXTファイルごとに行ってください。
   CONTENTSフォルダー以下は操作しないでください。
   コピーする際はCONTENTSフォルダーと同時に、LASTCLIP.TXTファイルも行ってください。
- ◆ 複数のP2カードをPCに転送する場合、同一クリップ名の上書きを防ぐため、P2カードごとにフォルダーを作成して ください。
- ◆ P2カード内のデータ消去は行わないでください。
- ◆フォーマットする場合は、必ずお使いのP2機器、もしくはP2ビューアーで行ってください。
- ◆ Microsoft および Windows は、米国 Microsoft Corporation の米国およびその他の国における登録商標です。
- ◆ AppleおよびMacは、米国Apple,Inc.の米国およびその他の国における登録商標です。

### 基本手順

ここでは、撮影・記録に関する基本操作手順を説明します。 実際に撮影に出発する際は、事前に点検を行って、システム が正常に機能することを確認してください。

\* 点検のしかたについては、「撮影前の点検」(144 ページ)をお読みください。

#### 電源の準備からP2カードを入れるまで

1 充電済みのバッテリーパックを入れます。

- 2 POWERスイッチをONにし、バッテリー残量表示バーが5個以上点灯していることを確認します。
  - ●バッテリー残量表示バーが5個以上点灯していない ときは、まずバッテリー設定を確認し、設定が正し ければ完全に充電したバッテリーと交換します。
- 3 P2カードを挿入し、P2カードアクセスLEDがオレンジ色、または緑色に点灯しているのを確認して、スライドとびらを閉めます。 P2カードスロットに複数のP2カードが挿入されている場合、スロット番号の小さいP2カードから順番に記録されます。ただしP2カードを後から挿入すると、そのP2カードが記録対象になるのは、スロット番号にかかわらず、それまでに挿入されたP2カードより後になります。
  - 例:5つのスロットすべてにP2カードを挿入すると、スロット番号1→2→3→4→5の順で記録対象のP2カードになります。しかし、一度スロット番号1のP2カードを取り出して再び挿入した場合、スロット番号2→3→4→5→1の順で記録対象のP2カードになります。

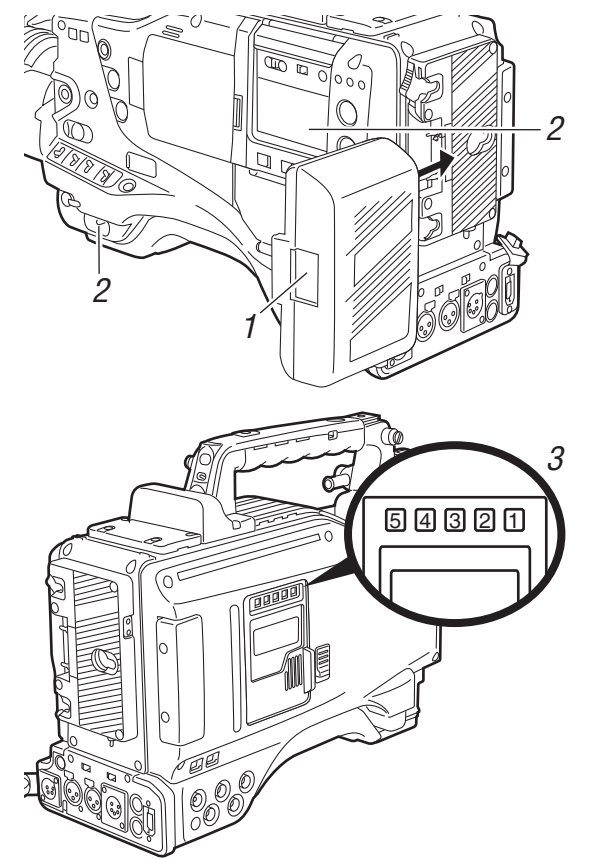

なお、電源をOFFした後も記録対象のP2カード番号は保持 され、次に電源をONにしたときは、電源をOFFする前と同 じP2カードに続けて記録できます。

#### **NOTE**:

P.ON REC SLOT SEL 項目で "SLOT1" を選択すると、電 源を ON にするたびにスロット番号の小さい P2 カードから 順に記録します。

P.ON REC SLOT SEL 項目は、SYSTEM SETTING ページの<REC FUNCTION>画面で選択できます。

#### 各スイッチ設定まで

電源を準備し、**P2**カードを入れた後、各スイッチを次のように設定してから操作を始めてください。

#### 撮影・記録のためのスイッチの設定

| USER MAIN :   |                    | AUDIO SE             | ELECT                                   |  |  |  |
|---------------|--------------------|----------------------|-----------------------------------------|--|--|--|
| 工場出荷時は、SL     | .OT SEL機能が         | CH 1/CH 2 :          |                                         |  |  |  |
| 割り当てられてい      | ます。                | AUTO                 |                                         |  |  |  |
|               | GAIN:<br>通常は0dB、時す | OUTPUT:<br>CAM/AUTOK | TCG:<br>F-RUN<br>または<br>R-RUN<br>NEE ON |  |  |  |
| <b>絞り:</b> 自動 | 切なゲインに設定           | します。                 |                                         |  |  |  |
|               |                    |                      |                                         |  |  |  |

#### **NOTE:**

● USER MAINボタンは、工場出荷時、SLOT SEL機能が割 り当てられており、複数挿入されたP2カードから、記録 対象のP2カードを切り替えることができます。 また、記録対象のP2カードが切り替わると、記録対象に なったP2カードが挿入されたP2カードスロットの番号 を、ビューファインダー内のP2カード残量表示部に表示 します。

ビューファインダー内の表示について、詳しくは、 「ビューファインダー画面の状態表示の構成」(73ペー ジ)を参照してください。

 ●記録中もSLOT SEL機能は有効です。記録対象のP2カード切り替えが完了するまでの間、ビューファインダーに "SLOT SEL"の表示が点滅します。なお、記録開始直後 や記録対象のP2カード切り替えを行った直後などで SLOT SELが行えなかった場合は "SLOT SEL INVALID" と表示します。

### オーディオ・ビデオ制御部

ホワイトバランス/ブラックバランスの調整から 記録停止まで

撮影するには、以下の手順で操作します。

- 1 照明条件に合わせてフィルターを選びます。
- **2A** ホワイトバランスがすでにメモリーされているとき WHITE BALスイッチを「A」または「B」にします。
- 28 ホワイトバランスやブラックバランスがメモリーさ れておらず、ホワイトバランスを調整する時間のな いとき WHITE BALスイッチを「PRST」にします。

FILTERつまみの設定位置に応じて、フィルターに対 するホワイトバランスがとれます。

20 その場でホワイトバランスを調整するとき

WHITE BALスイッチを「A」または「B」にして画面 中央で白い被写体を撮影し、次の手順でホワイトバラ ンスを調整します。

- 1. AUTO W/B BALスイッチを「AWB」側に押して、 ホワイトバランスを調整します。
- 2. AUTO W/B BALスイッチを「ABB」側に押して、 ブラックバランスを調整します。
- 3. AUTO W/B BALスイッチを「AWB」側に押して、 再度ホワイトバランスを調整します。

調整の仕方については、「ホワイトバランスの調整」 (49 ページ)および「ブラックバランスの調整」(52 ページ)を参照してください。

- 3 カメラを被写体に向け、フォーカスとズームを調整します。
- 4 電子シャッターを使用する場合は、シャッタースピード/動作モードを設定します。 詳しくは、「電子シャッターの設定」(53ページ)をお読みください。
- 5 REC START/STOPボタン、ハンドル部のRECボタン、 またはレンズのVTRボタンを押して記録を開始します。 記録中は、ビューファインダー内のRECランプが点灯します。
- 6 停止するときは、再度REC START/STOPボタン、ハンドル部のRECボタン、またはレンズのVTRボタンを押します。 ビューファインダー内のRECランプが消えます。

**操作ボタンについて** 記録中は、操作ボタン(REW、FF、PLAY/PAUSE、STOP) は動作しません。 ホワイトバランス/ブラックバランスの調整から記録停止まで

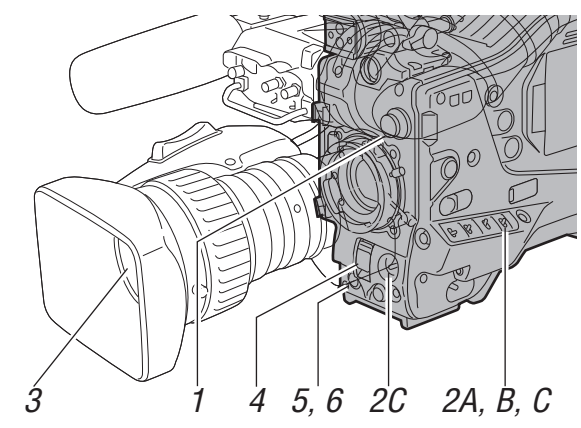

### 通常の記録

REC START/STOPボタン、ハンドル部のRECボタン、またはレンズのVTRボタンを押すと、P2カードに映像・音声の記録を始めます。

ー回の撮影で生成される画像・音声、およびメタデータなどの付加情報を含む、ひとかたまりのデータをクリップといいま す。

### 通常記録と Native 記録

本機はカメラの撮影フレームレートのまま記録する Native 記録方式と、59.94または50フレームにプルダウンして記録 する通常記録方式が選択可能です。

#### 通常記録(プルダウン記録)

24P(23.98P:以下24Pと表記)は2:3プルダウンし、30P (29.97P:以下30Pと表記)は2:2プルダウンしたまま59.94i (以下60iと表記)として記録します。また、25Pは2:2プル ダウンしたまま50iとして記録します。24PA(2:3:3:2アド バンスドプルダウン)にも対応しています。

なお、AVC-Intraでは、プルダウン記録に対応していません。

#### 24P Over 60iの例

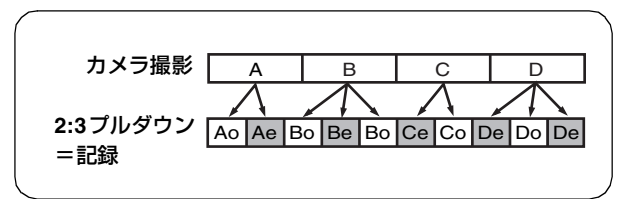

#### Native記録

1080iのAVC-Intra記録で撮影のフレームレートに応じて、有 効フレームのみを抜き出して記録する方式です。 なお、Native記録のときでも、カメラ映像の出力や再生映像 の出力はプルダウンされた59.94iまたは50iになります。

#### 1080-24PN (Native)の例

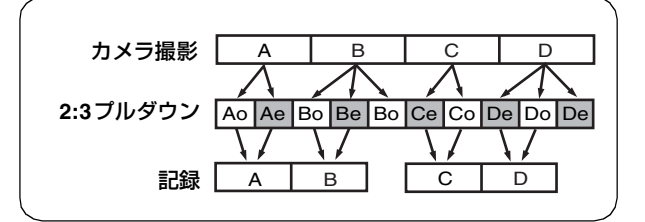

#### **NOTE**:

- 24P/24PAのときは5フレーム周期、24PNative記録では4 フレーム周期の先頭から記録が開始されます。そのため、 記録周期の異なるモードのクリップに続けて記録すると、 タイムコードが不連続になることがあります。
- P2カードを挿入後、あるいは電源をONした直後に記録 を開始した場合でも、本機の内部メモリーを使用して記 録が開始されます。この場合、P2カードの認識が終わる まで、記録を停止できません。

ただし挿入されたカードを、記録可能なP2カードではないと認識した場合は、その時点で内部メモリーの記録を 破棄し、ビューファインダーに"CANNOT REC"と表示します。

P2カードの状態は、MODE CHECKボタンを押し、 ビューファインダーに表示される P2CARD STATUS でご 確認ください。

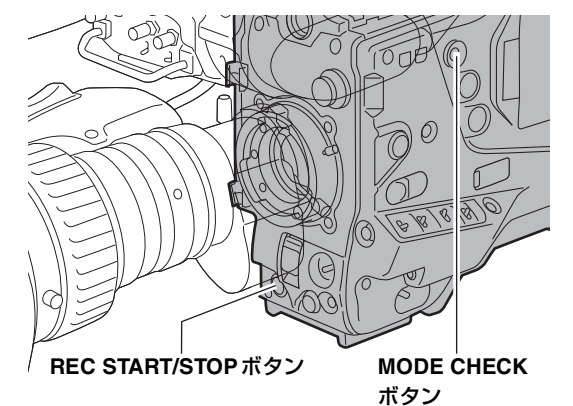

# **PRE RECORDING**機能

本機の内部メモリーを利用して、カメラで撮影する映像、音 声データを常に数秒間分貯えておくことにより、REC START/STOPボタン、ハンドル部のRECボタン、またはレ ンズのVTRボタンを押して記録を開始した時、その数秒前 からの映像、音声を記録することができます。

本機能を使用するためには、メニュー操作で PRE REC MODE項目をONにする必要があります。内部メモリーへの 蓄積時間は、同じくメニュー操作で PRE REC TIME項目よ り設定が可能です。

PRE REC MODE 項目、および PRE REC TIME 項目は SYSTEM SETTING ページの <REC FUNCTION> 画面から 選択できます。

また、USER MAIN SW/USER1 SW/USER2 SW項目でPRE REC MODE項目をそれぞれのUSERボタンに割り付けるこ とができます。

各項目は、CAM OPERATIONページの<USER SW>画面か ら選択できます。

以下がPRE REC TIME 項目の設定内容です。

1~8SEC (HDモードまたはSDモードのDVCPRO50で記録時) 1~15SEC (SDモードのDVCPROまたはDVで記録時)

### REC START/STOP ボタン、ハンドル部の REC ボタン、またはしいでの VTP ボタンを押してから、さかのぼって記録

たはレンズの VTR ボタンを押してから、さかのぼって記録 できる時間を設定します。

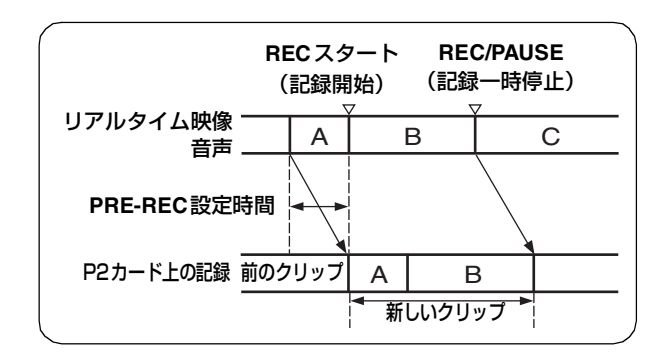

#### **NOTE:**

● PRE REC MODE項目をOFFに設定時の「P-REC」表示について

本機はPRE REC MODE項目をOFFに設定していても、 記録を停止した後、P2カードに完全に映像・音声を記録 し終えるまでの間、「P-REC」表示を行います。 「P-REC」表示について、詳しくは「ビューファイン ダー画面の状態表示の構成」の「29.INTERVAL REC/ PRE RECORDINGなどの情報表示」(78ページ)を参照 してください。なお、この表示はP-REC/i-REC項目の設 定によって消すことができます。P-REC/i-REC項目は VFページの<VF INDICATOR3>画面から選択できます。

- 電源ON直後や、メニュー操作でPRE REC TIME項目を 選択したり、設定時間を変えたりした直後は、内部メモ リーの内容が不定になっていますので、操作後すぐに REC START/STOPボタン、ハンドル部のRECボタン、 またはレンズのVTRボタンを押して記録を開始しても、 設定時間どおりの映像・音声は記録はできません。
- P2カードをスロットに挿入した直後は、カードの認識に 時間がかかりますので、挿入後すぐに REC START/ STOPボタン、ハンドル部のRECボタン、またはレンズ のVTRボタンを押して記録を開始しても、設定時間どお りの映像・音声は記録はできない場合があります。
- 再生やレックレビューを行っている間は、内部メモリー に映像・音声を貯えないため、再生やレックレビューを 行った間の映像・音声はさかのぼって記録することはで きません。
- ●記録を開始したとき、P2カードの認識が終了するまでの 間、タイムコード(TCG)表示がホールド表示になるこ とがあります。
- IEEE1394入力を記録時および INTERVAL REC 機能が動 作中は、PRE RECORDING 機能は働きません。

# LOOP REC 機能

P2カードスロットに2枚以上のP2カードが挿入されている とき、順次カードを切り替えながら記録する機能です。P2 カードの記録残量がなくなった時点で最初に戻って、古い記 録を消去しながら新規に記録を行いますので、継続的な記録 が可能です。

本機能を使用するには、LOOP REC MODE項目を"ON"に する必要があります。LOOP REC MODE項目は、メニュー 操作でSYSTEM SETTINGページの<REC FUNCTION> 画 面から選択できます。

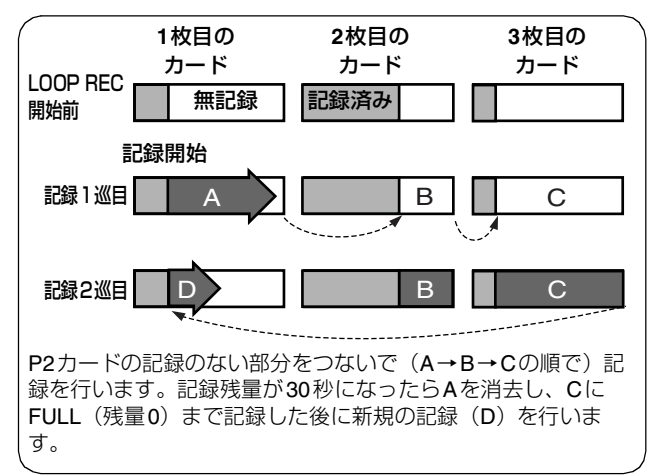

#### **NOTE:**

- LOOP REC には、1分以上の記録残量がある P2 カードを ご使用ください。
- LOOP REC中は、記録に使用するP2カードのP2カード アクセスLEDが、すべてオレンジ色に点灯します。これ らのP2カードを抜くと、LOOP RECは停止しますので ご注意ください。
- LOOP REC MODE項目がONのときは、ビューファイン ダー内、および表示窓に"LOOP"と表示します。 ただしLOOP REC MODE項目がONのときでも、カード が一枚しか挿入されていなかったり、カードの記録残量 が1分未満だとLOOP RECができません。この場合、 ビューファインダー内、および表示窓の"LOOP"表示 が点滅します。
- LOOP REC MODE 項目が"ON"のとき、P2カード残量は記録フォーマットに応じた標準的な記録時間を表示します。 古い記録を消去した直後にLOOP RECを停止した場合、実際の残量は表示された時間より少なくなることがあります。
- IEEE1394入力を記録時およびINTERVAL REC機能や ONE CLIP REC機能が動作中は、LOOP REC機能は働 きません。

#### LOOP RECモードを終了するには

以下の2通りの方法があります。

- ●本機のPOWERスイッチをOFFにする。
- メニュー操作で、LOOP REC MODE項目を "OFF" に 設定する。

# INTERVAL REC機能

本機の内部メモリーを利用して、最短で1フレーム単位の間 欠記録をすることができます。

本機能を使用するためには、メニュー操作で、SYSTEM SETTING ページから <REC FUNCTION> 画面を開き、 INTERVAL REC MODE 項目でインターバル記録モードの 選択、記録時間(REC TIME)、間欠の待機時間(PAUSE TIME)、撮影に要する時間(TAKE TOTAL TIME)を設定す る必要があります。設定が完了すると、収録に必要なP2カー ドのトータル記録時間(TOTAL REC TIME)が自動的に計 算され、表示します。

以下がINTERVAL REC MODE 項目の設定内容です。

#### OFF:

インターバル記録をしません。

#### ON:

インターバル記録を行います。

#### ONE SHOT:

REC START/STOP ボタン、ハンドル部の REC ボタン、またはレンズの VTR ボタンを押すたびに REC TIMEで設定された時間を1回だけ記録します。

#### **NOTE:**

- インターバル記録動作時はIEEE1394での出力はできません。また1394 CONTROL項目を "BOTH" に設定しても、外部機器の制御はできません。
- ●インターバル記録における最短の記録時間と待機時間は、 および設定値の切捨て単位フレーム数は、記録方式によ り以下のようになります。

|       | 記録方式                                           | 単位フレーム数 |
|-------|------------------------------------------------|---------|
| 1080i | 60i、50i<br>30P、25P(プルダウン)<br>30PN、25PN(Native) | 1フレーム   |
|       | 24P、24PA(プルダウン)                                | 5フレーム   |
|       | 24PN (Native)                                  | 4フレーム   |
| SDモード | 60i、50i<br>30P、25P(プルダウン)                      | 1フレーム   |
|       | <b>24P、24PA(</b> プルダウン)                        | 5フレーム   |

#### INTERVAL REC のON モードでの撮影手順

- 7 「基本手順」に従って、撮影・記録の基本操作を行ったあと、本機が動かないようにしっかり固定します。
- 2 表示枠内に「i」が点滅し、インターバル記録モードが 選択されていることを確認します。

3 本機のREC START/STOPボタン、ハンドル部のREC ボタン、またはレンズのVTRボタンを押します。 インターバル記録が開始します。設定されたTAKE TOTAL TIME が終了すると自動的に記録を終了し、全 体を1つのクリップとして生成します。 インターバル記録モードが選択されると、表示枠内に 「i」が点滅します。記録に入ると「iREC」が点灯しま す。記録待機中は「iREC」が点滅します。 なお、ビューファインダー内の表示も表示窓と同様で す。 記録中はタリーランプが点灯します。また待機時間が 2分以上の設定の場合、5秒おきにタリーランプが点滅

し、待機中であることを知らせます。このとき記録に 入る3秒前にも、タリーランプは点滅します。

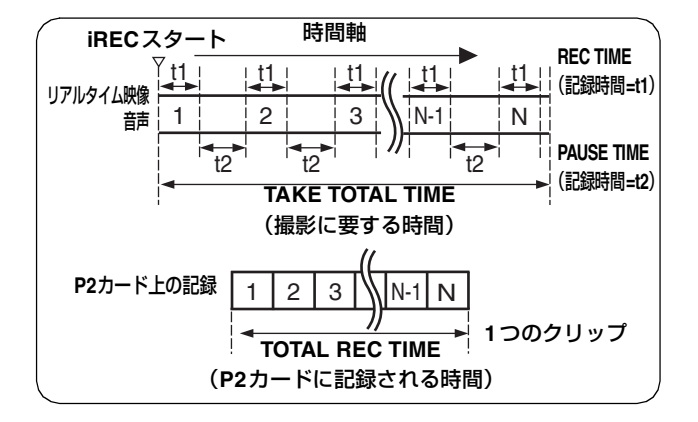

#### 途中で記録を中止するには

STOP ボタンを押します。記録は中止されます。このとき、 その瞬間までメモリーに貯えられた映像を記録するため、 P2 カードにアクセスし、インターバル記録開始から STOP ボタンを押すまでの記録を、1つのクリップとして生成しま す。

#### 続けて記録する場合は

再度 REC START/STOP ボタン、ハンドル部の REC ボタン、 またはレンズの VTR ボタンを押します。再び、インターバ ル記録が開始されます。

#### インターバル記録モードを終了するには

● メニュー操作で、INTERVAL REC MODE 項目を "OFF" に設定する。

なお、INTERVAL REC HOLD項目を「OFF」の設定してい る場合、本機の POWER スイッチを OFF にすると、通常の 記録モードに戻ります。

INTERVAL REC HOLD 項目を「ON」に設定していると、 POWER スイッチを OFF にしてもインターバル記録モード のまま保たれます。

#### インターバル記録のONE SHOTモードでの撮影 手順

インターバル記録のONE SHOTモードの設定が終了したのち、以下の手順で撮影を行います。

- 1 「基本手順」に従って、撮影・記録の基本操作を行ったあと、本機が動かないようにしっかり固定します。
- 2 本機のREC START/STOPボタン、ハンドル部のREC ボタン、またはレンズのVTRボタンを押します。 設定されたREC TIME が終了すると自動的にONE SHOTモードの待機状態になります。
- 3 REC START/STOPボタン、ハンドル部のRECボタン、 またはレンズのVTRボタンを押すたびに、設定されたREC TIMEだけ記録を行い、ONE SHOTモードの 待機状態に戻ります。
- 4 STOPボタンを押します。 それまでに記録された映像・音声が1つのクリップとして生成されます。

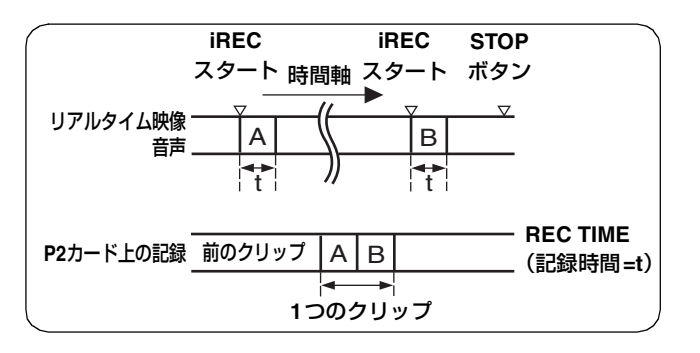

#### 待機中に今までの記録を確認するには

レンズのRETボタンを押すと、REC REVIEWを行うことが できます。REC REVIEW 後も ONE SHOT 動作は継続しま す。

#### 途中でクリップを分ける、または記録するP2 カードを交換するには

ONE SHOT モードでも、STOP ボタンを押すまではP2カードにクリップが生成されていません。STOP ボタンを押し、 ONE SHOT モードの動作を停止させてください。

#### インターバル記録の ONE SHOT モードを終了す るには

● メニュー操作で、INTERVAL REC MODE を "OFF" に 設定する。

なお、INTERVAL REC HOLD項目を「OFF」の設定してい る場合、本機のPOWERスイッチをOFFにすると、通常の 記録モードに戻ります。

INTERVAL REC HOLD 項目を「ON」に設定していると、 POWERスイッチをOFFにしてもインターバル記録のONE SHOTモードのまま保たれます。

#### インターバル記録モードでの共通の注意事項

#### ● 音声について

インターバル記録中に音声を記録するか、しないかは <REC FUNCTION> 画面のAUDIO REC 項目の"ON" あるいは"OFF"で設定します。

#### ● 記録/再生操作ボタンについて

インターバル記録モードで動作中は、STOP 以外の操作 ボタン(REW、FF、PLAY/PAUSE)は働きません。た だしONE SHOTの待機中は、レンズのRETボタンで REC REVIEW を行うことができます。

#### ●記録中に本機のPOWERスイッチをOFFにした場合

インターバル記録モードで動作中に本機のPOWERス イッチをOFFにした場合、その瞬間までメモリーに貯え られた映像をP2カードに記録してから、自動的に電源が 切れます。

#### ●待機中に緊急で記録をするには

事前にUSER MAIN、USER1/USER2 ボタンのいずれか にREC スイッチを選択しておくと、待機中にそのボタン を押している間、緊急記録ができます。緊急記録を行っ た後も待機時間計測は正常に継続します。

#### **NOTE:**

ただし本機の記録信号が24P、24PA および24PN (Native) 記録のときは動作しません。

#### ● タイムコード表示について

記録を開始したときは、P2カードの認識が終了するまでの間、タイムコード(TCG)表示がホールド表示になることがあります。

#### ● カードの引き抜きについて

インターバル記録モードで動作中は、記録対象となって いるスロットのP2カードアクセスLEDは、オレンジ色に 点滅します。このP2カードは抜かないでください。万が 一抜いてしまったときは、クリップの修復を行ってくだ さい。ただし修復を行った場合でも、記録した最後の3 ~4秒間、P2カードをまたいだ記録中に引き抜いた場合 は最大10秒間ほどの映像が失われることがあります。ク リップの修復について、詳しくは「クリップの修復」 (123 ページ)を参照してください。

#### ● 動作モードについて

**REC SIGNAL**項目で"1394"を選択時および LOOP **REC**機能やONE CLIP REC機能が動作中は、INTERVAL REC機能は働きません。詳しくは「記録設定と動作モー ド」(46 ページ)を参照してください。

#### ● サムネール動作とメニュー操作

インターバル記録モードで動作中はサムネールの操作は できません。サムネールの操作はSTOPボタンを押して 動作を停止させてから行ってください。 また待機時間を1分以上に設定しているか、あるいは ONE SHOTモードの場合、待機中にメニュー操作を行う ことはできますが、以下の制限があります。

- SYSTEM MODE、REC SIGNAL、CAMERA MODE、 REC MODE、25M REC CH SEL、PC MODE 項目は変 更できません。
- SD CARD READ/WRITE、LENS FILE CARD R/W、 READ USER DATA、READ FACTORY DATA の各項目 を実行することもできません。

# **ONE CLIP REC**機能

1回の記録(**REC**開始から終了まで)を1つのクリップと するのではなく、複数回の記録をひとまとめの連結されたク リップとして記録することができます。

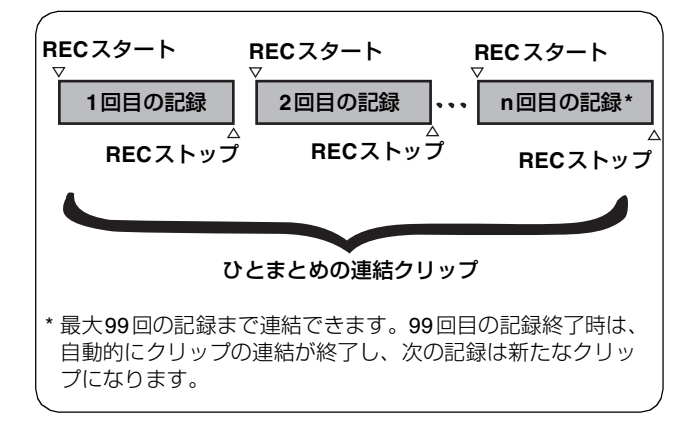

本機能を使用するには、メニュー操作で、SYSTEM SETTINGページから<REC FUNCTION>画面を開き、ONE CLIP REC MODE項目を「ON」に設定します。 ONE CLIP REC モードが選択されるとビューファインダー および液晶モニター右下に「1-CLIP」と表示されます。 本機の REC START/STOP ボタン、ハンドル部の REC ボタ ン、またはレンズの VTR ボタンを押すと、最初の記録が開 始され、「START 1\*CLIP」と表示されます。 以後、記録する度にクリップは自動的に連結され、最大で 99回の記録まで1つにまとめられます。

#### 新たなクリップとして記録するには

新しい別のクリップとして分けたい場合は、次のどちらかの 操作により、クリップの連結を一度終了します。

- ●記録一時停止中にSTOPボタンを約2秒間押し続けます。 (記録一時待機中に操作する場合)
- または
- 記録中にREC START/STOPボタン、ハンドル部のREC ボタン、またはレンズのVTRボタンを約2秒間押し続け て記録を終了させます。(記録中に操作する場合)

上記操作により、クリップ連結を終了し 「END 1-CLIP」と 表示され、次の記録からは新しい別のクリップになります。

#### **NOTE**

- 前述の操作以外でも、以下の場合はクリップ連結を終了 し、次の記録からは新たなクリップになります。
  - ◆ 電源をOFFにしたとき
  - ◆ 直前に記録したP2カードを取り出したとき
  - P2 カードのフォーマットや、クリップの削除を行ったとき(連結元クリップが存在しないとき)
- ●メニューやサムネール表示中は、STOPボタンを押して もクリップ連結を終了することはできません。

#### ONE CLIP RECモードを終了するには

メニュー操作で、ONE CLIP REC MODE項目を「OFF」に 設定します。

#### クリップの連結部分の頭出しをするには

記録開始のたび、記録開始点にテキストメモを自動付加して 再生時に頭出しをしたり、その位置のサムネールを確認する ことができます。

記録開始点にテキストメモを自動付加するには、メニュー操 作で、SYSTEM SETTINGページから <OPTION MODE>画 面を開き、START TEXT MEMO項目を「ON」に設定します。 付加したテキストメモのポイントを確認、再生するには、サ ムネールメニューから THUMBNAIL → TEXT MEMO CLIPSを選択し、対象のクリップにカーソルを合わせます。 詳しくは「テキストメモ位置からの再生」(122 ページ)を 参照ください。

また、再生時にテキストメモ位置を頭出しするには、 <OPTION MODE>画面のSEEK SELECT項目を「CLIP&T」 に設定しておき、 再生一時停止中にFFボタンまたはREW ボタンを押します。

#### ONE CLIP REC モードでの PROXY 記録に ついて

ONE CLIP RECモードにおいてもPROXY記録は可能です。 PROXY データも同様に連結したクリップとしてまとめられ るため、P2 ビューアーなどで、1つのクリップとして取り 扱うことが可能です。ただし SD メモリーカードに PROXY データを記録する場合、以下の点に注意してください。

- ●クリップ連結を継続している途中でSDメモリーカードを 抜いて交換した場合、以後クリップ連結を終了するまで はSDメモリーカードにPROXY記録は行われません。+ 分な空き容量、ファイル数(最大1000クリップまで記録 可能)を確認してご使用ください。万一、途中でSDメモ リーカードを交換した後、PROXY記録を続けたい場合 は、STOPボタンを約2秒間押して連結を一度終了してか ら、新たなクリップとして記録を開始してください。
- ●途中で記録を中止したSDメモリーカード上のPROXY データは、P2カードに記録されたクリップのデータと一 致せず、不完全な状態になります。

### ONE CLIP RECモードでの注意事項

- INTERVAL REC機能やLOOP REC機能との併用はできません。
- REC SIGNAL項目で「CAM」以外を選択しているときは 動作しません。
- クリップ連結を継続中は、メニュー操作やサムネール操作に以下の制限があります。これらは、STOPボタンを約2秒間押してクリップ連結を終了させてから操作してください。
  - ◆ 次のメニュー項目は変更できません。
     SYSTEM MODE、REC SIGNAL、CAMERA MODE、
     REC MODE、PC MODE、25M REC CH SEL

SDメモリーカードの読み込み/書き出しや設定ファイルの読み出しに関する以下のメニュー項目を実行することはできません。
 SD CARD READ/WRITE、LENS FILE CARD R/W、

READ USER DATA、READ FACTORY DATA、 SCENE FILEの読み込み、CAC FILE CARD READ

 ・以下のサムネールメニュー項目を選択して操作する ことはできません。
 OPERATION → COPY
 OPERATION → DEV//CE CETUR → DEO///

- OPERATION → DEVICE SETUP → PROXY ● 次の記録でクリップの連結を可能にするため、記録の終
- て処理時間が通常記録より多少かかる場合があります。 ■ 再生味 タリップウロションマントのします。
- 再生時、クリップ内の記録の連結点で、不連続な音声に 対してフェード処理は働きません。
- 連結数の多いクリップをノンリニア編集ソフトなどで使用する場合、ソフトウェアの種類によっては正常に動作できないことがあります。(2009年11月現在)動作確認済みソフトウェアの最新情報は、下記ウェブサイトよりP2のサポートページをご覧ください。
  - 日本語: http://panasonic.biz/sav/
  - 英語: https://eww.pavc.panasonic.co.jp/pro-av/

# **REC REVIEW 機能**

記録を一時停止し、レンズの RET ボタンを押すと、記録し たばかりのクリップの最後の2秒間が自動的に頭出しされ、 その部分の再生画像をビューファインダーに表示します。こ れにより記録が正しく行われたかどうかを確認できます。 再生後は、再び記録開始待ちの状態になります。

RETボタンを押し続けると、最大10秒前までの再生が可能 です。ただしクリップが短い場合、クリップの先頭まで戻る と、それ以上RETボタンを押し続けても、それ以前のクリッ プは再生されません。

**USER MAIN SW/USER1 SW/USER2 SW** 項目で、**RET** ボ タン機能をそれぞれ USER ボタンに割り付けることができ ます。各項目は、CAM OPERATIONページの < USER SW> 画面から選択します。

また、記録を一時停止した状態から PLAY/PAUSE ボタンを 押すと、最後に記録したクリップをはじめから再生します。 再生終了後、本機は停止状態となります。

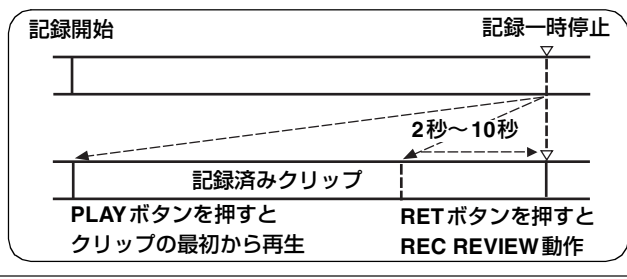

#### **NOTE:**

- メニュー RET SW 項目(CAM OPERATIONのSW MODE)を"R.REVIEW"に設定してください。
- サイドパネルのOUTPUT SELスイッチが「MEM」に なっている場合、REC REVIEW動作の間、ビューファイ ンダーだけでなく、映像出力端子(VIDEO OUT端子、 MON OUT端子)にもREC REVIEWの画像が出力されま す。

バックアップ機器を接続して、バックアップ画像を記録 中の場合、このREC REVIEWの画像が記録されてしま いますので、ご注意ください。

● ONE CLIP RECモードでは、REC REVIEWの最大戻り 位置、および記録一時停止状態からの再生開始位置は、 クリップの先頭ではなく最後に記録開始した位置になり ます。

# 通常再生および変速再生

PLAY/PAUSE ボタンを押すと、ビューファインダーで白黒 の再生画を、液晶モニターでカラーの再生画を見ることがで きます。同時に本機のVIDEO OUT端子、MON OUT端子に カラービデオモニターを接続するとカラーの再生画を見る ことができます。

VIDEO OUT端子からはSDIでの再生画を見ることもできま す。(再生画を見る場合は、サイドパネルのOUTPUT SELス イッチをMEMにする必要があります)

#### 変速再生

FF、REW ボタンを使うと、32 倍速や4 倍速の高速再生/高速逆再生が可能です。

再生一時停止状態から FF ボタンを押すと、次クリップの先 頭で一時停止した状態(頭出し状態)になります。

再生一時停止状態からREWボタンを押すと、現在再生中の クリップの先頭で一時停止した状態(頭出し状態)になりま す。

#### **NOTE**:

- SYSTEM MODEが異なるクリップは再生できません。本 機のSYSTEM MODEをクリップのフォーマットに合わ せてから再生してください。
- P2カードを抜き差しした直後や、電源をONした直後に 再生を行うと、クリップ情報を読み出すために時間がか かることがあります。その間、ビューファインダーには "UPDATING"と表示します。また、P2カードの認識中 に再生ボタンが押された場合は、"CANNOT PLAY"と表 示します。
- 再生中に別のカードスロットにP2カードを挿入しても、 そのカードのクリップは再生できません。再生中に挿入 したP2カードの認識は、再生を停止したのちに行われま す。
- 複数のP2カードにまたがったクリップを変速再生する場合、音声が一瞬途切れることがありますが、故障ではありません。

### テキストメモ機能

テキストメモとは、クリップを記録/再生中に、任意の映像 ポイントにタイムコードの付いたサムネールを付加する機 能です。

テキストメモボタンを押すと、そのポイントにテキストメモ 情報が記録されます。また P2 ビューアを使用して、付加し たテキストメモの編集を行うこともできます。

サムネール画面で、テキストメモのポイントを選んで再生したり、必要な部分だけを選んでコピーすることができます。 詳しくは「テキストメモ」(121 ページ)を参照してください。

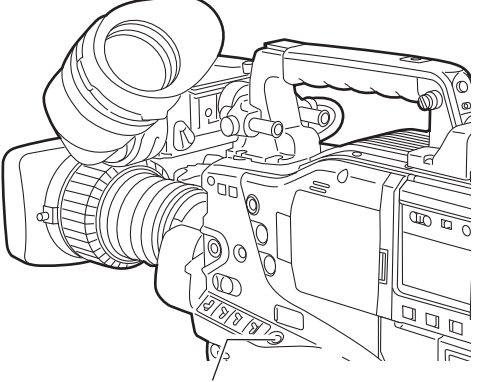

#### テキストメモボタン

#### **NOTE**:

- ●テキストメモはひとつのクリップにつき100個まで記録 できます。
- ●テキストメモの記録は、液晶モニターでサムネール表示 しながらでも可能です。この場合テキストメモはカーソ ルが合わせられたクリップの位置(通常は先頭)にのみ、 付加されます。
- カラーバー出力中とLOOP RECモードおよびINTERVAL RECモード時は、テキストメモは記録できません。
- AJ-SPX800などのカメラレコーダーで、すでにボイスメ モが付加されたクリップの場合、テキストメモはボイス メモと合わせて100個まで記録可能です。ボイスメモに ついてはAJ-SPX800の取扱説明書を参照してください。

# ショットマーク機能

ショットマークとは、他のクリップと区別するためにクリッ プのサムネールにつける目印です。液晶モニターでショット マークをつけたクリップのみを表示したり、再生することも 可能です。

### ショットマークをつけるには

映像を記録中、ショットマークボタンを押してください。 ビューファインダーに "MARK ON" と表示され、記録中の クリップのサムネールにショットマークがつきます。もう一 度押すとショットマークを消すことができます。

また、記録の一時停止(REC PAUSE)中にショットマーク ボタンを押すと、直前に記録したクリップにショットマーク がつきます。もう一度押すとショットマークを消すことがで きます。

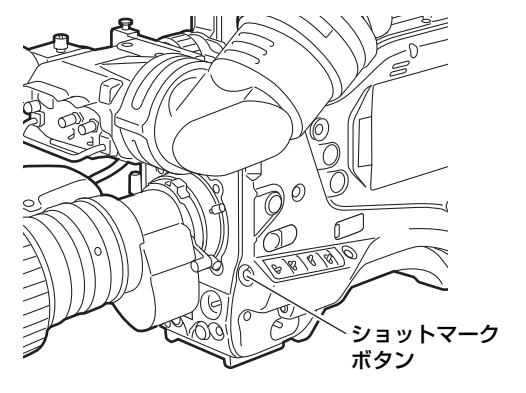

また、クリップのサムネール操作でもショットマークの付加 / 消去が可能です。詳しくは「ショットマーク」(121 ペー ジ)を参照してください。

#### NOTE:

- カラーバー出力中とLOOP RECモード、および INTERVAL RECモード時は、ショットマークの付加/削 除はできません。
- 不完全クリップ(117 ページ参照)にはショットマーク を付加できません。
- 複数のP2カードにまたがって記録されたクリップや、P2 カード内で分割されたクリップ(12ページのNOTE参照)の場合、先頭のクリップにのみショットマークが付加されます。

# 記録設定と動作モード

本機の記録モードは、メニューおよびスイッチの設定によって、下表の優先順で動作します。

| 機能動作             |            | シ                    | ボタン                                |     | プロキシ記録               |                                   |     |             |         |  |
|------------------|------------|----------------------|------------------------------------|-----|----------------------|-----------------------------------|-----|-------------|---------|--|
| モード              | PC MODE    | REC SIGNAL           | INTERVAL LOOP REC<br>REC MODE MODE |     | ONE CLIP<br>REC MODE | ONE CLIP PRE REC<br>REC MODE MODE |     | ショット<br>マーク | (オプション) |  |
| USBデバイス          | USB DEVICE | 無効                   | 無効                                 | 無効  | 無効                   | 無効                                | 無効  | 無効          | 無効      |  |
| USBホスト           | USB HOST   | 無効                   | 無効                                 | 無効  | 無効                   | 無効                                | 有効  | 有効          | 無効      |  |
| IEEE1394<br>入力記録 | -          | 1394                 | 無効                                 | 無効  | 無効                   | 無効                                | 有効  | 有効          | 無効      |  |
| INTERVAL<br>REC  |            | CAMERA<br>VIDEO      | ONまたは<br>ONE SHOT                  | 無効  | 無効                   | 無効                                | 無効  | 無効          | 無効      |  |
| LOOP REC         | OFF        | SDI (オプション)          |                                    | ON  | 無効                   |                                   | 無効  | 無効          | 無効      |  |
| ONE CLIP<br>REC  |            | CAMERA               | OFF                                |     | ON                   | 有効                                | 有効* | 有効*         | 有効      |  |
|                  |            |                      | -                                  | OFF | OFF                  | 1s~8s/15s                         |     |             | 有効      |  |
| 通常の記録            |            | VIDEO<br>SDI (オプション) |                                    |     | 無効                   |                                   | 有効* | 有効*         |         |  |

\* カラーバーのときは無効

# 記録のための調整と設定

# マルチフォーマット

### 映像方式と記録フォーマット

本機はインタレース/プログレッシブスキャン(全画素読み出し)切り替え方式のCCDを採用しています。 メニュー SYSTEM SETTINGページの<SYSTEM MODE>画面、SYSTEM MODE項目とCAMERA MODE項目の組み合わ せでHD(1080i)、SDを含む12種類の映像方式を選択することができます。 REC SIGNAL項目で1394、SDI(オプション)などの外部入力信号の記録が可能です。

### 記録信号と記録方式の選択

#### SYSTEM MODE項目

システム周波数(59.94 Hz、50 Hz) と、信号方式(1080i、 480i、576i)を組み合わせて選択できます。 SYSTE MODE項目を変更すると、ビューファインダー に「TURN POWER OFF」と表示します。本機のPOWER スイッチをOFFにして一度電源を切り、5秒以上経過し てから、再度ONにしてください。

#### REC SIGNAL項目

- CAM カメラ信号を記録します。CAMERA MODE 項目でカメラの動作モード(フレーム方式) を選択できます。
- 1394 DVCPRO端子からの信号を記録します。
   1394接続については「DVCPRO端子での接続」(135ページ)を参照してください。
- **VIDEO** SDモード(480-59.94i、576-50i)のとき に、GENLOCK IN端子からの信号を記録し ます。
- SDI (SDI INオプション: AJ-YA350AG装着時) SDI IN端子からの信号を記録します。

#### **NOTE:**

- VIDEOを選択したとき、GENLOCK INからの信号が ノンスタンダード信号の場合、映像が乱れることがあ ります。
- SDIを選択した場合、SDI入力信号に重畳されている タイムコードやUMIDを記録することはできません。

#### CAMERA MODE項目

**REC SIGNAL**項目が "CAM" のとき、カメラの動作モー ドを選択します。

各設定の動作は、「記録フォーマットと出力端子の信号 フォーマット」(48ページ)を参照してください。

#### **NOTE:**

60i、30Pから24P、24PAに切り替えたとき、プルダウンの5フレーム周期を合わせるため、映像の乱れが一瞬生じますが、異常ではありません。

#### REC MODE項目

記録モードを選択します。

HDモード(1080i)時 AVC-I 50

> AVC-Intra50フォーマットで記録を行います。 30P、24P、25PはNative記録になります。

#### AVC-I 100

AVC-Intra100フォーマットで記録を行いま す。30P、24P、25PはNative記録になりま

#### す。

**DVCPRO HD** 

DVCPRO HD フォーマットで記録を行いま す。30P、24P、24PA、25Pはプルダウン記 録になります。

#### **NOTE**:

AVC-Intra 50、AVC-Intra 100 を選択しているときは 24PAは選択できません。

SDモード(480i、576i)時 DVCPRO50

> DVCPRO50フォーマット(50Mbps)で記録 します。

- **DVCPRO** DVCPROフォーマット(25Mbps)で記録し ます。
- DV DVフォーマットで記録します。

#### ASPECT項目

- SDモード(480i、576i)時の画面比を選択します。
- 16:9 画面比16:9で記録します。
- **4:3** 画面比4:3で記録します。

### 記録フォーマットと出力端子の信号フォーマット

CCDからの信号および外部入力信号をP2カードに記録するときのフォーマットと、各端子から出力される信号のフォーマットを下記に示します。

|                                   | メニュ                   | 一設定                                                                                                    |                      |                               |                               |                           |                       | 記録、                                                                    | 出力         |                                                                                             |                      |                                                            |                                                                                                    |                      |
|-----------------------------------|-----------------------|----------------------------------------------------------------------------------------------------|----------------------|-------------------------------|-------------------------------|---------------------------|-----------------------|------------------------------------------------------------------------|------------|---------------------------------------------------------------------------------------------|----------------------|------------------------------------------------------------|----------------------------------------------------------------------------------------------------|----------------------|
| SYSTEM<br>MODE<br>項目              | REC<br>MODE<br>項目     | REC<br>SIGNAL<br>項目                                                                                                    | CAMERA<br>MODE<br>項目 | CAMERA<br>MODE<br>項目<br>方式    | 出力フレーム<br>方式                  | P2カード<br>記録* <sup>1</sup> |                       | VIDEO OUT<br>端子<br>( <b>HD SDI</b> )* <sup>2</sup><br>および<br>SDI OUT端子 |            | JT VIDEO OUT<br>端子<br>* <sup>2</sup> ( <b>SD SDI</b> ) * <sup>3</sup><br>および<br>子 SDI OUT端子 |                      | VIDEO<br>OUT端子<br>(VBS)<br>および<br>MON OUT、<br>REMOTE<br>端子 | VF端子<br>HD VF<br>選択時                                                                                                    | VF端子<br>SD VF<br>選択時 |
|                                   |                       |                                                                                                    |                      |                               |                               | 映像                        | 音声                    | 映像                                                                     | 音声         | 映像                                                                                          | 音声                   | 映像                                                         |                                                                                                    |                      |
|                                   |                       |                                                                                                    | 60i                  | 60i                           | 60i                           |                           |                       |                                                                        |            |                                                                                             |                      |                                                            |                                                                                                    |                      |
| 1080-<br>59.94i                   |                       | САМ                                                                                                    | 30P                  | 30P Over 60i                  | 30P Over 60i                  |                           |                       |                                                                        |            |                                                                                             |                      |                                                            |                                                                                                    |                      |
|                                   | DVCPRO                | 0, 11                                                                                                    | 24P<br>24PA          | 24P Over 60i<br>24PA Over 60i | 24P Over 60i<br>24PA Over 60i | 1020;                     |                       |                                                                        |            |                                                                                             |                      |                                                            |                                                                                                    |                      |
|                                   | שוו                   | 1394                                                                                                    | 無関係                  | 60i                           | 60i                           | 10801                     |                       |                                                                        |            |                                                                                             |                      |                                                            |                                                                                                    |                      |
| 1080-<br>59.94i                   |                       | 一設定REC<br>SIGNAL<br>項目CAMERA<br>MODE<br>項目記録フレーム<br>方式出力フレーム<br>方式 $P2 \neg - \beta$<br>記録*1REC<br>SIGNAL<br>項目00ためのた<br>方式P2 かード<br>記録*10060160100124P<br>24P24P 0ver 601<br>24PA24P 0ver 601<br>24PA 0ver 601<br>24PA24P 0ver 601<br>24PA 0ver 601<br>24PA 0ver 601<br>24PA0011394無関係<br>30P60160160130P30P N (Native)<br>30P N (Native)30P Over 601<br>60110801CAM<br>30P30P N (Native)<br>24P30P Over 601<br>24PN10801SDI<br>(オブション)無関係<br>501601601CAM<br>25P25P Over 501<br>25P 0ver 50110801SDI<br>(オブション)無関係<br>501501501SDI<br>(オブション)無関係<br>50150110801SDI<br>(オブション)無関係<br>50150110801SDI<br>(オブション)無関係<br>50150110801SDI<br>(オブション)無関係<br>24P 0ver 601<br>24PA 0ver 601<br>24PA 0ver | 1080i                | 4ch                           | 525i                          | 4ch                       | 525i                  | 1080i                                                                  | 525i       |                                                                                             |                      |                                                            |                                                                                                    |                      |
|                                   |                       |                                                                                                    | 60i                  | 60i                           | 60i                           |                           |                       |                                                                        |            |                                                                                             |                      |                                                            |                                                                                                    |                      |
|                                   | AVC-I 100<br>AVC-I 50 | CAM                                                                                                    | 30P                  | 30PN (Native)                 | 30P Over 60i                  | 1080P<br>1080i            |                       |                                                                        |            |                                                                                             |                      |                                                            |                                                                                                    |                      |
|                                   |                       |                                                                                                    | 24P                  | 24PN (Native)                 | 24P Over 60i                  |                           |                       |                                                                        |            |                                                                                             |                      |                                                            |                                                                                                    |                      |
|                                   |                       | <b>SDI</b><br>(オプション)                                                                                                    | 無関係                  | 60i                           | 60i                           |                           |                       |                                                                        |            |                                                                                             |                      |                                                            |                                                                                                    |                      |
|                                   | DVCPRO<br>HD          | CAM                                                                                                    | 50i                  | 50i                           | 50i                           |                           |                       |                                                                        |            |                                                                                             |                      |                                                            |                                                                                                    |                      |
|                                   |                       | CAIN                                                                                                    | 25P                  | 25P Over 50i                  | 25P Over 50i                  |                           |                       |                                                                        |            |                                                                                             |                      |                                                            |                                                                                                    |                      |
| 1090 50                           |                       | 1394                                                                                                    | 無関係                  | 50i                           | 50i                           | 1080i                     |                       |                                                                        |            |                                                                                             |                      |                                                            |                                                                                                    |                      |
| 1080-50i                          |                       | <b>SDI</b><br>(オプション)                                                                                                    | 無関係                  | 50i                           | 50i                           |                           | 4ch                   | 1080i                                                                  | 4ch        | 625i                                                                                        | 4ch                  | 625i                                                       | 1080i                                                                                                    | 625i                 |
|                                   |                       | CAM                                                                                                    | 50i                  | 50i                           | 50i                           |                           |                       |                                                                        |            |                                                                                             |                      |                                                            | VF端子<br>HD VF<br>選択時         VI<br>Signation           1080i         525           1080i         625           1080i         525           1080i         525           1080i         525           1080i         525           1080i         525           1080i         525           1080i         525           1080i         525           1080i         525           1080i         525           ホロ         525           なし         525 |                      |
|                                   | AVC-I 100             |                                                                                                    | 25P                  | 25PN (Native)                 | 25P Over 50i                  | 1080P                     |                       |                                                                        |            |                                                                                             |                      |                                                            |                                                                                                    |                      |
|                                   | AVC-I 50              | <b>SDI</b><br>(オプション)                                                                                                    | 無関係                  | 50i                           | 50i                           | 1080i                     |                       |                                                                        |            |                                                                                             |                      |                                                            |                                                                                                    |                      |
|                                   |                       |                                                                                                    | 60i                  | 60i                           | 60i                           |                           |                       |                                                                        |            |                                                                                             |                      |                                                            | 1080i       525         1080i       625         1080i       625         1080i       52         なし       52         1080i       52         なし       62         1080i       62         1080i       62         なし       62         なし       62         なし       62         なし       62                                                                                                    |                      |
|                                   |                       | САМ                                                                                                    | 30P                  | 30P Over 60i                  | 30P Over 60i                  |                           |                       |                                                                        |            |                                                                                             |                      |                                                            | (再生出                                                                                                    |                      |
| 480-                              | DVCPRO50              |                                                                                                    | 24P<br>24PA          | 24P Over 60i<br>24PA Over 60i | 24P Over 60i<br>24PA Over 60i | 480i                      | 4ch<br><i>≢ t-</i> /+ | ±ri *4                                                                 | なし         | 525i                                                                                        | 4ch<br><i>≠t-</i> /+ | 525i                                                       | 、) <u>上</u> 山<br>力不可)                                                                                                    | 525i                 |
| 59.94i                            | DVOLLIO               | 1394                                                                                                    | 無関係                  | 60i                           | 60i                           | 4001                      | 2ch*5                 | ふし                                                                     | *4*5       | 5251                                                                                        | 2ch*5                | 5251                                                       |                                                                                                    | 5251                 |
|                                   |                       | VIDEO                                                                                                    | 無関係                  | 60i                           | 60i                           |                           |                       |                                                                        |            |                                                                                             |                      |                                                            |                                                                                                    |                      |
|                                   |                       | <b>SDI</b><br>(オプション)                                                                                                    | 無関係                  | 60i                           | 60i                           |                           |                       |                                                                        |            |                                                                                             |                      |                                                            | <i>i</i> 6 U                                                                                                    |                      |
|                                   |                       |                                                                                                    | 50i                  | 50i                           | 50i                           |                           |                       |                                                                        |            |                                                                                             |                      |                                                            | 1080i                                                                                                    |                      |
|                                   | DVCPRO50              | CAM                                                                                                    | 25P                  | 25P Over 50i                  | 25P Over 50i                  |                           | 4ch                   |                                                                        |            |                                                                                             | 4ch                  |                                                            | (再生出<br>力不可)                                                                                                    |                      |
| 576-50i                           | DVCPRO                | 1394                                                                                                    | 無関係                  | 50i                           | 50i                           | 576i                      | または                   | なし*4                                                                   | ぶし<br>*4*5 | 625i                                                                                        | または                  | 625i                                                       |                                                                                                    | 625i                 |
| SYSTEM<br>MODE<br>IQE0-<br>59.94i | DV                    | VIDEO                                                                                                    | 無関係                  | 50i                           | 50i                           |                           | 2ch* <sup>5</sup>     |                                                                        |            |                                                                                             | 2ch*5                |                                                            | なし                                                                                                    |                      |
|                                   |                       | <b>SDI</b><br>(オプション)                                                                                                    | 無関係                  | 50i                           | 50i                           |                           |                       |                                                                        |            |                                                                                             |                      |                                                            |                                                                                                    |                      |

\*1 タイムコード、ユーザーズビット、UMIDを記録

\*2 タイムコード、ユーザーズビット、UMID(ON/OFF可)を出力

\*3 EDH (ON/OFF可)、UMID (ON/OFF可) 出力。タイムコード、ユーザーズビットは出力されません。

\*4 SD SDI出力のままになります。

\*5 DVCPRO50は4ch、DVCPROとDVでは4ch/2ch選択可

#### 30P Over 60i :

60フィールドのインターレースモードで動作をしますが、同じ時間の映像信号をoddフィールドとevenフィールドに処理して、各フィールドの映像信号として出力し、P2カードに記録します。

#### **NOTE:**

<sup>●</sup> DV フォーマットの記録再生では UMID は出力されません。

<sup>●</sup> 再生時、同じSYSTEM MODE内のクリップは、自動的にフォーマットを切り替えて再生されます。

### ビューファインダーの状態表示

ビューファインダー内では、映像の他に本機の設定や動作の状態を示すランプや文字、メッセージ、センターマーカー、 セーフティーゾーンマーカー、カメラIDなどを表示します。

### ビューファインダーのランプ表示

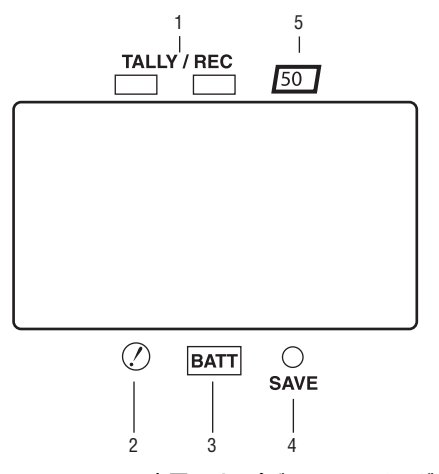

表示例はAJ-VF20WBPの表示です。(ビューファインダーに関す る内容は、別売のビューファインダーの取扱説明書をご覧くださ い)

#### TALLY/REC (記録) ランプ 記録時に赤く点灯します。また、異常が発生したときに は点滅します。 詳しくは「警告システム」(151 ページ)を参照してく ださい。

#### 2. (変則動作状態警告) ランプ サブメニュー!LED 項目で "ON" に設定した項目のう ち、本機が変則動作状態になると点灯します。 ランプ表示の対象となる項目の選択については、 「!LED」(177 ページ)の<!LED>画面の項目を参照して ください。

#### 3. BATT(バッテリー)ランプ

バッテリーの電圧が下がり、使用できなくなる数分前に 点滅を始め、使用できなくなると点灯します。動作の中 断を防ぐため、バッテリーの消耗間近になる前に、バッ テリーを交換してください。 詳しくは「警告システム」(151 ページ)を参照してく ださい。

#### 4. SAVEランプ

通常時

SAVE スイッチを「ON」にし、かつ映像・音声の出力 がパワーセーブされているときに点灯します。

**SAVE LED項目を"P2CARD"に設定時** SAVE LED 項目を"P2CARD"に設定していると、P2 カードの残量が少なくなったときに点滅します。 SAVE LED 項目は、メニュー操作で VF ページの <VF INDICATOR3>から選択できます。

#### 5. 50 (50 Mbps記録・再生) ランプ

(SDビューファインダーの場合) 本機がDVCPRO50 (50Mbps) フォーマットが設定され ているとき、およびDVCPRO50 フォーマットで再生し ているときに点灯します。 なお、工場出荷時は点灯しない設定になっています。詳 しくは「VF DISPLAY」(174 ページ)の50M INDICATOR 項目を参照してください。

### 状態確認画面の表示(MODE CHECK ボタン機能)

本機の各設定や状態が確認できる画面を、ビューファイン ダー上に表示できます。

本機のMODE CHECKボタンを押すたびに、5つの画面表示 が切り替わります。

STATUS画面表示→!LED画面表示→FUNCTION画面表示→ AUDIO画面表示→CAC画面表示→無表示

なお、各々の画面の表示時間は約3秒です。表示中にMODE CHECKボタンを押すと次の画面に移行します。

またメニュー操作で、VFページの<MODE CHECK IND>画 面から、各画面表示のON/OFFを選択することができます。

| $\rightarrow$ < MODE CHECK | IND > |
|----------------------------|-------|
| STATUS                     | : ON  |
| ! LED                      | : ON  |
| FUNCTION                   | : ON  |
| AUDIO                      | : ON  |
| CAC                        | : ON  |
| P. ON IND                  | : ON  |
|                            |       |
|                            |       |
|                            |       |
|                            |       |
|                            |       |
|                            |       |
|                            |       |

### ビューファインダー画面の表示項目の選択

ビューファインダー画面に表示項目の選択は、VF ページか ら<VF INDICATOR1>画面、<VF INDICATOR2>画面および <VF INDICATOR3>画面を開き、各々の項目で表示の ON/ OFFまたは種類を切り替えます。

操作方法は「メニューの基本操作」(159 ページ)を参照し てください。

| $\rightarrow$ < VF INDICATO                                                                                                    | R1 >                                                                                                    |
|----------------------------------------------------------------------------------------------------|----------------------------------------------------------------------------------------------------|
| EXTENDER<br>SHUTTER<br>FILTER<br>WHITE<br>GAIN<br>IRIS<br>CAMERA ID<br>ID POSITION<br>DATE/TIME<br>ZOOM LVL<br>COLOR TEMP<br>SYSTEM MODE<br>CAMERA MODE | : ON<br>: ON<br>: ON<br>: ON<br>: ON<br>: S+ IRIS<br>: BAR<br>: UPPER L<br>: OFF<br>: ON<br>: ON<br>: ON<br>: ON<br>: ON |
|                                                                                                    |                                                                                                    |

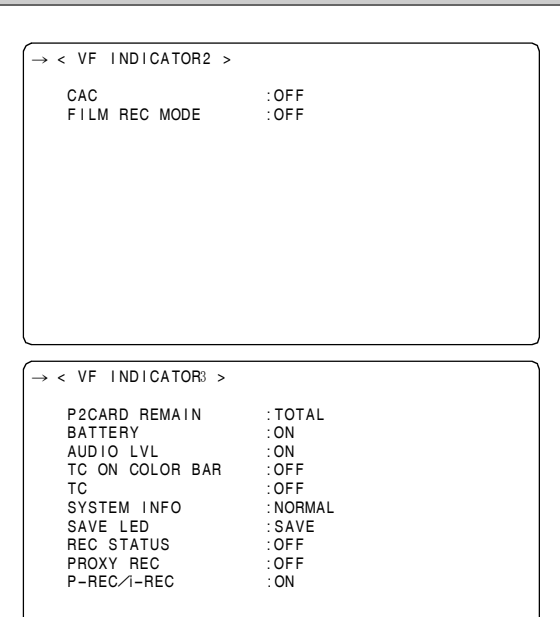

### ビューファインダー画面の状態表示の構成

表示できるすべての項目は、下の図のように配置されています。

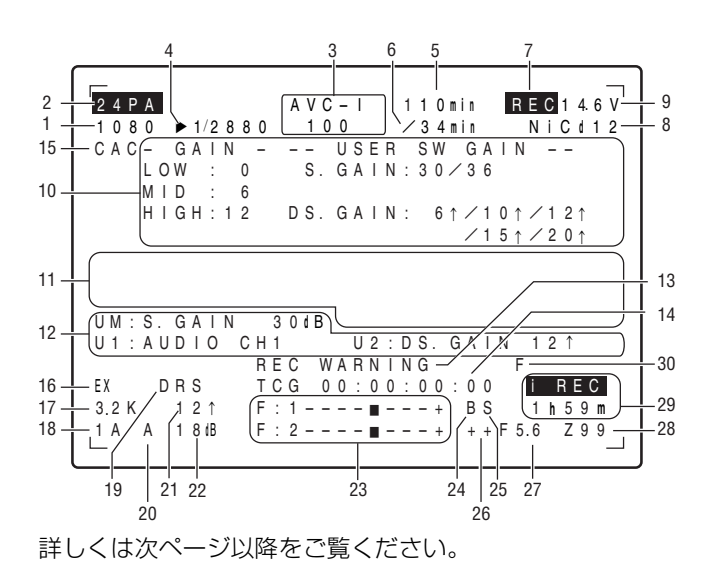

|          | 表示項目                      | 表示内容                                                          | 表示したときの状態                                                                                                    |
|----------|---------------------------|---------------------------------------------------------------|----------------------------------------------------------------------------------------------------|
| 1.<br>2. | システムモード<br>カメラモード         | 1080<br>480<br>576<br>60i                                     | 本機が動作しているモードを表示します。<br>1080インターレースモード<br>480インターレースモード<br>576インターレースモード<br>CCDから出力される信号をP2カードに記録するときや、映像信号として出力<br>するときの映像方式を表示します。<br>1080-59.94iまたは480-59.94i                                                                                                    |
|          |                           | 30P<br>24P<br>24PA<br>50i<br>25P                              | 1080-29.97Pまたは480-29.97P<br>1080-23.98Pまたは480-23.98P(2-3プルダウン)<br>1080-23.98Pまたは480-23.98P(2-3-3-2プルダウン)<br>1080-50iまたは576-50i<br>1080-25Pまたは576-25P                                                                                                    |
| з.       | REC MODE                  | AVC-I 100<br>AVC-I 50<br>DVCPROHD<br>DVCPRO50<br>DVCPRO<br>DV | 記録力式を変かします。                                                                                                    |
| 4.       | シャッタースピード<br>/モード         | ▶ 1/**.*または▶***.0d<br>1/60 (1/100)~1/2000、HALF                | シャッタースピードがSYNCHRO SCANに設定されています。<br>固定のシャッタースピードが設定されています。                                                                                                    |
| 5.       | P2カード残量                   | ***min<br>END<br>WP<br>LOOP<br>INFO P2<br>*/*                 | 通常時は"***min"が点灯し、ニアエンド中は点滅します。<br>カードエンド時には"END"が点滅します。<br>P2カードにライトプロテクトがかけられているときに点灯します。<br>LOOP RECモードに設定されているとき点灯します。また、P2カードの残量<br>がないなどの理由でLOOP RECできない場合は点滅します。<br>P2カードを認識中に表示します。<br>MODE CHECK時はそのとき挿入されているP2カードを合計した残量/容量<br>を表示します。<br>◆ NOTE:<br>P2CARD REMAIN項目を"ONE CARD"に設定すると、現在記録対象に<br>なっているP2カードのP2カードスロット番号と、記録残量を表示します。<br>詳しくは「P2カード残量/容量表示」(79ページ)を参照してください。 |
| 6.       | P2カード残量<br>(MODE CHECK時)  | 1 ***min                                                      | MODE CHECK時に、記録対象になっている P2カードのP2カードスロット<br>番号と、記録残量を表示します。LOOP RECモード時は標準的な記録時間<br>(39 ページの「LOOP REC機能」を参照)を表示します。また、USERボタ<br>ンで記録の対象になる P2カードを切り替えたときにも表示します。                                                                                                    |
| 7.       | 本機のREC表示                  | REC                                                           | 1394 接続で外部機器をコントロールする(1394項目をBOTHに設定する)と<br>き、本機の記録状態をキャラクターで表示します。記録中に点灯します。<br>OPTION MODE画面のREC TALLY項目を"CHAR"に設定することで表示し<br>ます。<br>また本機単体で使用時、記録中に表示することもできます。<br>VF INDICATOR3画面のREC STATUS項目を"ON"に設定することで表示し<br>ます。                                                                                                    |
| 8.       | ハッテリーの種類<br>(MODE CHECK時) | PRO14~AC ADPT                                                 | メニューでセレクトされているバッテリー種類を表示します。また外部DC電源を接続している場合は、AC ADPTと表示します。                                                                                                    |
| 9.       | バッテリー残量/電<br>圧            | **.*V<br>***%<br>EMP<br>MAX                                   | バッテリー残量を0.1 V単位で表示します。<br>残量表示機能のあるバッテリーの残量を%で表示します。<br>残量表示機能のあるバッテリーの残量がないときに表示します。<br>残量表示機能のあるバッテリーがFULL充電時、表示します。                                                                                                    |

| 表示項目                                                                                                    | 表示内容                                                                                                    | 表示したときの状態                                                                                                    |  |  |  |
|----------------------------------------------------------------------------------------------------|----------------------------------------------------------------------------------------------------|----------------------------------------------------------------------------------------------------|--|--|--|
| <b>10. MODE CHECK専</b><br>用表示エリア<br>(STATUS:<br>マスターゲイン、<br>USER SW GAIN)                                                            | LOW/MID/HIGH                                                                                                    | マスターゲインの設定値を表示します。<br>例)LOW:0<br>S.GAINとDS.GAINが割り当てられているゲイン値を表示します。                                                                                                    |  |  |  |
| <ul> <li>(ILED点灯要因:画面全体に表示します)</li> <li>■ ILEDメニューで選択されている項目には「!」マークがつきます。</li> <li>● 現在 ILED 点灯の対象になっている項目には「■」マークがつきます。</li> </ul> | GAIN (0 dB)<br>GAIN (-3 dB)<br>DS.GAIN<br>SHUTTER<br>WHITE PRE.<br>EXTENDER<br>B.GAMMA<br>MATRIX<br>COLOR COR.<br>FILTER     | GAIN状態を表示します。<br>GAIN状態を表示します。<br>DS.GAIN値を表示します。<br>シャッターの状態を表示します。<br>ホワイトバランスの状態を表示します。<br>エクステンダーの状態をEX2/OFFで表示します。<br>ブラックガンマの状態をON/OFFで表示します。<br>MATRIXの状態をA/B/OFFで表示します。<br>COLOR CORRECTIONの状態をON/OFFで表示します。<br>フィルターの状態を表示します。                                                                                                    |  |  |  |
| (FUNCTION :<br>VIDEO OUT)                                                                                                    | OUTPUT: MEM/CAM/OFF<br>TYPE: HD-SDI/SD-SDI/VBS<br>CHAR: ON/OFF                                                               | OUTPUT SELスイッチの位置を表示します。<br>VIDEO OUTスイッチの設定状態を表示します。<br>VIDEO OUT CHARACTERスイッチの位置を表示します。                                                                                                    |  |  |  |
| (FUNCTION : OUTPUT: MEM/CAM/OFF<br>MONI OUT) SELECT: VBS/VF/Y<br>CHAR: ON/OFF                                                        |                                                                                                    | OUTPUT SELスイッチの位置を表示します。<br>MONITOR OUT項目で設定した信号形式を表示します。<br>MONITOR OUT CHAR項目の設定状態を表示します。<br>MONITOR OUT項目およびMONITOR OUT CHAR項目は、SYSTEM<br>SETTINGページの <output sel="">画面から選択します。</output>                                                                                                    |  |  |  |
| (FUNCTION :<br>P2CARD STATUS)                                                                                                    | TOTAL<br>SLOT1/SLOT2/SLOT3/SLOT4/<br>SLOT5<br>OP-SLOT                                                                        | 1~5のP2カードスロットに挿入されたP2カード全ての記憶残量/総容量を表示します。<br>一枚ごとのカードの状態と、記録残量/容量を表示します。数字はP2カード<br>スロットの番号に対応しています。<br>表示するカードの状態には下記の種類があります。<br>ACTIVE/ACCESSING/INFO READING/FULL/PROTECTED/<br>NOT SUPPORTED/FORMAT ERROR/NO CARD/PROXY<br>各状態の内容については、「P2カードアクセスLEDとP2カードの状態につい<br>て」(33ページ)を参照してください。<br>オプションスロットの状態を表示します。<br>表示するカードの状態には下記の種類があります。<br>PROXY/NO CARD/NOT SUPPORTED |  |  |  |
| (AUDIO:FRONT<br>AUDIO LEVELつ<br>まみの許可、禁止)                                                                                            | CH1: ON/OFF<br>CH2: ON/OFF                                                                                                   | FRONT AUDIO LEVELつまみの操作が、CH1に対して有効ならばON、無効<br>ならOFFを表示します。<br>FRONT AUDIO LEVELつまみの操作が、CH2に対して有効ならばON、無効<br>ならOFFを表示します。                                                                                                    |  |  |  |
| <ul> <li>(AUDIO:ファント<br/>ムマイク電源の状<br/>態)</li> </ul>                                                                                  | FRONT: ON/OFF<br>REAR: ON/OFF                                                                                                | フロントマイクのファントム電源の状態を表示します。<br>リアマイクのファントム電源の状態を表示します。<br>詳しくは「MIC/AUDIO2」(187 ページ)を参照してください。                                                                                                    |  |  |  |
| <ul> <li>(AUDIO:各CHの)</li> <li>入力信号とレベル)</li> </ul>                                                                                  | FRONT/W.L./REAR<br>CH1/2/3/4                                                                                                 | 各チャンネルの入力信号とレベルを表示します。                                                                                                    |  |  |  |
| (CAC情報: CACの<br>動作状況)                                                                                                    | CAC CONT: ON/STOP/OFF<br>CAC MODE: AUTO/MANUAL<br>CONNECT LENS TYPE<br>*******<br>SELECT FILE TYPE<br>*******<br>CAC WARNING | CACの動作状態を表示します。<br>CACの動作モードを表示します。<br>AUTO: 自動でCACファイルを選択します。<br>MANUAL: CACファイルNo.をメニューで選択します。<br>接続しているデジタルレンズのレンズIDを表示します。<br>CAC動作しているCACファイル名称を表示します。ただしMAINTENANCE<br>ページ、CAC ADJ画面のCAC CONTROL項目がOFFに設定されていると<br>選択されているCACファイルが表示されます。<br>CACの動作が停止状態であることを表示します。                                                                                                    |  |  |  |

| 表示項目    表示内容                             |                       | 表示したときの状態                                                                     |  |  |  |
|------------------------------------------|-----------------------|-------------------------------------------------------------------------------|--|--|--|
| 11. カメラ警告、                               | AWB A ACTIVE          | AchでAWB動作時に表示します。                                                             |  |  |  |
| 通報表示エリア                                  | AWB B ACTIVE          | BchでAWB動作時に表示します。                                                             |  |  |  |
| (AWB、ABB、およ                              | AWB A OK *.*K         | AchでAWB動作が正常に終了したときに表示します。                                                    |  |  |  |
| びスイッチ操作関                                 | AWB B OK *.*K         | BchでAWB動作が正常に終了したときに表示します。                                                    |  |  |  |
| 連)                                       | AWB BREAK *.*K        | AWB動作を強制的に終了したときに表示します。                                                       |  |  |  |
|                                          | AWB NG                | AWB動作が正常に終了しなかったときに表示します。2行目にその状態を表                                           |  |  |  |
|                                          |                       | 示します。                                                                         |  |  |  |
|                                          | COLOR TEMP LOW        | 色温度が低すぎることを警告しています。                                                           |  |  |  |
|                                          | COLOR TEMP HIGH       | 色温度が高すぎることを警告しています。                                                           |  |  |  |
|                                          | LEVEL OVER            | 輝度が高すぎることを警告しています。                                                            |  |  |  |
|                                          | LOW LIGHT             | 輝度が低すぎることを警告しています。                                                            |  |  |  |
|                                          | TIME OVER             | 動作時間内に処理が実行できなかったことを警告しています。                                                  |  |  |  |
|                                          | AIW MODE              | ATW動作中のため、AWBが実行できないときに表示します。                                                 |  |  |  |
|                                          | AWB PRESET *.*K       | AWBスイッチがPRSTに設定されているか、スーパーゲインが設定されてお                                          |  |  |  |
|                                          |                       | り、AWBが実行できない場合に表示します。                                                         |  |  |  |
|                                          | CHECK FILTER          | 電源投入時およいAWB動作時、ノイルター切り替えつまみの位置の再確認を                                           |  |  |  |
|                                          |                       | 警告しています。                                                                      |  |  |  |
|                                          |                       | ABB動作時に表示します。                                                                 |  |  |  |
|                                          |                       | ABB動作か止帯に終うしたとさに衣示します。                                                        |  |  |  |
|                                          |                       | ABB動作を強制的に終了したとさに表示します。                                                       |  |  |  |
|                                          |                       | ABB動作か正常に終」しなかつたくさに衣示します。                                                     |  |  |  |
|                                          | B-SITE READT          | ABB動作中、ABBスイッテの支押してフラックシェーティング動作を受け付けたときにまテレキオ                                |  |  |  |
|                                          |                       | リルとさに衣小しまり。<br>ゴニックシェーディング動作時に美子」ます                                           |  |  |  |
|                                          | B-SHD OK              | ブラックシェーディング動作所になかしより。<br>ブラックシェーディング動作が終了したときに美云します                           |  |  |  |
|                                          | B-SHD BREAK           | ブラックシェーディング動作が除了したときに表示します                                                    |  |  |  |
|                                          | B-SHD NG              | ブラックシェーディング動作を運動についたときに表示します。                                                 |  |  |  |
| (フィッチ切り換え                                | WHITF · # * *K        |                                                                               |  |  |  |
| (スイジノ 切り扱ん<br>表示)                        |                       | white BALスイック を切り自えたとき、衣小しより。#にはA/B/FRSTのい<br>ずれかが表示されます。                     |  |  |  |
| 1010                                     | AUTO KNEE: ON/OFF     | AUTO KNEFスイッチをONまたはOEEに割り付け、AUTO KNEFスイッチを                                    |  |  |  |
|                                          |                       | ON/OFF したときに表示します。                                                            |  |  |  |
|                                          | DRS:ON/OFF            | AUTO KNEEスイッチをDRSに割り付け、AUTO KNEEスイッチをON/OFF                                   |  |  |  |
|                                          |                       | したときに表示します。                                                                   |  |  |  |
|                                          | GAIN:**dB             | GAIN切り換えスイッチやUSERボタンでGAINを切り替えたときに表示しま                                        |  |  |  |
|                                          |                       | す。                                                                            |  |  |  |
|                                          | SS: 1/****または***.*deg | シャッタースピードを切り替えたとき、その値を表示します。                                                  |  |  |  |
|                                          | SS: ▶ 1/****または       | シャッタースピードがシンクロスキャンを選択したときに表示します。                                              |  |  |  |
|                                          | ►***.0d               |                                                                               |  |  |  |
|                                          | CC: **** **K          | CCフィルターを切り替えたときに表示します。                                                        |  |  |  |
|                                          |                       | NDフィルターを切り替えたときに表示します。                                                        |  |  |  |
|                                          | EXTENDER: ON/OFF      | レンスエクステンタかON/OFFされたときに表示します。                                                  |  |  |  |
|                                          |                       | アイリスオーハーフィトの伸止値を変化させるとさに表示します。                                                |  |  |  |
| (LOW LIGHT警告表                            |                       | 輝度が低トしたとき、表示します。                                                              |  |  |  |
| () () () () () () () () () () () () () ( |                       |                                                                               |  |  |  |
| (Y GETの値)                                | ***.*%                | Y GET ON時、センターマーカー付近の出力輝度レベルを%表示します。                                          |  |  |  |
| (MARKER表示)                               | MKR: A/B/OFF          | 現在表示しているマーカーの種類を表示します。                                                        |  |  |  |
| 12. USERボタンの                             |                       | USERボタンを動作させないとき、INHを表示します。                                                   |  |  |  |
| 割り当て情報                                   |                       | 選択されたS.GAINを表示します。                                                            |  |  |  |
| UM: USER MAIN                            |                       | 選択されたDS.GAINを表示します。                                                           |  |  |  |
| ボタン                                      |                       | S.IRISのON/OFFを表示します。                                                          |  |  |  |
| U1: USER1 ホタン                            |                       | IRIS OVERRIDE設定かり能(ON)などさ、表示します。                                              |  |  |  |
| U2: USER2ホタン                             | S.BLK - **/OFF        | SUPER BLACKのON/OFFを、またON時は設定値も表示します。                                          |  |  |  |
|                                          |                       | BLACK GAMMA(黒レベルの陌調補止)のON/OFF を衣小します。<br>ままチャンクルイに記録する)カ信号が切り抜きらわたとキにまデレます    |  |  |  |
|                                          |                       | 日戸ノアノヤル  に記録する\ 1后ケル切り省んり11にCさに衣小しまり。<br>  音声チャンス川りに記録する\ 16日が切り共うられたときに実子!ます |  |  |  |
|                                          | BECSW                 | ロウファンネルとに記録するハリロケル切り首んしていてきになかします。<br>IISERボタンがBECスイッチとして機能しているとき、表示します       |  |  |  |
|                                          | Y GET ON              | YGET機能がONのとき表示します。                                                            |  |  |  |
|                                          | RET SW                | USERボタンがBFTスイッチとして機能しているとき 表示します                                              |  |  |  |
|                                          | SLOT SEL              | 記録対象カードを切り替えるスイッチに設定されているとき、表示します                                             |  |  |  |
|                                          | PRE REC               | PRE RECORDINGモードが切り替えられたときに表示します。                                             |  |  |  |
|                                          | USB HOST/DEVICE/OFF   | USBの動作状態を切り替えたときに表示します。                                                       |  |  |  |
|                                          | DRS ON/OFF            | ダイナミックレンジストレッチャー機能のON/OFFを表示します。                                              |  |  |  |
|                                          | ASSIST ON/OFF         | フォーカスアシスト機能の <b>ON/OFF</b> を表示します。                                            |  |  |  |
|                                          | C.TEMP ON/OFF         | 色温度をJOGダイヤルボタンで変更するモードのON/OFFを表示します。                                          |  |  |  |

| 表示項目     表示内容 |                    | 表示したときの状態                                                                     |  |  |  |
|---------------|--------------------|-------------------------------------------------------------------------------|--|--|--|
| 13. システム情報、   | SYSTEM ERROR-**    | 内部マイコンの通信や基準信号などの異常が発生したときに表示します。以                                            |  |  |  |
| および警告         |                    | 後、記録・再生はできません。**にはエラーコードを表示します。詳しくは                                           |  |  |  |
|               |                    | エラーコード」(153 ページ)を参照してください。<br> 記録(声生中やコナーフット中たド、Poカードにアクセス中にPoカードを取           |  |  |  |
|               |                    | 記録/円生中やフォーマット中なこ、P2カートにアクセス中にP2カートを取<br>  わ出し、それ以降の動作ができなくなった提合に表示します         |  |  |  |
|               | CARD ERR *         | 記録/再生中にP2カードにエラーが発生した場合に表示します。*には、エ                                           |  |  |  |
|               |                    | ラーが発生したP2カードのスロット番号を表示します。                                                    |  |  |  |
|               | REC WARNING        | 記録中に映像や音声に異常が発生したときに表示します。                                                    |  |  |  |
|               | OVER MAX# CLIPS    | P2カート内に記録できるクリッノ数の最大値(1000個)を超えて記録しよう<br> としたときに表示します                         |  |  |  |
|               | BACKUP BATT EMPTY  | バックアップ電池の交換時期です。                                                              |  |  |  |
|               | FAN STOP           | ファンがロックし、停止しているときに表示します。                                                      |  |  |  |
|               | WIRELESS-RF        | ワイヤレスからのRF信号が低下しています。                                                         |  |  |  |
|               | EOM                | P2カードの記憶容量がないときに表示します。                                                        |  |  |  |
|               | FOS                | 円生位直が至クリップの先頃にのるとさ衣示します。<br>  再生位置が全クリップの最後にあるとき表示します                         |  |  |  |
|               | CANNOT REC         | 電源をONにした直後やP2カード挿入後など、P2カードに記録ができないと                                          |  |  |  |
|               |                    | きに表示します。詳しい情報はMODE CHECKのFUNCTION 画面で確認でき                                     |  |  |  |
|               |                    | ます。MODE CHECK専用エリアを参照してください。                                                  |  |  |  |
|               | CANNOT PLAY        | クリップかP2カード上にない、P2カードか挿入されていないなどで、再生で<br> まないときにまデ」ます                          |  |  |  |
|               | COMM ERROR         | マイコン間の通信が、一定時間以上不通になったとき表示します。                                                |  |  |  |
|               | TEXT MEMO          | テキストメモを記録したときに表示します。                                                          |  |  |  |
|               | TEXT MEMO INVALID  | テキストメモを記録できなかったときに表示します。                                                      |  |  |  |
|               | MARK ON/OFF        | ショットマークを付加/消去したときに表示します。ショットマークについて                                           |  |  |  |
|               | SHOT MARK INVALID  | は「ショットマーク機能」(46 ハーン) を参照してくたさい。<br>ショットマークが付加できないとき表示します。                     |  |  |  |
|               | UPDATING           | 再生のためのクリップ情報を更新中で、再生動作を受け付けない状態のとき                                            |  |  |  |
|               |                    | に表示します。                                                                       |  |  |  |
|               | USB DEVICE         | USBデバイスモードに設定されているときに表示します。通信できていない                                           |  |  |  |
|               | USB HOST           | とさには京滅します。<br>USPホフトモードに設定されているときに実売します。 対戦ハードディフク                            |  |  |  |
|               |                    | が正常に認識できていないときには点滅します。                                                        |  |  |  |
|               | THUMBNAIL OPEN     | サムネール操作中に表示します。                                                               |  |  |  |
|               | 1394 INITIAL ERROR | DVCPRO端子の接続状態に異常があるとき表示します。                                                   |  |  |  |
|               | PROXY REC P2&SD    |                                                                               |  |  |  |
|               |                    | a 9。(AJ-FAX000G 表信時、VF INDICATOR3 画面の PROXY REC 項目を<br>ONにしたとき)               |  |  |  |
|               | PROXY REC P2       | プロキシをP2カードに記録開始したときに表示します。(AJ-YAX800G装着                                       |  |  |  |
|               |                    | 時、VF INDICATOR3画面のPROXY REC項目をONにしたとき)                                        |  |  |  |
|               | NEAR END (SD)      | ブロキシを記録中、SDメモリーカードの記憶残量が残り1分未満になると表                                           |  |  |  |
|               | EOM (SD)           | 「かします。(AJ-YAX800G装宿时)<br>「プロキシをSDメモリーカードに記録中 SDメモリーカードの記憶容量がな                 |  |  |  |
|               |                    | くなったときに表示します。(AJ-YAX800G装着時)                                                  |  |  |  |
|               | PROXY CARD ERROR   | ビデオエンコーダーカードの異常、またはストリームの異常が発生し、プロ                                            |  |  |  |
|               |                    | キシ記録を中止したときに表示します。ビデオエンコーダーカードの点検を                                            |  |  |  |
|               | SD CABD WRITE EBB  | 行うか、ノロキン記録を行わないどください。(AJ-YAX800G装宿時)<br>  プロセシを記録中、SDメモリーカードに異党が登生し、SDメモリーカード |  |  |  |
|               |                    | への記録のみを中止したときに表示します。(AJ-YAX800G装着時)                                           |  |  |  |
|               | CLIP DISCONTINUED  | ONE CLIP RECモードでの記録時、連結クリップとしての整合性がとれず、                                       |  |  |  |
|               |                    | 次の記録操作でクリップの連結ができない場合に表示します。                                                  |  |  |  |
|               | CANNOT DISP IN VF  | ビューファイフターにリターン映像や再生、外部人力映像を出力できないと                                            |  |  |  |
|               | TC REGEN           | ILレンズのBETボタンを押して、タイムコードがP2カードに記録された最後の                                        |  |  |  |
|               |                    | クリップのタイムコードにリジェネしたとき表示します。                                                    |  |  |  |
|               | SLOT SELECT        | SLOT SEL機能を割り当てたUSERスイッチを押し、P2カードの記録スロッ                                       |  |  |  |
|               |                    | ト切り替え処理を行っている間に点滅します。<br>  CLOT CFL 機能を割り光てたいCFDフィッチを押したとき。PDカードの記録。          |  |  |  |
|               |                    | ISEOT SEL機能を割り当てたいSERスイックを押りたとき、F2カー下の記録<br>スロット切り替えができないときに表示します。            |  |  |  |
|               | DIR NG CARD        | ディレクトリ配置が不正規のP2カードが挿入されたとき、または挿入された                                           |  |  |  |
|               | SLOT1/2/3/4/5      | 状態で記録したとき、記録開始時や終了時に表示します。                                                    |  |  |  |
|               | RUN DOWN CARD      | 規定の書き換え回数を超えたP2カードか挿入されたとき、または挿入された                                           |  |  |  |
| 14 タイトコード主子   | TCG 12:50:50:20    |                                                                               |  |  |  |
| 14. ツ1 ムコート衣示 | TCR 12:59:59:20    | ICG (ライムコードシェイレーツー順) を衣小しま9。<br>ICR (タイムコードリーダー値) を表示します。                     |  |  |  |
|               | (V)UBG AB CD EF 00 | UBG VUBG(ユーザーズビットジェネレーター値)表示を表示します。                                           |  |  |  |
|               | (V)UBR 12 34 56 78 | UBR VUBR(ユーザーズビットリーダー値)を表示します。                                                |  |  |  |
|               | CTL -1:59:59:20    | CTLカウンター値を表示します。                                                              |  |  |  |
| 15. 色収差補正     | CAC                | 色収差補正が動作しているときに表示します。                                                         |  |  |  |
| 16. エクステンダ    | LX .               | レン人エクステンタが使用されているときに表示します。                                                    |  |  |  |

| 表示項目              | 表示内容                        | 表示したときの状態                                                                                             |  |
|-------------------|-----------------------------|----------------------------------------------------------------------------------------------------|--|
| 17. 色温度           | *.*K                        | WHITE BALスイッチのA、B、PRSTに割り付けられた色温度を表示します。<br>(AWB実行時のメモリー値の場合と、メニュー設定値の場合があります)<br>ATW MODEのときは表示しません。 |  |
| 18. フィルター         | 1~4                         | NDフィルターの位置を表示します。                                                                                     |  |
| ボジション             | A~D<br>■(点滅)                | CCフィルターの位置を表示します。<br> フィルターポジションが正規の位置に設定されていません。                                                     |  |
| 19. ダイナミックレンジ     | DRS                         | 高輝度な部分の映像レベルを圧縮し、ダイナミックレンジを拡大する機能が                                                                    |  |
| ストレッチャー<br>モード    |                             | 選択されたときに表示します。                                                                                        |  |
| 20. WHITE BAL     | A                           |                                                                                                    |  |
| スイッチホシション         | P                           | WHITE BALスイッチが「B」に設定されています。<br>WHITE BALスイッチが「PRST」に設定されています。                                         |  |
| 21. 蓄積ゲイン表示       | 6 ↑ /10 ↑ /12 ↑ /15 ↑ /20 ↑ | 蓄積GAIN(DS.GAIN)が働いているとき、その値を表示します。                                                                    |  |
| 22. ゲイン値          | **dB                        | 現在のGAIN値を表示します。                                                                                       |  |
| 23. AUDIO入力系統と    | #+<br>-                     | 選択したチャンネルとそのオーディオレベルを表示します。                                                                           |  |
| レベルメーター           |                             | AUDIO IN スイッチがFRONTのときに表示します。                                                                         |  |
|                   | R                           | AUDIO IN スイッチがW.L.(ワイヤレス)のこさに表示します。<br>AUDIO IN スイッチがBEABのときに表示します。                                   |  |
| 24. スーパーブラックON    | В                           | スーパーブラックが ONの時に表示します。                                                                                 |  |
| 25. スーパーアイリス ON   | S                           | スーパーアイリスが ONの時に表示します。                                                                                 |  |
| 26 アイリスオーバーラ      | ++                          | アイリスオーバーライドが働いている時、その補正段階を表示します。                                                                      |  |
| イド表示              | +                           | ++ : 1 絞り程度開く +: 0.5 絞り程度開く                                                                           |  |
|                   | ——                          | : 1 絞り程度閉じる: 0.5 絞り程度閉じる                                                                              |  |
|                   |                             | 無表示:基準状態                                                                                              |  |
| 07 マノリフ に店        |                             |                                                                                                    |  |
| 27. アイリス、「恒       | OPEN                        | レンズの絞りが開放されているときに表示します。                                                                               |  |
|                   | F1.7~F16                    | レンズの絞り値を表示します。                                                                                        |  |
|                   | CLOSE                       | レンズの絞りが閉じているときに表示します。                                                                                 |  |
|                   |                             |                                                                                                    |  |
|                   |                             | 絞り値の表示機能を持ったレンスを使用している場合に表示されます。また、<br>  アイリスオーバーライド可変中は点滅します                                         |  |
| 28. ズーム表示         | Z00~Z99                     | ズーム量を表示します。ただし、ズームポジションのリターンがないレンズ<br>の場合、表示設定が <b>ON</b> になっていても、この項目は表示しません。                        |  |
| 29. INTERVAL REC/ |                             | INTERVAL RECモード時、動作スタート前/終了後に表示します。                                                                   |  |
| PRE RECORDING     | i REC (                     | INTERVAL REC 実行中に衣示します。<br>INTERVAL REC 待機中、次の記録までの待機時間を表示します。                                        |  |
| るこの同報政小           | P-BEC(占演)                   | 記録停止したあと P2カードに完全に映像・音声が記録し終わるまでの問                                                                    |  |
|                   |                             | 表示します。完全に点滅表示が消えるまでは、P2カードの抜き取りや電源                                                                    |  |
|                   |                             | OFFなどは行わないでください。                                                                                      |  |
|                   |                             |                                                                                                    |  |
|                   |                             |                                                                                                    |  |
|                   | F-REC (魚灯)                  | ILます。またPRF BECを割り当てたUSEBスイッチを押して、PBF                                                                  |  |
|                   |                             | RECORDINGモードに切り替えたとき、その状態を表示します。                                                                      |  |
|                   | 1-CLIP                      | ONE CLIP REC モードがON で、新たなクリップがこれから記録される状態のときに表示します。                                                   |  |
|                   | 1*CLIP                      | ONE CLIP RECモードがONで、前のクリップに連結して記録が可能な状態                                                               |  |
|                   |                             | のときに表示します。                                                                                            |  |
|                   |                             | ● NUIL.<br>P2 カードを抜いたり、クリップを削除したりして、連結元のクリップがた                                                        |  |
|                   |                             | くなった場合は、次回記録は、新たなクリップが記録される状態となりま                                                                     |  |
|                   |                             | す。このような場合、表示は「1×CLIP」のままとなることがあります。                                                                   |  |
|                   | START 1*CLIP                | ONE CLIP RECモードで新たなクリップを記録開始したときに表示します。                                                               |  |
|                   | END 1-CLIP                  | ONE CLIP RECモードでクリップの連結を終了したときに表示します。                                                                 |  |
|                   | SD                          | ビデオエンコーダーカード(AJ-YAX800G・別売品)を装着し、SDメモリー                                                               |  |
|                   | **h **m                     | カードにプロキシ記録を行っているときに、MODE CHECKボタンを押すと、                                                                |  |
|                   | END                         | SUメセリーカートの記憶残重を衣示します。<br>確量がなくなると FNDと表示します                                                           |  |
| 30. FILM-REC      | F                           | GAMMA MODE SELでFILM-RECが選択されたときに表示します。                                                                |  |
|                   |                             |                                                                                                    |  |

#### P2カード残量/容量表示

| 本機の状態 |             | 記録状態              | P2CARD REMAIN<br>項目* <sup>1</sup> | 5.P2カード残量の表示* <sup>2</sup>                                         | 6.P2カード残量 (MODE<br>CHECK時)の表示 * <sup>2</sup>                     |
|-------|-------------|-------------------|-----------------------------------|--------------------------------------------------------------------|------------------------------------------------------------------|
|       | 通常時         |                   | TOTAL                             | P2カードスロットに挿入されたす<br>べてのP2カードの合計残量を表<br>示します。(単位は分)<br>例:30min      | 表示しません。                                                          |
|       |             | 以外                | ONE CARD                          | 記録対象になっている P2カード<br>のP2カードスロット番号と記録<br>残量を表示します。(単位は分)<br>例:18min  | 表示しません。                                                          |
|       |             |                   | OFF                               | 表示しません。                                                            | 表示しません。                                                          |
|       |             | LOOP RECモード       | TOTAL/ONE CARD                    | 「LOOP」と表示します。                                                      | 表示しません。                                                          |
|       |             |                   | OFF                               | 表示しません。                                                            | 表示しません。                                                          |
| мог   | MODE CHECK中 | LOOP RECモード<br>以外 | TOTAL/ONE CARD/                   | P2カードスロットに挿入されたす<br>べてのP2カードの合計残量/合計<br>容量を表示します。(単位は分)<br>例:20/40 | 記録対象になっているP2カード<br>のP2カードスロット番号と記録<br>残量を表示します。(単位は分)<br>例:18min |
|       |             | LOOP RECモード       |                                   | 「LOOP」と表示します。                                                      | 標準的な記録時間を表示します。<br>(単位は分)<br>例:7min                              |

\*1 P2CARD REMAIN項目はVFページの<VF INDICATOR3>画面から選択します。

\*2 残量および容量が999min以上の場合は、999minと表示します。

#### ビューファインダー画面の表示選択

|                                           | メニューで表示/<br>非表示を選択 | 該当の状態に<br>なった時<br>状態を表示 | MODE CHECK<br>で表示* <sup>1</sup> | 表示を消すこと<br>ができる | 再生時表示する |
|-------------------------------------------|--------------------|-------------------------|---------------------------------|-----------------|---------|
| 1. システムモード                                | 0                  | _                       | •                               | 0               | _       |
| 2. カメラモード                                 | 0                  | _                       | •                               | 0               | —       |
| 3. REC MODE                               | $\bigcirc$         | —                       | •                               | $\bigcirc$      | —       |
| 4. シャッタースピード/モード                          | 0                  | 0                       | •                               | 0               | —       |
| 5. P2カード残量                                | 0                  | _                       | •                               | 0               | —       |
| 6. P2カード残量(MODE CHECK)                    | —                  | _                       | •                               | 0               | —       |
| 7. 本機のREC表示                               | 0                  | 0                       | —                               | 0               | —       |
| 8. バッテリーの種類(MODE CHECK)                   | —                  | _                       | •                               | 0               | —       |
| 9. バッテリー残量/電圧                             | 0                  | _                       | •                               | 0               | —       |
| 10. MODE CHECK専用表示エリア                     | —                  | _                       | 0                               | 0               | —       |
| 11. カメラ警告、通報表示エリア                         | —                  | 0                       | 0                               | 0               | —       |
| 12. USERボタンの割り当て情報                        | —                  | 0                       | 0                               | $\bigcirc$      | —       |
| 13. システム情報、および警告                          | 0                  | 0                       | •                               | 0               | 0       |
| 14. タイムコード表示                              | 0                  | —                       | •                               | 0               | 0       |
| 15. 色収差補正                                 | 0                  | 0                       | •                               | 0               | —       |
| 16. エクステンダ                                | 0                  | 0                       | •                               | 0               | _       |
| 17. 色温度                                   | 0                  | 0                       | •                               | 0               | _       |
| 18. フィルターポジション                            | 0                  |                         | •                               | 0               | _       |
| 19. ダイナミックレンジストレッチャーモード                   | 0                  | _                       | •                               | 0               | _       |
| 20. WHITE BALスイッチポジション                    | 0                  | _                       | •                               | 0               | _       |
| 21. 蓄積ゲイン表示                               | 0                  |                         | •                               | 0               | _       |
| 22. ゲイン値                                  | 0                  |                         | •                               | 0               | _       |
| 23. AUDIO入力系統とレベルメーター                     | 0                  |                         | 4ch全入力情報                        | 0               | _       |
| 24. スーパーブラックON                            | 0                  | 0                       | •                               | $\bigcirc$      | _       |
| 25. スーパーアイリスON                            | 0                  | 0                       | •                               | 0               | _       |
| 26. アイリスオーバーライド表示                         | 0                  | 0                       | •                               | 0               | —       |
| 27. アイリス、F値                               | 0                  | _                       | •                               | 0               | _       |
| 28. ズーム表示                                 | 0                  | _                       | •                               | 0               | —       |
| 29. INTERVAL REC/PRE RECORDINGなど<br>の情報表示 | 0                  | 0                       | •                               | _               | —       |
| 30. FILM-REC                              | 0                  | 0                       |                                 | 0               | —       |

\*1 ○: VFページの<MODE CHK IND>画面のSTATUS項目をOFFに設定していると、表示しません。 ●: メニューの設定にかかわらず、表示します。

### 表示モードと設定変更/調整結果メッセージ

ビューファインダーに表示する、設定変更の内容や調整結果 を知らせるメッセージは、DISP MODE 項目の設定によっ て、表示する項目を一部に絞るか、全くしないかなどの表示 方法を選択できます。DISP MODE項目は、VFページの<VF DISPLAY>画面から選択します。

操作方法は「メニューの基本操作」(159 ページ)を参照し てください。

| $\rightarrow$ < VF DISPLAY > |          |
|------------------------------|----------|
| DISP CONDITION               | : NORMAL |
| DISP MODE                    | : 3      |
| VF OUT                       | : Y      |
| VF DTL                       | :05      |
| ZEBRA1 DETECT                | :070%    |
| ZEBRA2 DETECT                | :085%    |
| ZEBRA2                       | : SPOT   |
| LOW LIGHT LVL                | : 3 5%   |
| RC MENU DISP.                | :OFF     |
| 50M INDICATOR                | :OFF     |
| MARKER/CHAR LVL              | : 5 0%   |
| SYNCHRO SCAN DISP.           | : sec    |
|                              |          |

#### 設定変更/調整結果メッセージとDISP MODE 項目の設定

| メッセージを表示する状況                                         | メッセージ                                                                    |          | DISP MODE<br>項目の設定 |            |  |
|------------------------------------------------------|--------------------------------------------------------------------------|----------|--------------------|------------|--|
|                                                      |                                                                          | 1        | 2                  | 3          |  |
| CCフィルター /NDフィルターの選択を変更したとき                           | FILTER : n (n=1, 2, 3, 4), m (m=A, B, C, D)                              | ×        | ×                  | $\bigcirc$ |  |
| ゲインの設定を変更したとき                                        | GAIN : n dB<br>(n= - 3, 0, 3, 6, 9, 12, 15, 18, 21, 24, 27, 30)          | ×        | ×                  | 0          |  |
| WHITE BALスイッチの設定を変更したとき                              | WHITE : n (n=A, B, PRE)                                                  | ×        | ×                  | 0          |  |
| OUTPUT/AUTO KNEEスイッチを「AUTO KNEE」<br>または、「OFF」に設定したとき | AUTO KNEE: ON (またはOFF)                                                   | ×        | 0                  | 0          |  |
| シャッタースピード/モードの設定を変更したとき                              | SS: 1/100 (または1/120, 1/250, 1/500,<br>1/1000, 1/2000, ▶1/**.*または▶***.0d) | ×        | 0                  | 0          |  |
| ホワイトバランスを調整したとき(AWB)                                 | 例)AWB A OK 3.2 K                                                         | $\times$ | $\bigcirc$         | 0          |  |
| ブラックバランスを調整したとき(ABB)                                 | 例)ABB OK                                                                 | $\times$ | 0                  | 0          |  |
| エクステンダが選択されたとき                                       | 例)EXTENDER ON                                                            | $\times$ | $\times$           | 0          |  |
| USERボタンが選択されたとき                                      | 例)UM:S.GAIN 30 dB                                                        | $\times$ | $\bigcirc$         | 0          |  |
| MARKER SELECT ボタンが選択されたとき                            | 例)MKR:A                                                                  | ×        | ×                  | 0          |  |
| IRIS OVERRIDE 状態になったとき                               | 例)++ F 5.6                                                               | $\times$ | 0                  | 0          |  |
| CAC レンズをつないだとき、あるいは外したとき                             | 例)CAC LENS DATA INVALID                                                  | $\times$ | 0                  | 0          |  |

○:表示します。

×:表示しません。

### マーカー表示の設定

センターマーカー、セーフティーゾーンマーカー、セーフ ティーゾーンエリア、フレームマーカーの表示のON/OFF および種類を選択します。選択は、VFページから<VF MARKER>画面を開き、各項目で表示モードを選択します。 操作方法は「メニューの基本操作」(159ページ)を参照し てください。

| $\rightarrow$ < VF MARKER >                                                                |                                                        | MKR : A |
|--------------------------------------------------------------------------------------------|--------------------------------------------------------|---------|
| TABLE<br>CENTER MARK<br>SAFETY MARK<br>SAFETY AREA<br>FRAME MARK<br>FRAME SIG<br>FLAME LVL | : A<br>: 1<br>: 2<br>: 90%<br>: OFF<br>: 4 : 3<br>: 15 |         |

#### **NOTE**:

右上のMKR:A表示が現在の表示状態を示します。TABLE B を確認するときは MARKER SELECT ボタンを押して MKR:Bにすると、その設定条件が確認できます。

### マーカー確認画面の表示(MARKER SELECT ボタン機能)

本機のマーカー状態が確認できる画面を、ビューファイン ダー上に表示できます。 本機のMARKER SELECTボタンを押すごとに、

Aマーカー表示→Bマーカー表示→無表示

と、表示が切り替わります。

例えば、Aのマーカー情報としてFRAME SIG項目を16:9に 設定し、Bのマーカー情報としてFRAME SIG項目を4:3に 設定すると、必要に応じてこのボタン操作で16:9の画角と 4:3の画角の確認等が簡単にできます。

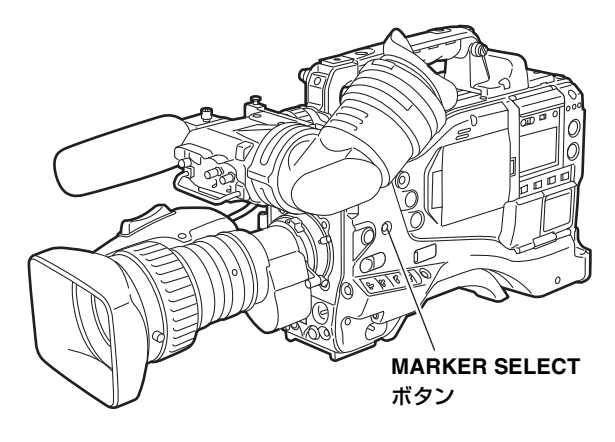

マーカーの種類

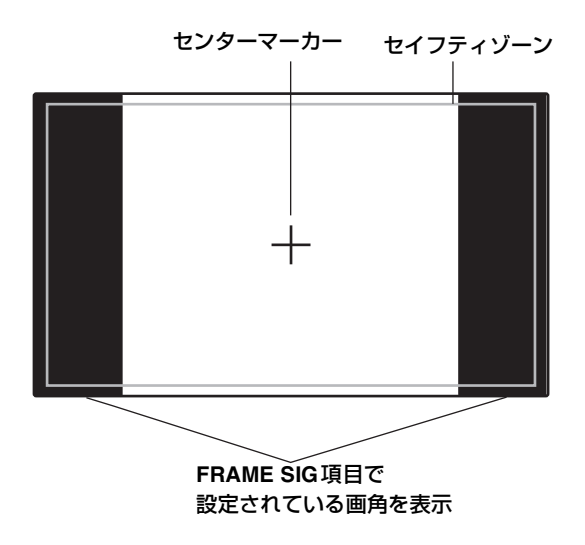

### リターンビデオ信号のビューファインダーでの確認

レンズのRETボタンを押している間、GENLOCK IN 端子に 入力されたリターンビデオ信号をビューファインダー上で 見ることができます。

本機能を動作させるには、RET SW項目でCAM RETを選択 します。RET SW項目は、CAM OPERATIONページの<SW MODE>画面から選択します。

| S. BLK LVL :-10<br>AUTO KNEE SW :ON<br>SHD. ABB SW CTL :ON<br>COLOR BARS :SMPTE<br>S. GAIN OFF :L/M/H<br>DS. GAIN OFF :DS. GAIN |
|----------------------------------------------------------------------------------------------------|
|----------------------------------------------------------------------------------------------------|

クリップのサムネール操作

クリップとは、一回の撮影によって生成される画像、音声、 およびテキストメモ・メタデータなどの付加情報を含む、ひ とかたまりのデータのことです。

本機は、液晶モニターに表示されるクリップのサムネールを 確認しながら、カーソル・SETボタンを使って以下の操作を 行うことができます。

- クリップの再生、削除、コピー、および修復
- クリップのサムネールにテキストメモ、ショットマークを 付加、および消去する
- テキストメモを使用してクリップを部分コピーする
- ●サムネール画像を変更する
- P2カード、SDメモリーカードのフォーマット
- クリップメタデータの SD メモリーカードからのアップ
   ロードおよび編集

# サムネール操作の概要

サムネール画面は以下のような構成になっています。

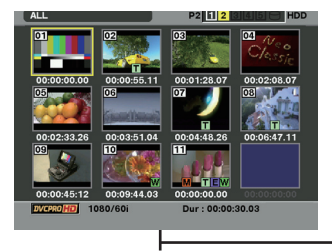

THUMBNAIL PROPERTY **OPERATION** P2 1 2 2 1 2 P2 1 CLIP PROPERTY -DELETE ION 00:01:28.07 CARD STATUS ME FORMAT CLIPS FORMAT PROPERTY > DEVICES PROPER EXIT PERTY META DATA SELECTED CLIPS REPAIR CLIF META DATA MARKED CLIPS RE-CO TEXT MEMO CLIPS COPY EXIT FXIT SETUP DEVICE SETU EXIT EXIT 00:09:44.03 - ALL CLIP DELETE CLIP PROPERTY - FORMAT SAME FORMAT CLIPS P2 1 2 - REPAIR CLIP SELECTED CLIPS **RE-CONNECTION** MARKED CLIPS COPY TEXT MEMO CLIPS - EXCH. THUMBNAIL - DEVICE SETUP **CARD STATUS** . P2/REMAIN P2 12345 HD T 01 / 04 DVCPRO SO 4 1 2 🙃 0 / 4 MIN - SLOT CLIPS NO CARD 0 / 0 MIN - SETUP ALL HIDE 4 NO CARD 0 / 0 MIN EXIT MARKER IND. 5 3 / 4 MIN TEXT MEMO IND. 1-5 4 / 12 MIN WIDE IND. PUSH "EXIT" IN MENU TO EXIT DVCPRO HD PROXY IND. DATA DISPLAY DEVICES - DATE FORMAT **PROPERTY SETUP** THUMBNAIL SIZE - EXIT - THUMBNAIL INIT - EXIT

META DATA HDD - LOAD - EXPORT - RECORD - EXPLORE - USER CLIP NAME - SETUP - INITIALIZE - PROPERTY - LANGUAGE - EXIT
## サムネール画面

サムネールボタンを押すと、液晶画面にサムネール画面を表示します。もう一度サムネールボタンを押すと、通常の表示 に戻ります。なお、通常の表示からサムネール画面表示に変わったときは、すべてのクリップをサムネール画面に表示します。

また、サムネール画面からサムネールメニューボタンを押す と、サムネールのメニュー操作が可能になります。

#### **NOTE:**

TCG スイッチを「SET」にして、タイムコードやユーザー ズビットを設定しているとき、またはカメラのメニューを操 作しているときはサムネール操作はできません。

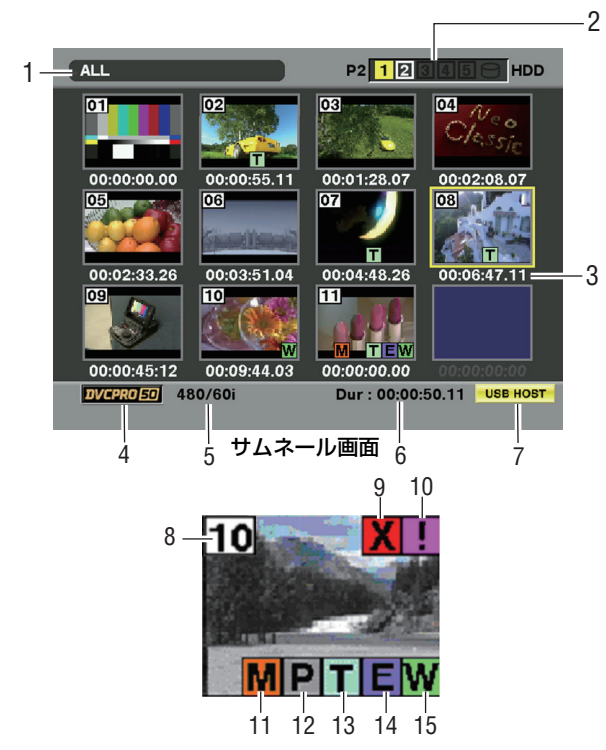

#### 表示状態

画面に表示するサムネールの種類や、その他の情報画面の種類を表示します。

ALL: すべてのクリップを表示しています。

#### SAME FORMAT:

システムフォーマットと同じフォーマットの クリップを表示しています。

- SELECT:SETボタンで選択したクリップを表示してい ます。
- MARKER: ショットマークが付加されたクリップを表示 しています。

TEXT MEMO:

テキストメモデータがあるクリップを表示し ています。

SLOT n: 特定のP2カード内のクリップを表示してい ます。(n: スロット番号の1~5が入ります)

#### UPDATING ..:

画面更新などの処理中に表示しています。また 更新中は回転するアイコン **●** を表示します。

詳しくは「サムネール表示の切り替え」(119 ページ) を参照してください。

#### 2. スロット番号・HDD状態

ポインターが合わされているクリップが、どの P2 カードに記録されているかを表示します。クリップが記録された P2 カードのスロット番号が、黄色く表示されます。 クリップが複数の P2 カードにまたがって記録されている場合は、そのクリップが記録された P2 カードのスロット番号のすべてを表示します。また、P2 カードが挿入されているスロット番号を白く表示します。 以下のような P2 カードが挿入された場合、スロット番号を桃色で表示します。

- RUN DOWN CARD
  - (書き換え回数が規定回数を超えたP2カード)

 DIR ENTRY NG CARD (ディレクトリ配置が不正規なP2カード)

- USB HDDの表示は以下のようになります。
- USBホストモード以外: 「灰色」
- USBホストモードで非接続の場合:「灰色」
- USBホストモードでHDD 認識し使用可能の場合:「白 色」
- USB ホストモードで HDD 認識しサムネール表示して いる場合:「黄色」
- USB ホストモードで HDD 認識しコピー操作が不可能の場合:「赤色」

#### 3. 時間表示

設定により、クリップの記録開始時点のタイムコード/ クリップの記録開始時点のユーザーズビット/撮影時刻/ 撮影日/撮影日時/USER CLIP NAMEのいずれかを表示 します。

#### 4. 記録モード

ポインターの位置のクリップの記録モードを表示しま す。

#### 5. システムフォーマット

ポインターの位置のクリップのフォーマットを表示し ます。

#### 6. デュレーション

ポインターの位置のクリップのデュレーションを表示 します。

#### 7. USBホストモードインジケーター

USB ホストモードに切り替わっている場合に表示され ます。

#### 8. クリップ番号

P2 カードに正しく認識されているすべてのクリップ に、本機が設定した番号です。番号は、撮影日時が早い 順に割り振られます。 記録フォーマットが異なるクリップなど、再生できない クリップは赤色で表示されます。

### 9. X 不良クリップインジケータ・

#### ? 不明クリップインジケータ

記録中に電源が切れるなどの原因で、記録に不具合のあるクリップに表示します。 黄色い不良クリップインジケータが表示されたクリッ プは、修復が可能な場合があります。詳しくは「クリッ プの修復」(123ページ)を参照してください。 赤い不良クリップインジケータが表示されたクリップ は、修復できませんので削除してください。削除できな い場合は、P2カードをフォーマットしてください。 フォーマットなどが異なるクリップの場合、文の代わ りに?を表示します。

#### 10. 不完全クリップインジケータ

複数の P2 カードにまたがって記録されているにもかか わらず、その内のいずれかの P2 カードが P2 カードス ロットに挿入されていない場合、表示します。

#### 11. M ショットマークインジケータ

サムネールにショットマークが付加されたクリップに 表示します。ショットマークについて、詳しくは「ショッ トマーク」(121ページ)を参照してください。

#### 12. プロキシ付きクリップインジケータ

プロキシが付加記録されているクリップに表示されます。

#### 13. 〒 テキストメモインジケータ

テキストメモデータがあるクリップに表示します。

#### 14. エディットコピークリップインジケータ

AJ-HPM100 など、エディットコピー対応機種でエ ディットコピーを行ったクリップに表示します。エ ディットコピーについて、詳しくはエディットコピー対 応機種取扱説明書を参照してください。

#### 15. W ワイドインジケータ

16:9の画角で記録されたクリップに表示します。ただしHDのフォーマットのクリップでは表示しません。

## サムネールの選択

サムネール画面では、複数のサムネールを任意に選択できます。

- ポインター(黄色い枠)をカーソルボタンで動かして、 選択したいクリップに合わせ、SETボタンを押します。
   選択されたクリップのサムネールには青色の枠を表示します。再度SETボタンを押すと、選択は解除されます。
- 2 さらに選択したいクリップがある場合は、1の操作を 繰り返してください。

選択したクリップのみをサムネール画面に表示し、再生する ことが可能です。詳しくは「サムネール表示の切り替え」 (119ページ)を参照してください。

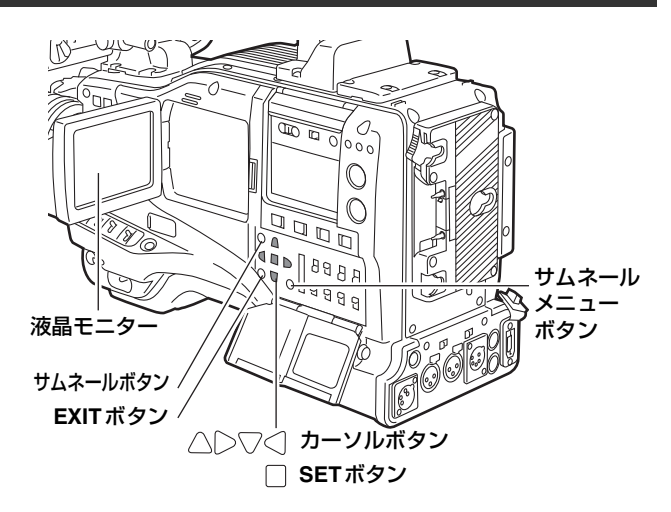

## クリップの再生

- サムネールボタンを押します。
   液晶モニターにサムネール画面が表示されます。
- 2 ポインターをカーソルボタンで動かして、再生したい クリップに合わせます。

3 PLAY/PAUSEボタンを押すと、ポインターが合わされたクリップが、液晶モニター上で再生されます。 カーソルが合わされたクリップの再生が終わると、それ以降のクリップが撮影時刻順に再生され、最後のクリップの再生が終わった時点でサムネール画面に戻ります。

#### **NOTE:**

- ●クリップを再生する際は、クリップを選択する(サムネールに青色の枠を表示した状態にする)必要はありません。
- クリップ番号が赤色に表示されたクリップは、再生 できません。
- 4 クリップの再生中に、REWボタンを押すと4倍速逆再 生、FFボタンを押すと4倍速再生を行います。通常の 再生に戻すにはPLAY/PAUSEボタンを押します。
- 5 クリップの再生中に、PLAY/PAUSEボタンを押すと再 生を一時停止します。 再生の一時停止中、REWボタンを押すと、そのク リップの先頭で再生を一時停止した状態になります。 さらにREWボタンを押すと、一つ前のクリップの先 頭で再生を一時停止した状態になります。 再生の一時停止中、FFボタンを押すと一つ後のクリッ プの先頭で、再生を一時停止した状態になります。

6 クリップの再生中にSTOPボタンを押すと、再生を停止してサムネール画面に戻ります。

#### **NOTE**:

再生を停止時、ポインターは再生開始時の位置にかか わらず、再生していたクリップのサムネールに合わさ れています。ただし、THUMBNAILボタンを押してサ ムネール画面を閉じると、それまで表示していたポイ ンタ位置のクリップではなく、先頭の(全クリップ 中、記録日時が最も早い)クリップにポインターは合 わされます。

## サムネール表示の切り替え

サムネール画面に表示するクリップを、特定の条件に当てはまるクリップのみに切り替えることができます。

- サムネールボタンを押します。
   液晶モニターにサムネール画面が表示されます。
- 2 サムネールメニューボタンを押します。サムネールメ ニューが開きます。

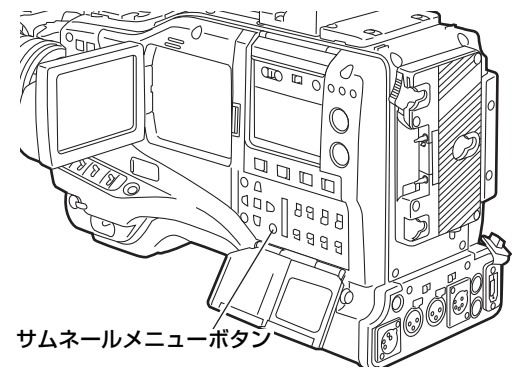

3 サムネールメニューよりTHUMBNAILを選択します。 それぞれの項目を選択して、サムネール表示を切り替 えることができます。

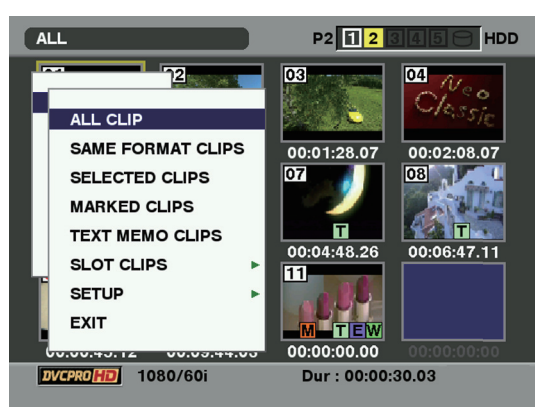

#### ALL CLIP:

すべてのクリップを表示します。

#### SAME FORMAT CLIPS:

システムフォーマットと同じフォーマットのクリップ を表示します。システムフォーマットとは、 SYSTEM MODE項目とREC MODE項目で設定され

た映像方式です。MODE CHECKボタンを押すと、 ビューファインダーに表示します。「ビューファイン ダー画面の状態表示の構成」の「1.システムモード」 (74 ページ)と「3.REC MODE」(74 ページ)を参 照してください。

#### SELECTED CLIPS:

任意に選択したクリップを表示します。

#### MARKED CLIPS:

ショットマークが付加されたクリップを表示します。 **TEXT MEMO CLIPS:** 

テキストメモデータがあるクリップを表示します。

### SLOT CLIPS:

特定のスロットに挿入されたP2カードに記録された クリップを表示します。

この項目を選択すると、さらにサブメニューとして

SLOT1からSLOT5を表示しますので、表示したいスロットを選択します。

#### SETUP:

この項目については「サムネールの表示設定」(130 ページ)を参照してください。

#### EXIT:

サブメニューを閉じます。

### サムネールの変更

サムネールの映像を、あらかじめ記録中や再生中にテキスト メモをつけたポイントの映像に置き換えることができます。

- 2 変更したい映像にテキストメモを付加します。テキストメモを付加する方法については「テキストメモ機能」(45ページ)をご覧ください。
- 2 サムネールメニュー THUMBNAIL→TEXT MEMO CLIPSを選択し、テキストメモの付いたクリップのサ ムネール表示にします。
- 3 サムネールを変更したいクリップにポインターを合わ せてSETボタンを押し、ポインターを下段のテキスト メモ表示に移動させます。
- 4 置き換えたいサムネールをテキストメモの中から選び、ポインターを合わせてサムネールメニューの OPERATION→EXCH. THUMBNAILを選択します。

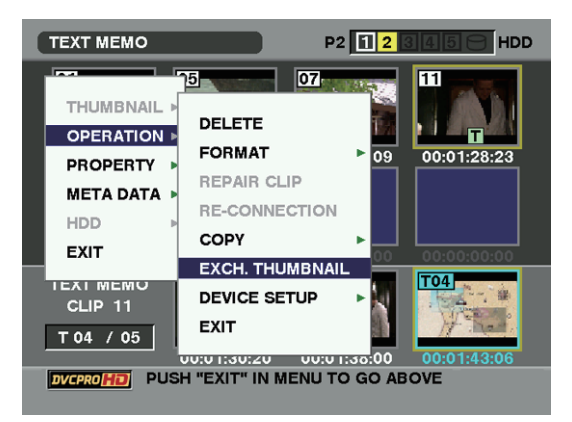

5 SETボタンを押します。YES/NO確認画面が表示され ますので、カーソルボタンとSETボタンでYESを選 択します。

メニューが閉じて、クリップのサムネールが置き換わ ります。

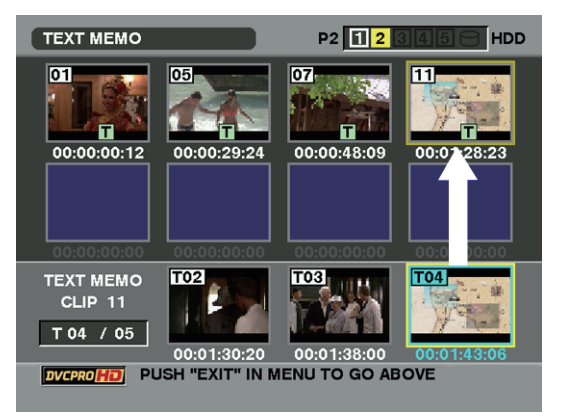

#### **NOTE:**

サムネールメニュー PROPERTY → CLIP PROPERTY でク リッププロパティを表示させ、THUMBNAIL 項目でサムネー ルの位置 (クリップ先頭からのフレーム数)を確認すること ができます。通常のサムネールはクリップの先頭ですので、 0が表示されます。

## ショットマーク

本機は、他のクリップと区別するために、クリップのサムネールにショットマークを付加することができます。

- サムネールボタンを押します。
   液晶モニターにサムネール画面が表示されます。
- 2 ポインターをカーソルボタンで動かして、ショット マークを付加したいクリップに合わせます。
- **3** ショットマークボタンを押します。
- 4 ポインターが合わされたクリップのサムネールに、 ショットマークが付加されます。 ショットマークを削除するには、もう一度ポインター を合わせてショットマークボタンを押します。
- **NOTE:**
- ●ショットマークは記録中にも付加することができます。詳しくは「ショットマーク機能」(46ページ)を参照してください。
- 複数の P2 カードにまたがるクリップに、ショットマーク を付加/削除する場合、そのクリップが記録されたすべてのP2カードを挿入した状態で行ってください。

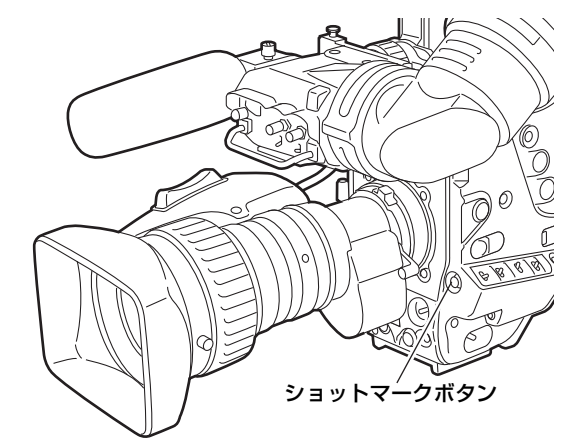

## テキストメモ

記録/再生中にテキストメモを付加することができます。またテキストメモを使うことにより、クリップ途中からの再生や クリップの分割コピーが可能になります。

## テキストメモを付加する

テキストメモを付加するには、以下の二つの方法があります。

- ●記録/再生中にテキストメモボタンを押します。
   ボタンを押したときの位置にテキストメモを付加します。
- サムネール画面を表示中にテキストボタンを押すと、ク リップの先頭にテキストメモを付加します。

#### **NOTE:**

テキストメモは1つのクリップにつき、ボイスメモと合わせ て100個まで記録できます。ただし、本機ではボイスメモを 記録・再生できません。

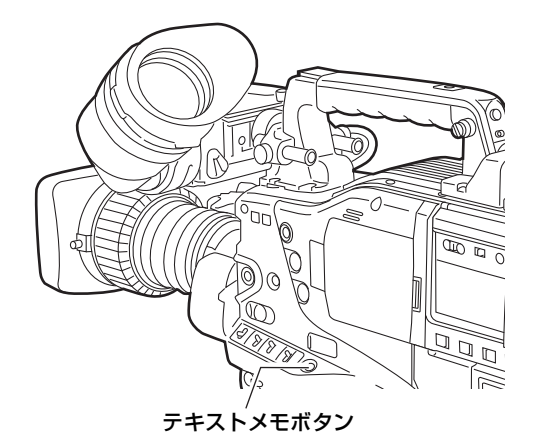

## テキストメモ位置からの再生

- サムネールボタンを押します。
   液晶モニターにサムネール画面が表示されます。
- 2 サムネールメニューボタンを押し、サムネールメ ニューよりTHUMBNAIL→TEXT MEMO CLIPSを選 択します。

液晶モニター上段には、テキストメモが付加されたク リップのサムネールを表示します。液晶モニター下段 には、ポインターで選択されているクリップのテキス トメモに関する情報を表示します。

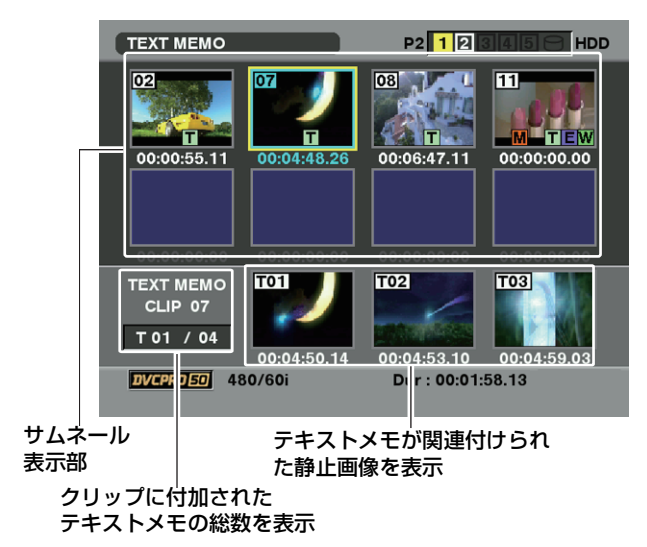

3 ポインターを、再生したいテキストメモのあるクリッ プに合わせ、SETボタンを押します。 ポインターが液晶モニター下段に移ります。

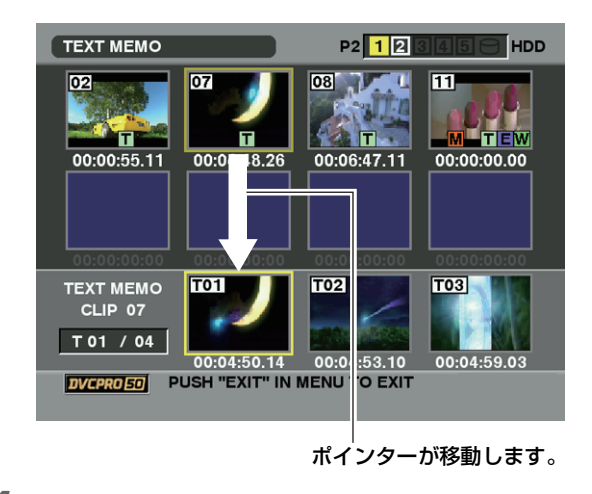

- 4 ポインターが下段にある状態のまま、カーソルボタン の左右(<>▷)で、ポインターを再生したいテキス トメモ番号に合わせ、PLAYボタンを押します。
- 5 ポインターが合わされたテキストメモのタイムコード 位置から再生します。 再生中にSTOPボタンを押して止めたり、クリップの 終端で再生が終了すると、サムネール画面に戻り、再 生を開始したテキストメモのサムネイルにポインター は戻ります。
- 6 サムネールメニューボタンを押し、EXITを選択する か、EXITボタンを押すと、ポインターがサムネール画 面の上段に戻ります。

### テキストメモの削除

- 7 「テキストメモ位置からの再生」(122ページ)の1~3 の操作を行い、クリップ内のテキストメモを選択します。
- **2** 削除したいテキストメモにポインターを合わせ、SET ボタンを押します。
- 3 サムネールメニューボタンを押し、メニューより OPERATION→DELETEと選択します。 本当に削除するか、YES/NOで確認してきますので、 カーソルボタンとSETボタンでYESを選択します。 テキストメモが消去されます。

## テキストメモによるクリップ分割コピー

- 7 「テキストメモ位置からの再生」(122 ページ)の1~3 の操作を行い、クリップ内のテキストメモを選択します。
- 2 コピーしたいテキストメモにポインターを合わせ、 SETボタンを押します。テキストメモは複数選択できます。
- 3 サムネールメニューボタンを押し、OPERATION→ COPYと選択します。
- 4 カーソルボタンとSETボタンでコピー先のスロットを 選択し、YESを選択するとコピーを実行します。 選択したテキストメモと、その次にあるテキストメモ の区間をコピーします。選択したテキストメモの後に テキストメモがない場合は、クリップの終端までをコ ピーします。 複数選択している場合は、それぞれ選択している区間 のコピーを行います。
- 5 コピー中は、コピーの進捗状況とキャンセルの表示を 行います。コピーを途中で中断する場合は、SETボタ ンを押します。YES/NOの確認画面が表示されますの で、カーソルボタンとSETボタンでYESを選択しま す。

## クリップの削除

- サムネールボタンを押します。
   液晶モニターにサムネール画面が表示されます。
- ポインターをカーソルボタンで動かして、削除したい クリップに合わせます。
   SETボタンを押して、クリップを選択します。
- 3 サムネールメニューボタンを押し、サムネールメ ニューからOPERATION→DELETEと選択します。
- 4 下の画面が表示されますので、カーソルボタンとSET ボタンでYESを選択します。

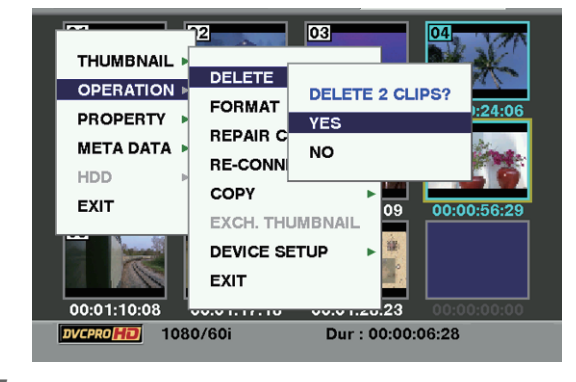

**5** クリップが削除されます。このとき選択された(青色 の枠で囲まれた)クリップはすべて削除されます。

#### **NOTE:**

SETボタンを押すと、途中で削除を中止できます。

## クリップの修復

記録中、急に電源が切れる、またはアクセス中のP2カード を取り出したなどの原因で発生した、不具合のあるクリップ を修復します。

#### **NOTE:**

修復が可能なのは、黄色い不良クリップインジケータがついたクリップのみです。赤い不良クリップインジケータがついたクリップは削除してください。削除できない場合は P2 カードをフォーマットしてください。

ただし修復中に、不良クリップインジケータが黄色から赤色 になり、修復ができない場合があります。

- サムネールボタンを押します。
   液晶モニターにサムネール画面が表示されます。
- 2 ポインターをカーソルボタンで動かして、修復したい クリップ(不具合のあるクリップには不良クリップ マークが表示されています)に合わせます。 SETボタンを押して、クリップを選択します。
- 3 サムネールメニューボタンを押し、サムネールメ ニューからOPERATION→REPAIR CLIPと選択しま す。
- **4** 本当に修復を行うか聞いてきますので、カーソルボタンとSETボタンでYESを選択します。

## 不完全クリップの連結

複数の P2 カードにまたがって記録されているクリップ(連結したクリップ)がカードごとに別々にコピーされるなどで、それぞれが不完全クリップになることがあります。このとき連結機能を使って、1つのクリップ(元の連結したクリップ)にすることができます。

- サムネールボタンを押します。
   液晶モニターにサムネール画面が表示されます。
- 2 カーソルボタンとSETボタンで、連結する不完全クリップを選択します。 通常、不完全クリップ(■ 表示のついたクリップ)のサムネールは並んで表示されています。
- 3 サムネールメニューボタンを押し、サムネールメ ニューからOPERATION→RE-CONNECTIONと選択 します。
- **4** 本当に連結を行うか聞いてきますので、カーソルボタンとSETボタンでYESを選択します。

#### **NOTE:**

- ●一部のクリップだけ連結しても、元の連結したクリップを 構成するすべてのクリップがそろわない場合は、
   ■ 表示 がついたままになります。
- LOOP REC中にP2カードを抜いてできた不完全クリップ は、元の連結したクリップを構成するすべてのクリップが 揃わなければ連結できません。

## クリップのコピ-

クリップを選択し、任意のスロットの P2 カードや SD メモ リーカードにコピーすることができます。

- サムネールボタンを押します。
   液晶モニターにサムネール画面が表示されます。
- 2 ポインターをカーソルボタンで動かして、コピーした いクリップに合わせ、SETボタンを押してクリップを 選択します。
- 3 サムネールメニューボタンを押し、サムネールメ ニューからOPERATION→COPYと選択します。 コピー先としてスロット1~5、またはSDメモリー カードを選択します。

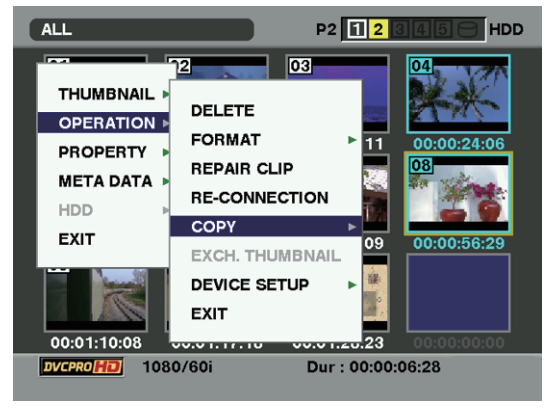

**4** 本当にコピーを行うか聞いてきますので、カーソルボ タンとSETボタンでYESを選択します。

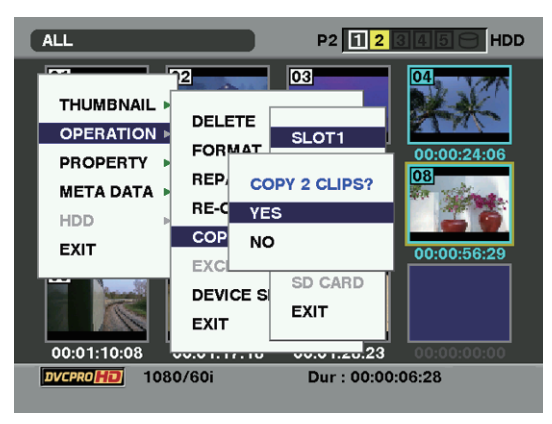

#### **NOTE**:

- P2 カードの故障の原因になりますので、コピー中に電源をOFFにしたり、カードを抜き差しをしたりしないでください。誤って上記のような動作を行った場合、不良クリップができますので、削除してから、再度コピーを行ってください。
- P2 カードへのコピーは、クリップの情報がすべてコピー されますが、SDメモリーカード\*1へのコピーは映像・音 声情報はコピーされず、サムネール、クリップメタデー タ、アイコン、ボイスメモ、プロキシ、リアルタイムメタ データのみのコピーとなります。
- コピー先の記憶容量が不足している場合、"LACK OF REC CAPACITY"と表示され、コピーは行われません。 コピーするクリップに不良クリップが含まれている場合 は"CANNOT ACCESS"と表示され、コピーは行われま せん。また選択したクリップの中に、コピー先のP2カー ドと同一のカードに記録されたものが含まれる場合もコ ピーは行われません。
- 途中でコピーを中止する場合は、SETボタンを押してください。コピー先でコピー中だったクリップは削除されます。
- コピー先に同一のクリップが存在するときは"OVER WRITE?"と表示されます。重ね書きを行う場合は YES を、行わない場合は NOを選択してください。
- \*1 使用する SD メモリーカードについては <SD メモリー カード使用上の注意> (24 ページ) を参照してください。

124 クリップのサムネール操作:不完全クリップの連結

## クリップメタデータの設定

撮影者名やレポーター名、撮影場所、テキストメモなどの情報をSDメモリーカードから読み込んで、クリップメタデータとして記録することができます。

| クリップメタデータの読み込み | ŀ |
|----------------|---|
| (メタデータアップロード)  |   |

- クリップメタデータを記述したファイル(メタデータ アップロードファイル)が入ったSDメモリーカード を本機に挿入します。
- 2 サムネールボタンを押します。 液晶モニターにサムネール画面が表示されます。

#### **NOTE**:

サムネール画面を表示している状態で、MODE CHECKボタンを押しながらサムネールメニューボタ ンを押すと手順**4**へ移ります。

3 サムネールメニューボタンを押し、サムネールメ ニューからMETA DATA→LOADと選択し、SETボタ ンを押します。

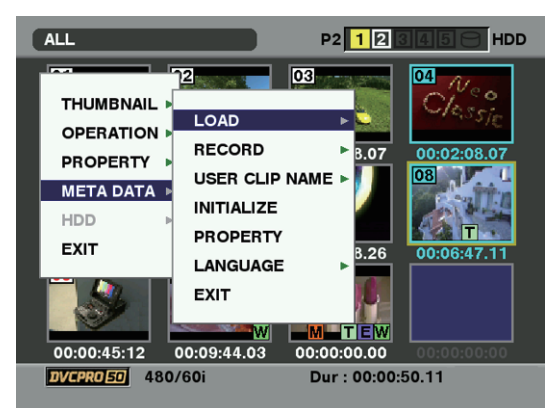

4 SDメモリーカードにあるメタデータアップロード ファイルのファイル名を表示します\*。カーソルボタ ンで読み込むファイルを選択してYESを選択すると、 読み込みが開始されます。

読み込んだメタデータは電源をOFFにしても保持され ます。

読み込んだデータの確認は「読み込んだメタデータの 確認および修正」(126ページ)を参照してください。

#### クリップメタデータ項目

クリップメタデータには下記の項目があります。下線の入った項目は、SDメモリーカード内のメタデータアップロードファイルを読み込むことで設定できます。その他の項目は、撮影時に自動的に設定されます。メタデータアップロードファイルは、パーソナルコンピューター上でP2ビューア最新アップデート版を使用することで、SDメモリーカードに書き込むことができます。P2ビューア最新アップデート版は下記の URL からパーソナルコンピューターにインストールしてください。

#### http://panasonic.biz/sav/

また、使用するSDメモリーカードについては<SDメモリー カード使用上の注意>(24ページ)を参照してください。

#### **NOTE:**

P2 ビューア以外で編集したファイルは、「UNKNOWN DATA」と表示され、読み込めない場合があります。

#### GLOBAL CLIP ID:

クリップの撮影状態を示すグローバルクリップ IDを表示します。

#### USER CLIP NAME:

ユーザーが設定したクリップの名称を表示しま す。\*<sup>1</sup>

- **VIDEO:** [FRAME RATE] (クリップのフレームレート)、 [PULL DOWN] (プルダウン方式)、[ASPECT RATIO] (アスペクト比)を表示します。
- AUDIO: [SAMPLING RATE] (記録音声のサンプリング周 波数)、[BITS PER SAMPLE] (記録音声の量子 化ビット数)を表示します。
- ACCESS: [<u>CREATOR</u>](クリップの収録者名)、 [CREATION DATE](クリップの収録日)、 [LAST UPDATE DATE](クリップの最終更新 日)、[<u>LAST UPDATE PERSON</u>](クリップの最 終更新者)を表示します。
- DEVICE: [MANUFACTURER] (収録した機材のメーカー 名)、[SERIAL NO.] (収録した機材のシリアルナ ンバー)、[MODEL NAME] (収録した機材のモ デル名)を表示します。
- SHOOT: [<u>SHOOTER</u>] (撮影者名)、[START DATE] (撮影 開始日)、[END DATE] (撮影終了日)、 [LOCATION] ALTITUDE/LONGITUDE/ LATITUDE/SOURCE/<u>PLACE NAME</u> (撮影地の 高度/経度/緯度/それらを得た情報源/場所の名 前)を表示します。
- SCENARIO:
  - [PROGRAM NAME] (番組名)、[<u>SCENE NO.</u>] (シーンナンバー)、[<u>TAKE NO.</u>] (テイクナン バー)を表示します。

<sup>\*</sup> カーソルボタン (<) を押すと、カーソル位置のファイル名を 100 文 字までフル表示します。カーソルボタン (▷) を押すと元に戻ります。

- NEWS: [<u>REPORTER</u>] (リポーター名)、[<u>PURPOSE</u>] (取材目的)、[<u>OBJECT</u>](取材対象)を表示しま す。
- MEMO\*<sup>2</sup>: [NO.] (テキストメモの番号)、[<u>OFFSET</u>] (テキ ストメモが付加されるクリップ先頭からのフ レーム位置)、[<u>PERSON</u>] (クリップに付加され たテキストメモの記録者)、[<u>TEXT</u>] (テキストメ モの内容)を表示します。

#### THUMBNAIL:

- サムネールの元となる画像のフレーム位置(フ レームオフセット)や、サイズ(高さ、幅)を 表示します。
- \*1 USER CLIP NAMEの記録方法を選択することが可能 です。詳しくは「USER CLIP NAMEの記録方法の選 択」(127 ページ)を参照してください。
- \*2 MEMOを入力するときはTEXTを必ず入力してくださ い。PERSON、OFFSETのみの記録はできません。

#### **NOTE:**

本機では、印刷可能なASCII文字のみ表示が可能です。

#### 読み込んだメタデータの確認および修正

SDメモリーカードから読み込んだメタデータの内容を確認 できます。

- サムネールボタンを押します。
   液晶モニターにサムネール画面が表示されます。
- 2 サムネールメニューボタンを押し、サムネールメ ニューからMETA DATA→PROPERTYと選択します。 下記のような画面が表示されます。

| META DATA                                 | P2 12345 HDD                                                                                       |
|-------------------------------------------|----------------------------------------------------------------------------------------------------|
| REC META DATA<br>REC : OFF<br>META NAME : | USER CLIP NAME<br>CREATOR<br>LAST UPDATE PERSON<br>SHOOT<br>PLACE NAME<br>SCENARIO<br>NEWS<br>MEMO |
| DVCPROHD PUSH "EXIT" I                    | N MENU TO EXIT                                                                                     |

3 カーソルボタンでポインターを動かしSETボタンを押すと、読み込んだメタデータの各設定内容を確認できます。

| META DATA                           |                                   | P2 123                   |              |
|-------------------------------------|-----------------------------------|--------------------------|--------------|
| REC META I<br>REC : OFF<br>META NAN | DATA<br>1E :                      | USER CLIP NAI<br>CREATOR | ME<br>PERSON |
|                                     | プログラム名<br>シーン番号 :<br>テイク番号 :<br>C | Test<br>3<br>10<br>K     |              |
|                                     |                                   |                          |              |
| DVCPRO HD                           | PUSH "EXIT" I                     | N MENU TO EXIT           |              |

4 またメタデータの各設定内容を確認中に、カーソルボ タンでポインターを動かし、設定内容を変更したい項 目に合わせてSETボタンを押します。

ソフトウェアキーボード画面が表示され、設定内容を 変更することができます。

| META DATA                                     |        |   |   |   |   | P2     |   | 1   F | 2 | 3 | 4  | <u>19</u> | IDD |
|-----------------------------------------------|--------|---|---|---|---|--------|---|-------|---|---|----|-----------|-----|
| REC META DATA USER CLIP NAME<br>プログラム名 : Test |        |   |   |   |   |        |   |       |   |   |    |           |     |
| 「プログラム名 : Test<br>シーン番号 : 3<br>ディイ            |        |   |   |   |   | _      |   |       |   |   |    |           |     |
|                                               | 1      | 2 | 3 | 4 | 5 | 6      | 7 | 8     | 9 | 0 | SP | BS        |     |
|                                               | ч<br>а | S | d | f | g | y<br>h | i | k     | ī | Р | -  | OK        |     |
|                                               | z      | x | с | ۷ | b | n      | m | 44    | 4 | ► | ₩  | EXIT      |     |
|                                               |        |   |   |   |   |        |   |       |   |   |    |           |     |
| DVCPROHD PUSH "EXIT" IN MENU TO EXIT          |        |   |   |   |   |        |   |       |   |   |    |           |     |

#### 読み込んだメタデータの記録する/しないを設定

サムネールメニューから META DATA → RECORD 項目で ON/OFF を設定します。工場出荷時は OFF に設定されてい ます。

#### USER CLIP NAMEの記録方法の選択

サムネールメニューからMETA DATA→USER CLIP NAME 項目で、USER CLIP NAMEの記録方法を、TYPE1とTYPE2 の二通りから選択することができます。

●TYPE1(工場出荷時)

|                                                             | 記録されるUSER CLIP NAME            |
|-------------------------------------------------------------|--------------------------------|
| クリップメタデータを<br>読み込んでいる場合                                     | アップロードされたデータ                   |
| クリップメタデータを<br>読み込んでいない、または<br>読み込んだクリップメタデータ<br>を記録しない設定の場合 | GLOBAL CLIP IDと同じ<br>(UMIDデータ) |

#### TYPE2

|                                                             | 記録されるUSER CLIP NAME       |
|-------------------------------------------------------------|---------------------------|
| クリップメタデータを<br>読み込んでいる場合                                     | アップロードされたデータ<br>+ COUNT値* |
| クリップメタデータを<br>読み込んでいない、または<br>読み込んだクリップメタデータ<br>を記録しない設定の場合 | CLIP NAMEと同じ              |

\* COUNT値は、4桁の数字で表示されます。 COUNT値は、クリップメタデータが読み込まれ、かつ記 録方法をTYPE2に設定した状態のとき、撮影を行って新 しいクリップを生成するごとに、1ずつ増えます。 またCOUNT値は、以下の方法でリセットできます。 サムネールメニューからMETA DATA → PROPERTY と選 択し、さらにUSER CLIP NAME項目を選択すると、下記 の画面が表示されます。「カウンタリセット(COUNT RESET)」にカーソルを合わせ、SET ボタンを押すと、 COUNT値が1にリセットされます。

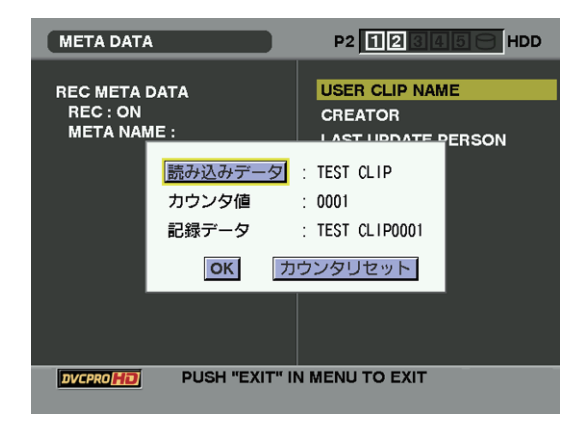

#### **NOTE**:

本機で8 GB以上のP2カードを使用し、1回の連続記録時間 が一定時間(DVCPRO HD、および AVC-Intra 100時:約5 分/DVCPRO50、および AVC-Intra 50時:約10分/DVCPRO またはDV時:約20分)を超える場合、また1回の記録が複 数のP2カードにまたがって行われた場合、自動的に別のク リップとして記録されます。このとき、COUNT 値はそれぞ れのクリップにつけられます。

#### P2カード1枚での記録(DVCPRO HD)の例

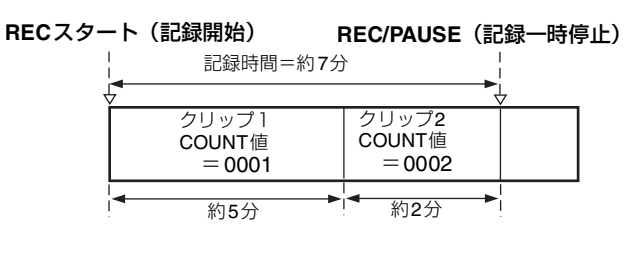

#### P2カード2枚にまたがって記録する例

RECスタート(記録開始)

| ↓<br> <br>                |                          |
|---------------------------|--------------------------|
| クリップ1<br>COUNT値<br>= 0003 | クリップ2<br>COUNT値<br>=0004 |
| ▲ 1枚目のカード                 | ▲ 2枚目のカード ▲              |

REC/PAUSE (記録一時停止)

なお、P2機器で上記例のようなクリップのサムネール表示、 およびプロパティー表示を行った場合、クリップ1のサム ネールおよびCOUNT値を表示します。

#### 読み込んだメタデータのクリア

サムネールメニューから META DATA → INITIALIZE と選択 し、SET ボタンを押します。確認画面が表示されますので YESを選択します。

#### メタデータの表示言語設定

メタデータを表示する時の表示言語を設定することができます。サムネールメニューから META DATA → LANGUAGE と選択し、表示言語を選択してから SET ボタンを押します。 言語は

ENGLISH:英語 JAPANESE:日本語

から選択します。

#### **NOTE:**

- ●表示言語の設定は使用地域が「NTSC (J)」に設定されているときのみ可能です。詳しくは「ご使用地域への設定(フレーム周波数等の設定)」(15ページ)を参照してください。
- ●日本語や中国語を英語で表示した場合や、英語の非表示文字などがある場合は正しく表示されず、「\*」で表示します。
- ●本機で入力できる文字は英数字のみです。日本語、中国語は入力できません。

## プロキシ機能の設定(オプション)

ビデオエンコーダーカード(AJ-YAX800G・別売品)をオプ ションスロット、またはスロット5に装着すると、プロキシ 記録に関する設定を行うことができます。 本機の電源がONの状態でビデオエンコーダーカードを挿入

しても認識されません。本機の電源を OFF にしてから、ビ デオエンコーダーカードを装着してください。

設定は、サムネールメニューから OPERATION → DEVICE SETUP → PROXY と選択し、行います。

ビデオエンコーダーカードの取り付け方法と設定内容は、ビデオエンコーダーカードの取扱説明書を参照してください。

#### **NOTE**:

 24PN (Native) 記録モードでプロキシ機能を使用するには、ビデオエンコーダーカードファームウェアの FPGA バージョンを "B102" 以上に更新する必要があります。ビデオエンコーダーファームウェアの FPGA バージョンを 確認する方法については、「ビデオエンコーダーカードの 状態表示 (オプション)」(134ページ)を参照してください。また、アップデートの方法については下記ウェブサイ トより P2 サポートページをご覧ください。

日本語:http://panasonic.biz/sav/ 英語: https://eww.pavc.panasonic.co.jp/pro-av/

 ●ビューファインダーに「PROXY CARD ERROR」と表示 された場合はビデオエンコーダーカードの点検を行うか、 プロキシ記録を行わない設定にしてください。

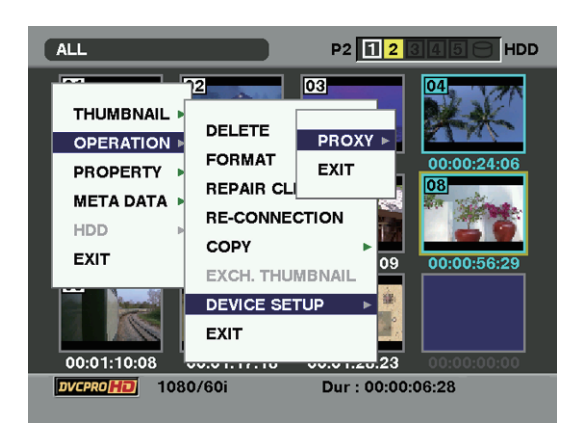

## P2カードのフォーマット

- サムネールボタンを押します。
   液晶モニターにサムネール画面が表示されます。
- 2 サムネールメニューボタンを押し、サムネールメ ニューからOPERATION→FORMATと選択します。 下記のような画面が表示されますので、フォーマット したいP2カードが挿入されたスロット番号を選び、 選択します。

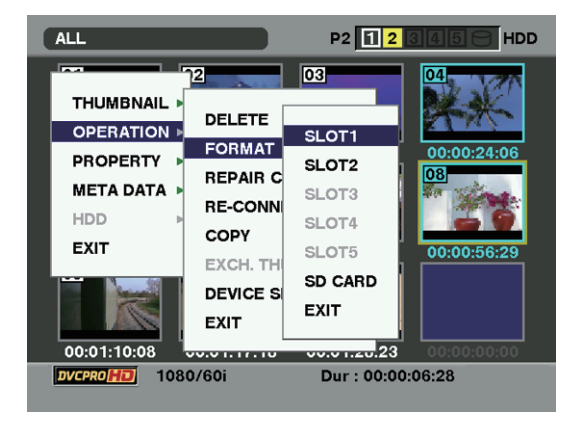

- フォーマットしない場合はEXITを選択してください。
- **3**下の画面が表示されますので、カーソルボタンとSET ボタンでYESを選択します。

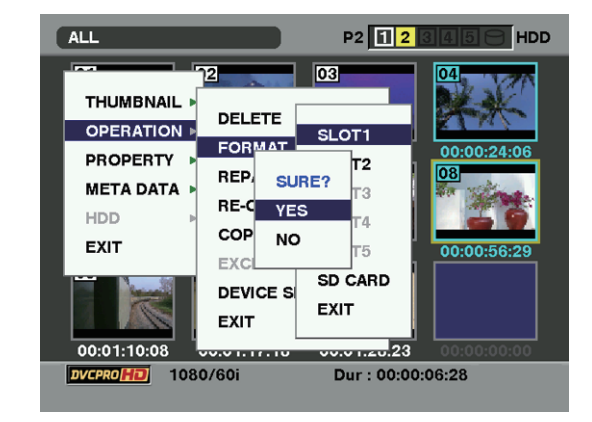

**4** 選択したP2カードがフォーマットされます。

## SDメモリーカードのフォーマット

サムネール画面から、SD メモリーカードをフォーマットす ることもできます。本機にSDメモリーカードを挿入した状 態で、以下の作業を行ってください。

1 サムネールボタンを押します。 液晶モニターにサムネール画面が表示されます。

2 サムネールメニューボタンを押し、サムネールメ ニューから OPERATION → FORMAT と選択します。 下記のような画面が表示されますので、"SD CARD" を選び、選択します。 フォーマットしない場合は "EXIT" を選択してくださ い。

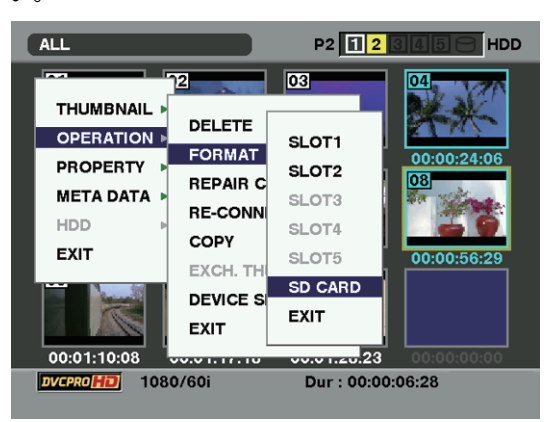

3 下の画面が表示されますので、カーソルボタンとSET ボタンでYESを選択します。

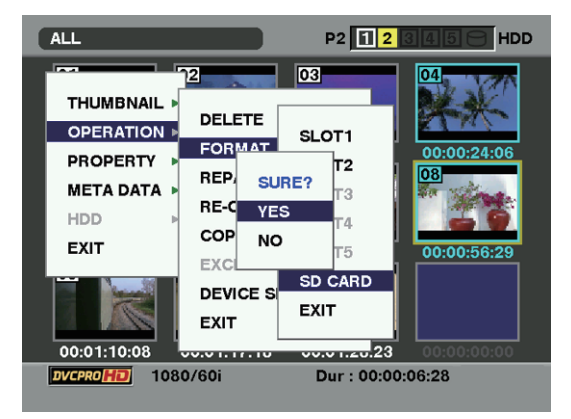

**4** SDメモリーカードがフォーマットされます。

#### **NOTE:**

SDメモリーカードは、メニュー画面からフォーマットする こともできます。詳しくは「SDメモリーカードをフォーマッ トするには」(87ページ)を参照してください。

## サムネールの表示設定

用途に合わせ、サムネールの表示方法をカスタマイズするこ とができます。

- サムネールボタンを押します。
   液晶モニターにサムネール画面が表示されます。
- 2 サムネールメニューボタンを押し、サムネールメ ニューからTHUMBNAIL→SETUPと選択します。 下記のような画面が表示されます

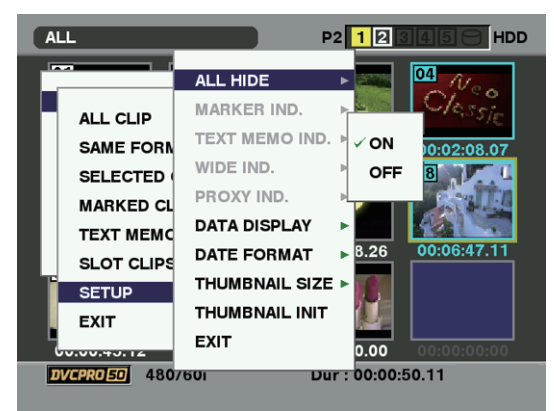

#### ALL HIDE :

ON: すべてのインジケータを非表示にします。

OFF: 以下のメニューにしたがって表示/非表示が 設定されます。工場出荷時はこちらに設定さ れています。

#### MARKER IND. :

ショットマークインジケータの表示/非表示(ON/ OFF)を切り替えます。工場出荷時は表示に設定され ています。

#### TEXT MEMO IND. :

テキストメモインジケータの表示/非表示(ON/OFF) を切り替えます。工場出荷時は表示に設定されていま す。

#### WIDE IND. :

ワイドインジケータの表示/非表示(ON/OFF)を切 り替えます。工場出荷時は表示に設定されています。 PROXY IND.:

プロキシインジケータの表示・非表示(ON/OFF)を 切り替えます。工場出荷時は表示に設定されていま す。

#### DATA DISPLAY:

クリップの時間表示の部分を、タイムコード(TC)/ ユーザーズビット(UB)/撮影時刻(TIME)/撮影日 (DATE)/撮影日および時刻(DATE TIME)/ユー ザークリップ名(USER CLIP NAME)のいずれかか ら選択できます。工場出荷時はタイムコードに設定さ れています。

#### DATE FORMAT:

記録日時の表示順を、年月日(YMD)/月日年 (MDY)/日月年(DMY)のいずれかから選択できま す。工場出荷時は年月日に設定されています。 この設定は、クリップのプロパティーで表示される記 録日、およびDATA DISPLAYでDATEを選択したとき に表示される記録日時に反映します。

#### THUMBNAIL SIZE:

1回面に表示されるサムネールを、LARGE(サム ネールを3×2で表示)/NORMAL(サムネールを4× 3で表示)のいずれかから選択できます。工場出荷時 はNORMALに設定されています。

#### THUMBNAIL INIT:

上記サムネールの表示設定を、工場出荷状態にしま す。カーソルをこの項目にあわせ、SETボタンを押 します。確認画面が表示されますのでYESを選択し ます。

#### EXIT:

1つ前のメニューに戻ります。

## プロパティー

クリップのプロパティー、P2カードの状態を表示します。 またクリップのプロパティーを表示中に、記録されたクリップメタデータを編集し、書き換えることができます。

## クリップのプロパティー

サムネールメニューから PROPERTY → CLIP PROPERTY を選択します。下記のような画面が表示されます

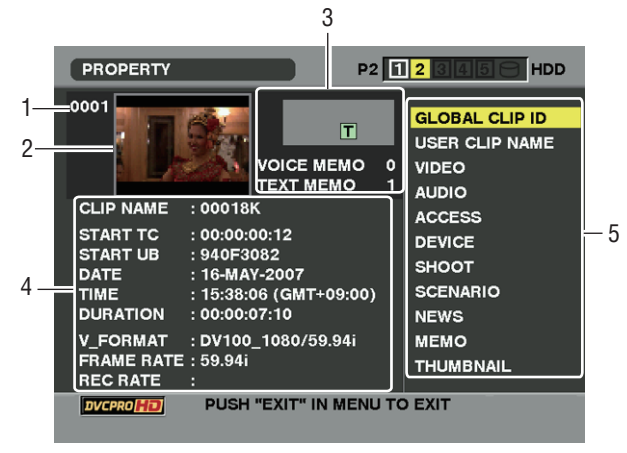

- 1. クリップ番号
- 2. サムネール

#### 3. クリップ情報

クリップに付加された各種インジケータ、付加されてい るテキストメモやボイスメモの数を表示します。 また、クリップが記録された P2 カードに、ライトプロ テクトがかけられているとき、 **分**マークが表示されま す。

#### **NOTE:**

本機ではボイスメモの記録/再生はおこなえません。

### 4. クリップ情報

クリップに関するさまざまな情報を表示します。

#### CLIP NAME:

クリップ名を表示します。

#### START TC:

記録開始時のタイムコードの値を表示しま す。

#### START UB:

記録開始時のユーザーズビットの値を表示し ます。

#### DATE:

記録した日付を表示します。 TIME:

記録開始時の時刻を表示します。

#### DURATION:

### クリップの長さを表示します。

- V-FORMAT:
  - クリップの記録フォーマットを表示します。
- FRAME RATE:
  - 再生フレームレートを表示します。

#### REC RATE:

記録フレームレートを表示します。(カメラ レコーダーで特殊な記録をしたクリップに表 示します)

#### 5. クリップメタデータ

クリップに関する、より詳しいデータを表示します。ポ インターをカーソルボタンで動かし、SETボタンを押し て詳しい内容を確認できます。表示されるメタデータに ついて、詳しくは「クリップメタデータの設定」(125 ページ)を参照してください。

### 記録されたクリップメタデータの修正

- 7 クリップのプロパティー画面で、修正したいクリップ メタデータの詳細画面を表示させます。
- **2** 修正したい項目にカーソルボタンでカーソルを合わせます。

変更可能なメタデータ項目は、下図の「CREATOR」 などのように表示しています。

| PROPERTY                          |                                | P2 1           | 2345 HDD                         |
|-----------------------------------|--------------------------------|----------------|----------------------------------|
| 0001                              |                                | Т              | GLOBAL CLIP ID<br>USER CLIP NAME |
|                                   | 作成者                            | :              |                                  |
| CLIP NAME                         | 作成日                            | : 16-MAY-2007  | s                                |
| START TC                          | 最終更新日                          | : 16-MAY-2007  | E                                |
| DATE                              | 最終更新者                          | :              | Г                                |
| TIME<br>DURATION                  |                                | OK             | (RIO                             |
| V_FORMAT<br>FRAME RAT<br>REC RATE | : DV100_108<br>E : 59.94i<br>: | 30/59.94i      | MEMO<br>THUMBNAIL                |
|                                   | PUSH "EXI                      | IT" IN MENU TO | DEXIT                            |

#### **3** SETボタンを押します。

メタデータ修正の入力画面(ソフトキーボード)が表示されます。

キーボードから文字を入力し、メタデータを修正しま す。

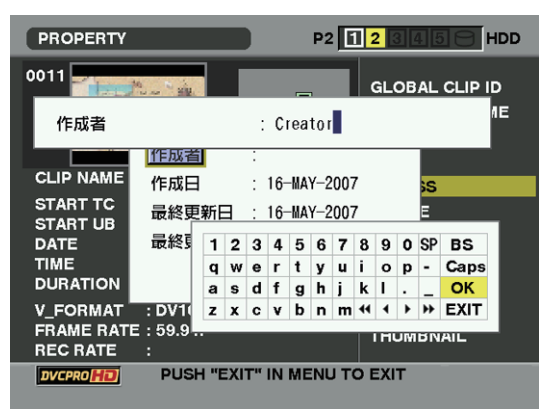

キーボードの操作については、「読み込んだメタデータの確認および修正」(126ページ)と同様です。

## P2 カードの状態表示

#### P2カードの状態表示設定

サムネールメニューからPROPERTY→CARD STATUSと選 択することで表示するP2カードの状態表示を、P2カードの 記録残量で表示するか使用容量で表示するか選択できます。

- サムネールボタンを押します。
   液晶モニターにサムネール画面が表示されます。
- 2 サムネールメニューよりPROPERTY→PROPERTY SETUP→P2 CARD CAPと選択します。 下記のような画面が表示されますので、P2 CARD CAP項目より、P2カードの状態表示の設定を選択し ます。

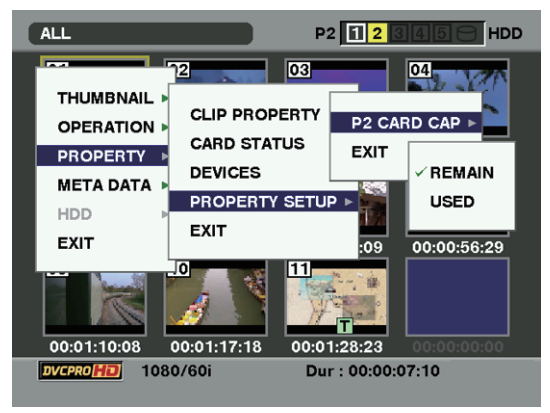

#### **REMAIN:**

P2カードの状態表示を、P2カードの記録残量で表示 します。(工場出荷時はこちらに設定されています) USED:

P2カードの状態表示を、P2カードの使用容量で表示します。

4 キーボードの「OK」ボタンを押すと、修正されたメ タデータがクリップに書き込まれ、メタデータの詳細 画面に戻ります。 メタデータ修正の入力画面(ソフトキーボード)が表 示されます。 キーボードから文字を入力し、メタデータを修正しま す。

#### NOTE:

- SHOOTのLOCATION(撮影地情報)の各項目を削除する 場合、単独では削除できません。ALTITUDE(高度)項目 を空白に設定することで、他のLONGITUDE(緯度)/ LATITUDE(経度)項目も一括して削除されます。
- ■ 不完全クリップインジケータが付いたクリップは、メ タデータを修正できません。複数枚の P2 カードにまた がったクリップは、全ての P2 カードが挿入された状態で メタデータの修正を行ってください。
- MEMO項目は100文字以上付加されている場合、修正できません。

#### サムネールメニューからPROPERTY→CARD STATUSと選択します。下記のような画面が表示されます。

#### REMAINを選択した場合:

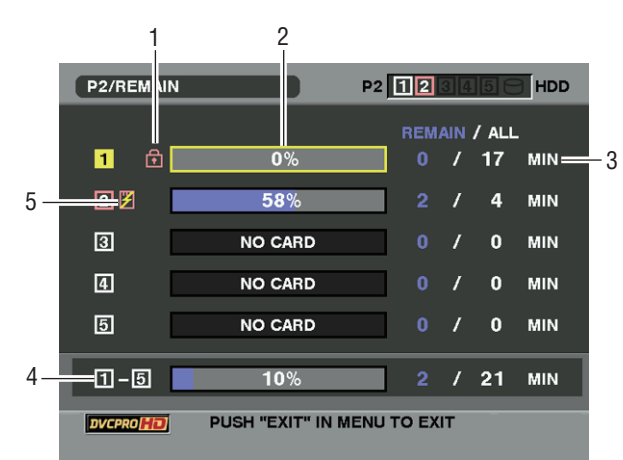

#### 1. 書込み禁止マーク

#### 2. P2カード状態(記憶残量)

P2 カードの記憶残量を、メーターとパーセントで表示します。記憶残量が減るとともに、メーターが左に減っていきます。

またカードの状態によって、以下のような表示になります。

#### FORMAT ERROR:

フォーマットされていない**P2**カードが挿入されてい ます。

#### NOT SUPPORTED:

本機に対応していないカードが挿入されています。 NO CARD:

**P2**カードが挿入されていません。

また、カーソルボタンでデータを見たい P2 カードに カーソルを合わせて SET ボタンを押すと、P2 カード詳 細情報が表示され、シリアル番号やユーザー ID などの 固有情報を確認できます。

#### 3. P2カード残量/総容量

P2カードの記憶残量/総容量を表示します。単位は分で す。分以下は切り捨て表示のため、P2カードごとの記 憶残量の合計と総容量が一致しないことがあります。

#### 4. スロット記憶残量合計

5つのスロットの記憶残量を総合計した数値を表示します。

ただし、ライトプロテクトがかかっている P2 カードの 空き容量は、空き容量の合計に含まれません。

#### 5. 警告カードマーク

P2カードが以下である場合に <u>ア</u>マークを表示します。 RUN DOWN CARD:

P2カードの規定の書き換え回数を超えています。 DIR ENTRY NG CARD:

P2カードのディレクトリの配置が不正規になっています。

警告内容は「2.P2カード状態(記憶残量)」のP2カード 詳細情報表示で確認できます。

#### USEDを選択した場合:

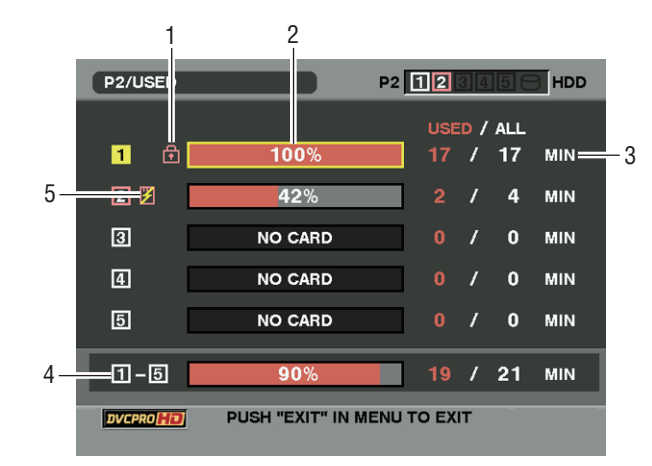

#### 1. 書込み禁止マーク

#### 2. P2カード状態(使用容量)

P2 カードの使用容量を、メーターとパーセントで表示します。使用容量が増えるとともに、メーターが右に増えていきます。

またカードの状態によって、以下のような表示になりま す。

#### FORMAT ERROR:

フォーマットされていない**P2**カードが挿入されています。

#### NOT SUPPORTED:

本機に対応していないカードが挿入されています。 NO CARD:

P2カードが挿入されていません。

また、カーソルボタンでデータを見たい P2 カードに カーソルを合わせて SET ボタンを押すと、P2 カード詳 細情報が表示され、シリアル番号やユーザー ID などの 固有情報を確認できます。

#### 3. P2カード使用容量/総容量

P2カードの使用容量/総容量を表示します。単位は分です。分以下は切り捨て表示のため、P2カードごとの使用容量の合計と総容量が一致しないことがあります。また、ライトプロテクトがかかっているP2カードの使用容量は、100%使用したものとして表示します。

#### 4. スロット使用容量合計

5つのスロットの使用容量を総合計した数値を表示します。

#### 5. 警告カードマーク

P2カードが以下である場合に <u> マ</u>ークを表示します。 RUN DOWN CARD:

P2カードの規定の書き換え回数を超えています。

#### DIR ENTRY NG CARD:

P2カードのディレクトリの配置が不正規になっています。

警告内容は「2.P2カード状態(使用容量)」のP2カード 詳細情報表示で確認できます。

### SD メモリーカードの状態表示

SD メモリーカードのフォーマットの状態や、空き容量など を確認できます。 サムネールメニューから PROPERTY → DEVICES → SD CARDを選択します。 SD規格準拠のフォーマットの場合

#### SD STANDARD: SUPPORTED

と表示されます。 SD規格に準拠していないフォーマットの場合

#### SD STANDARD: NOT SUPPORTED

と表示されます。この場合、正常な読み出し/書き込みができません。本機でフォーマットを行ってください。SDメモリーカードのフォーマットについては、「SDメモリーカードのフォーマット」(129ページ)を参照してください。

#### **NOTE:**

表示されるSDメモリーカードの残量(PROXY REM)はプロキシの記録残量の目安になりますが、実際の空き容量とは異なる場合があります。特に Class 表記のある SD またはSDHCカードの場合、短い記録を繰り返すと、記録可能な時間は空き容量に比べ大きく減少することがあります。また残量が999minを超えた場合、999minと表示します。

なお、残量はSDメモリーカードにプロキシ記録を行う設定 になっているときのみ表示します。設定方法は、ビデオエン コーダーカード(AJ-YAX800G・別売品)の取扱説明書を参 照してください。

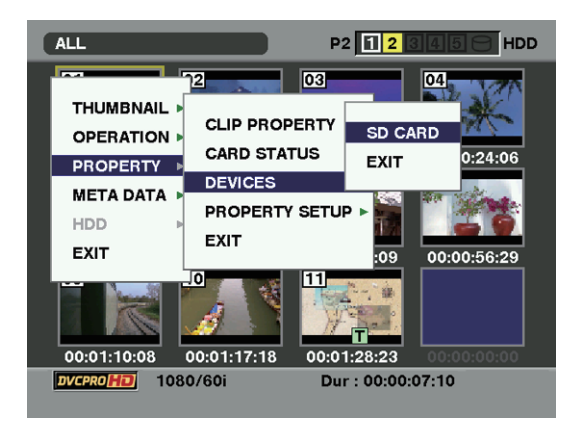

## ビデオエンコーダーカードの状態表示(オプション)

ビデオエンコーダーカード(AJ-YAX800G・別売品)を装着 して、サムネールメニューから PROPERTY → DEVICES → PROXYを選択します。 ビデオエンコーダーカードの挿入されているスロットと バージョン情報を表示します。

# 外部機器との接続

## **DVCPRO**端子での接続

## DVCPRO 端子に入力された信号の記録

- 1394ケーブル (DVケーブル)を接続するときは 「32.DVCPRO端子」(23ページ)を参照してください。 接続先の機器と本機の信号フォーマットが同じである ことを確認します。
- 2 SYSTEM SETTINGページの<1394 SETTING>画面を 開き、1394 IN CH項目と1394 OUT CH項目の設定が "AUTO"になっていることを確認してください。
- 3 SYSTEM SETTINGページの<SYSTEM MODE>画面 を開き、REC MODE 項目を"DVCPRO HD"に設定 してください。
- 4 IEEE1394インターフェースから入力する場合、設定メニューのREC SIGNAL項目を"1394"に設定します。 REC SIGNAL項目は、SYSTEM SETTINGページの <SYSTEM MODE>画面から選択します。

#### **NOTE:**

- AVC-Intra フォーマット選択時で記録時は DVCPRO 端子 からの入出力はできません。
- INTERVAL REC 動作時は、DVCPRO 端子からの入出力は できません。
- DVCPRO端子に何も接続されていない場合や、入力信号がない場合は、表示窓のカウンター部に「1394E-90」と表示されます。設定メニューのSYSTEM MODE項目とREC MODE項目で設定したフォーマットと同じ信号を、IEEE1394インターフェースから入力してください。フォーマットが異なる場合、正しくP2カードに記録されません。通常の1倍速再生以外の再生信号を入力したとき、記録される映像や音声、あるいはEE系の画像と音声は保証されません。エラーコードについては「1394エラーコード」(154ページ)を参照してください。
- オーディオ信号の入力は、DVCPRO 端子からの入力信号 になります。
- IEEE1394インターフェースから入力されるオーディオ信号が32 kHz/4CH(12bit)の場合、48 kHz/4CH(16bit)としてP2カードに記録されます。
- GENLOCK IN端子を使って、外部の基準信号に同期させ ることはできません。
- SD モードではサムネールボタンを押すと、ビューファ インダーやMON OUT 端子、VIDEO OUT 端子にサム ネール画面が出力されます。
- VIDEO OUT 端子やMON OUT 端子、また、AUDIO OUT 端子から出力される信号は、実際の入力信号と異なりま す。モニター用として使用してください。

- ●ビューファインダー画面や出力映像には、状態表示の キャラクターが表示されません。
- 下記の機能は動作しません。
   PRE RECORDING機能
   LOOP REC機能
   INTERVAL REC機能
   ONE CLIP REC機能
   プロキシ記録機能

#### タイムコードとユーザーズビット

- IEEE1394インターフェースからの入力を選択している場合、TC IN端子から入力されるタイムコードやユーザーズビットをP2カードに記録することはできません。
- IEEE1394インターフェースからの入力を選択している場合、TC OUT端子から出力されるタイムコードは、MON OUT端子から出力される映像信号と同期していません。

#### サブコード(SBC)領域のタイムコードと ユーザーズビット

- IEEE1394インターフェースからの入力を選択している場 合、TCGスイッチを「F-RUN」の位置にすると、 DVCPRO端子から入力されているSBC領域のタイム コードをP2カードに記録し、そのタイムコードを本機の TC OUT端子からも出力します。
- TCGスイッチを「R-RUN」の位置にすると、通常の撮影 と同様に、P2カードに記録されているクリップのタイム コードに合わせて、SBC領域のタイムコードをP2カー ドに記録します。
- DVCPRO端子から入力されているユーザーズビットをP2 カードに記録する場合は、メニュー操作で、MAIN OPERATIONページから<TC/UB> 画面を開き、UB MODE項目で「EXT」を選択してください。

#### VAUX 領域のタイムコードとユーザーズビット

● IEEE1394インターフェースからの入力を選択している場合、本機のメニュー設定やスイッチの位置に関わらず、常にDVCPRO端子から入力されているVAUX領域のタイムコードとユーザーズビットをP2カードに記録します。

#### UMID (Unique Material Identifier) 情報の記録

● IEEE1394インターフェースからの入力を選択している場合、DVCPRO端子から入力されているUMID 情報をP2 カードに記録します。UMID 情報が存在しない場合は、 本機で生成して記録します。 本機が DV モードで動作しているときは、UMID 情報が付加されません。

### DVCPRO 端子接続による外部機器制御

DVCPRO端子に、バックアップ記録用の外部機器を接続して、記録開始/停止の制御を行うことができます。

- 1394ケーブル(DVケーブル)を接続するときは [32.DVCPRO端子](23ページ)を参照してくださ い。 SYSTEM SETTINGページ、<1394 SETTING>画面の 1394 CONTROL項目を"BOTH"に設定します。
- 2 1394 CMD SEL項目で外部機器が受け取る記録停止コ マンドの種類を選択します。
- 3 <OPTION MODE>画面のREC TALLY項目で、本機側の記録状態を表示する方法を選択します。 なお、外部機器側の記録状態はRED TALLY LEDで表示されます。
- **4** SYSTEM SETTINGページの<SYSTEM MODE>画面 を開き、REC MODE 項目を"DVCPRO HD"に設定 してください。

### DVCPRO 端子接続時のご注意

- 1394ケーブル(DVケーブル)を接続するときは 「32.DVCPRO端子」(23ページ)を参照してください。
- 接続された機器の電源ON/OFFおよび、I/Fケーブルの抜き差しなどで、AV信号が乱れることがあります。
- ●入力信号の切り替え時やモード移行の際に、システムが 安定するまで数秒かかることがあります。システムが安 定した後に、記録動作を行ってください。
- IEEE1394インターフェース入力選択で記録を行う場合、 または IEEE1394インターフェースで出力される信号に 対してはサイドパネルの AUDIO LEVEL ボリュームは動 作しません。
- ●パソコン等のアプリケーションソフトウェア(編集ソフト)でP2カムを制御する場合、下記のことに注意してください。
  - クリップの任意の位置につなぎ撮りを行うことはできません。常に、最新のクリップの後ろに連続してつなぎ撮りが行われます。
  - 本機のサムネール画面を閉じた状態で使用してください。サムネール画面が開いた状態では、アプリケーションソフトウェアで正しく制御できない場合があります。
- ●特殊再生時には、IEEE1394 インターフェース出力として未処理のビデオ、オーディオ信号が出力されます。これらのビデオ、オーディオ信号を他の機器でモニターすると、本機で再生したビデオ、オーディオ信号と異なる場合があります。
- 出力データのフォーマットが、DVまたはDVCPRO (25M)の場合は、メニューの1394 AUDIO OUT項目で 選択したオーディオチャンネルの信号がIEEE1394イン ターフェースから出力されます。

#### NOTE:

- 外部記録機器として FOCUS 社の Fire Store FS-100 を使用するときは、MAIN OPERATION ページのTC/UB 画面にある VITC UB MODE 項目を "FRM.RATE"に設定すると、FS-100の表示部に本機の撮影フレームレートを表示することができます。また、本機と同じ USER CLIP NAME をFS-100の記録クリップに付加することもできます。
- ●本機をREC RUN設定にした状態で、外部機器を接続して バックアップ記録を行っている場合、本機に挿入したP2 カードの容量がなくなったまま記録を継続すると、 DVCPRO端子から出力されるタイムコードの歩進が停止 したままになりますのでご注意ください。
- AVC-Intra フォーマット選択時、および INTERVAL REC 動作時は、1394 接続による外部機器制御はできません。

## USB2.0端子での接続機能

## USB デバイスモードでのパーソナルコンピューターとの接続について

外部パーソナルコンピューターなどとUSB2.0で接続することにより、本機に接続されたP2カードをマスストレージとして扱うことができます。

#### パーソナルコンピューターとの接続手順

**1** USB2.0端子にUSBケーブルを接続します。

#### **NOTE:**

- ●本機に USB2.0 ケーブルは同梱されていません。市 販の USB2.0 対応ケーブル(シールドおよびフェラ イトコア付き)をご用意ください。
- USB ケーブルの長さは 3 メートル以内のケーブルを 使用することをお勧めします。

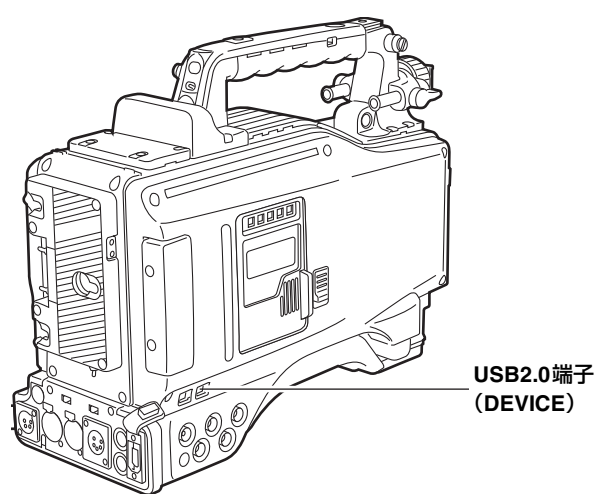

2 メニュー操作でSYSTEM SETTINGページの <SYSTEM MODE>画面を開き、PC MODE SELECT 項目を"USB DEV."に設定し、次にPC MODE項目 を"ON"に設定します。

#### **NOTE:**

USER MAIN SW/USER1 SW/USER2 SW項目で、 USB項目をそれぞれのUSERボタンに割り付けること ができます。各項目は、CAM OPERATIONページの <USER SW>画面から選択できます。

USB接続を初めて行うときには、本機付属のCD-ROMから P2 ソフトウエアをパーソナルコンピューターにイン ストールしてください。詳しくはインストールマニュア ルを参照してください。

#### **NOTE**:

- パーソナルコンピューターにはUSB専用ドライバー をインストールしている必要があります。
- ◆本機は、USB2.0にのみ対応しています。USB2.0対応のパーソナルコンピューターを使用してください。
- ●パーソナルコンピューターとUSB接続する場合は本 機1台のみにしてください。
- USBを接続してご使用の際には、P2カードを抜かな いでください。
- USB接続中はP2カードアクセスLEDは、アクセス中 以外は消灯します。
- USBデバイスで動作中は、記録・再生動作やクリッ プのサムネール操作はできません。

USB接続状態中は、サイドパネルのUSB LEDが点灯 します。また、ビューファインダー内のシステム情報/ 警告エリアに「USB DEVICE」と表示されます。 なお、正常に接続できていない場合はこれらの表示は 両方とも点滅になります。

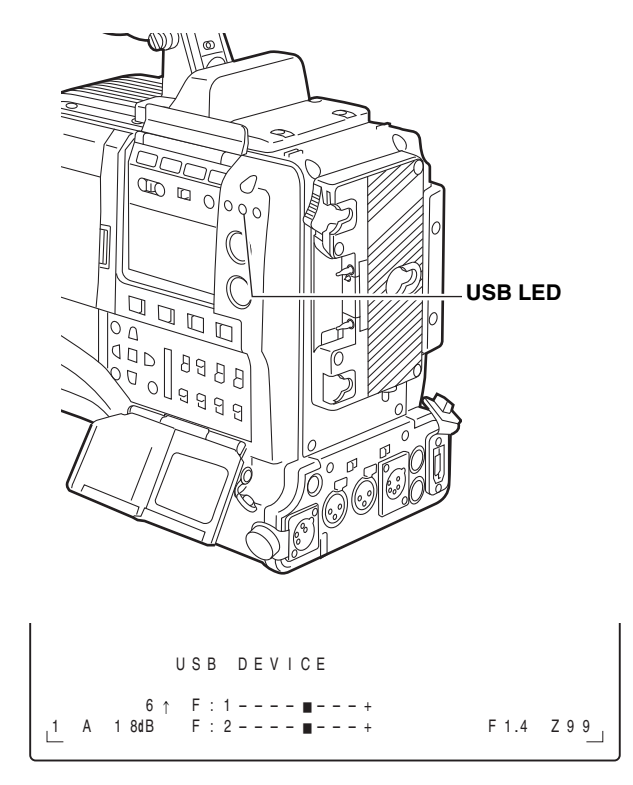

- **3** USBモードを終了するには以下の2通りの方法があります。
  - ●本機のPOWERスイッチをOFFにします。
  - メニュー操作でPC MODE項目を "OFF" に設定します。

### USB ホストモード

USB2.0対応のハードディスクドライブ(HDD) 1 台と接続して、カードデータの保存(EXPORT: 141 ページの「ハード ディスクドライブへの書き込み」を参照)や、保存したクリップのサムネール閲覧(EXPLORE: 138 ページの「ハード ディスクドライブ情報の表示」を参照)、P2カードへの書き戻し(IMPORT: 141 ページの「P2カードへの書き戻し方」を 参照)を行うことができます。

### USB ホストモードへの切り替え方

- メニュー操作でSYSTEM SETTINGページ、
   <SYSTEM MODE>画面のPC MODE SELECT項目を USB HOSTに設定し、次にPC MODE項目をONにす ると、USB HOSTモードになります。
  - USB HOST モード中はビューファインダーに「USB HOST」と表示され、サイドパネルの USB LED が 点灯します。ハードディスクドライブが正常に接続 されていない場合は、どちらの表示も点滅します。
  - なお USER ボタンに PC MODE ON/OFF 機能を割付けている場合、USER ボタンを押すことで USB HOST モードと通常モードの切替が可能です。
     USER ボタンの割付けは「USER MAIN、USER1 および USER2 ボタンへの機能割り付け」(55 ページ)を参照してください。
- 2 サムネールボタンを押し、サムネール画面に移行します。右下に「USB HOST」表示が出ていることを確認してください。 ハードディスクドライブが接続されている場合には右

上のHDDマークが点灯します。ただし赤く点灯して いる場合はコピー不可能なハードディスクドライブを 示します。ハードディスクドライブの種類を確認して ください。

HDDマークについては「サムネール画面」(116 ページ)を参照してください。

## USB ホストモードの使い方

#### 使用できるハードディスクドライブ

● USB2.0 で接続できるハードディスクドライブ

• P2 STORE (AJ-PCS060G)

#### **NOTE:**

- USBバスパワー(5 V,0.5 A)にも対応していますが、 ハードディスクドライブ(によっては起動できないもの もあります。その場合はハードディスクドライブへ別途 電力を供給してください。
- 電源が入っていないハードディスクドライブであっても、 ハブなどを介した複数台の接続は行わないでください。 またハードディスクドライブ以外の機器でも、ハブなど を介してハードディスクドライブと一緒に接続しないで ください。
- 2 TB (2048 GB) 以上のハードディスクドライブには対応していません。

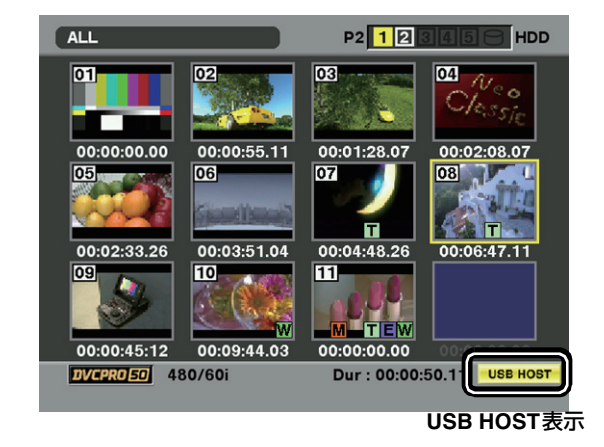

#### **NOTE**:

USB HOSTモードでは、P2カードの再生はできますが、カメラ映像や外部入力の記録はできません。

またハードディスクに書き込まれたクリップは、P2 カード に書き戻さなければ再生できません。P2 カードへの書き戻 しについては「P2カードへの書き戻し方」(141 ページ)を 参照してください。

USB HOST モードから通常モードに戻るには、サムネール 画面を閉じた状態で、PC MODE項目をOFFにするか、PC MODE ON/OFF機能を割り付けたUSERボタンを押します。

#### ハードディスクドライブ情報の表示

USB 接続したハードディスクドライブの情報を、以下の方法で見ることができます。

- USB HOSTモードへ切り替えます。
   詳しくは「USBホストモードへの切り替え方」(138 ページ)を参照してください。
- **2** ハードディスクドライブをUSB接続します。
- 3 サムネールボタンを押し、サムネール画面を表示します。
- 4 サムネールメニューボタンを押し、サムネールメ ニューよりHDD→EXPLOREを選択します。 画面がハードディスクドライブの情報表示画面に切り 替わります。

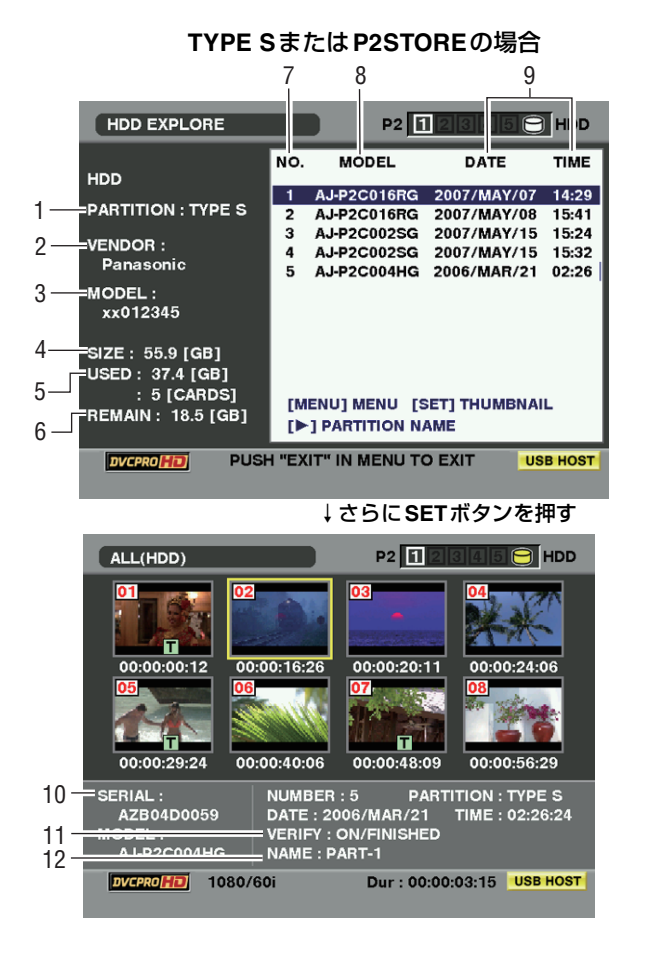

### FATの場合

|     | HDD EXPLORE                                                   |        |           | P2     | 1234       | B 😑 HDD  |
|-----|---------------------------------------------------------------|--------|-----------|--------|------------|----------|
|     |                                                               |        |           |        |            |          |
|     | HDD                                                           |        | NO.       | MODE   | L DATE     | TIME     |
| 1-  | PARTITION : FAT                                               |        | 1         | FAT16  | ;          |          |
| 2 — | VENDOR:<br>Panasonic                                          |        |           |        |            |          |
| 3—  | MODEL :<br>xx012345                                           |        |           |        |            |          |
| 4 — | SIZE : 233.7 [GB]<br>USED : [GB]<br>: [CARDS<br>REMAIN : [GB] | <br>-] | (MENU)    | MENU   | [SET] THUM | IBNAIL   |
| - 1 | DVCPRO 50                                                     | PUSH   | "EXIT" IN | MENU 1 |            | USB HOST |

#### 1. PARTITION

ハードディスクドライブの種類を表示します。ハード ディスクドライブのタイプによって、操作できる機能が 異なります。

| HDDタイプ  | 特徴                                                                                                    | 操作できる機能                                                                        |
|---------|----------------------------------------------------------------------------------------------------|--------------------------------------------------------------------------------|
| TYPE S  | カード単位で高速に書き<br>込み/書き戻しするため<br>の特殊形式です。<br>本機でFORMATを行う<br>と、この形式になりま<br>す。                                              | サムネール表示、カード<br>単位での書き込み/書き<br>戻し、クリップ単位での<br>書き戻し、フォーマット                       |
| P2STORE | P2 STORE(AJ-<br>PCS060G)のことです。<br>書き込みはできません。                                                                           | サムネール表示、カード<br>単位での書き戻し、ク<br>リップ単位での書き戻し                                       |
| FAT     | パーソナルコンピュータ<br>などで先頭の基本パー<br>ティションが FAT16、ま<br>たは FAT32になってお<br>り、そのパーティション<br>のルートに<br>「CONTENTS」ディレク<br>トリが必要な HDDです。 | サムネール表示、クリッ<br>プ単位での読み込み、<br>フォーマット<br>※ フォーマット後は、<br>「TYPE S」のHDDとし<br>て扱えます。 |
| OTHER   | 上記以外のHDDです。<br>※ ルートに<br>「CONTENTS」ディレク<br>トリがない場合やNTFS<br>などのFAT16, FAT32以<br>外のファイルシステムの<br>場合です。                     | フォーマット<br>※ フォーマット後は、<br>「TYPE S」のHDDとし<br>て扱えます。                              |

#### 2. VENDOR

ハードディスクドライブのベンダー名を表示します。

#### 3. MODEL

ハードディスクドライブのモデル名を表示します。

#### 4. SIZE

ハードディスクドライブの総容量を表示します。

#### 5. USED

ハードディスクドライブの使用量を容量(単位:GB)と 使用P2カード領域(単位:枚数)で表示します。

#### 6. REMAIN

ハードディスクドライブの残量を容量(単位:GB)で表示します。

#### 7. パーティション番号

ハードディスクドライブ内のパーティション(P2 カー ドー枚分の単位)番号を表示します。

#### **NOTE:**

画面の表示は 10 個まで表示されます。パーティション が11 個以上ある場合、カーソルボタン(▽)で下にス クロールして表示してください。

#### 8. MODEL

パーティション内のデータがもともと記録されていた P2カードのモデル名を表示します。

#### **NOTE:**

カーソルボタン(▷)を押すと、PARTITION NAMEに 切り替えることができます。 ◁ ボタンで元のモデル名 表示に戻ります。

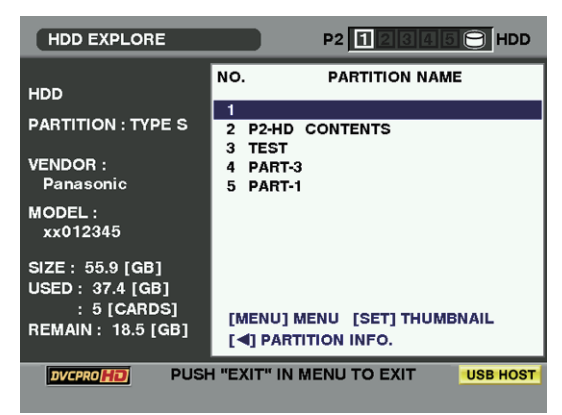

PARTITION NAME はハードディスクドライブのサム ネール表示中に OPERATION メニューの CHANGE PARTITION NAMEを選択し、ソフトウェアキーボード から入力することができます。(最大20文字)

| ALL(HDD)                                         | P2 1                                                                                             | 2 3 4 5 😑 HDD                                                 |
|--------------------------------------------------|--------------------------------------------------------------------------------------------------|---------------------------------------------------------------|
| THUMBNAIL                                        | 2 03<br>IMPORT<br>FORMAT(HDD)<br>CHANGE PARTITION NA<br>EXIT                                     | 04<br>> 00;24;06<br>ME                                        |
| SERIAL :<br>AZB04D0059<br>MODEL :<br>AJ-P2C004HG | NUMBER : 5 PAF<br>DATE : 2006/MAR/21<br>VERIFY : ON/FINISHEE<br>NAME : PART-1<br>0/60i Dur : 00: | RTITION : TYPE S<br>TIME : 02:26:24<br>0<br>00:07:10 USB HOST |

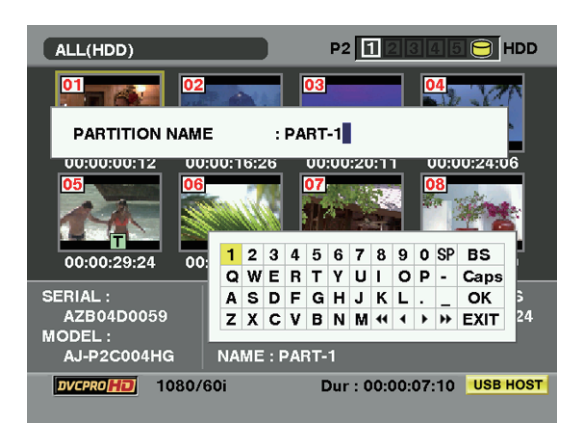

#### 9. DATE/TIME

パーティション内のデータが記録された日時を表示します。

#### 10. SERIAL

パーティション内のデータがもともと記録されていた P2カードのシリアル番号を表示します。

#### 11. VERIFY

パーティション内のデータを記録したときのベリファ イの設定とベリファイ結果を表示します。

#### ON:FINISHED :

ベリファイを実施し、ベリファイ結果が一致してい ます。

#### ON:FAILED :

ベリファイを実施していますが、ベリファイ結果が 一致していません。

#### OFF :

ベリファイを実施していません。

#### ---:

ベリファイの情報がありません。

#### **NOTE**:

- FAT タイプのハードディスクドライブであっても、 1001 個目以降のクリップは表示されません。
- FAT でフォーマットされたハードディスクドライブ の場合、最初の1パーティションのみ、情報が表示 されます。
- P2 STORE(AJ-PCS060G)に無効なパーティションがあるときは、パーティション情報がグレーで表示されます。

#### 12.NAME

PARTITION NAME を表示します。

ハードディスクドライブのフォーマット

- USB HOSTモードへ切り替えます。
   詳しくは「USBホストモードへの切り替え方」(138 ページ)を参照してください。
- **2** ハードディスクドライブをUSB接続します。
- 3 サムネールボタンを押し、サムネール画面を表示します。
- 4 サムネールメニューボタンを押し、サムネールメ ニューよりHDD→EXPLOREを選択します。 画面がハードディスクドライブの情報表示画面に切り 替わります。
- 5 メニューからOPERATION→FORMAT(HDD)を選択 し、カーソルボタンとSETボタンでYESを選択する と、再度確認メッセージが出ますので、そこでYESを 選択します。
- 6 ハードディスクドライブのフォーマットが行われます。フォーマット後は、「TYPE S」のハードディスクドライブとして扱えます。

#### **NOTE:**

ハードディスクドライブのフォーマットを行うとハー ドディスクドライブの内容はすべて消去されます。な お、一部分のパーティションだけを選択して消去する ことはできません。

#### ハードディスクドライブへの書き込み

- USB HOSTモードへ切り替えます。
   詳しくは「USBホストモードへの切り替え方」(138 ページ)を参照してください。
- 2 ハードディスクドライブをUSB接続します。 ハードディスクドライブを本機でフォーマットしてい ない場合は、「ハードディスクドライブのフォーマッ ト」に従って、ハードディスクドライブをフォーマッ トしてください。
- **3** P2カードを挿入します。
- 4 サムネールボタンを押し、サムネール画面を表示します。
- 5 サムネールメニューボタンを押し、サムネールメニューよりHDD→EXPORTを選択して、ハードディスクドライブへ書き込みたいデータが記録されたP2カードのスロットを指定します。

6 YESを選択すると書き込みが開始します。 書き込み中は進捗バーが表示されます。書き込みを中 断したい場合は、SETボタンを押し、CANCELの確認 に対してYESを選択すると処理を中断します。

#### **NOTE:**

- ●書き込み時のベリファイをやめる場合は、サムネー ルメニューより HDD → SETUP で VERIFY を OFF に設定します。書き込み完了までの時間が早くなり ますがデータの書き込み確認は行いません。
- ALL SLOT を選択すると、本機に挿入されている全 ての P2 カードを一括してハードディスクドライブ に書き込みます。
- 7 書き込みが完了すると「COPY COMPLETED!」と表示されます。

#### **NOTE:**

- ハードディスクドライブタイプがTYPESである場合、 カード単位で書き込みを行うことができます。最大23枚のP2カードをハードディスクドライブへ保存することができます。
   また、ハードディスクドライブに記録されたP2カードのデータは、パーソナルコンピューターなどでは、それぞれ別のドライブとして認識されます。
- 不良クリップを含むP2カードをハードディスクドライブ に書き込むときは、コピーする前に不良クリップを修復 することをお勧めします。
- ベリファイ中に処理を中断しても、そのP2カードから ハードディスクドライブへの書き込みは終了しています。

#### P2カードへの書き戻し方

ハードディスクドライブからクリップを選択して書き戻し が行えます。

- USB HOSTモードへ切り替えます。
   詳しくは「USBホストモードへの切り替え方」(138 ページ)を参照してください。
- **2** ハードディスクドライブをUSB接続します。
- 3 書き戻す P2カードをスロットへ挿入します。
- 4 サムネールメニューボタンを押し、サムネールメ ニューよりHDD→EXPLOREを選択して、読み出す データが入ったパーティションに移動し、SETボタン で選択します。
- **5** ハードディスクドライブからP2カードへ書き込むク リップをサムネールから選択します。
- 6 サムネールメニューボタンを押し、サムネールメニューよりOPERATION→IMPORT→SELECTED CLIPSと選択し、書き戻すP2カードのスロットを選択します。
- **7** YESを選択すると、P2カードへの書き戻しを開始します。
- 8 書き戻しをが完了すると「COPY COMPLETED!」と 表示されます。

#### **NOTE:**

- クリップを選択して書き込む場合はベリファイは実施しません。
- 異なる品番のP2カードへパーティション単位でのイン ポートはできません。クリップ単位でインポートを実施 してください。

ハードディスクドライブタイプがTYPE SかP2STOREであ る場合、同一品番の P2 カードヘカード単位で書き戻しを行 うこともできます。 書き戻し先の P2 カードはあらかじめフォーマットしておい

てください。

- USB HOSTモードへ切り替えます。
   詳しくは「USBホストモードへの切り替え方」(138 ページ)を参照してください。
- **2** ハードディスクドライブをUSB接続します。
- **3** 書き戻す P2カードをスロットへ挿入します。
- 4 サムネールメニューボタンを押し、サムネールメ ニューよりHDD→EXPLOREを選択して、読み出す データが入ったパーティションに移動し、SETボタン で選択します。
- 5 サムネールメニューよりOPERATION→IMPORT→ ALLと選択し、書き込みを行う空のP2カードが挿入さ れたスロットを選択します。

6 YESを選択するとカードへの書き込みを開始します。

#### <参考>

書き戻し時のベリファイをやめる場合は、サムネール メニューよりHDD→SETUPでVERIFYをOFFに設定 します。書き戻し完了までの時間が早くなりますが データの書き戻し確認は行いません。

7 書き戻しをが完了すると「COPY COMPLETED!」と 表示されます。

#### **NOTE:**

クリップを、そのクリップが元々記録されていた P2 カード ではない別の P2 カードに書き戻したとき、書き戻したク リップが不完全クリップになることがあります。 この場合はクリップの連結を行ってください。詳しくは「不 完全クリップの連結」(124 ページ)を参照してください。

#### ハードディスクドライブ使用時のご注意

- ハードディスクドライブ(P2 STORE(AJ-PCS060G) 含む)は以下の条件でご使用ください。
  - ハードディスクドライブの動作補償範囲内(温度など)で使用する。
  - ◆ ハードディスクドライブを振動する場所や不安定な 場所に置かない。
- ハードディスクドライブによっては正しく動作しないことがあります。
- USB変換ケーブルで接続されたSATA(シリアルATA)や PATA(パラレルATA)インターフェースのハードディス クドライブは認識できない場合があります。
- コピーには十分な容量のハードディスクドライブをご使 用ください。
- フォーマットやコピー中にケーブルを抜いたり、対象の P2カードを取り出したり、本機やハードディスクドライ ブの電源を切ったりしないでください。本機およびハー ドディスクドライブの電源の再起動が必要になります。
- ●ハードディスクドライブは非常に精密な機器ですので、
   使用状況によってはデータの読み書きができなくなるお
   それも十分にあります。
- ●ハードディスクドライブの故障あるいは何らかの不具合 によるデータの損失、ならびにこれらに関するその他の 直接・間接の損害につきましては、当社では責任を負い かねます。あらかじめご了承ください。
- ●本機からのコピーで使用したハードディスクドライブを 他のパソコンなどで中身を置き換えた場合、以後の本機 での動作、およびハードディスクドライブのデータは保 証できません。
- 下記URLで配布しているドライブマウントコンバーター を使用すると、ハードディスクドライブを接続したとき、 指定したフォルダーへマウントすることができます。

(日本語) http://panasonic.biz/sav/

(英語) https://eww.pavc.panasonic.co.jp/pro-av/

## SDI IN 端子での接続(AJ-YA350AG 装着時)

- 本機にHD/SD-SDI入力ボード(AJ-YA350AG:別売品)が装着され、正しく配線がされていることを確認します。詳しくはAJ-YA350AGの取り付けガイドを参照してください。
- 2 接続先の機器と本機の信号フォーマットが同じである ことを確認します。
- 3 SDI IN端子から入力する場合、設定メニューのREC SIGNAL項目を "SDI" に設定します。 REC SIGNAL項目は、SYSTEM SETTINGページの <SYSTEM MODE>画面から選択します。

#### **NOTE:**

- HD/SD-SDI入力ボードが装着されていない場合、REC SIGNAL項目を "SDI" に設定することができません。
- SDI IN端子に何も接続されていない場合や、入力信号が ない場合は、記録される映像はブラックになり、音声は 無音になります。設定メニューのSYSTEM MODE項目 で設定したフォーマットと同じ信号を、SDI IN端子から 入力してください。フォーマットが異なる場合、正しく P2カードに記録されません。
- ●設定メニューのREC SIGNAL項目を "SDI" に設定する 場合、下記のことに注意してください。
  - ・ 音声信号の入力は、SDI IN 端子からの入力信号になり ます。
  - ◆ 音声信号は映像と同期した信号を入力してください。
     P2カードには48 kHz/4CH(16bit)として記録されます。
  - REC SIGNAL項目を "SDI"に設定すると、SDI IN端 子に何も接続されていなくても GENLOCK IN 端子か ら入力される信号は無効になります。出力される映像 信号と音声信号には遅延が発生しますので、リファレ ンスに同期したシステムの中でご使用される場合は ご注意ください。
- SDI IN端子から入力されているタイムコード、ユーザー ズビット、UMID 情報を、P2 カードに記録することはで きません。
- HD/SD SDI入力ボード(AJ-YA350AG)を装着すると SDI OUT/IN(OP)端子はSDI IN端子になり、SDI OUT 信号は出力されません。
   SDI OUT/INの切り替えは自動では行われません。

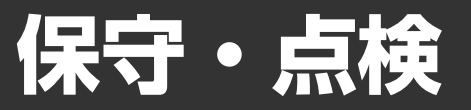

## 撮影前の点検

撮影に出発する前に次の点検を行い、システムが正常に動作することを確認してください。カラービデオモニターを使って 画像のチェックをすることをおすすめします。

### 点検の準備

- 1 充電済みのバッテリーパックを取り付けます。
- **2** POWERスイッチをONにし、BATT表示が5個以上点 灯していることを確認します。
  - BATT 表示が 5 個以上点灯していないときは、充分に 充電したバッテリーと交換します。

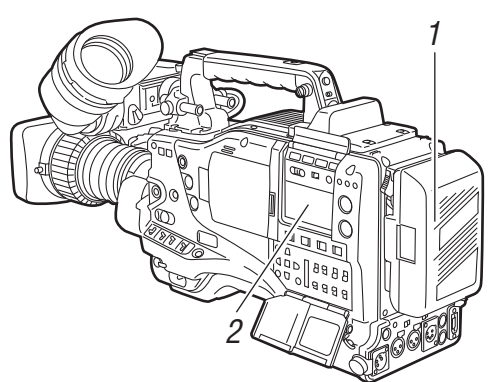

**3** P2カードをカードスロットに挿入し、スライドとびらを閉めます。

P2カードを挿入したカードスロットのP2カードアク セスLEDが、オレンジ色に点灯したか確認します。複 数のカードスロットにP2カードを挿入した場合、最 初に挿入したP2カードのP2カードアクセスLEDのみ がオレンジ色に点灯し、それ以降に挿入したP2カー ドのP2カードアクセスLEDは、緑色に点灯します。 P2カードを挿入したP2カードスロットのP2カードア クセスLEDが緑色に点滅したままか、あるいは消灯し ている場合、そのP2カードに記録を行うことはでき ません。

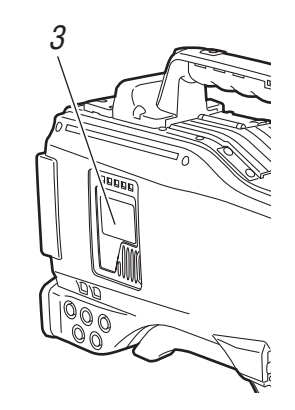

### カメラ部の点検

- ズームを電動ズームモードにして、電動ズームの確認 をします。
   画像が望遠、広角と変わることを確認します。
- 2 ズームを手動ズームモードにし、手動ズームの確認をします。 手動ズームレバーを回し、画像が望遠、広角と変わる

こと確認します。

- 3 絞りを自動調整モードにし、明るさの違う被写体にレンズを向け、自動絞り調整が働くことを確認します。
- 4 絞りを手動調整モードにし、絞りリングを回し、手動 絞りの調整を確認します。
- 5 瞬間絞り自動調整ボタンを押しながら、明るさの違う 被写体にレンズを向け、瞬間絞り自動調整機能の確認 をします。

- 6 絞りを自動調整モードに戻し、GAINスイッチの設定 をL、M、Hと切り替えて次の点を確認します。
  - ●設定の切り替えに応じて、同じ明るさの被写体に対し絞りが調整されます。
  - ●設定の切り替えに応じて、ビューファインダー画面のゲイン値表示が切り替わります。
- イエクステンダ付きのレンズを装着しているときは、エクステンダを使用位置にし、正常に働くことを確認します。

### メモリー記録部の点検

「1. P2 カード記録の点検」から「4. イヤホン、スピーカー の点検」までは連続して行ってください。

#### 1. P2カード記録の点検

- 1 ビューファインダー内の表示で、P2カードの記録残量 が充分か確認します。P2カードの記録残量については 「P2カード残量/容量表示」(79ページ)を参照してく ださい。
- **2** TCGスイッチを「R-RUN」にします。
- **3** DISPLAYスイッチを「TC」にします。
- 4 本機のREC START/STOPボタンを押し、次の項目を 確認します。
  - P2 アクセス LED がオレンジ色に点滅する。
  - ビューファインダー内の REC ランプが点灯する。
  - ●ビューファインダー内にSYSTEM警告が表示されない。
- 5 本機のREC START/STOPボタンをもう一度押します。 P2アクセスLEDがオレンジ色の点灯になり、ビュー ファインダー内のRECランプが消えることを確認しま す。
- 6 ハンドル部のRECボタンを使って、4~5と同じ動作 を確認します。レンズのVTRボタンについても同様に 確認します。
- 7 LIGHTボタンを押して、表示窓の表示が明るくなることを確認します。
- 8 PLAYボタンを押して、今撮影したクリップが最初から再生されるか確認します。 記録・再生が正常に動作することを確認します。
- 9 P2カードを複数、P2カードスロットに挿入している場合は、USER MAINボタンを押して、記録対象のP2カードを切り替えます。
   4~5、8の動作を行い、記録・再生が正常に動作することを確認します。

#### 2. 音声レベル自動調整機能の点検

- **1** AUDIO SELECT CH1/CH2スイッチを「AUTO」にします。
- **2** AUDIO IN CH1/CH2スイッチを「FRONT」にします。
- 3 MIC IN 端子に接続したマイクを適当な音源に向け、 CH 1/CH 2両方のレベル表示が、音の大きさに合わせ て変わることを確認します。

#### 3. 音声レベル手動調整機能の点検

- **1** AUDIO IN CH1/CH2スイッチを「FRONT」にします。
- **2** AUDIO SELECT CH1/CH2スイッチを「MAN」にします。
- 3 AUDIO LEVEL CH1/CH2つまみを回します。 右に回すと、レベル表示が増えることを確認します。

#### 4. イヤホン、スピーカーの点検

- MONITORつまみを回し、スピーカーの音量が変わる ことを確認します。
- 2 イヤホンをPHONES端子に接続します。 スピーカーからの音が消え、イヤホンからマイクの音 が聞こえることを確認します。

余少

汃

蕵

3 MONITORつまみを回し、イヤホンの音量が変わることを確認します。

#### 5. 外部マイクを使う場合の点検

- 外部マイクをAUDIO IN CH1、CH2コネクターに接続 します。
- **2** AUDIO IN CH1/CH2スイッチを「REAR」にします。
- 3 後面のLINE/MIC/+48V切り替えスイッチを、外部マイ クの電源供給方式に応じて「MIC」と「+48V」に切り 替えます。
  - MIC: 内部電源供給方式のマイク +48V: 外部電源供給方式のマイク
- マイクを音源に向け、表示窓の音声レベルメーターや
   ビューファインダー内の音声レベル表示が、音の大き
   さに合わせて変わることを確認します。
   1本のマイクを各チャンネルに接続して、チャンネル
   ごとに点検することもできます。

#### 6. 時計、タイムコード、ユーザーズビットに関する点検

- 必要に応じてユーザーズビットを設定します。
   設定のしかたについては「ユーザーズビットの設定」
   (61 ページ)をお読みください。
- タイムコードを設定します。
   設定のしかたについては「タイムコードの設定」(64 ページ)をお読みください。
- **3** TCGスイッチを「R-RUN」にします。
- 4 REC START/STOPボタンを押します。 記録が開始するとともに、カウンター表示部の数値が 変わることを確認します。
- 5 再度、REC START/STOPボタンを押します。 記録が停止し、カウンター表示部の数値が変わらなく なることを確認します。

- 6 TCGスイッチを「F-RUN」にします。 カウンター表示部の数値が、記録に関係なく変わることを確認します。
- 7 DISPLAYスイッチを「UB」にします。 HOLDボタンを押すごとにVTCG→DATE→TIME→ 無表示(タイムゾーン)→TCGの値を表示するか、ま たその数値が正確かを確認します。 DATE、TIME、タイムゾーンが正確でない場合は、 「内蔵時計の日付/時刻の設定」(63ページ)を参照し て、正しく設定してください。

#### **NOTE**:

DATE、TIME、タイムゾーンの設定による日時データは、クリップに記録され、サムネール操作時の再生順などに影響しますのでご注意ください。

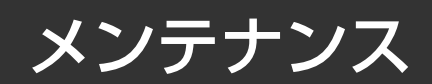

## ビューファインダー内のクリーニング

- ●汚れを取るとき、シンナーなどの溶剤を使用しないでください。
- レンズを拭くときは、市販のレンズクリーナーを使用して ください。
- ミラーは絶対拭かないでください。ゴミなどが付着してい るときは、市販のエアーブロアで取り除いてください。

### CCD カメラ特有の現象について

#### スミア

高輝度の被写体を撮影した場合に発生することがあります。 この現象は、電子シャッタースピードが速くなるほど目立ち やすくなります。

### バックアップ電池の交換

バックアップ電池は、すでに取り付けた状態で出荷していま す。

電池が消耗すると、POWER スイッチを ON にしたとき、 ビューファインダー画面に「BACK UP BATT EMPTY」の表 示を5秒間表示します。

電池が消耗すると、内蔵された時計が動作しなくなります。 また、TCGのタイムコード値が「00:00:00:00」になり、 タイムコード値のバックアップができなくなりますので、 バックアップ電池の交換が必要です。

販売店にご相談のうえ、新しい電池 (CR2032)と交換してく ださい。

なお、バックアップ電池は液晶モニターがある側(正面から 見て右側)のパネルを外した裏側にあります。

◆ NOTE:
電池交換の際は、必ず販売店にご相談ください。

## コネクタ信号の内容

| DC | IN |
|----|----|
|----|----|

| 1 | GND  |
|---|------|
| 2 | NC   |
| 3 | NC   |
| 4 | +12V |
|   |      |

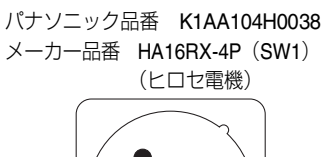

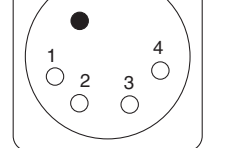

| DC ( | DUT          | パナソニック品<br>メーカー品番 | 器 K1AY104J0001<br>HB10A-7B-4SC(73) |
|------|--------------|-------------------|------------------------------------|
| 1    | GND          |                   | (ヒロセ電機)                            |
| 2    | R TALLY      |                   |                                    |
|      | (オープンコレクタ)   | ケーブル側コ            | ネクター                               |
| З    | REC START SW | メーカー品番            | HR10A-7P-4(73)<br>(レロセ雪烨)          |
| 4    | +12V OUT     |                   |                                    |
|      | (最大1.5 A)    |                   |                                    |
|      |              | (4                |                                    |

3 2

### **NOTE**:

外部からの供給電源は、極性を正しくご使用ください。

| FRO | NT MIC IN   | パナソニック品種<br>メーカー早番 N |
|-----|-------------|----------------------|
| 1   | GND         |                      |
| 2   | L CH IN (H) |                      |
| 3   | L CH IN (C) | ſ                    |
| 4   | R CH IN (H) |                      |
| 5   | R CH IN (C) |                      |
|     |             |                      |

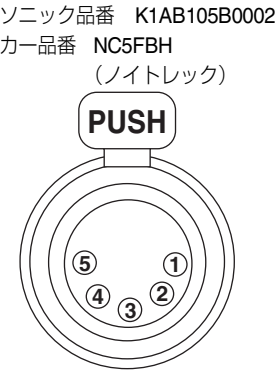

| AUDIO IN |             |  |
|----------|-------------|--|
| 1        | GND         |  |
| 2        | AUDIO IN(H) |  |
| 3        | AUDIO IN(C) |  |

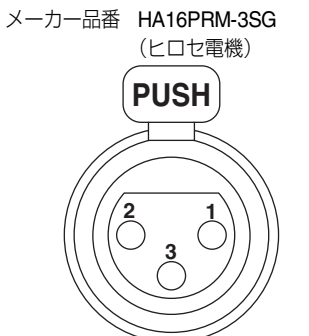

パナソニック品番 K1AB103A0011

| AUE | DIO OUT      | パナン |
|-----|--------------|-----|
| 1   | GND          |     |
| 2   | L CH OUT (H) |     |
| 3   | L CH OUT (C) |     |
| 4   | R CH OUT (H) |     |
| 5   | R CH OUT (C) |     |
|     | -            | •   |

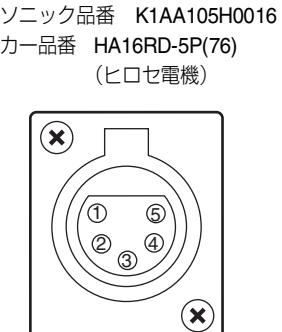

#### REMOTE

|    | -            |                                   |
|----|--------------|-----------------------------------|
| 1  | CAM DATA (H) | カメラからリモートコントロールへのデータ (H)          |
| 2  | CAM DATA (C) | カメラからリモートコントロールへのデータ <b>(C)</b>   |
| 3  | CAM CONT (H) | リモートコントロールからカメラへの制御信号 <b>(H)</b>  |
| 4  | CAM CONT (C) | リモートコントロールからカメラへの制御信号 ( <b>C)</b> |
| 5  | RC-ON        | リモートコントロールの認識信号<br>Low:ON         |
| 6  | RC VIDEO OUT | リモートコントロールへの映像信号出力                |
| 7  | RC VIDEO GND | リモートコントロールへの映像信号のGND              |
| 8  | NC           | 未使用                               |
| 9  | UNREG 12V    | DC +12 V電源(AJ-RC10G:最大0.75A)      |
| 10 | GND          | GND                               |

| VF |           |                                     |
|----|-----------|-------------------------------------|
| 1  | UNREG-12V | DC +12 V電源(AJ-HVF21G︰約0.35A)        |
| 2  | UNREG-12V | DC +12 V電源                          |
| 3  | A9.0V     | DC +9 V電源(未使用)                      |
| 4  | VF-PB-GND | ビューファインダー P <sub>B</sub> 信号のGND     |
| 5  | VF-PR-GND | ビューファインダー P <sub>R</sub> 信号のGND     |
| 6  | VF-Y      | ビューファインダー Y 信号出力                    |
| 7  | VF-Y-GND  | ビューファインダー Y信号のGND                   |
| 8  | VF-CLK    | シリアルデータクロックパルス信号                    |
| 9  | VF-WR     | シリアル-パラレル変換データ読み込み用パルス信号            |
| 10 | VF-DATA   | シリアル-パラレル変換用シリアルデータ信号               |
| 11 | UNREG-GND | GND                                 |
| 12 | ZEBRA-SW  | ゼブラ信号の ON/OFF                       |
| 13 | PEAKING   | ピーキングの制御(未使用)                       |
| 14 | SPARE     | 予備(未使用)                             |
| 15 | VF-PR     | ビューファインダー <b>P<sub>R</sub>信号出</b> 力 |
| 16 | VF-PB     | ビューファインダー <b>P</b> B信号出力            |
| 17 | MARKER-SW | マーカーのON/OFF(未使用)                    |
| 18 | FRONT-VR  | FRONT AUDIO LEVEL調整(未使用)            |
| 19 | VR-GND    | FRONT AUDIO LEVELのGND(未使用)          |
| 20 | UNREG-GND | GND                                 |

#### **NOTE:**

DC OUT、REMOTE、VF、LENSの各端子から取り出す電流の合計が、2.5Aを 超えないようにしてください。

パナソニック品番 K1AY110JA001 メーカー品番 HR10A-10R-10SC(71) (ヒロセ電機) ケーブル側コネクター メーカー品番 HR10A-10P-10P(73) (ヒロセ電機)

| パナソニッ<br>メーカー品 | ク品<br>番 | 番<br>HR <sup>·</sup><br>(ヒI | K1<br>12-1<br>コセ | AB1<br>4RA<br>電機 | 20⊢<br>\-20<br>≹) | 10001<br>SC |
|----------------|---------|-----------------------------|------------------|------------------|-------------------|-------------|
| /              |         | _                           |                  | _                |                   |             |
|                | 1       | 2                           | 3                | 4                | 5                 |             |
|                | 6       | $\bigcirc$                  | 8                | 9                | 1                 |             |
|                | 1       | 12                          | 13               | (1)              | 15                |             |
|                | 16      | D                           | 18               | 19               | 20                |             |
|                |         | /                           |                  | ]                |                   |             |

| LEN | LENS           |                                                                      |  |  |
|-----|----------------|----------------------------------------------------------------------|--|--|
| 1   | RET-SW         | リターンビデオのON/OFF<br>RETURN ON: GND<br>RETURN OFF: OPEN                 |  |  |
| 2   | REC-START/STOP | 記録スタートとストップの制御                                                       |  |  |
| 3   | GND            | GND                                                                  |  |  |
| 4   | IRIS-AUTO      | 強制アイリスサーボのON/OFF<br>SERVO ON: +5V±0.5V<br>SERVO OFF: OPEN            |  |  |
| 5   | IRIS-CONT      | レンズアイリスの制御出力<br>F2.8: -6.2V、F16: +3.4V、CLOSE: +2.5V                  |  |  |
| 6   | UNREG-12V      | レンズ用+12V電源(最大1.5A)                                                   |  |  |
| 7   | IRIS-POSI      | アイリスポジション信号<br>+3.4V (F16) ~ +6.2V (F2.8)                            |  |  |
| 8   | IRIS-G-MAX     | IRIS REMOTE/LOCAL (AUTO) 信号<br>REMOTE: +5V±0.5V<br>LOCAL (AUTO): GND |  |  |
| 9   | EXT-POSI       | 内蔵エクステンダーのON/OFF<br>EXTENDER ON: GND<br>EXTENDER OFF: OPEN           |  |  |
| 10  | ZOOM-POSI      | ズームポジション信号                                                           |  |  |
| 11  | FOCUS-POSI     | フォーカスポジション信号                                                         |  |  |
| 12  | SPARE          | 予備(未使用)                                                              |  |  |

(ヒロセ電機) 6 /80 10 7 3

パナソニック品番 K1AY112JA001 メーカー品番 HR10A-10R-12SC(71)

| GPS | 5            |                                      |
|-----|--------------|--------------------------------------|
| 1   | GPS TXA      | GPSユニットからカメラへの伝送データ                  |
| 2   | GPS RXA      | カメラからGPSユニットへの伝送データ                  |
| 3   | GPS VBAT     | GPSユニット用のバックアップ電源供給端子<br>(DC +3.3 V) |
| 4   | REC START SW | RECスタート/ストップの制御信号                    |
| 5   | GPS VCC      | GPSユニット用の電源供給端子(DC +3.3 V)           |
| 6   | GPS GND      | GND                                  |

パナソニック品番 K1AY106J0001 メーカー品番 HR10A-7R-6SC(73) (ヒロセ電機)

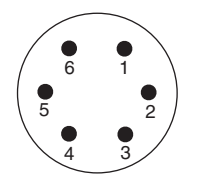

| Unis | Unislotインターフェース |                            |  |  |
|------|-----------------|----------------------------|--|--|
| 1    | CH-1 SHIELD     | GND                        |  |  |
| 2    | CH-1 HOT        | ワイヤレスレシーバーからの音声入力:CH1 HOT  |  |  |
| 3    | CH-1 COLD       | ワイヤレスレシーバーからの音声入力:CH1 COLD |  |  |
| 4    | GND             | GND                        |  |  |
| 5    | +12V UNREG      | ワイヤレスレシーバーへの電源             |  |  |
| 6    | RX ON           | ワイヤレスレシーバーへの電源リモート出力       |  |  |
| 7    | RF WARN         | ワイヤレスレシーバーからのRFワーニング入力     |  |  |
| 8    | RM5             | 未使用                        |  |  |
| 9    | RM4             | 未使用                        |  |  |
| 10   | SPARE 1         | 未使用                        |  |  |
| 11   | SPARE 2         | 未使用                        |  |  |
| 12   | EXT CLK         | 未使用                        |  |  |
| 13   | CLK SHIELD      | 未使用                        |  |  |
| 14   | CH-2 SHIELD     | GND                        |  |  |
| 15   | CH-2 HOT        | ワイヤレスレシーバーからの音声入力:CH2 HOT  |  |  |
| 16   | CH-2 COLD       | ワイヤレスレシーバーからの音声入力:CH2 COLD |  |  |
| 17   | +5.6V           | ワイヤレスレシーバーへの電源             |  |  |
| 18   | VIDEO OUT       | 未使用                        |  |  |
| 19   | VIDEO RET       | 未使用                        |  |  |
| 20   | VIDEO EN        | 未使用                        |  |  |
| 21   | RM 1 (RM CLK)   | 未使用                        |  |  |
| 22   | RM 2 (RM DATA)  | 未使用                        |  |  |
| 23   | RM 3 (RM WR)    | 未使用                        |  |  |
| 24   | RM +5V          | 未使用                        |  |  |
| 25   | RM GND          | 未使用                        |  |  |

#### パナソニック品番 K1GB25A00010 メーカー品番 HDBB-25S(05) (ヒロセ電機)

| (13000000000000000000000000000000000000                                             |
|-------------------------------------------------------------------------------------|
| $\left( \begin{array}{c} 25 \\ 25 \\ 0 \\ 0 \\ 0 \\ 0 \\ 0 \\ 0 \\ 0 \\ 0 \\ 0 \\ $ |

## 警告システム

### 警告内容一覧

電源を入れた直後や操作中に異常が検出されると、WARNINGランプ、ビューファインダー内のランプ、およびアラームが 異常発生を知らせます。

#### **NOTE:**

各項目はWARNINGランプ、タリーランプ、アラームの優先順となっていて、同時に複数のエラーが起こった場合、順位が上のものを表示します。ただし「WIRELESS RF」はメニュー設定により、表示しない場合があります。

#### 1. システムエラー

| 表示窓内の表示       | エラーコードが点灯します。                          |
|---------------|----------------------------------------|
| WARNINGランプ    | 1秒間に4回点滅します。                           |
| タリーランプ        | 1秒間に4回点滅します。                           |
| ビューファイン<br>ダー | SYSTEM ERROR表示とエラーコードが点灯<br>します。       |
| アラーム          | 連続して鳴ります。                              |
| 警告内容          | 基準信号や通信の異常です。                          |
| 記録・再生の動作      | 停止します。                                 |
| 対 策           | 「エラーコード」(153 ページ)を確認し、販<br>売店にご相談ください。 |

#### 4. ライトプロテクト

|               | •                                           |
|---------------|---------------------------------------------|
| 表示窓内の表示       | MEDIA残量バーが7つとも点滅します。                        |
| WARNINGランプ    | 記録後に何らかの操作を行うまで点灯し続け<br>ます。                 |
| タリーランプ        | 記録後に何らかの操作を行うまで1秒間に4<br>回点滅し続けます。           |
| ビューファイン<br>ダー | "WP"表示が点灯します。                               |
| アラーム          | 記録後に何らかの操作を行うまで連続して鳴<br>り続けます。              |
| 警告内容          | 挿入されている <b>P2</b> カードがライトプロテク<br>トされています。   |
| 記録・再生の動作      | 記録できません。                                    |
| 対 策           | ライトプロテクトを解除するか、 <b>P2</b> カードを<br>交換してください。 |

#### 2. カード取り出し異常

| 表示窓内の表示       | エラーコード <b>E-30</b> が点滅します。                                         |
|---------------|--------------------------------------------------------------------|
| WARNINGランプ    | 1秒間に4回点滅します。                                                       |
| タリーランプ        | 1秒間に4回点滅します。                                                       |
| ビューファイン<br>ダー | "TURN POWER OFF"表示が点灯します。                                          |
| アラーム          | 連続して鳴ります。                                                          |
| 警告内容          | アクセス中の <b>P2</b> カードを取り出したため、<br>本機の内部メモリーに異常が発生していま<br>す。         |
| 記録・再生の動作      | 動作できません。                                                           |
| 対 策           | 本機の電源を切ってください。取り出した <b>P2</b><br>カードのクリップに異常がある場合は、修復<br>を行ってください。 |

#### 3. バッテリーエンド

| 表示窓内の表示       | バッテリー残量を示すバー表示が7つとも点<br>滅します。 |
|---------------|-------------------------------|
| WARNINGランプ    | 点灯します。                        |
| タリーランプ        | 1秒間に1回点滅します。                  |
| ビューファイン<br>ダー | BATT LED が点灯します。              |
| アラーム          | 連続して鳴ります。                     |
| 警告内容          | バッテリーの消耗です。                   |
| 記録・再生の動作      | 停止します。                        |
| 対策            | バッテリーを交換します。                  |

#### 5. P2カードエンド

| 表示窓内の表示       | MEDIA残量バーが7つとも点滅します。                     |
|---------------|------------------------------------------|
| WARNINGランプ    | 記録後に何らかの操作を行うまで点灯し続け<br>ます。              |
| タリーランプ        | 記録後に何らかの操作を行うまで1秒間に4<br>回点滅し続けます。        |
| ビューファイン<br>ダー | "END"表示が点滅します。                           |
| アラーム          | 記録後に何らかの操作を行うまで連続して鳴<br>り続けます。           |
| 警告内容          | P2カードの記録容量がなくなりました。                      |
| 記録・再生の動作      | 記録を停止します。                                |
| 対 策           | P2カード内のクリップを消去するか、新しい<br>P2カードを挿入してください。 |

#### 6. 映像シーケンス異常(24P、30P、25P)

| 表示窓内の表示       | タイムコード表示部に" <b>E-40</b> "と表示しま<br>す。                                 |
|---------------|----------------------------------------------------------------------|
| WARNINGランプ    | 1秒間に4回点滅します。                                                         |
| タリーランプ        | 記録を継続中は1秒間に4回点滅します。                                                  |
| ビューファイン<br>ダー | "REC WARNING"表示が点灯します。                                               |
| アラーム          | 記録を継続中は1秒間に4回鳴ります。                                                   |
| 警告内容          | 24P、30P、25Pの映像シーケンスに異常が<br>あります。                                     |
| 記録・再生の動作      | 記録・再生は可能ですが有効な映像が欠落し<br>たり、TC、UBのシーケンスがずれたりする<br>ことがあります。            |
| 対策            | ー度電源をOFFにし、再びONにしてから記録/<br>再生の確認を行ってください。エラーが消えな<br>い場合は販売店にご相談ください。 |
#### 7. 記録異常

| 表示窓内の表示                  | タイムコード表示部に" <b>00:00:00:11</b> "と表<br>示します。記録停止後も、次の操作を行うま<br>で点滅し続けます。           |
|--------------------------|-----------------------------------------------------------------------------------|
| WARNINGランプ               | 記録を継続中は1秒間に4回点滅します。                                                               |
| タリーランプ                   | 記録を継続中は1秒間に4回点滅します。                                                               |
| ビューファイン<br>ダー            | "REC WARNING"表示が点灯します。                                                            |
|                          |                                                                                   |
| アラーム                     | 記録を継続中は1秒間に4回鳴ります。                                                                |
| アラーム<br>警告内容             | 記録を継続中は1秒間に4回鳴ります。<br>P2カード記録、または記録回路の設定の異常<br>です。                                |
| アラーム<br>警告内容<br>記録・再生の動作 | 記録を継続中は1秒間に4回鳴ります。<br>P2カード記録、または記録回路の設定の異常<br>です。<br>記録を継続する場合と、停止する場合があり<br>ます。 |

#### 10.1394エラー

| 表示窓内の表示                 | 1394 E-**の表示が点滅します。詳しくは<br>「1394エラーコード」(154 ページ)を参照し<br>てください。                                                                            |
|-------------------------|----------------------------------------------------------------------------------------------------|
| WARNINGランプ              | 記録を継続中は1秒間に4回点滅します。                                                                                                    |
| タリーランプ                  | 記録を継続中は1秒間に4回点滅します。                                                                                                    |
| ビューファイン<br>ダー           | エラーコード92の場合、1394 INITIAL<br>ERROR表示が点灯します。(待機中、記録<br>中)<br>エラーコード92以外のときや、メニュー設定<br>のREC SIGNAL項目で"1394"の場合、<br>ビューファインダーにエラー表示をしませ<br>ん。 |
| アラーム 記録を継続中は1秒間に4回鳴ります。 |                                                                                                    |
| 警告内容                    | DVCPRO端子の信号異常です。                                                                                                    |
| 記録・再生の動作                | DVCPRO端子に入力されている信号に異常<br>があります。詳しくは「1394エラーコード」<br>(154 ページ)を参照してください。                                                                    |
| 対 策                     | IEEE1394ケーブルと、DVCPRO端子の接続<br>状態、外部機器やメニューの設定などを確認<br>して、電源を再投入してください。<br>警告表示が消えない場合は、「1394エラー<br>コード」(154ページ)を確認し、販売店に<br>ご相談ください。       |

#### 8. クリップ数超過

| 表示窓内の表示                  | タイムコード表示部に"00:00:00:11"と表示します。記録停止後も、次の操作を行うまで点滅し続けます。                                                    |
|--------------------------|----------------------------------------------------------------------------------------------------|
| WARNINGランプ               | 記録を継続中は1秒間に4回点滅します。                                                                                       |
| タリーランプ                   | 記録を継続中は1秒間に4回点滅します。                                                                                       |
| ビューファイン<br>ダー            | "OVER MAX# CLIPS"表示が点灯します。                                                                                |
|                          |                                                                                                    |
| アラーム                     | 記録を継続中は1秒間に4回鳴ります。                                                                                        |
| アラーム<br>警告内容             | 記録を継続中は1秒間に4回鳴ります。<br>1枚のP2カードにクリップ総数の上限<br>(1000個)を超えて記録しようとした場合に<br>表示します。                              |
| アラーム<br>警告内容<br>記録・再生の動作 | 記録を継続中は1秒間に4回鳴ります。<br>1枚のP2カードにクリップ総数の上限<br>(1000個)を超えて記録しようとした場合に<br>表示します。<br>記録できません。記録中の場合は停止しま<br>す。 |

#### 9. ワイヤレス受信低下

| 表示窓内の表示                         | 表示しません。                            |  |  |
|---------------------------------|------------------------------------|--|--|
| WARNING ランプ 1秒間に4回点滅します。(待機中、記録 |                                    |  |  |
| タリーランプ                          | 記録を継続中は1秒間に4回点滅します。                |  |  |
| ビューファイン<br>ダー                   | 記録を継続中は"WIRELESS RF"表示が点<br>灯します。  |  |  |
| アラーム                            | 記録を継続中は1秒間に4回鳴ります。                 |  |  |
| 警告内容                            | ワイヤレスオーディオの受信状態が悪いこと<br>を示します。     |  |  |
| 記録・再生の動作                        | 動作を継続しますが、ワイヤレスマイク受信<br>ができていません。  |  |  |
| 対策                              | マイクの電源や、レシーバーの受信状態を<br>チェックしてください。 |  |  |

#### 11. バッテリーニアエンド

| 表示窓内の表示                  | バッテリー残量を示すバー表示のうち1つが<br>点滅します。 |  |
|--------------------------|--------------------------------|--|
| WARNING ランプ 1秒間に1回点滅します。 |                                |  |
| タリーランプ                   | 1秒間に1回点滅します。                   |  |
| ビューファイン<br>ダー            | BATT LEDが点滅します。                |  |
| アラーム                     | 1秒間に4回鳴ります。                    |  |
| 警告内容                     | バッテリーの消耗間近です。                  |  |
| 記録・再生の動作                 | 動作を継続します。                      |  |
| 対策                       | 必要に応じて、バッテリーを交換します。            |  |

#### 12. P2カードニアエンド

| 表示窓内の表示                        | MEDIA残量バーのうち1つが点滅します。                              |  |
|--------------------------------|----------------------------------------------------|--|
| WARNINGランプ                     | 記録を継続中は1秒間に1回点滅します。                                |  |
| タリーランプ                         | 記録を継続中は1秒間に1回点滅します。                                |  |
| ビューファイン<br>ダー P2カード残量表示が点滅します。 |                                                    |  |
| アラーム                           | 記録を継続中は1秒間に1回鳴ります。                                 |  |
| 警告内容                           | すべてのP2カードの記憶残量の合計が残り2<br>分以下です。                    |  |
| 記録・再生の動作                       | 動作を継続します。                                          |  |
| 対策                             | カードを交換します。カードスロットに空き<br>がある場合は新しいカードを挿入してくださ<br>い。 |  |

13. P2カードエラー

| 表示窓内の表示       | タイムコード表示部に"00:00:00:11"と表示します。記録や再生の停止後も、次の操作を行うまで点滅し続けます。     |
|---------------|----------------------------------------------------------------|
| WARNINGランプ    | 記録時に発生すると、記録停止後、1秒間に4<br>回、約3秒間点滅します。<br>再生時に発生した場合は、点灯しません。   |
| タリーランプ        | 記録時に発生すると、記録停止後、1秒間に4<br>回、約3秒間点滅します。<br>再生時に発生した場合は、点灯しません。   |
| ビューファイン<br>ダー | *CARD ERR * "表示が点滅します。* に<br>は、エラーが発生したP2カードのスロット<br>番号を表示します。 |
| アラーム          | 記録時に発生すると、記録停止後、1秒間に4<br>回、約3秒間鳴ります。<br>再生時に発生した場合は、鳴りません。     |
| 警告内容          | 記録または再生中に、 <b>P2</b> カードのエラーが発生しました。                           |
| 記録・再生の動作      | 停止します。停止後は、エラーが発生した <b>P2</b><br>カードはライトプロテクト状態になっていま<br>す。    |
| 対 策           | P2カードを交換してください。                                                |

#### 14. FAN STOP

| 表示窓内の表示       | 表示しません。                                                                       |  |  |
|---------------|-------------------------------------------------------------------------------|--|--|
| WARNINGランプ    | <b>シンプ</b> 1秒間に4回点滅します。                                                       |  |  |
| タリーランプ        | 表示しません。                                                                       |  |  |
| ビューファイン<br>ダー | "FAN STOP"表示が点滅します。                                                           |  |  |
| アラーム          | 鳴りません。                                                                        |  |  |
| 警告内容          | ファンに異常があり、停止しています。                                                            |  |  |
| 記録・再生の動作      | 動作を継続しますが、ファンが停止した状態<br>で動作を続けると本機内の温度が上昇します<br>ので、記録/再生が正常に行われない場合が<br>あります。 |  |  |
| 対 策           | 速やかに使用をやめ、販売店にご相談くださ<br>い。                                                    |  |  |

# エラーコード

何らかの原因で本機にエラーが発生したときには、表示窓のタイムコード表示部に下記のエラーコードを表示します。 警告の種類を確認し、「警告内容一覧」(151 ページ)の内容にしたがって対処してください。

| ⊐ードNo.      | 内容                                            | 警告の種類                               |
|-------------|-----------------------------------------------|-------------------------------------|
| E-11        | ビデオ初期化異常                                      | 1. システムエラー                          |
| E-27        | 記録制御の異常                                       | 1. システムエラー                          |
| E-30        | P2カードの取り出し異常                                  | 2. カード取り出し異常                        |
| E-34        | LCDマイコンの異常                                    | 1. システムエラー                          |
| E-38        | P2ストリームマイコンの異常                                | 1. システムエラー                          |
| E-39        | AVC-Intra コーデックボードの初期化異常                      | 1. システムエラー                          |
| E-3F        | カメラ部制御のマイコンの異常                                | 1. システムエラー                          |
| E-40        | 映像シーケンス、またはGENLOCK入力信号の異常(24P、30P、<br>25Pのとき) | 6. 映像シーケンス異常(24P、30P、25P)           |
| E-63        | システムコントロールマイコンの異常                             | 1. システムエラー                          |
| E-6F        | 基準信号の異常                                       | 1. システムエラー                          |
| 00:00:00:11 | P2カードへの記録異常など                                 | 7. 記録異常、8. クリップ数超過、<br>13. P2カードエラー |

15. PROXY カードエラー

| 表示窓内の表示       | 表示しません。                                                |  |  |
|---------------|--------------------------------------------------------|--|--|
| WARNINGランプ    | 1秒間に4回、約3秒間点滅します。                                      |  |  |
| タリーランプ        | 1秒間に4回、約5秒間点滅します                                       |  |  |
| ビューファイン<br>ダー | "PROXY CARD ERROR"表示が点灯しま<br>す。                        |  |  |
| アラーム          | 鳴りません。                                                 |  |  |
| 警告内容          | ビデオエンコーダーカードの異常、またはス<br>トリームの異常が発生し、プロキシ記録を中<br>止しました。 |  |  |
| 記録・再生の動作      | 動作を継続します。                                              |  |  |
| 対 策           | ビデオエンコーダーカードの点検を行うか、<br>プロキシ記録を行わないでください。              |  |  |

# 1394 エラーコード

| ⊐ードNo.    | 内容                                                                                   | 記録動作                                                                                 | 表示窓内の表示                                      |
|-----------|--------------------------------------------------------------------------------------|--------------------------------------------------------------------------------------|----------------------------------------------|
| 1394 E-80 | DVCPRO端子に入力されている信号がDV<br>フォーマットの1倍速転送信号以外の場合。                                        | 停止します。                                                                               |                                              |
| 1394 E-81 | DVCPRO端子に入力されている信号が<br>DVCPRO(25 Mbps)フォーマットの1倍速<br>転送信号以外の場合。                       | 停止します。                                                                               |                                              |
| 1394 E-82 | DVCPRO端子に入力されている信号が<br>DVCPRO50(50 Mbps)フォーマットの1倍<br>速転送信号以外の場合。                     | 停止します。                                                                               |                                              |
| 1394 E-83 | DVCPRO端子に入力されている信号が、正し<br>くない場合。                                                     | 停止します。                                                                               |                                              |
| 1394 E-84 | DVCPRO端子に入力されている信号が<br>DVCPROフォーマットやDVフォーマットで<br>はない場合。                              | 停止します。                                                                               |                                              |
| 1394 E-85 | DVCPRO端子に入力されている信号が<br>DVCPRO HD フォーマットの1倍速転送以外<br>である場合。                            | 停止します。                                                                               | 表示窓のタイムコード表示部<br>にエラーコードを2秒に1回<br>の点滅で表示します。 |
| 1394 E-87 | DVCPRO端子に入力されている音声信号が、<br>正しくない場合。                                                   | 記録を継続します。音声は無音で記録されま<br>す。                                                           |                                              |
| 1394 E-90 | <b>DVCPRO</b> 端子に信号が供給されていない場合。                                                      | 記録モードは継続しますが、異常が発生して<br>いる間はカードに記録されません。また、記<br>録前にこのエラーが発生した場合、記録を開<br>始することはできません。 |                                              |
| 1394 E-91 | メニューのREC MODE 項目が「DV」に設定<br>されているときに、記録禁止タイプのコピー<br>ガード情報の信号がDVCPRO端子に入力され<br>ている場合。 | 停止します。                                                                               |                                              |
| 1394 E-92 | DVCPRO端子の接続状態に異常がある場合。<br>(ビューファインダーには「1394 INITIAL<br>ERROR」と表示します。                 | 1394入力モードでの記録はできません。                                                                 |                                              |

# カード警告コード

| ⊐ードNo. | 内容                                                                              | 記録動作                                                              | 表示窓内の表示                        |
|--------|---------------------------------------------------------------------------------|-------------------------------------------------------------------|--------------------------------|
| E-70   | P2カードのディレクトリの配置が不正規に<br>なっています。(ビューファインダーには<br>「DIR NG CARD(スロット番号)」と表示しま<br>す) | 動作は継続しますが、速やかにカードのバッ<br>クアップを取り、フォーマット後にご使用く<br>ださい。              | 表示窓のタイムコード表示部<br>に警告コードを2秒に1回の |
| E-71   | P2カードの規格の書き換え回数を超えています。(ビューファインダーには「RUN DOWN<br>CARD(スロット番号)」と表示します)            | 動作は継続しますが、正常に記録または再生<br>されないことがあります。 <b>P2</b> カードの交換を<br>お勧めします。 | 点滅で表示します。                      |

# サムネール操作および USB ホストモードでの警告 / エラー表示

| 項目        | メッセージ                          | 内容                                                                            | 対応                                                                                                    |
|-----------|--------------------------------|-------------------------------------------------------------------------------|----------------------------------------------------------------------------------------------------|
|           | CANNOT ACCESS!                 | コンテンツ不良などによりデータへアクセス<br>できません。                                                | メディア、クリップを正常な状態としてからご使<br>用ください。                                                                                 |
|           | WRITE PROTECTED!               | P2、SDカードがライトプロテクトされてい<br>ます。                                                  | 書き込み可能なメディアを挿入してください。                                                                                            |
|           | CARD FULL!                     | P2、SDカードが一杯です。                                                                | 空き領域のあるメディアを挿入してください。                                                                                            |
|           | NO CARD!                       | P2、SDカードが入っていません。                                                             | 対応メディアを挿入してください。                                                                                                 |
|           | NO FILE!                       | 指定されたファイルが存在していません。                                                           | ファイルを確認してください。                                                                                                   |
|           | CANNOT COPY!                   | コピーができません。                                                                    | コピーの条件を確認してください。                                                                                                 |
|           | CANNOT DELETE !                | コンテンツバージョンが不整合のため削除で<br>きません。                                                 | 機器とコンテンツのバージョンをあわせてくださ<br>い。                                                                                     |
|           | UNKNOWN CONTENTS<br>FORMAT!    | コンテンツバージョンが不整合のときの警告<br>です。                                                   | 機器とコンテンツのバージョンをあわせてくださ<br>い。                                                                                     |
|           | CANNOT FORMAT!                 | <b>P2</b> カードなどの問題でフォーマットができません。                                              | <b>P2</b> カードを確認してください。                                                                                          |
|           | CANNOT REPAIR!                 | 修復できないコンテンツを選んでいるなどで<br>修復ができません。                                             | 選択しているコンテンツを確認してください。                                                                                            |
|           | CANNOT RE-<br>CONNECT!         | 複数枚のP2カードにまたがって記録したク<br>リップではないコンテンツを選んでいるなど<br>でクリップの再結合ができません。              | 選択しているコンテンツを確認してください。                                                                                            |
|           | INVALID VALUE!                 | 入力しようとしたデータ値が不正規です。                                                           | 正常な範囲のデータを設定してください。                                                                                              |
| サム<br>ネール | UNKNOWN DATA!                  | メタデータの文字コードが不正規です。                                                            | メタデータの文字コードは <b>UTF-8</b> となっています。<br>ビューアーなどで正しい文字を入力してください。                                                    |
| 1 72      | CANNOT REPAIR IN<br>SELECTION! | 選択したクリップの一部が修復できませんで<br>した。                                                   |                                                                                                    |
|           | NO SD CARD!                    | SDメモリーカードがありません。                                                              | SDメモリーカードを挿入してください。                                                                                              |
|           | NO COPY TO SAME<br>CARD!       | コピー元とコピー先が同じカードのためコ<br>ピーできません。                                               | 選択しているクリップが入っていないカードへコ<br>ピーをしてください。                                                                             |
|           | SAME CLIP IS<br>SELECTED!      | 既にコピーしたクリップと元のクリップを選<br>択しているため、コピーできません。                                     | 選択したクリップを確認し、コピー元のクリップ<br>か、コピーされたクリップのいずれかを選択から<br>外してからコピーを実行してください。                                           |
|           | USER CLIP NAME<br>MODIFIED!    | クリップ名にカウンター値を付加するときに<br>文字削除が必要となりました。                                        | カウンター付加の設定でユーザークリップ名とカ<br>ウンターは合わせて100バイトまでしか保存できま<br>せんので、文字を自動的に削除します。                                         |
|           | TOO MANY CLIPS!                | 選択しているクリップが多すぎます。                                                             | 選択しているクリップ数を減らしてください。                                                                                            |
|           | LACK OF REC<br>CAPACITY!       | カードの記録容量が不足しています。                                                             | 記録容量の十分あるカードを挿入してください。                                                                                           |
|           | UNMATCHED REC<br>FORMAT        | 再生しようとしているクリップのフォーマッ<br>トと、本機のフォーマットが一致していませ<br>ん。                            | SYSTEM MODE項目で、フォーマットを選択して<br>ください。SYSTEM MODE項目は、SYSTEM<br>SETTINGページの <system mode="">画面から選<br/>択します。</system> |
|           | MISSING CLIP!                  | 複数枚のP2カードにまたがって記録されたク<br>リップに、すべてのP2カードが挿入されてい<br>ない状態でショットマークをつけようとして<br>いる。 | またがって記録されたすべてのP2カードを挿入し、<br>クリップの ■ 不完全クリップインジケータを表示<br>しなくなるのを確認してからショットマークをつ<br>けてください。                        |
| ソフト       | CANNOT CHANGE!                 | テキストメモがない状態で「PERSON(メモ<br>入力者)」項目を入力しようとしている。                                 | 「TEXT(テキスト情報)」項目を先に入力してくだ<br>さい。                                                                                 |
| ボード       | CANNOT SET!<br>INVALID VALUE!  | 入力された値が異常です。                                                                  | 入力値を変更してください。                                                                                                    |

| 項目                         | メッセージ                          | 内容                                           | 动応                                                               |  |
|----------------------------|--------------------------------|----------------------------------------------|------------------------------------------------------------------|--|
|                            | HDD CAPACITY FULL!             | HDDの空き容量が足りません。                              | 接続先のターゲットの残容量が足りないため、新<br>しいHDDまたはフォーマットしたHDDを使用して<br>ください。      |  |
|                            | TOO MANY<br>PARTITIONS!        | パーティションが多すぎます。                               | HDDの最大パーティション数は23ですので、新し<br>いHDDまたはフォーマットしたHDDを使用してく<br>ださい。     |  |
|                            | HDD DISCONNECTED!              | HDDとの接続が切断されました。                             | USBを付け直してください。またその後正常に動作しないときは、一度電源をOFFにして、再び電源をONにしてください。       |  |
|                            | CANNOT FORMAT!                 | 初期化できません。                                    | 接続している HDD を変更してください。                                            |  |
|                            | TOO MANY TARGETS!              | 複数の機器が接続しています。                               | 接続を解除後、一度電源をOFFにして、再び電源<br>をONにしてください。                           |  |
| HDD<br>(USB<br>ホスト<br>モード) | UNKNOWN DEVICE<br>CONNECTED!   | 未対応のDVD ドライブなどが接続されています。                     | 接続を解除後、一度電源をOFFにして、再び電源<br>をONにしてください。                           |  |
|                            | CANNOT ACCESS<br>TARGET!       | 接続先のターゲットのアクセス中にエラーが<br>発生しました。              | HDDの状態や接続を確認してください。                                              |  |
|                            | CANNOT RECOGNIZE<br>HDD!       | 接続先のターゲットが正しく認識できません。                        | HDDの電源を入れ直すか、接続するHDDを変更し<br>てください。                               |  |
|                            | CANNOT ACCESS<br>CARD!         | <b>P2</b> カードのアクセス中にエラーが発生しました。              | <b>P2</b> カードを確認してください。                                          |  |
|                            | MISMATCH<br>COMPONENT!         | コピー元とコピー先のP2カードの品番が不一<br>致のため、コピーできません。      | 同一品番のP2カードを使用するか、クリップ単位<br>でインポートしてください。                         |  |
|                            | P2 CARD IS<br>UNFORMATTED!     | <b>P2</b> カードが未フォーマットです。                     | フォーマットされた <b>P2</b> カードを使用してください。                                |  |
|                            | CARD IS EMPTY!<br>CANNOT COPY! | コピーする <b>P2</b> カードが空です。                     | 空のカードはコピーする必要がないためコピーを<br>行いません。                                 |  |
|                            | VERIFICATION FAILED!           | コピー後のコンペアが不一致でした。                            | 再度コピーを行ってください。                                                   |  |
|                            | PLEASE FORMAT P2<br>CARD!      | HDD→P2へのインポート時に、P2カードが<br>記録済のためコピーできない警告です。 | コピー先のP2カードが空でないため、コピーでき<br>ません。P2機器でフォーマットした後に再度コ<br>ピーを行ってください。 |  |

**メニュー** メニュー構成

|                                                           |             |                                                                                                    | SYSTEM MODE                                                                                                    |
|-----------------------------------------------------------|-------------|----------------------------------------------------------------------------------------------------|----------------------------------------------------------------------------------------------------|
|                                                           | PAINT       | RB GAIN CONTROL<br>RGB BLACK CONTROL<br>MATRIX<br>COLOR CORRECTION<br>LOW SETTING<br>MID SETTING<br>HIGH SETTING<br>ADDITIONAL DTL<br>SKIN TONE DTL<br>KNEE/LEVEL<br>GAMMA<br>CAMERA SETTING | OPTION MODE<br><u>REC FUNCTION</u><br><u>OUTPUT SEL</u><br><u>DOWNCON SETTING</u><br>LCD MONITOR<br>GENLOCK<br>1394 SETTING                |
|                                                           |             | CAMERA ID<br>SHUTTER SPEED<br>SHUTTER SELECT<br>USER SW<br>SW MODE<br>WHITE BALANCE MODE<br>USER SW GAIN<br>LENS/IRIS                                                                        | VF DISPLAY<br><u>VF MARKER</u><br><u>VF USER BOX</u><br>VF INDICATOR1<br>VF INDICATOR2<br>VF INDICATOR3<br>MODE CHECK IND<br>! LED         |
| メニューの開け方                                                  |             |                                                                                                    | BATTERY/P2CARD                                                                                                    |
| <b>USER MENU:</b><br>MENU ボタンを押すと表示し<br>ます。               |             | SD CARD READ/WRITE<br>SD CARD R/W SELECT<br>CAC FILE CARD READ<br>LENS FILE                                                                                                    | BATTERY SETTING1<br>BATTERY SETTING2<br>MIC/AUDIO 1<br>MIC/AUDIO 2<br>TC/UB                                                                |
| MAIN MENU:<br>MENUボタンを3秒以上押すと<br>表示します。                   |             | LENS FILE CARD R/W                                                                                                    | UMID SET/INFO                                                                                                    |
| OPTION MENU:<br>LIGHT ボタンを押しながら<br>MENU ボタンを押すと表示し<br>ます。 | MAINTENANCE | SYSTEM SETTING(USER)<br>PAINT(USER)<br>VF(USER)<br>CAM OPE(USER)<br>MAIN OPE(USER)<br>FILE(USER)<br>MAINTENANCE(USER)                                                                        | SYSTEM CHECK<br>LENS ADJ<br>BLACK SHADING<br>WHITE SHADING<br>LENS FILE ADJ<br><u>CAC ADJ</u><br>DIAGNOSTIC1<br>DIAGNOSTIC2<br>HOURS METER |

#### **NOTE**:

MENU

- ●灰色で囲まれた項目は、<USER MENU SELECT> で選択できません。
- 下線のついた項目は、<USER MENU SELECT> で項目全体(1ページ分)でのみ選択できます。各項目別で個別に選択できません。

#### メニュー一覧の見方

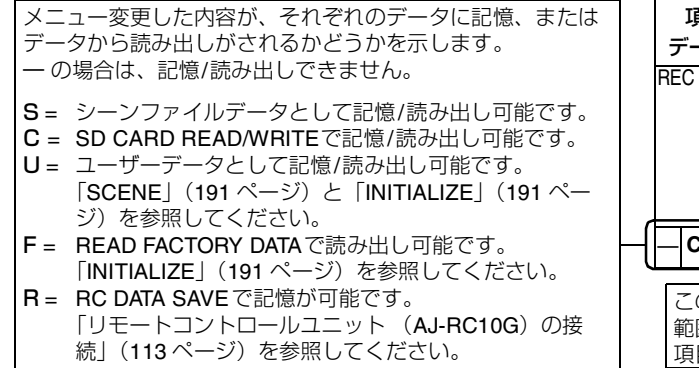

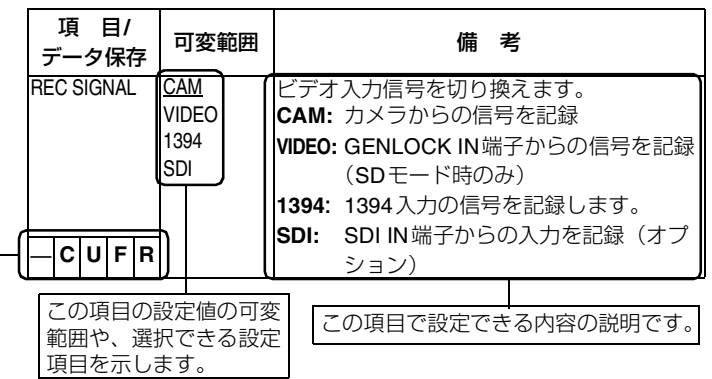

л II Х

USER MENU: 出荷時にUSER MENUを設定しています。 また、ユーザー独自にメニュー操作で、 MAIN MENUページから <USER MENU SELECT>画面を開き、各項目について使 用目的や設定頻度に応じた項目を選択して、 ユーザー固有のメニュー構成にすることが できます。 詳しくは「USER MENUの選択」(160 ページ)を参照してください。 MENUボタンを押すと表示します。

MAIN MENU: 設定メニューの全項目を設定できます。 使用目的や、設定頻度などに応じてカテゴ リー別に階層化した構成にしています。 MENUボタンを3秒以上押すと表示します。

#### SYSTEM SETTING :

本機の記録信号や、記録方式などを決める時 に使用する項目です。

- PAINT: 波形モニターを使用してカメラの出力波形を 監視しながら、細かな画像調整をする場合の 項目です。通常ビデオエンジニアのサポート が必要です。 このメニュー項目の設定は、外部のリモート コントローラなどでも行えますが、本機を単 体で使用する場合に有効です。
- VF: ビューファインダー画面上に表示する内容を 選択する場合の項目です。

#### CAM OPERATION :

本機を運用する時、被写体の条件などによって設定を変更する項目です。

#### MAIN OPERATION :

オーディオやタイムコード、バッテリーや P2カードの残量など、記録全般にかかわる 設定を行う項目です。

FILE: SDメモリーカードの読み書きや、レンズ ファイルなどファイル関連操作を行う項目で す。

#### MAINTENANCE :

本機の保守点検を行う項目です。

USER MENU SELECT :

**USER MENU**を編集する時に使用する項目で す。

**OPTION MENU:** 将来的な機能追加等を考慮したメニューを 準備しています。 LIGHTボタンを押しながらMENUボタンを 押すと表示します。 詳しくは販売店にご相談ください。

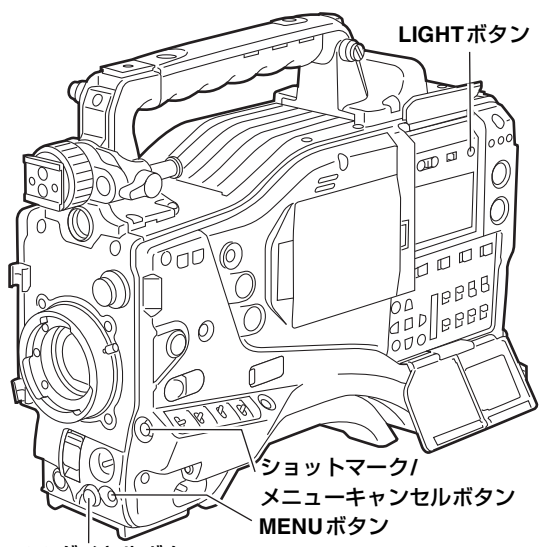

JOGダイヤルボタン

# メニューの基本操作

メニュー設定の操作は、MENUボタンとJOG ダイヤルボタ ンで操作します。

メニューは、メインメニューとサブメニュー、および設定項 目メニューに分かれています。

設定されたデータは、本機の内部メモリーに書き込まれ、保 存されます。

ここでは、MAIN MENUでの操作について説明しますが、メ ニュー画面の呼び出し方以外の操作方法は、他のメニューも 同じです。

#### **NOTE:**

サムネール操作中は、ビューファインダーに "THUMBNAIL **OPEN**<sup>\*</sup> と表示され、メニュー操作はできません。

1 MENUボタンを3秒間以上押します。 各カテゴリー別のメニュー画面が表示されます。

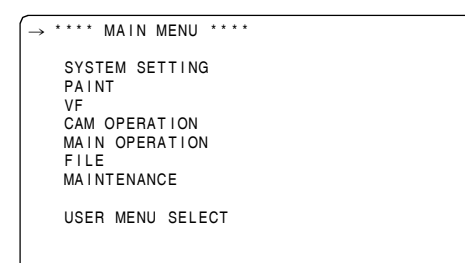

2 JOGダイヤルボタンを回して、設定したい項目にマー ク(→)を移動し、JOGダイヤルボタンを押すとサブ メニュー画面が表示されます。

| _             |                                                                                         |
|---------------|-----------------------------------------------------------------------------------------|
|               | **** MAIN MENU ****                                                                     |
| $\rightarrow$ | SYSTEM SETTING<br>PAINT<br>VF<br>CAM OPERATION<br>MAIN OPERATION<br>FILE<br>MAINTENANCE |
|               | USER MENU SELECT                                                                        |
|               |                                                                                         |

3 JOGダイヤルボタンを回して、設定したい項目にマー ク(→)を移動し、JOGダイヤルボタンを押すと設定 項目メニュー画面が表示されます。

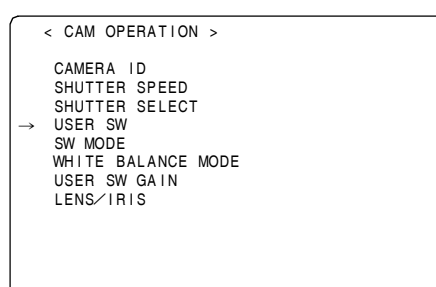

4 JOGダイヤルボタンを回して、設定したい項目にマー ク(→)を移動し、JOGダイヤルボタンを押すと設定 値内容が点滅します。

| < USER SW >                            |                                |
|----------------------------------------|--------------------------------|
| → USER MAIN SW<br>USER1 SW<br>USER2 SW | S. GAIN<br>S. GAIN<br>DS. GAIN |
|                                        |                                |
|                                        |                                |
|                                        |                                |

5 JOGダイヤルボタンを回して、設定値を変更します。

#### 設定値を増加させるには

JOGダイヤルボタンをカメラ正面から見て時計方向に 回します。

Х

11

μ

#### 設定値を減少させるには

JOGダイヤルボタンをカメラ正面から見て反時計方向 に回します。

回すたびに1段階切り替わります。早く回すと数値が 速く変化し、ゆっくり回すと微調整ができます。

#### ON/OFFを切り替えるには

ONを選択するときは、JOGダイヤルボタンをカメラ 正面から見て時計方向に回します。 OFFを選択するときは、JOGダイヤルボタンをカメラ 正面から見て反時計方向に回します。

#### 変更した設定値を元に戻すには

変更した値を元に戻すには、設定値が点滅状態のとき ショットマーク/メニューキャンセルボタンを押すと、 「PUSH CANCEL BACK TO PREV」と表示します。 ここで再度ショットマーク/メニューキャンセルボタ ンを押すと変更前の値に戻ります。

#### **NOTE:**

以下のメニュー項目ではショットマーク/メニュー キャンセルボタンによるキャンセルができません。 ● USER MENU SELECT 画面の各ページ

- FILE 画面の各ページ
- CAMERA ID
- USER SW GAIN
- WHITE BALANCE MODE ページの一部
- BATTERY SETTING1 · 2
- UMID SET/INFO

- 6 JOG ダイヤルボタンを押します。 設定値の点滅が停止し、設定値が確定します。
- 7 続けて同じページの設定項目を変更する場合には、手順4~6を繰り返します。
- 8 設定が終了すると、MENUボタンを押します。 メニュー設定モードが終了し、通常の操作モードに戻ります。

# USER MENU の選択

メニュー操作で、MAIN MENUからUSER MENU SELECT ページを開き、さらに各設定項目メニュー画面を開き、 USER MENUに必要な項目のみを選択します。 設定された項目のみがUSER MENUとして表示されます。 操作方法は、「メニューの基本操作」(159 ページ)を参照し てください。

| < USER M                                              | MENU SELECT                    | ><br>(SELECT |  |
|-------------------------------------------------------|--------------------------------|--------------|--|
| → SYSTEM<br>PAINT<br>VF<br>CAM OPE<br>MAIN OF<br>FILE | SETTING<br>ERATION<br>PERATION | (OLLLOI      |  |
| MAINTEI                                               | NANCE                          |              |  |

#### **NOTE:**

設定項目は「\*」表示で有効になります。ただし設定可能な 項目はカメラ関連が3ページ分、14×3=42項目と、メモ リー記録部関連1ページ分14項目となります。

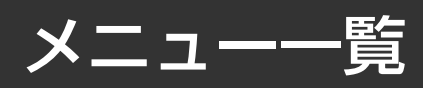

# SYSTEM SETTING

## SYSTEM MODE

| 項目/        | 可変範囲                         | 備考                                                     | 項目/           |
|------------|------------------------------|--------------------------------------------------------|---------------|
|            | 1080-59 94i                  | 本機のシステル国連数と記録フォーマッ                                     |               |
| MODE       | 1080-50i                     | 本版のシステム同波数と記録シオーマッ<br>トを設定します                          | BEVERSE       |
| mobe       | 480-59.94i                   | この項目を切り替えたときは、本機の雷                                     |               |
|            | 576-50i                      | 源を一度OFFにしてから、再度ONにし                                    |               |
|            |                              | てください。                                                 |               |
|            |                              | ◆ NOTE:                                                | - C U F       |
|            |                              | ● リモートコントロールユニット(AJ-                                   | VF TYPE       |
|            |                              | RC10G)を接続していると、この項                                     |               |
|            |                              | 日か衣示されません。<br>この頂日を切り恭えるときけ、大機単                        | — C U F       |
|            |                              | てい項目を切り自えることは、本候半<br>休で行ってください。                        | REC MODE      |
|            |                              | <ul> <li>● タイムコードをフリーランで使用して</li> </ul>                |               |
|            |                              | いるとき、SYSTEM MODE項目を変                                   |               |
|            |                              | 更すると、タイムコードが正しく記録                                      |               |
|            |                              | できない場合があります。                                           |               |
|            |                              | 電源を冉投入後、ダイムコートを唯認                                      |               |
|            |                              | し、必要に応じて設定しなりしてくた                                      |               |
|            |                              | ● USB DEVICE モードのときは、この                                |               |
|            | -                            | 項目は変更できません。                                            |               |
| REC SIGNAL | CAM                          | ビデオ入力信号を切り換えます。                                        |               |
|            | VIDEO                        | CAM: カメラからの信号を記録                                       |               |
|            | 1394                         | VIDEO: GENLOCK IN端子からの信号を                              |               |
|            | SDI                          | 記録(SDモード時のみ)                                           |               |
|            |                              | 1394: 1394入力の信号を記録します。                                 |               |
|            |                              | SDI: SDI IN端子からの入力を記録                                  |               |
|            |                              | (オプション)                                                |               |
|            |                              |                                                        |               |
|            |                              | ● AVC-Intra のよび DVCPRO HDの<br>Nativo モードでは 1204 を選択するこ |               |
|            |                              | とはできません。                                               | SFTUP         |
|            |                              | ● 一度電源をOFFにすると、次回電源                                    |               |
|            |                              | ON時は必ず"CAM"に設定されま                                      |               |
|            |                              |                                                        |               |
|            |                              | ● VIDEO を選択し、GENLOCK IN 师士<br>に 、 カーたビデオ信号 (MPS) に大機   |               |
|            |                              |                                                        |               |
|            |                              | (165 ページ)のGENLOCK項目を                                   | PC MODE       |
|            | -                            | EXTに設定する必要があります。                                       | SELECT        |
|            | (1080-59 94)                 | 撮影時の映像方式を設定します                                         |               |
| MODE       | (1000 00.0 h<br>/480-59.94i) | ◆ NOTE:                                                |               |
|            | <u>60i</u>                   | 24PAはAVC-Intraでは選択できません。                               |               |
|            | 30P                          |                                                        |               |
|            | 24P                          |                                                        |               |
|            | 24PA                         |                                                        |               |
|            | (1000-501<br>/576-50i)       |                                                        |               |
|            | 50i                          |                                                        |               |
|            | 25P                          |                                                        | _ -  <b>F</b> |
| ASPECT     | 16:9                         | 記録する画角を選択します。(SDモード                                    | PC MODE       |
|            | 4:3                          | 時のみ)                                                   |               |
|            |                              | 16:9: <16:9>の画角で記録します。                                 |               |
|            |                              | <b>4:3: &lt;4:3&gt;</b> の画角で記録します。                     |               |
|            |                              |                                                        |               |

| 項 目/<br>データ保存               | 可変範囲                         | 備考                                                                                |
|-----------------------------|------------------------------|-----------------------------------------------------------------------------------|
| SCAN<br>REVERSE             | <u>OFF</u><br>ON             | アナモフィックレンズや、フィルム用レン<br>ズを使用したときに、、映像を補正する機<br>能を使用するかどうかを設定します。<br>OFF:映像を補正しません。 |
| -CUFR                       |                              | 左右を反転します。                                                                         |
| VF TYPE                     | HD<br>SD                     | 本機に取り付けるビューファインダーの                                                                |
|                             | 50                           | <b>性</b> 現 を 設 た し ま 9 。                                                          |
| REC MODE                    | HDモード:                       | 記録モードを選択します。                                                                      |
|                             | <u>AVC-I 100</u><br>AVC-I 50 | AVC-I 100:<br>AVC-Intra100フォーマットで記録                                               |
|                             | DVCPRO HD                    | します。                                                                              |
|                             | SD モード:                      | AVC-I 50:<br>AVC Intro50フォーマットで記録し                                                |
|                             | DVCPR050<br>DVCPR0           | AVC-IIII1050 ジョーマットで記録します。                                                        |
|                             | DV                           | DVCPRO HD:                                                                        |
|                             |                              | DVCPRO HD フォーマットで記録<br>します                                                        |
|                             |                              | DVCPRO50:                                                                         |
|                             |                              | DVCPRO50フォーマット(SDの                                                                |
|                             |                              | の)C記録します。<br>DVCPRO:                                                              |
|                             |                              | DVCPRO フォーマットで記録します。                                                              |
|                             |                              | DV: DVフォーマットで記録します。<br>▲ NOTE:                                                    |
|                             |                              | ▼NOTE.<br>REC SIGNAL項目で「1394」を選択し                                                 |
|                             |                              | ていると、AVC-I 100、AVC-I 50は選択<br>できません                                               |
| SETUP                       | 0%                           | セットアップの切り換えを行います                                                                  |
|                             | 7.5%A                        | (480-59.94i時のみ)                                                                   |
|                             |                              | 0%: カメラ出力、記録上ともセット                                                                |
|                             |                              | アック0%になります。<br>7.5%A:カメラ出力はセットアップ7.5%、記                                           |
| — C U F R                   |                              | 録上はセットアップ0%になります。                                                                 |
| PC MODE<br>SELECT           | <u>USB HOST</u><br>USB DEV.  | 外部機器をUSB接続したときの本機の<br>動作モードを設定します。                                                |
|                             |                              | USB HOSI:<br>外部ハードディスクドライブを接続                                                     |
|                             |                              | して使用するモードに設定します。<br>USB DEV.:                                                     |
|                             |                              | パーソナルコンピューターなどと                                                                   |
|                             |                              | USB2.0 接続して、P2カードをマス<br>ストレージとして使用するUSBデ                                          |
|                             |                              | バイスモードを選択します。                                                                     |
|                             |                              |                                                                                   |
| F_                          |                              | PC MODE項目で ON か選択されてい<br>るときは、この項目は変更できません。                                       |
| PC MODE                     | ON                           | 本機を、パーソナルコンピューターや外                                                                |
|                             | <u>OFF</u>                   | 部ハートティスクトライフとUSB2.0接<br>続して使用できるモードを選択します。                                        |
|                             |                              | ON: PC MODE SELECT項目で選択                                                           |
|                             |                              | したモードにします。<br>OFF: PC MODEを停止し 通営動作を                                              |
|                             |                              | 行います。                                                                             |
|                             |                              |                                                                                   |
| — —  <b>—</b>   <b>F</b>  — |                              | 一度電源をOFFにすると、次回電源ON<br>時は必ず"OFF"に設定されます。                                          |

## **OPTION MODE**

| REC TALLY<br>RED<br>GREEN<br>CHAR<br>CHAR<br>H1394CONTROL項目をBOTHに設定<br>て外部VTRをコントロール時、本機<br>の記録状態を表示する方法を選択しま<br>す。<br>1394 CONTROL項目は、SYSTEM<br>SETTINGページの<1394 SETTING<br>面から選択します。<br>RED: 赤色タリーランプが点灯し<br>す。<br>GREEN:緑色タリーランプが点灯し<br>す。<br>CHAR: ビューファインダーにキャ<br>クターで「REC」を表示し<br>す。<br>ACCESS LED<br>OFF<br>SLOT SIDE<br>LCD SIDE<br>BOTH<br>P2カードアクセスLEDを点灯するか<br>うか選択します。<br>CFF: スロット上部とサイドパネ<br>の両方を消灯します。<br>SLOT SIDE:<br>スロット上部のLEDのみ点灯し<br>サイドパネル側のLEDは消灯し<br>す。 |          |
|----------------------------------------------------------------------------------------------------|----------|
| 1394 CONTROL項目は、SYSTEM         SETTINGページの<1394 SETTING                                                                                                    | >画       |
| GREEN:線色タリーランプが点灯しす。           GREEN:線色タリーランプが点灯しす。           CHAR:ビューファインダーにキャクターで「REC」を表示しす。           ACCESS LED         OFF           SLOT SIDE         P2カードアクセス LEDを点灯するかうか選択します。           LCD SIDE         OFF:スロット上部とサイドパネの両方を消灯します。           SLOT SIDE:         スロット上部の LED のみ点灯しサイドパネル側の LED は消灯しすい。                                                                                                    | ま        |
| CHAR:         ビューファインダーにキャクターで「REC」を表示しま。           一         CUF         クターで「REC」を表示しま。           ACCESS LED         OFF         P2カードアクセスLEDを点灯するかうか選択します。           LCD SIDE         OFF:         スロット上部とサイドパネの両方を消灯します。           SLOT SIDE         SLOT SIDE:         スロット上部のLEDのみ点灯しサイドパネル側のLEDは消灯します。                                                                                                    | ま        |
| ACCESS LED OFF<br>SLOT SIDE うか選択します。<br>LCD SIDE DOFF: スロット上部とサイドパネ<br><u>BOTH</u> の両方を消灯します。<br>SLOT SIDE:<br>スロット上部のLEDのみ点灯し<br>サイドパネル側のLEDは消灯し<br>すのこの                                                                                                    | ラま       |
| SLOT SIDE<br>LCD SIDE<br>BOTH<br>SLOT SIDE:<br>スロット上部のLEDのみ点灯し<br>サイドパネル側のLEDは消灯し<br>す。                                                                                                    | ど        |
| <u>BOTH</u> の両方を消灯します。<br>SLOT SIDE:<br>スロット上部のLEDのみ点灯し<br>サイドパネル側のLEDは消灯し<br>す。                                                                                                    | ル        |
| スロット上部のLEDのみ点灯し<br>サイドパネル側のLEDは消灯し<br>す。                                                                                                    |          |
| サイドパネル側のLEDは消灯し<br>す。<br>LOD SIDE                                                                                                    |          |
|                                                                                                    | 、<br>ま   |
|                                                                                                    |          |
| サイドパネル側のLEDのみ点灯<br>スロット上部のLEDは消灯しま                                                                                                    | し、<br>す。 |
| BOTH: スロット上部とサイドパネの両方を点灯します。                                                                                                    | ιL       |
|                                                                                                    |          |
| POFF GPS HOLD 電源OFF時、UMIDのGPS位置情報<br>DATA <u>CLEAR</u> 保持しておいて、次に電源をONにし<br>から新たに測定できるまでの間、保<br>たデータを記録するかどうかを選択し<br>す。                                                                                                    | をてしま     |
| ・<br>HOLD:保持して記録します。<br>CLEAR:電源OFFと同時にクリアし、                                                                                                    | 次        |
| の電源ONから測定までの間(<br>                                                                                                    | まゼ       |
| SDI METADATA ON VIDEO OUT項目を"HD SDI"また                                                                                                    | は        |
| OFF "SD SDI"に設定したとき、SDIに><br>データ(UMID)を出力する/しない?                                                                                                    | 、夕<br>を設 |
| C U F   定します。                                                                                                    |          |
| SDI EDH         ON         SD SDI 出力にエラーディテクション           OFF         ラグを付けるかどうかを設定します。                                                                                                    | フ        |
|                                                                                                    |          |
| SAVE SW (AUD_ONSAVE_ON/OFFスイッチを「ON」に<br>OUT) <u>OFE</u> たとき、オーディオ出力を強制的に」<br>ろかどうかを選択します                                                                                                    | し<br>Eめ  |
| ON: オーディオ出力を止めます。     ON: オーディオ出力を止めます。     OFF: オーディオ出力を止めません                                                                                                    |          |
| SAVE SW ON SAVE ON/OFERATING TO NUT                                                                                                    |          |
| (LCD) OFF たとき、液晶モニターを強制的に停」<br>るかどうかを選択します。                                                                                                    |          |
| ON:         液晶モニターを停止します。                                                                                                    | し<br>上す  |

| 項目/<br>ブ 5/2方 | 可変範囲        | 備考                                           |
|---------------|-------------|----------------------------------------------|
| テーダ保存         | 055         |                                              |
| AUTO REC      |             | HDモード時、HD SDI IN に付加された                      |
|               |             |                                              |
|               | ITPE2       | からRECSIARI/SIOPマークを快出し<br>て、自動的に記録問題/値にも行う機能 |
|               |             | し、日期的に記録開始/停止を打つ検服<br>を選択します                 |
|               |             | で医抗します。<br>OFF: 白動記録は行いません                   |
|               |             |                                              |
|               |             | て白動記録を行います                                   |
|               |             |                                              |
|               |             |                                              |
|               |             | ● NOTF·                                      |
|               |             | ▼ HOTE:<br>BEC SIGNAL 頂日友 "SDI" に設定し         |
|               |             | て、SDI IN端子にHD SDI信号を入力し                      |
|               |             | てください。ユーザーズビットのフレー                           |
|               |             | ムレート情報については「ユーザーズ                            |
|               |             | ビットの設定」(61ページ)を参照して                          |
|               |             | ください。                                        |
|               |             | なお、INTERVAL RECモードおよび                        |
|               |             | LOOP RECモード時は AUTO REC機能                     |
|               |             | は動作しません。                                     |
| STADT TEYT    |             |                                              |
|               |             | 記述開始するたいに、日期的に記述開始<br>位置にテキストメモを付加する機能を選     |
|               |             | 位置にノイスドノして内加りる機能で医                           |
|               |             | NOS 9。<br>ON: 記録ごとにテキストメモを付加                 |
|               |             | します。                                         |
|               |             | OFF: テキストメモを付加しません。                          |
|               |             | ◆NOTE:                                       |
|               |             | この項目をONにして付加されるテキス                           |
|               |             | トメモは、記録開始位置を示すもので                            |
|               |             | す。テキストメモを文字情報として記録                           |
|               |             | する場合は、「クリップメタデータの設                           |
|               |             | 定」(125 ページ)を参照してくださ                          |
|               |             | しい。                                          |
| SEEK SELECT   | <u>CLIP</u> | 再生一時停止中に、FF/REWボタンを押                         |
|               | CLIP&T      | して移動する位置を選択します。                              |
|               |             |                                              |
|               |             | CLIP&T: クリップの无頭と、テキスト                        |
|               |             | メモの付加点                                       |

### **REC FUNCTION**

| 項<br>デー | 目/<br>夕保存         | 可変範囲           | 備考                                              |
|---------|-------------------|----------------|-------------------------------------------------|
| INTER   | VAL REC           | ON             | INTERVAL REC機能を設定します。                           |
| MODE    |                   | ONE SHOT       | ON: 本機の内蔵メモリーを使用して、間                            |
|         |                   | OFF            | 欠記録を行います。                                       |
|         |                   |                | ONE SHOT:                                       |
|         |                   |                | REC TIMEに設定された時間、1回                             |
|         |                   |                | だけ記録し、停止します。                                    |
|         |                   |                | OFF:INTERVAL RECを行いません。                         |
|         |                   |                | ◆ NOTE:                                         |
|         |                   |                | LOOP REC MODE 項目で  ON」 が選択                      |
|         |                   |                |                                                 |
| — c     | UF-               |                | MODE項目で「ON」が迭折されている<br>ときけ、この頂日け亦再できません。        |
| INTER   | VAL BEC           | ON             |                                                 |
| HOLD    | WILLIEU           | OFF            | 度電源をOFT につたことで、INTERVAL<br>BEC MODEの設定を保持するかどうか |
|         |                   |                | を選択します。                                         |
|         |                   |                | ON: 保持します。                                      |
|         |                   |                | OFF: 保持しません。次に電源をONに                            |
| L       |                   |                | したとき、必ずINTERVAL REC                             |
| — C     | U F —             |                | MODEはOFFになります。                                  |
|         | IME* <sup>1</sup> | <u>00s0</u> 1f | 記録時間(1カット)を設定します。                               |
|         |                   | :              | ◆ NOTE:                                         |
| 1       |                   | 59s29f         | 。<br>設定は1フレーム単位でできますが、記                         |
| 1       |                   |                | 録方式により、実動作での最短時間およ                              |
|         |                   |                | び設定時間の切り捨て単位フレーム数は                              |
|         |                   |                | 異なります。詳しくは「INTERVAL                             |
|         |                   |                | REC機能」(39 ページ)を参照してく                            |
| _ C     | UF-               |                | ださい。                                            |
|         |                   | 00h00m00s01f   | 記録の一時停止時間を設定します。                                |
| FAUSE   |                   | :              |                                                 |
|         |                   | 00h04m59s29f   | 設定は1フレーム単位でできますが、記                              |
|         |                   | :              | 録方式により、実動作での最短時間およ                              |
|         |                   | 23h59m59s29f   | び設定時間の切り捨て単位フレーム数は                              |
|         |                   |                | 異なります。詳しくは「INTERVAL                             |
|         |                   |                | REC機能」(39 ページ)を参照してく                            |
| _ C     | U F               |                | ださい。                                            |
| TAKE '  | TOTAL             | NONE           | 撮影に要する時間の設定をします。                                |
| TIME    |                   | :              | NONE(手動で停止するまで続ける)か                             |
| — C     | U F —             | 5day           | ら5day(5日間)の中から選択します。                            |
| TOTAI   | REC               | 00m00s01f      | 総記録時間を表示します。ここでの設定                              |
|         | 1                 | :              | 変更はできません。REC TIME、                              |
|         |                   | 99m59s29f      | PAUSE TIME、TAKE TOTAL TIMEから                    |
|         |                   | OVER100min     | 計算した記録時間(必要なP2カードの                              |
| 1       |                   | NONE           | 記録時間)を表示します。                                    |
|         |                   |                | NOTE:                                           |
|         |                   | 1              | 実動作に基づいた値を表示します。                                |
| AUDIC   | REC               | ON             | 音声記録の有無を選択します。                                  |
|         | -                 | OFF            |                                                 |
| _C      | UF—               |                |                                                 |
| START   | DELAY             | 0SEC           | INTERVAL BECでBECスタートを囲い                         |
|         | ••                | :              | てから、記録を開始するまでの時間を設                              |
| _c      | U F -             | 10SEC          | 定します。                                           |
| PRF F   | FC                | ON             | PBE BECOBDINGを行うかどうかを深                          |
| MODE    |                   | OFF            | HE HEOONDINGで1] フルビフルを選<br> 択します。               |
|         |                   |                | ON: PRE RECORDING を行います。                        |
|         |                   |                | <b>OFF:</b> PRE RECORDING を行いませ                 |
|         |                   |                | h.                                              |
| 1       |                   |                | ◆NOTE:                                          |
|         |                   |                | PRE RECORDINGを行う時間の設定                           |
| — C     | U F —             |                | は、PRE REC TIME項目で行います。                          |
|         |                   |                |                                                 |

\*1 この可変範囲は59.94 Hzでの数値です。50 Hzではフレーム 桁は24fまでになります。また24PN(Native)モードではフ レーム桁は23fまでになります。

| 項 目/<br>データ保存 | 可変範囲          | 備考                                                                                                    |
|---------------|---------------|----------------------------------------------------------------------------------------------------|
| PRE REC TIME  | 1SEC<br>:     | PRE RECORDINGの設定をします。<br>1-15SEC:                                                                                                    |
|               | 8SEC          | REC START ボタンを押してから、                                                                                                    |
|               | :<br>15SEC    | さかのぼって記録できる時間の設定                                                                                                    |
|               |               | ◆ NOTE:                                                                                                    |
|               |               | SYSTEM MODE画面のSYSTEM<br>MODE項目を"1080-59.94i"、"1080-<br>50i"に設定している場合、または<br>"480-59.94i"、"576-50i"を選択してい<br>てもREC MODE項目で"DVCPRO50"<br>を選択している場合は選択範囲の上限は<br>8秒になります。 |
| LOOP REC      | ON            | LOOP RECを行うかどうかを選択しま<br>す                                                                                                    |
| MODE          |               | ッ。<br>PRE RECORDINGと併用することもで<br>きます。                                                                                                    |
|               |               | <b>ON:</b> LOOP RECを行います。                                                                                                    |
|               |               | OFF: LOOP RECを行いません。                                                                                                    |
|               |               | <ul> <li>● この項目は、一度電源をOFFにする<br/>と、次回電源をONにしたときは必ず<br/>OFFに設定されます。</li> <li>● N下の増合、この項目は変更できませ</li> </ul>                                                            |
|               |               | ●以下の場合、この項目は変更してよど<br>ん。                                                                                                    |
|               |               | <ul> <li>INTERVAL REC MODE項目で<br/>「ON」または「ONE SHOT」が選<br/>わさわているトキ</li> </ul>                                                                                         |
|               |               | ・ ONE CLIP REC MODE 項目で                                                                                                    |
|               |               | 「ON」が選択されているとき                                                                                                    |
| REC START     | ALL<br>NORMAL | 記録開始の受け付けを選択します。<br><b>ALL:</b> 停止中、記録一時停止中、再<br>生中に記録開始を受け付けま                                                                                                    |
|               |               | 9。<br>NORMAL:停止中、記録一時停止中に記<br>録開始を受け付けます。                                                                                                    |
| CUF           |               | ◆ NOTE:<br>INTERVAL REC MODEを「ON」また<br>は「ONE SHOT」に設定しているとき<br>は、本項目を「ALL」に設定していても<br>「NORMAL」の動作になります。                                                               |
| P.ON REC      | HOLD<br>SLOT1 | 電源をONにしたとき、記録対象になる                                                                                                    |
| SLUI SEL      | SLUTT         | Aロットの順序を迭折します。<br>HOLD: 前回、電源をOFFにしたときの                                                                                                    |
|               |               | 記録スロットから記録します。                                                                                                    |
|               |               | SLOT1: 電源をONにするたびに、スロット1から順に記録対象カードにた                                                                                                    |
|               |               | ります。                                                                                                    |

### **NOTE**:

REC TIME、PAUSE TIMEおよび TOTAL REC TIMEは、ドロップフレーム動作中はドロップフレーム換算に、ノンドロップフレーム時はノンドロップフレーム換算になります。 TAKE TOTAL TIME は実時間です。したがって設定によっては TOTAL REC TIME に端数がつきます。

| ドロップフレーム時の例 |  |
|-------------|--|
|-------------|--|

| REC TIME        | 02s00f    |
|-----------------|-----------|
| PAUSE TIME      | 02s00f    |
| TAKE TOTAL TIME | 40min     |
| TOTAL REC TIME  | 19m59s06f |

 $\neg$  |  $\neg$  |  $\lor$ 

| 項 目/<br>データ保存 | 可変範囲 | 備考                                                        |
|---------------|------|-----------------------------------------------------------|
| ONE CLIP REC  | ON   | ONE CLIP RECモードを選択します。                                    |
| MODE          | OFF  | <b>ON:</b> ONE CLIP RECモードで動作し                            |
|               |      | ます。                                                       |
|               |      | <b>OFF:</b> ONE CLIP RECモードは動作し                           |
|               |      | ません。                                                      |
|               |      | NOTE:                                                     |
|               |      | 以下の場合、この項目は変更できません。                                       |
|               |      | ● INTERVAL REC MODE項目で「ON」                                |
|               |      | または「ONE SHOT」が選択されて                                       |
|               |      | いるとき                                                      |
| CUF           |      | <ul> <li>● LOOP REC MODE項目で「ON」が<br/>選択されているとき</li> </ul> |

## **OUTPUT SEL**

| 項 目/<br>データ保存       | 可変範囲                      | 備考                                                                                                    |
|---------------------|---------------------------|----------------------------------------------------------------------------------------------------|
| OUTPUT ITEM         | MENU ONLY<br>TC<br>STATUS | VIDEO OUT端子(ANALOGまたは<br>SDI)、および MON OUT端子の出力信<br>号に重畳するキャラクターの内容を設定                                                                            |
|                     |                           | します。<br>MENU ONLY:<br>メニューの時のみまテレます、通常                                                                                                    |
|                     |                           | は何も表示しません。<br>TC: タイムコードを表示します。                                                                                                    |
|                     |                           | (メニューの時はメニューを表示)<br>◆ NOTE:<br>TC表示位置はカメラIDの位置に応                                                                                                 |
|                     |                           | じて上下します。<br>STATUS:                                                                                                    |
| _ C U F _           | -                         | VFに重畳しているキャラクターと<br>同じものを全て表示します。(メ<br>ニューの時はメニューを表示)                                                                                            |
| MONITOR OUT         | <u>VBS</u><br>VF          | MON OUT端子の出力信号を選択します。<br>VBS:通常のコンポジット信号を出力                                                                                                    |
|                     | Y                         | します。<br>VF: VFのY信号を出力します。ス<br>テータスの表示も重畳されます。                                                                                                    |
|                     |                           | Y: Y信号を出力します。<br>◆ NOTE:                                                                                                    |
| MONITOR OUT<br>CHAR | ON<br><u>OFE</u>          | 再生モートでは、VBS信号が出力されます。<br>本機のVIDEO OUT CHARACTERス<br>イッチとは独立して、MON OUT端子に<br>キャラクターを重畳するかどうかを選択<br>します。(キャラクターの内容はビデオ<br>出力信号と同一です)<br>ON: 重畳します。 |
|                     |                           | OFF: 重畳しません。                                                                                                    |
| CHAR                | OFF                       | 液晶モーターにキャラシターを重量するか<br>どうかを選択します。(VIDEO OUT<br>CHARACTERスイッチには連動しません)<br>ON: 重要します。                                                              |
| UF MODE             | MEM                       | OFF: 車畳しません。<br>SYSTEM MODE画面のREC SIGNAL項                                                                                                    |
|                     | САМ                       | 目が"CAM"のとき、ビューファイン<br>ダーに表示される画像を選択します。<br>MEM: 再生モードでは再生画になります。                                                                                 |
| CUF                 |                           | CAM: 常にカメラ画像になります。                                                                                                    |
| Thumbnail<br>Out    | ON<br>OFF                 | 液晶モニターに表示するクリップのサム<br>ネールをビデオ出力信号やモニター出力<br>信号にも出力するか選択します。<br>ON: 出力します。<br>OFF: 出力しません。                                                        |
|                     |                           |                                                                                                    |
|                     | 1                         | いるときはサムネール出力されません。                                                                                                    |

### **DOWNCON SETTING**

| 項 目<br>データ( | ]/<br>呆存 | 可変範囲        | 備考                                    |
|-------------|----------|-------------|---------------------------------------|
| DOWNCO      | N        | SQUEEZ      | ダウンコンバーター出力信号のモードを                    |
| MODE        |          | LT-BOX      | 設定します。                                |
|             |          | S-CROP      |                                       |
| _C U        | FR       |             |                                       |
| DETAIL      |          | ON          | ダウンコンバーター出力信号に対する                     |
|             |          | OFF         | ディテール機能のON/OFFを設定しま                   |
|             |          |             | す。<br>                                |
|             |          |             | ダウンコンバーター出力信号には、HD                    |
|             |          |             | 信号処理時に設定されたディテール成分                    |
|             |          |             | か含まれます。                               |
|             |          |             | 本設定は、その信号にタワンコンハー                     |
|             |          |             | ター出刀専用のナイナール成分を重量9<br>スキーのマオ          |
|             |          |             | るものです。<br>本部字を <b>ヘビビ</b> レスも、山内信号加囲時 |
|             |          |             |                                       |
|             |          |             | することができません。                           |
| _ C U       | FR       |             |                                       |
| H.DTL LE    | VEL      | 00          | ダウンコンバーター出力信号に対する水                    |
|             |          | 08          | 平ディテール補正レベルの設定を行いま                    |
|             |          | :           | <u>ज</u> ्                            |
| C_U         | FR       | 31          |                                       |
| V.DTL LEV   | /EL      | 00          | ダウンコンバーター出力信号に対する垂                    |
|             |          | 04          | 直ディテール補正レベルの設定を行いま                    |
|             |          | <u>.</u>    | <u>ه</u> و                            |
| _CU         | FR       | 31          |                                       |
| DTL CORI    | NG       | 00          | ディテールのノイズ除去レベルを設定設                    |
|             |          | <u>01</u>   | 定します。                                 |
|             |          | 15          |                                       |
|             | FQ       | 1           | 水平ディテール周波数の選択を行いま                     |
|             | - 0.     |             | す。                                    |
|             |          | <u>3</u>    | 1:2.5 MHz 4:4 MHz                     |
|             |          | 5           | 2:3 MHz 5:4.5 MHz                     |
| — C U       | FR       |             | <b>3:</b> 3.5 MHz                     |
| 2D LPF      |          | ON          | クロスカラーを低減する2次元ローパス                    |
|             |          | <u>OFF</u>  | フィルターの設定を行います。                        |
|             |          |             | <b>ON:</b> クロスカラーの低減を行います。            |
| L           |          |             | OFF: クロスカラーの低減を行いませ                   |
| - C U       | FR       |             | $h_{\circ}$                           |
| SETUP       |          | 0%          | ダウンコンバーター出力信号に対する                     |
|             |          | <u>7.5%</u> | セットアップレベルの設定を行います。                    |
|             |          |             | (1080-59.94i時のみ)                      |
|             |          |             | • NOTE:                               |
|             |          |             | システム周波数を50Hzに設定している                   |
|             |          |             | ときは、セットアップレベルが <b>0%</b> にな           |
| — C U       | FR       |             | ります。                                  |

#### **NOTE:**

<DOWNCON SETTING> 画面は SYSTEM MODE 項目が 1080-59.94i、1080-50i(HDモード)のとき表示します。

# LCD MONITOR

| 項 目/<br>データ保存 | 可変範囲           | 備考                                           |
|---------------|----------------|----------------------------------------------|
| BRIGHTNESS    | -7             | 液晶モニターの輝度を調整します。                             |
|               | :<br><u>+0</u> |                                              |
|               | +7             |                                              |
| COLOR LEVEL   | -7             | 液晶モニターの色の濃度を調整します。                           |
|               | :<br><u>+0</u> |                                              |
| — C U F —     | +7             |                                              |
| CONTRAST      | -7             | 液晶モニターのコントラストを調整しま                           |
|               | :<br><u>+0</u> | す。<br>                                       |
| CUF           | :<br>+7        |                                              |
| BACKLIGHT     | NORMAL         | バックライトの調整を行います。                              |
|               | HIGH           | NORMAL: 通常使用するモードです。                         |
|               |                | HIGH: NORMALより明るくなりま<br>す。                   |
| SELF SHOOT    | NORMAL         | 液晶モニターの画像を左右反転するかど                           |
|               | MIRROR         | うかを選択します。                                    |
|               |                | NORMAL: 左右反転しません。                            |
| _ C U F _     |                | MIRROR: 左右反転します。                             |
| ASPECT        | <u>SQUEEZE</u> | 液晶モニター表示の画面比を選択しま                            |
| CONV.         | LI.DOX         | 9。(SDモート時のの)<br>SQUFF7F:スクイーズサイズで表示しま        |
|               |                | す。                                           |
|               |                | LT.BOX: レターボックスサイズで表示<br>します。                |
|               |                | ◆ NOTE:                                      |
|               |                | この項目は、SYSTEM MODEの<br>ASPECT項目で、"16:9"を選択してい |
| — C U F —     |                | るときのみ有効です。                                   |

## GENLOCK

| ェ<br>デ | 頁<br>一之 | ם<br>זל  | ]/<br>呆? | 字        | 可変範囲                      | 備考                                                                                                    |
|--------|---------|----------|----------|----------|---------------------------|----------------------------------------------------------------------------------------------------|
| GEN    |         | C        | F        | B        | INT<br>EXT                | カメラ信号の同期信号を切り換えます。<br>INT: GENLOCK IN 端子に入力された<br>基準信号に関係なく内部の基準<br>信号に同期します。<br>EXT: GENLOCK IN 端子に入力された<br>基準信号に同期します。                                                               |
| GL F   | PHA     | -<br>\SE |          | <u> </u> | <u>HD SDI</u><br>COMPOSIT | GENLOCK IN端子に入力された信号に、<br>位相をロックさせる出力信号を選択しま<br>す。(1080-59.94i、1080-50i時のみ)<br>HD SDI:<br>HD SDI出力信号をゲンロック入力に<br>ロックさせます。<br>ダウンコンバーター出力信号は、映像<br>のスタート位置が約90ライン遅れま<br>す。<br>COMPOSIT: |
| _(     | cl      | J        | F        | R        |                           | マラフコンバーダー西方信号をサフ<br>ロック入力にロックさせます。<br>HD SDI出力信号は、映像のスタート<br>位置が約90ライン進みます。                                                                                                    |

| 項 目/<br>データ保存 | 可変範囲      | 備考                 |
|---------------|-----------|--------------------|
| H PHASE       | -100      | システムを組む際に水平同期の位相合わ |
| COARSE        | :<br>+000 | せの粗調整を行ないます。       |
|               | +100      |                    |
| H PHASE FINE  | -100      | システムを組む際に水平同期の位相合わ |
|               | +000      | せの微調整を行ないます。       |
|               | +100      |                    |

# 1394 SETTING

| 項 目/<br>データ保存 | 可変範囲         | 備考                                       |
|---------------|--------------|------------------------------------------|
| 1394 AUDIO    | CH1/CH2      | DVCPROモード、またはDVモードで動                     |
| OUT           | CH3/CH4      | 作しているときにDVCPRO端子から出力                     |
|               |              | するオーディオ信号のチャンネルを選択                       |
|               |              | します。(480-59.94i、576-50i時のみ)              |
|               |              | ◆ NOTE:                                  |
|               |              | "CH3/CH4"に設定したとき、下記の状                    |
|               |              | 態の場合、無音になります。                            |
|               |              | ● MAIN OPERATIONページ、                     |
|               |              | <mic audio1="">画面の25M REC CH</mic>       |
|               |              | SEL項目で"2CH"を選択したときの                      |
|               |              | FF出力                                     |
|               |              | <ul> <li>● 2CHオーディオ信号で記録されている</li> </ul> |
|               |              | データの再生出力                                 |
|               | C100         |                                          |
| 1394 SPEED    | S100         | DVCPRU端ナルら山川9 る信ちの転送<br>速度を記字します         |
|               | 5200         | 迷侵で設定しま9。<br><b>6100</b> :100Mbpa        |
|               | 5400         | <b>5100:</b> 100Mbps                     |
|               |              | 5200: 2001/10ps                          |
|               |              | <b>5400:</b> 400Mbps                     |
| 1394 IN CH    | 0            | DVCPRO端子に入力される信号の入力                      |
|               |              | チャンネルを設定します。                             |
|               |              | <b>0~63:</b> 指定値で固定します。                  |
|               | <u>AUTO</u>  | AUTO: 外部接続機器の設定に従いま                      |
| CUF           |              | ਰ                                        |
| 1394 OUT CH   | 0            |                                          |
|               |              | チャンネルを設定します                              |
|               | 63           |                                          |
|               | AUTO         |                                          |
|               | <u>//010</u> | AUTU. 外的技術(成品の)設定に促いる                    |
|               |              | 9 °                                      |
| 1394          | <u>OFF</u>   | DVCPRO端子に接続した外部機器の記                      |
| CONTROL       | BOTH         | 録開始/停止動作の制御を設定します。                       |
|               |              | OFF: 外部接続機器の制御を行いませ                      |
|               |              | $h_{\circ}$                              |
|               |              | BOTH:本機と外部接続機器、両方の制                      |
|               |              | 御を行います。                                  |
| 1394 CMD SEL  | REC_P        | DVCPRO端子に接続した外部機器の記                      |
|               | STOP         | 録停止動作の制御を設定します。                          |
|               | -            | REC P: 記録一時停止動作                          |
|               |              | <b>STOP:</b> 停止動作                        |
|               | 1            |                                          |

# PAINT

## **RB GAIN CONTROL**

| 項 目/<br>データ保存 | 可変範囲       | 備考                                         |
|---------------|------------|--------------------------------------------|
| R GAIN AWB    | -200       | WHITE BALスイッチがPRSTの位置の                     |
| PRE           | +000       | ときのRchゲインを設定します。                           |
|               | +200       | ● リモードコンドロールユニッドが接続<br>されたときは、メニューでの設定がで   |
|               | 1200       | きなくなります。(設定値の表示は行                          |
| SCUFR         |            | います。)                                      |
| B GAIN AWB    | -200       | WHITE BALスイッチがPRSTの位置の                     |
| PRE           | +000       | ときのBchゲインを設定します。<br>● リエートコントロールコニットが培練    |
|               | +200       | ● リモートコノトロールユニットが接続<br>されたときは、メニューでの設定がで   |
|               | +200       | きなくなります。(設定値の表示は行                          |
| SCUFR         |            | います。)                                      |
| R GAIN AWB A  | -200       | WHITE BALスイッチがAの位置のとき                      |
|               | :<br>+000  | のRchケインを設定します。<br>● リモートコントロールコニットが接続      |
|               | :<br>+200  | ● うと 「トコントロールユニットの接続」<br>されたときは、メニューでの設定がで |
|               |            | きなくなります。(設定値の表示は行                          |
| SCUFR         |            | います。)                                      |
| B gain awb a  | -200       | WHITE BALスイッチがAの位置のとき                      |
|               | +000       | のBchケインを設定します。<br>● リモートコントロールコニットが接続      |
|               | :<br>+200  | されたときは、メニューでの設定がで                          |
|               | 1200       | きなくなります。(設定値の表示は行                          |
| SCUFR         |            | います。)                                      |
| R GAIN AWB B  | -200       | WHITE BALスイッチがBの位置のとき                      |
|               | +000       | の Hch ケインを設定します。<br>● リモートコントロールコニットが接続    |
|               | :<br>+200  | されたときは、メニューでの設定がで                          |
|               |            | きなくなります。(設定値の表示は行                          |
| SCUFR         |            | います。)                                      |
| B GAIN AWB B  | -200       | WHITE BALスイッチがBの位置のとき<br>のBab ゲインを部字します    |
|               | +000       | ● リモートコントロールユニットが接続                        |
|               | +200       | されたときは、メニューでの設定がで                          |
|               |            | きなくなります。(設定値の表示は行                          |
| SCUFR         | 0.1        |                                            |
| AWB A GAIN    | ON<br>OFF  | WHITE BALスイッチをAの位置にして<br>オートホワイトバランスを行ったとき |
|               |            | の、RchゲインとBchゲインの値を設定                       |
|               |            | します。                                       |
|               |            |                                            |
|               |            | AWBA頃日で設定した個を保持                            |
|               |            | OFF: RchゲインとBchゲインの値を                      |
| SCUFR         |            | 「0」にします。                                   |
| AWB B GAIN    | ON         | WHITE BALスイッチをBの位置にして                      |
| OFFSET        | <u>OFF</u> | オートホワイトバランスを行ったとき                          |
|               |            | い、ncliシュンとptliシュンの個を設たします。                 |
|               |            | ON: R GAIN AWB B項目とB GAIN                  |
|               |            | AWB B項目で設定した値を保持                           |
|               |            | したままにします。<br>OFF: PapゲインとPapゲインの信ち         |
| SCUFR         |            | UFF. RCIウインとBCNクインの個を<br>「O」にします。          |
|               |            | 101100090                                  |

## RGB BLACK CONTROL

| 項 目/<br>データ保存 | 可変範囲             | 備考                                                            |
|---------------|------------------|---------------------------------------------------------------|
| MASTER PED    | -200             | マスターペデスタルのレベルを設定しま                                            |
|               | +015             | 9。<br>● リモートコントロールユニットが接続                                     |
|               | +200             | されたときは、メニューでの設定がで<br>きなくなります。(設定値の表示は行                        |
| SCUFR         |                  | います。)                                                         |
| R PEDESTAL    | -100             | Rchのペデスタルレベルを設定します。                                           |
|               | <u>+000</u>      | <ul> <li>● ラモードコンドロールユニッドが接続<br/>されたときは、メニューでの設定がで</li> </ul> |
| SCUFR         | +100             | きなくなります。(設定値の表示は行<br>います。)                                    |
| G PEDESTAL    | -100             | Gchのペデスタルレベルを設定します。                                           |
|               | +000             | ● リモートコントロールユニットが接続<br>されたときは、メニューでの設定がで                      |
|               | :<br>+100        | きなくなります。(設定値の表示は行                                             |
| SCUFR         |                  | います。)                                                         |
| B PEDESTAL    | -100             | Bchのペデスタルレベルを設定します。                                           |
|               | +000             | ●りモートコントロールユニットが接続<br>されたときは、メニューでの設定がで                       |
|               | +100             | きなくなります。(設定値の表示は行                                             |
| SCUFR         |                  |                                                               |
| OFFSET        |                  | オートノフックハランスの調整を行った<br>ときの、Rch、Gch、Bchのペデスタル                   |
|               |                  | レベルを設定します。                                                    |
|               |                  | ON: R PEDESTAL、G PEDESTAL、<br>B PEDESTALの各項目で設定し              |
|               |                  | た値を保持したままにします。                                                |
|               |                  | <b>OFF:</b> Rch、Gch、Bchのペデスタルレ                                |
| SCUF-         |                  |                                                               |
| R FLARE       | -100             | Rchのフレアレベルを調整します。                                             |
|               | <u>+000</u>      | <lens adj="" file=""> 画面で調整されたノ<br/>レア調整値に対して、この項目の調整値</lens> |
|               | :<br>+100        | が加算されます。                                                      |
|               |                  | ● リモートコントロールユニットか接続<br>されたときは、メニューでの設定がで                      |
|               |                  | きなくなります。(設定値の表示は行                                             |
| SCUFR         | 100              |                                                               |
| GFLARE        | -100             | GChのフレアレベルを調整します。<br><lens adj="" file=""> 画面で調整されたフ</lens>   |
|               | <u>+000</u><br>: | レア調整値に対して、この項目の調整値                                            |
|               | +100             | か加算されます。<br>● リモートコントロールユニットが接続                               |
|               |                  | されたときは、メニューでの設定がで                                             |
|               |                  | さなくなります。(設定値の表示は行<br>  います。)                                  |
| BFLARF        | -100             | Bchのフレアレベルを調整します                                              |
|               | +000             | <lens adj="" file=""> 画面で調整されたフ</lens>                        |
|               | ·<br>·<br>· 100  | レア調整値に対して、この項目の調整値<br>が加算されます。                                |
|               | +100             | <ul> <li>● リモートコントロールユニットが接続</li> </ul>                       |
|               |                  | されたときは、メニューでの設定ができたくなります。(設定値の表示は行                            |
| SCUFR         | 1                | います。)                                                         |

#### MATRIX

| 項<br>デー | 目/<br>夕保存 | 可変範囲        | 備考                  |
|---------|-----------|-------------|---------------------|
| ■MAT    | RIX       | Α           | リニアマトリックス用の色補正テーブル  |
| TABLE   |           | В           | を選択します。             |
| s c     | UFR       | 1           |                     |
| MATRI   | X R-G     | -63         | リニアマトリックスの調整を行います。  |
|         |           | + <u>31</u> | (赤 - 緑)             |
| SC      | UFR       | +63         |                     |
| MATRI   | X R-B     | -63         | リニアマトリックスの調整を行います。  |
|         |           | <u>-04</u>  | (赤 - 青)             |
| s c     | UFR       | +63         |                     |
| MATRI   | X G-R     | -63         | リニアマトリックスの調整を行います。  |
|         |           | <u>-01</u>  | (緑 - 赤)             |
| SC      | UFR       | +63         |                     |
| MATRI   | X G-B     | -63         | リニアマトリックスの調整を行います。  |
|         |           | <u>+04</u>  | (緑 - 青)             |
| S C     | UFR       | +63         |                     |
| MATRI   | X B-R     | -63         | リニアマトリックスの調整を行います。  |
|         |           | + <u>01</u> | (青 - 赤)             |
| s c     | UFR       | +63         |                     |
| MATRI   | X B-G     | -63         | リニアマトリックスの調整を行います。  |
|         |           | <u>-01</u>  | (青 - 緑)             |
| s c     | UFR       | +63         |                     |
| ■L MA   | TRIX      | OFF         | GAINスイッチがLの位置のときの色補 |
| TABLE   |           | А           | 正テーブルを選択します。        |
| s c     | UFR       | В           |                     |
| ■M M    | ATRIX     | OFF         | GAINスイッチがMの位置のときの色補 |
| TABLE   |           | A           | 正テーブルを選択します。        |
| sc      | U F –     | В           |                     |
| ■H M/   | ATRIX     | OFF         | GAINスイッチがHの位置のときの色補 |
| TABLE   |           | A           | 正テーブルを選択します。        |
| SC      | U F –     | В           |                     |

## **COLOR CORRECTION**

| 項 目/<br>データ保存 | 可変範囲       | 備考                 |
|---------------|------------|--------------------|
| R(SAT)        | -63        | 赤の色飽和度を補正します。      |
|               | <u>+00</u> |                    |
| SCUFR         | +63        |                    |
| R-Mg(SAT)     | -63        | 赤とマゼンタの間の色飽和度を補正しま |
|               | +00        | <u>ज</u> ु         |
| SCUFR         | +63        |                    |
| Mg(SAT)       | -63        | マゼンタの色飽和度を補正します。   |
|               | +00        |                    |
| SCUFR         | +63        |                    |
| Mg-B(SAT)     | -63        | マゼンタと青の間の色飽和度を補正しま |
|               | +00        | <u>ज</u> ु         |
| SCUFR         | +63        |                    |
| B(SAT)        | -63        | 青の色飽和度を補正します。      |
|               | +00        |                    |
| SCUFR         | +63        |                    |
| B-Cy(SAT)     | -63        | 青とシアンの間の色飽和度を補正しま  |
|               | +00        | 9。                 |
| SCUFR         | +63        |                    |
| Cy(SAT)       | -63        | シアンの色飽和度を補正します。    |
|               | +00        |                    |
| SCUFR         | +63        |                    |
| Cy-G(SAT)     | -63        | シアンと緑の間の色飽和度を補正しま  |
|               | +00        | 9 .                |
| SCUFR         | +63        |                    |
| G(SAT)        | -63        | 緑の色飽和度を補正します。      |
|               | +00        |                    |
| SCUFR         | +63        |                    |
| G-YI(SAT)     | -63        | 緑と黄の間の色飽和度を補正します。  |
|               | +00        |                    |
| SCUFR         | +63        |                    |
| YI(SAT)       | -63        | 黄の色飽和度を補正します。      |
|               | +00        |                    |
| SCUFR         | +63        |                    |
| YI-R(SAT)     | -63        | 黄と赤の間の色飽和度を補正します。  |
|               | +00        |                    |
| SCUFR         | +63        |                    |

可変範囲の\_\_\_\_はプリセットモードです。

#### **NOTE**:

名前の先頭に■が付いた項目は、<SD CARD R/W SELECT> 画面のPAINT MENU SW(■) R/W項目の設定対象です。

■が付いていない項目は、 **PAINT MENU LEVEL R/W**項目の 設定対象になります。

詳しくは「SD CARD R/W SELECT」(189 ページ)を参照 してください。

■MATRIX TABLE B の各リニアマトリックスデータのプリ セットデータはすべて+00に設定されています。

| 項 目/<br>データ保存 | 可変範囲        | 備考                                     |
|---------------|-------------|----------------------------------------|
| R(PHASE)      | -63         | 赤の色相を補正します。                            |
|               | +00         |                                        |
| SCUFR         | +63         |                                        |
| R-Mg(PHASE)   | -63         | 赤とマゼンタの間の色相を補正します。                     |
|               | <u>+00</u>  |                                        |
| SCUFR         | +63         |                                        |
| Mg(PHASE)     | -63         | マゼンタの色相を補正します。                         |
|               | <u>+00</u>  |                                        |
| SCUFR         | +63         |                                        |
| Mg-B(PHASE)   | -63         | マゼンタと青の間の色相を補正します。                     |
|               | + <u>00</u> |                                        |
| SCUFR         | +63         |                                        |
| B(PHASE)      | -63         | 青の色相を補正します。                            |
|               | +00         |                                        |
| SCUFR         | +63         |                                        |
| B-Cy(PHASE)   | -63         | 青とシアンの間の色相を補正します。                      |
|               | <u>+00</u>  |                                        |
| SCUFR         | +63         |                                        |
| Cy(PHASE)     | -63         | シアンの色相を補正します。                          |
|               | <u>+00</u>  |                                        |
| SCUFR         | +63         |                                        |
| Cy-G(PHASE)   | -63         | シアンと緑の間の色相を補正します。                      |
|               | <u>+00</u>  |                                        |
| SCUFR         | +63         |                                        |
| G(PHASE)      | -63         | 緑の色相を補正します。                            |
|               | <u>+00</u>  |                                        |
| SCUFR         | +63         |                                        |
| G-YI(PHASE)   | -63         | 緑と黄の間の色相を補正します。                        |
|               | <u>+00</u>  |                                        |
| SCUFR         | +63         |                                        |
| YI(PHASE)     | -63         | 黄の色相を補正します。                            |
|               | <u>+00</u>  |                                        |
| SCUFR         | +63         |                                        |
| YI-R(PHASE)   | -63         | 黄と赤の間の色相を補正します。                        |
|               | +00         |                                        |
| SCUFR         | +63         |                                        |
|               | ON          | GAINスイッチで選択されているポジ                     |
|               | <u>UFF</u>  | ンヨン(L、M、H)の12軸独立色補正<br>のON/OFFを切り替えます。 |
|               |             |                                        |

可変範囲の\_\_\_\_はプリセットモードです。

#### LOW SETTING

| 5   | 項 目/<br>データ保存 |     | 可変範囲 | 備考 |                |                                                |
|-----|---------------|-----|------|----|----------------|------------------------------------------------|
| ■ N | ЛАS           | SΤΕ | R    |    | –3dB           | マスターゲインを-3, 0, 3, 6, 9, 12, 15,                |
| GA  | IN            |     |      |    | <u>ÓdB</u>     | 18, 21, 24, 27, 30dBから選択します。                   |
| S   | С             | U   | F    | R  | 30dB           |                                                |
| H.C | DTL           | LE  | VE   |    | 00             | 水平ディテール補正レベルの設定を行い                             |
|     |               |     |      |    | <u>10</u>      | ます。                                            |
| S   | С             | U   | F    | R  | 63             |                                                |
| V.C | DTL           | LE  | VEL  | -  | 00             | 垂直ディテール補正レベルの設定を行い                             |
|     |               |     |      |    | <u>15</u>      | ます。                                            |
| S   | С             | U   | F    | R  | 31             |                                                |
| DT  | LC            | OR  | INC  | à  | 00             | ディテールのノイズ除去レベルを設定設                             |
|     |               |     |      |    | <u>.</u><br>01 | 定します。                                          |
| S   | С             | U   | F    | R  | 15             |                                                |
| H.C | DTL           | FF  | EQ   |    | 00             | 水平ディテール周波数の選択を行いま                              |
|     |               |     |      |    | <u>18</u>      | ব ৢ                                            |
| S   | С             | U   | F    | R  | 31             |                                                |
| LE' | VEL           | -   |      |    | 0              | LEVEL DEPENDの設定を行います。                          |
| DE  | PE            | ND. |      |    | <u>1</u>       | Y ディテール強調時、暗部のディテール<br>を圧縮します                  |
|     |               |     |      |    | 5              | 数値が大きいほど、明るい部分のディ                              |
| S   | С             | U   | F    | R  |                | テールも圧縮します。                                     |
| MA  | ST            | ER  |      |    | 0.30           | マスターガンマの設定を行います。                               |
| GΑ  | MM            | IA  |      |    | 0.45           | (0.01ステップ)                                     |
| s   | С             | U   | F    | R  | 0.75           |                                                |
| BL  | ACI           | <   |      |    | -3             | 暗部のガンマカーブの設定を行います。                             |
| GA  | IVIIV         | IA  |      |    | <u>ÓFF</u>     | -3~-1:<br>···································· |
|     |               |     |      |    | :<br>+3        | <sup>咱即で圧相しより。</sup><br>OFF:                   |
|     |               |     |      |    |                | 標準状態                                           |
| _   |               |     | -    | _  |                |                                                |
| 5   |               | U   | F    | к  | OFF            | 「「「「「」」」「「」」「「」」「「」」「」」「」」「」」「」」「」」「」」「        |
| TAI | BLE           |     | •    |    | A              | シーチャトリックス用の巴伸止ナーフル<br>を選択します。                  |
| S   | С             | U   | F    | R  | В              |                                                |
| ■(  | COL           | OR  |      |    | ON             | 12軸独立色補正のON/OFFを切り替え                           |
| СС  | RR            | EC  | Т    |    | <u>OFF</u>     | ます。                                            |
| S   | С             | U   | F    | R  |                |                                                |

#### **NOTE:**

● 名前の先頭に ■ が付いた項目は、<SD CARD R/W SELECT> 画面の PAINT MENU SW(■) R/W 項目の設定対 象です。

■が付いていない項目は、**PAINT MENU LEVEL R/W**項目 の設定対象になります。

詳しくは「SD CARD R/W SELECT」(189 ページ)を参 照してください。

●マスターゲインを-3dBに設定して撮影を行うと、高輝度 部の映像に着色現象が発生することがあります。この着色 現象は、本機に入射する被写体の色温度が 3200K から離 れるほど大きくなります。この着色現象を抑制する場合 は、OUTPUT AUTO KNEE スイッチを「CAM AUTO KNEE OFF」に切り替え、KNEE/LEVEL画面のMANUAL 項目を "ON"に設定した上でKNEE/LEVEL画面のKNEE SLOPE 項目と WHITE CLIP LVL 項目の値を小さくして、 着色現象が発生していないことを確認した後、撮影を行っ てください。

#### **MID SETTING**

| 項 目/<br>データ保存 | 可変範囲          | 備考                                                                     |
|---------------|---------------|------------------------------------------------------------------------|
| MASTER        | –3dB          | マスターゲインを-3, 0, 3, 6, 9, 12, 15,                                        |
| GAIN          | 6dB           | 18, 21, 24, 27, 30dBから選択します。                                           |
| SCUF          |               |                                                                        |
| H.DTL LEVEL   | 00            | 水平ディテール補正レベルの設定を行い                                                     |
|               | <u>08</u>     | ます。                                                                    |
| SCUF-         | - 63          |                                                                        |
| V.DTL LEVEL   | 00            | 垂直ディテール補正レベルの設定を行い                                                     |
|               | <u>12</u>     | ます。                                                                    |
| SCUF          | - 31          |                                                                        |
| DTL CORING    | 00            | ディテールのノイズ除去レベルを設定設                                                     |
|               |               | 定します。                                                                  |
|               | <u>uz</u><br> |                                                                        |
| SCUF-         |               |                                                                        |
| H.DTL FREQ.   |               | 水平ティテール周波数の選択を行いま<br>す                                                 |
|               | <u>18</u>     | ٥ <del>٧</del>                                                         |
| SCUF          | - 31          |                                                                        |
| LEVEL         | 0             | LEVEL DEPENDの設定を行います。                                                  |
| DEPEND.       | <u>1</u>      | Yディテール強調時、暗部のディテール                                                     |
|               | 5             | を圧縮します。<br>数値が大きいほど、咽るい部分のディ                                           |
| SCUE          |               | 気にかべきいなと、 明るい 部分の グイ<br>テールも圧縮します。                                     |
| MASTER        | 0.30          |                                                                        |
| GAMMA         | 0.00<br>      | マスターカンマの設定を110は9。<br>(0.01ステップ)                                        |
|               | <u>0.45</u>   |                                                                        |
| SCUF          | — Ó.75        |                                                                        |
| BLACK         | -3            | 暗部のガンマカーブの設定を行います。                                                     |
| GAMMA         | <u>ÓFF</u>    | -3~-1:<br> <br> <br> <br> <br> <br> <br> <br> <br> <br> <br> <br> <br> |
|               | :<br>+3       | OFF:                                                                   |
|               |               | 標準状態                                                                   |
|               | _             |                                                                        |
|               |               | 「「「「一」」「「」」「「」」「「」」「「」」「「」」「」」「」」「」」「「」」「」」                            |
|               | A             | リーアマトリックス用の芭伸止テーフル<br>を選択します。                                          |
| SCUF          | В             |                                                                        |
| ■COLOR        | ON            | 12軸独立色補正のON/OFFを切り替え                                                   |
| CORRECT       | OFF           | ます。                                                                    |
| SCUF          | _             |                                                                        |

## HIGH SETTING

| 項 目/<br>データ保存 | 可変範囲             | 備考                              |
|---------------|------------------|---------------------------------|
| MASTER        | –3dB             | マスターゲインを-3, 0, 3, 6, 9, 12, 15, |
| GAIN          | :<br><u>12dB</u> | 18, 21, 24, 27, 30dBから選択します。    |
| SCUF_         | 30dB             |                                 |
| H.DTL LEVEL   | 00               | 水平ディテール補正レベルの設定を行い              |
|               | <u>.</u><br>06   | ます。                             |
| SCUF-         | 63               |                                 |
| V.DTL LEVEL   | 00               | 垂直ディテール補正レベルの設定を行い              |
|               | <u>10</u>        | ます。                             |
| SCUF-         | 31               |                                 |
| DTL CORING    | 00               | ディテールのノイズ除去レベルを設定設              |
|               | <u>03</u>        | 定します。                           |
| SCUF-         | 15               |                                 |
| H.DTL FREQ.   | 00               | 水平ディテール周波数の選択を行いま               |
|               | <u>18</u>        | g <sub>o</sub>                  |
| SCUF-         | 31               |                                 |
| LEVEL         | 0                | LEVEL DEPENDの設定を行います。           |
| DEPEND.       | 3                | Yディテール強調時、暗部のディテール              |
|               | : 5              | を圧縮しより。<br>数値が大きいほど、明るい部分のディ    |
| SCUF-         |                  | テールも圧縮します。                      |
| MASTER        | 0.30             | マスターガンマの設定を行います。                |
| GAMMA         | <u>0.55</u>      | (0.01ステップ)                      |
| SCUF-         | 0.75             |                                 |
| BLACK         | -3               | 暗部のガンマカーブの設定を行います。              |
| GAIVIIVIA     | <u>ÓFF</u>       |                                 |
|               | ;<br>+3          | OFF:                            |
|               |                  | 標準状態                            |
| SCUF-         | -                | +   ~ + 3:<br>  暗部を伸張します。       |
| ■MATRIX       | OFF              | リニアマトリックス用の色補正テーブル              |
| TABLE         | <u>A</u>         | を選択します。                         |
| SCUF-         | В                |                                 |
|               | ON               | 12軸独立色補正のON/OFFを切り替え<br>キャ      |
| SCUE          |                  | o و کم<br>ا                     |
|               |                  |                                 |

### **NOTE:**

名前の先頭に■が付いた項目は、<SD CARD R/W SELECT> 画面のPAINT MENU SW(■) R/W 項目の設定対象です。 ■が付いていない項目は、PAINT MENU LEVEL R/W 項目の 設定対象になります。 詳しくは「SD CARD R/W SELECT」(189 ページ)を参照 してください。

## ADDITIONAL DTL

| 7  | 項<br>デ— | 「<br>タ | 3/<br>保? | 字  | 可変範囲                                                    | 備考                                |
|----|---------|--------|----------|----|---------------------------------------------------------|-----------------------------------|
| KN | IEE     | AP     | ΕĽ       | VL | <u>OFF</u><br>1                                         | 高輝度部のディテールレベルを変えま<br>す            |
|    |         |        |          |    | E                                                       | • و                               |
| s  | С       | U      | F        | R  | 5                                                       |                                   |
| DT | LG      | AIN    | l(+)     |    | -31                                                     | ディテールの+方向のレベルを変えま                 |
|    |         |        |          |    | +00                                                     | g 。                               |
| s  | С       | U      | F        | R  | +31                                                     |                                   |
| DT | LG      | AIN    | I(-)     |    | -31                                                     | ディテールの-(下)方向のレベルを変                |
|    |         |        |          |    | +00                                                     | えまり。                              |
| s  | С       | U      | F        | R  | +31                                                     |                                   |
| DT | LC      | LIP    |          |    | 00                                                      | ディテール信号をクリップするレベルを<br>≕ロレキキ       |
| s  | С       | U      | F        | R  | 63                                                      | 設定しまり。                            |
| DT | LS      | OU     | RC       | E  | <u>(R+G)/2</u><br>(G+B)/2<br>2G+R+B /4<br>(3G+R)/4<br>R | ディテールを作成する RGB 信号成分の<br>比率を設定します。 |
| S  | С       | U      | F        | R  | G                                                       |                                   |
| MA | ST      | ER     | DT       | L  | -31                                                     | マスターディテールレベルを変えます。                |
|    |         |        |          |    | +00                                                     |                                   |
| S  | С       | U      | F        | R  | +31                                                     |                                   |

## SKIN TONE DTL

| 項 目/<br>データ保存      | 可変範囲                       | 備考                                                                                                    |
|--------------------|----------------------------|----------------------------------------------------------------------------------------------------|
| SKIN TONE          | <u>OFF</u><br>A<br>B<br>AB | スキントーンディテールを効かせる肌色<br>テーブルを選択します。<br>肌色テーブルは、SKIN TONE TABLE項<br>目で作成します。<br>スキントーンディテールを効かせること<br>で、人物の肌をより滑らかに撮影するこ                                                                                            |
| SCUFR<br>SKIN TONE | ON                         | とができます。<br>ビューファインダー画面に表示されるス                                                                                                    |
| ZEBRA VF           | QFE                        | キントーンエリアに、ゼフラパターンを<br>表示する設定を行います。<br>この項目を「ON」にして <skin tone<br="">DTL&gt; 画面を開いているときにゼブラパ<br/>ターンを表示します。<br/>ゼブラパターンは、SKIN TONE<br/>TABLE項目で選択されたAまたは、Bの<br/>エリアに表示します。<br/>AとBの両方を同時に表示することはで<br/>キキサ4</skin> |
|                    | A                          | さません。<br>スキントーンテーブルを効かせる被写体                                                                                                    |
|                    | В                          | の肌色テーブルを選択します。                                                                                                    |
| SKIN TONE<br>GET   |                            | SKIN TONE TABLE項目で選択されたA<br>または、Bの色情報をセンターマーカー<br>付近で取得します。<br>実行するとI CENTER~Q PHASEの<br>データが自動で取得されます。<br>取得したデータは、SKIN TONE TABLE<br>項目で選択されたAまたは、Bのテーブ<br>ルデータになります。<br>AとBの両方を同時に色情報を得ること<br>はできません。         |
| SKIN DTL           | 0                          | スキントーンディテールの効果レベルを<br>設定します                                                                                                    |
| SCUER              | <u>5</u>                   | 設たしよる。                                                                                                    |
|                    | 000<br><u>.<br/>190</u>    | スキントーンを効かせる輝度信号最大値<br>の設定を行います。                                                                                                    |
|                    | 255<br>000<br><br><u></u>  | スキントーンを効かせる輝度信号最小値<br>の設定を行います。                                                                                                    |
| SCUFR              | 255                        |                                                                                                    |

| 項 目/<br>データ保存 | 可変範囲              | 備考                                                 |
|---------------|-------------------|----------------------------------------------------|
| I CENTER      | 000               | I軸上の中心位置の設定(スキントーン<br>を効かせるエリアの設定)を行います。           |
| SCUFR         | 255               |                                                    |
| I WIDTH       | 000<br><u>055</u> | I CENTERを中心としたI軸上のスキン<br>トーンを効かせるエリア幅の設定を行い        |
| SCUFR         | 255               | 590                                                |
| Q WIDTH       | 00<br><u>10</u>   | I CENTERを中心としたQ軸上のスキン<br>トーンを効かせるエリア幅の設定を行い<br>ます。 |
| SCUFR         | 90                |                                                    |
| Q PHASE       | -180<br>+000      | Q軸を基準としたスキントーンを効かせ<br>るエリアの位相の設定を行います。             |
| SCUFR         | :<br>+179         |                                                    |

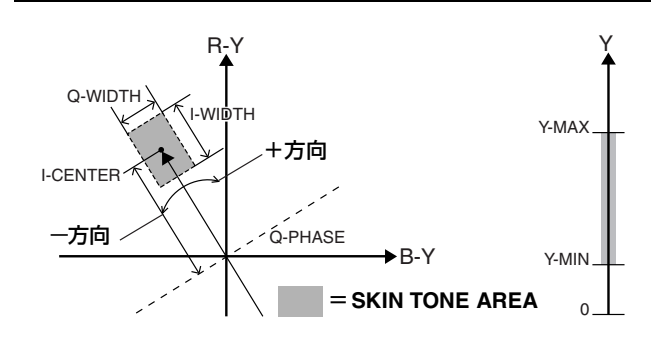

### **NOTE**:

名前の先頭に■が付いた項目は、<SD CARD R/W SELECT> 画面の PAINT MENU SW(■) R/W 項目の設定対象です。 ■が付いていない項目は、PAINT MENU LEVEL R/W 項目の 設定対象になります。 詳しくは「SD CARD R/W SELECT」(189 ページ) を参照 してください。

### KNEE/LEVEL

| 項 目/<br>データ保存 | 可変範囲         | 備考                                          |
|---------------|--------------|---------------------------------------------|
| MASTER PED    | -200         | マスターペデスタルの設定を行います。                          |
|               | +015         |                                             |
| SCUFR         | +200         |                                             |
| ■MANUAL       | ON           | AUTO KNEEスイッチがOFF時のモー                       |
| KNEE          | OFF          | ド設定を行います。ON時にKNEE<br>POINT/SLOPEの設定値が有効にたりま |
| SCUFR         |              | す。                                          |
| KNEE POINT    | 70.0%        | ニーポイントの位置設定を1%ステップ                          |
|               | <u>93.0%</u> | で行います。                                      |
| SCUFR         | 107.0%       |                                             |
| KNEE SLOPE    | 00           | ニーの傾き設定を行います。                               |
|               | <u>85</u>    |                                             |
| SCUFR         | 99           |                                             |
| ■WHITE CLIP   | <u>ON</u>    | ホワイトクリップ機能のON/OFFを選択                        |
| SCUER         | OFF          | します。ON時にWHITE CLIP LVLの設<br>定値が有効になります      |
|               | 90%          | ホワイトクリップレベルの設定を行いま                          |
| LVL           | 100%         | す。                                          |
|               | 10070        |                                             |
|               | 80%          | オートニーポイントの位置設定を1%ス                          |
|               |              | テップで行います。                                   |
|               | <u>33 /0</u> |                                             |
| SCUFR         | 107%         | ります。                                        |
| A.KNEE LVL    | 100          | オートニーレベルの設定を行います。                           |
|               | 107          |                                             |
| SCUFR         | 109          |                                             |
| A.KNEE        | 1            | AUTO KNEE 応答速度の設定を行いま                       |
| RESPONSE      | <u>.</u>     | す。設定値が小さいほど応答速度が速く<br>たります                  |
| SCUFR         | 8            | で<br>し<br>の<br>し<br>の<br>し<br>の<br>し<br>の   |
| CHROMA        | OFF          | PR信号とPB信号のクロマレベルを設定                         |
| LEVEL         | -99%         |                                             |
|               | +00%         | UFFに設定しにとさは、映像信号の刀<br>ラー成分を除去します。           |
| SCUFR         | +40%         |                                             |
| DRS EFFECT    | 1            | DRSの高輝度部の圧縮レベルを設定します。物値がままいほど、高輝度部の圧        |
|               | 3            | ぁぁ。奴喧いへさいはこ、高陴度部の圧<br>縮レベルが大きくなります。         |
| SCUFR         |              |                                             |

# GAMMA

| 7  | 項<br><u>-</u> | <br> <br> タ | 3/<br>保i | 字 | 可変範囲        | 備考                  |
|----|---------------|-------------|----------|---|-------------|---------------------|
| MA | ST            | ER          |          |   | 0.30        | マスターガンマの設定を0.01ステップ |
| GA | MN            | 1A          |          |   | <u>0.45</u> | で行います。              |
| S  | С             | U           | F        | R | 0.75        |                     |
| RC | GAN           | ЛM,         | Ą        |   | -15         | Rchのガンマ設定を行います。     |
|    |               |             |          |   | + <u>00</u> |                     |
| S  | С             | U           | F        | R | +15         |                     |
| ΒC | àAN           | /M/         | A        |   | -15         | Bchのガンマ設定を行います。     |
|    |               | _           | _        | _ | +00         |                     |
| S  | С             | U           | F        | R | +15         |                     |

#### **NOTE:**

名前の先頭に■が付いた項目は、<SD CARD R/W SELECT> 画面のPAINT MENU SW(■) R/W 項目の設定対象です。

■が付いていない項目は、 **PAINT MENU LEVEL R/W**項目の 設定対象になります。

詳しくは「**SD CARD R/W SELECT**」(189 ページ)を参照 してください。

| ∍  | 項<br>デ— | <br> 夕 | 3/<br>保7 | 字  | 可変範囲        |        | 備考                        |
|----|---------|--------|----------|----|-------------|--------|---------------------------|
| GA | MN      | IA N   | 101      | DE | DFLT        | ガンマ    | モードの選択を行います。              |
| SE | L       |        |          |    | HD          | DFLT:  | SDモードのときはSDガンマで、          |
|    |         |        |          |    | SD          |        | HDモードのときはHDガンマで           |
|    |         |        |          |    | FILMLIKE1   |        | 動作します。                    |
|    |         |        |          |    | FILMLIKE2   | HD:    | HD (High Definition) 用のビデ |
|    |         |        |          |    | FILMLIKE3   |        | オガンマ特性です。                 |
|    |         |        |          |    | FILM-REC    | SD:    | HDガンマよりも暗部のゲインが           |
|    |         |        |          |    |             |        | アップしています。                 |
|    |         |        |          |    |             | FILML  | IKE1:                     |
|    |         |        |          |    |             | ビデ     | オ用シネマガンマ特性です。             |
|    |         |        |          |    |             | FILML  | IKE2:                     |
|    |         |        |          |    |             | ビデ     | オ用シネマガンマ特性です。             |
|    |         |        |          |    |             | FILN   | I LIKE1に比べ、よりハイライト        |
|    |         |        |          |    |             | 部の     | 階調を再現できる特性になってい           |
|    |         |        |          |    |             | ます     | 0                         |
|    |         |        |          |    |             | FILML  | IKE3:                     |
|    |         |        |          |    |             | ビデ     | オ用シネマガンマ特性です。             |
|    |         |        |          |    |             | FILN   | A LIKE2に比べ、よりハイライト        |
|    |         |        |          |    |             | 部の     | 階調を再現できる特性になってい           |
|    |         |        |          |    |             | ます     | 0                         |
|    |         |        |          |    |             | FILM-I | REC:                      |
|    |         |        |          |    |             | フィ     | ルム用シネガンマ特性を使用しま           |
| s  | С       | U      | F        | R  |             | す。     |                           |
| D  | /NA     | MIC    | ΓL       | /L | 200%        | GAMN   | IA MODE SEL項目で、FILM       |
|    |         |        |          |    | 300%        | RECカ   | 選択されているときに有効です。           |
|    |         |        |          |    | 400%        | ダイナ    | ミックレンジを設定します。             |
| s  | С       | U      | F        | R  | <u>500%</u> |        |                           |
| Bl | AC      | ΚS     | TR       |    | 00%         | GAMN   | IA MODE SEL項目で、FILM       |
| L٧ | 'L      |        |          |    |             | RECカ   | 選択されているときに有効です。           |
| S  | С       | U      | F        | R  | 30%         | BLAC   | <b>〈STRECH</b> の位置を設定します。 |

# 映像 と い B SD FILMLIKE3 FILMLIKE3 FILMLIKE2 輝度

 GAMMA MODE SEL 項目を FILM LIKE3 で使用するとき は、下記の設定をお勧めします。
 MANUAL KNEE : ON
 KNEE POINT : 85.0%
 KNEE SLOPE : 50

## ■CAMERA SETTING

| 項 目/<br>データ保存 |       |          |        | 字 | 可変範囲             | 備考                                                                                      |
|---------------|-------|----------|--------|---|------------------|-----------------------------------------------------------------------------------------|
| DE            | TAI   | L        |        |   | <u>ON</u><br>OFF | ディテール信号のON/OFFを切り替えま<br>す.                                                              |
| s             | С     | U        | F      | R | 011              | 2 0                                                                                     |
| 2D            | LP    | F        |        |   | ON<br><u>OFF</u> | クロスカラーを低減させる2次元LPFの<br>ON/OFFの選択を行います。(SDモード<br>時のみ)<br>◆ NOTE:<br>PALモード時、2次元LPFは動作しませ |
| s             | С     | U        | F      | R |                  | κ.                                                                                      |
| HIC           | GΗ    | CO       | LOI    | R | ON<br><u>OFF</u> | 色のダイナミックレンジを拡大するモー<br>ドのON/OFFの選択を行います。<br>◆NOTE:<br>DRSが動作中は、この項目でONを選択                |
| S             | С     | U        | F      | R |                  | しても反映されません。                                                                             |
| GA            |       |          | -      | D | <u>ON</u><br>OFF | ガンマ補正のON/OFFの選択を行いま<br>す。                                                               |
| э<br>тг       | ST ST | SAN      | Г<br>N | n | ON               |                                                                                         |
| s             | C     | U        | F      | R | OFE              | す。                                                                                      |
| FL            | ARI   |          |        |   | <u>ON</u><br>OFF | フレア補正の <b>ON/OFF</b> の選択を行いま<br>す。                                                      |
| S             | С     | U        | F      | R |                  |                                                                                         |
| H-I<br>S      | - C(  | DMC<br>U | PE.    | R | ON<br>OFF        | アパチャー補正の <b>ON/OFF</b> を切り替えま<br>す。                                                     |

## **NOTE**:

CAMERA SETTING は、すべての項目が <SD CARD R/W SELECT>画面のPAINT MENU SW(■) R/W 項目の設定対象 になります。

# VF

## VF DISPLAY

| 項<br>デー        | E<br>夕(    | ]/<br>呆? | 字        | 可変範囲                                          | 備考                                                                                                    |
|----------------|------------|----------|----------|-----------------------------------------------|----------------------------------------------------------------------------------------------------|
| DISP           |            |          |          | NORMAL                                        | NORMAL: ステータスを常時表示                                                                                               |
| COND           | UTIC<br>U  | )N<br>F  | R        | HOLD                                          | HOLD: MODE CHECK SW を押した<br>時のみ表示                                                                                |
| DISP           |            | )F       |          | 1                                             | DISP MODEの設定を行います                                                                                                |
|                | U          | F        | R        | 2<br><u>3</u>                                 | カメラの警告/通報表示を切り替えます。<br>詳しくは「表示モードと設定変更/調整<br>結果メッセージ」(80ページ)を参照し<br>てください。                                       |
|                | Ť          | <u> </u> | <u> </u> | v                                             | ビューフライング 両面にまニオス映画                                                                                               |
| VF OU          |            |          |          | ⊥<br>NAM<br>R<br>G<br>B                       | ヒュー Jアイ Jダー画面に表示 9 る映像<br>信号の選択を行います。<br>Y: 輝度信号<br>NAM: R,G,Bの中で一番レベルの大きい<br>信号を出力します<br>R: Rch 信号<br>G: Gch 信号 |
| — C            | U          | F        | R        |                                               | B: Bch信号                                                                                                    |
| VF DT          | <u> </u>   |          |          | 00<br><u>05</u><br>10                         | ビューファインダー画面のディテールレ<br>ベルを設定します。<br>ビューファインダー用信号のディテール<br>をさらに強調します。00の場合は本線                                      |
| — C            | U          | F        | R        |                                               | と同じディテールになります。                                                                                                   |
| ZEBRA<br>DETEC | A1<br>CT   |          |          | 0%<br><u>70%</u>                              | ZEBRA1検出レベル(IRE値)の設定を行<br>います。                                                                                   |
|                |            | E        | D        | 100%                                          |                                                                                                    |
|                | U          | Г        | n        | 109%                                          |                                                                                                    |
| ZEBRA<br>DETEC | 42<br>CT   |          |          | 0%<br><u>85%</u>                              | ZEBRA2検出レベル (IRE 値) の設定を行<br>います。                                                                                |
| — C            | υ          | F        | R        | İ09%                                          |                                                                                                    |
| ZEBRA          | 42<br>U    | F        | R        | ON<br><u>SPOT</u><br>OFF                      | ZEBRA2のON/OFF切換え、および<br>SPOTの選択を行います。                                                                            |
|                | IGF        | F        | R        | OFF<br>10%<br>15%<br>20%<br>25%<br>30%<br>35% | カメラの入力光量がどのくらい低い時<br>に、 <b>"LOW LIGHT"</b> を表示するかの設定<br>を行います。                                                   |
| RC ME          | NU         |          |          | ON                                            | リモートコントロールユニット接続時、                                                                                               |
| DISP.<br>— C   | U          | F        | R        | OFF                                           | ビューファインダー画面にメニューを表<br>示する設定を行います。                                                                                |
| 50M<br>INDIC/  | ato<br>U   | R<br>F   | R        | ON<br><u>OFF</u>                              | REC MODE項目で <sup>"</sup> DVCPRO50"を選<br>択しているとき、SDビューファイン<br>ダー内に50M表示LEDをつけるかどう<br>かを選択します。(SDモード時のみ)           |
| CHAR           | ER/<br>LVL | -        |          | 50%<br>60%<br>70%<br>80%<br>90%               | VFのマーカーとキャラクターの輝度設<br>定を行います。                                                                                    |
|                | U          | ۲        | н        | 100 /0                                        |                                                                                                    |
| SYNCI<br>SCAN  | HRC        | )<br>SP. |          | sec<br>deg                                    | SYNCHRO SCAN モードを表示する単<br>位を設定します。<br>sec: 時間で表示します。<br>deg: シャッターの開口角度で表示し                                      |
| — C            | U          | F        | R        |                                               | ます。                                                                                                    |

#### ゼブラパターンの表示

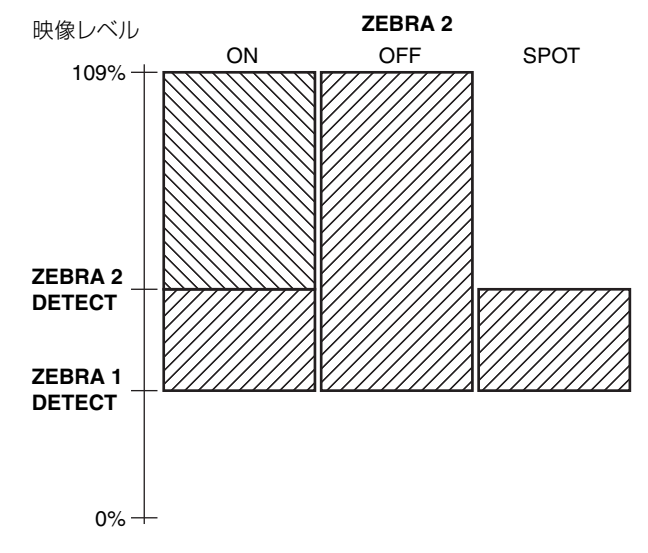

#### **VF MARKER**

| 項 目/<br>データ保存  | 可変範囲               | 備考                                                                                                    |
|----------------|--------------------|----------------------------------------------------------------------------------------------------|
| TABLE          | <u>А</u><br>В      | VF MARKER設定テーブルの選択を行い<br>ます。<br>い下の頂日で選択した A/Bの現在の値                                                                                                    |
| _CUFR          |                    | と設定を行います。                                                                                                    |
| CENTER<br>MARK | OFF<br>1           | センターマークの切り替えを行います。                                                                                                    |
|                | 2                  | 1: + (大)                                                                                                    |
|                | 3<br>4             | 2: 中空き (大)                                                                                                    |
| - C U F R      |                    | 3. 〒 (51)<br>4: 中空き (小)                                                                                                    |
| SAFETY MARK    | OFF                | セーフティーゾーンマーカーの枠の種類                                                                                                    |
|                | 2                  | を選択します。<br><b>OFF:</b> 表示しません。                                                                                                    |
|                |                    | 1: BOX                                                                                                    |
|                |                    |                                                                                                    |
|                |                    | <b>2:</b> コーナー枠                                                                                                    |
|                |                    | 1 1                                                                                                    |
| — C U F R      |                    |                                                                                                    |
| SAFETY AREA    | 80%<br>:           | セーフティーゾーンマーカーの大きさを 設定します。                                                                                                    |
|                | <u>90%</u>         | 縦と横のりをす。                                                                                                    |
|                | 100%               | 設定が可能です。                                                                                                    |
| FRAME MARK     | ON<br>OFF          | フレームマーカーのON/OFFの選択を行<br>います。                                                                                                    |
| — C U F R      |                    |                                                                                                    |
| FRAME SIG      | <u>4:3</u><br>12:0 | フレームマーカーの設定を行います。                                                                                                    |
|                | 13.9<br>14:9       |                                                                                                    |
|                | VISTA              |                                                                                                    |
| FRAME LVL      | 0                  | フレームマーカーの外側のレベルの設定                                                                                                    |
|                | <u>15</u>          | <ul> <li>(C1) いみり。</li> <li>(C1) により。</li> <li>(C1) によ</li></ul> |
| - C U F R      |                    | 15: 中央部と同じ明るさになります。                                                                                                    |

### **VF USER BOX**

| 5  | 項<br>デ— | 「<br>タ | 3/<br>保 | 字 | 可変範囲       | 備考                 |
|----|---------|--------|---------|---|------------|--------------------|
| US | SER     | BC     | X       |   | ON         | ユーザーボックスをビューファインダー |
|    |         |        |         |   | OFE        | に表示するかどうかの設定を行います。 |
|    | С       | U      | F       | R |            |                    |
| US | SER     | BC     | X       |   | 1          | ユーザーボックスの幅を設定します。  |
| WI | DTł     | 4      |         |   | <u>13</u>  |                    |
|    | С       | U      | F       | R | 100        |                    |
| US | SER     | BC     | X       |   | 1          | ユーザーボックスの高さを設定します。 |
| HE | IGH     | ΙT     |         |   | <u>13</u>  |                    |
|    | С       | U      | F       | R | 100        |                    |
| US | SER     | BC     | )X I    | 1 | -50        | ユーザーボックスのセンターの水平位置 |
| PC | )S      |        |         |   | <u>+00</u> | を設定します。            |
|    | С       | U      | F       | R | +50        |                    |
| US | SER     | BC     | X V     | / | -50        | ユーザーボックスのセンターの垂直位置 |
| PC | )S      |        |         |   | +00        | を設定します。            |
|    | С       | U      | F       | R | +50        |                    |

● ユーザーボックスは、ボックス型のカーソルとして任意の 位置に表示させることができます。 メニュー

## **NOTE:**

SYSTEM MODE項目が"1080-59.94i"、"1080-50i"のい ずれかのとき(HDモード)、DOWNCON MODE項目で "LT-BOX"、"S-CROP"を選択すると液晶モニターやSD ビューファーにはユーザーボックスは表示しません。

可変範囲の\_\_\_\_はプリセットモードです。

SYSTEM MODE項目が"1080-59.94i"、"1080-50i"のい ずれかのとき(HDモード)、DOWNCON MODE項目で "LT-BOX"、"S-CROP"を選択すると液晶モニターやSD ビューファーにはセーフティーゾーンマーカー、フレーム マーカーは表示しません。

## **VF INDICATOR1**

| 項 目/<br>データ保存 | 可変範囲        | 備考                                            |
|---------------|-------------|-----------------------------------------------|
| EXTENDER      | ON          | エクステンダー表示のON/OFFの選択を                          |
|               | OFF         | 行います。                                         |
|               | в           |                                               |
|               |             |                                               |
| SHUTTER       |             | シャッタースヒート衣小のUN/UFFの選<br>坦転行います                |
|               |             | 状で17います。                                      |
|               | к           |                                               |
| FILTER        | <u>ON</u>   | フィルター No.表示のON/OFFの選択を                        |
|               | OFF         | 行います。                                         |
| — C U F       | R           |                                               |
| WHITE         | ON          | AWB PRE/A/B表示のON/OFFの選択を                      |
|               | OFF         | 行います。                                         |
|               | B           |                                               |
| GAIN          |             |                                               |
| GAIN          |             | 現住の選択クイノ、S.GAIN、DS.GAIN<br>ま二のON/OFFの選切を行います  |
|               |             |                                               |
|               | к           |                                               |
| IRIS          | OFF         | OFF: スーパーアイリスON状態、絞り                          |
|               | IRIS        | 値両方を表示しません。                                   |
|               | S+IRIS      | IRIS: 絞り値のみを表示します。                            |
|               | S           | S+IRIS: スーパーアイリスON状態、およ                       |
|               |             | び絞り値を表示します。                                   |
|               |             | <b>S:</b> スーパーアイリス ON 状態を表示                   |
|               |             | します。                                          |
|               |             | ● 絞り値の表示とアイリスオーバーライ                           |
|               |             | ドの表示は連動します。アイリスオー                             |
|               |             | バーライドを変更したときは、3秒間                             |
| CUF           | R           | 強制的に表示します。                                    |
| CAMERA ID     | BAR         | カメラIDを記録する設定を行います。                            |
|               | OFF         | BAR: カラーバー信号を記録するとき                           |
|               |             | に、カメラIDを記録します。                                |
| — C U F       | R           | <b>OFF:</b> 記録しません。                           |
| ID POSITION   | UPPER R     | カメラIDを表示する場所を設定します。                           |
|               | UPPER L     | UPPER R: 右上                                   |
|               | LOWER R     | UPPFB I:左上                                    |
|               | LOWER L     | LOWEB B· 右下                                   |
|               | B           |                                               |
|               |             |                                               |
|               |             | ハクノIU ((衣小り) () こで、千月日、时<br>分秒を同時にままする選択を行います |
|               |             |                                               |
|               |             |                                               |
| ZOOM LVL      | ON          | ズームポジション表示のON/OFFの選択                          |
|               |             | を行います。                                        |
|               | R           |                                               |
| COLOR TEM     | P <u>ON</u> | 色温度表示のON/OFFの選択を行いま                           |
|               | OFF         | す。                                            |
| — C U F       | R           |                                               |
| SYSTEM        | ON          | システムモードおよび RFC モード表示                          |
| MODE          | OFF         | のON/OFEの選択を行います。                              |
|               | <b>D</b>    |                                               |
|               |             |                                               |
|               |             | カメフセード表示のON/OFFの選択を行                          |
| MODE          |             | います。                                          |
|               | R           |                                               |

## **VF INDICATOR2**

| 項 目/<br>データ保存 |            |          |   |   | 可変範囲             | 備考                                                   |
|---------------|------------|----------|---|---|------------------|------------------------------------------------------|
| CA<br>        | с<br>С     | U        | F | R | <u>ON</u><br>OFF | 色収差補正表示の <b>ON/OFF</b> の選択を行い<br>ます。                 |
| FIL<br>MC     | M-I<br>DDE | RE(<br>E | F | R | <u>ON</u><br>OFF | ガンマセレクトが FILM REC モードであ<br>ることを表示するかどうかの選択を行い<br>ます。 |

## **VF INDICATOR3**

| 項 目/<br>データ保存 | 可変範囲      | 備考                                                            |
|---------------|-----------|---------------------------------------------------------------|
| P2CARD        | OFF       | P2カードの記録残量をどう表示するか                                            |
| REMAIN        | ONE-CARD  | 選択します。                                                        |
|               | TOTAL     | <b>OFF:</b> 残量を表示しません。                                        |
|               |           | ONE-CARD:                                                     |
|               |           | 現在記録対象になっているP2                                                |
|               |           | カードの残量を表示します。                                                 |
|               |           | TOTAL: スロットに挿入された、すべて                                         |
|               |           | のP2カードの残量を合計して表                                               |
|               |           | 示します。                                                         |
| BATTERY       | <u>ON</u> | バッテリー電圧表示の <b>ON/OFF</b> の選択を                                 |
|               | OFF       | 行います。                                                         |
| - CUFR        |           |                                                               |
| AUDIO LVL     | <u>ON</u> | オーディオレベルメーター表示の <b>ON</b> /                                   |
|               | OFF       | OFFの選択を行います。                                                  |
| — C U F R     |           |                                                               |
| TC ON COLOR   | ON        | カラーバー時に、タイムコードを表示す                                            |
| BAR           | OFE       | るかどうかを選択します。                                                  |
|               |           | NOTE:                                                         |
|               |           | カラーバー時に、タイムコードを表示し                                            |
| — C U F R     |           | ていても記録はされません。                                                 |
| TC            | OFF       | 表示するタイムコードの選択を行いま                                             |
|               | TCG       | す。                                                            |
|               | TCR       | OFF: タイムコードを表示しません。                                           |
|               | TCG/TCR   | TCG: 記録時にタイムコードジェネ                                            |
|               |           | レーター値を表示します。                                                  |
|               |           | TCR: 再生時にタイムコードリーダー                                           |
|               |           | 値を表示します。                                                      |
|               |           | TCG/TCR:                                                      |
|               |           | 記録時はタイムコードジェネレーター                                             |
|               |           | 値を表示し、再生時はタイムコード                                              |
|               |           | リーダー値を表示します。                                                  |
| SYSTEM INFO   | OFF       | システム情報と警告の表示方法を選択し                                            |
|               | ALWAYS    | ます。                                                           |
|               | NORMAL    | OFF: "TURN POWER OFF" と                                       |
|               |           | "SYSTEM ERROR"以外は表示                                           |
|               |           | しません。                                                         |
|               |           | ALWAYS:                                                       |
|               |           | 警告情報が常に表示します。                                                 |
|               |           |                                                               |
|               |           | <ul> <li>(二) 光生しにとさのみ、3秒间警告情報を</li> <li>(二) 表示します。</li> </ul> |
|               |           | 2/1/00 9 0                                                    |

| 項 目/<br>データ保存 | 可変範囲                  | 備考                                                                                                    |
|---------------|-----------------------|----------------------------------------------------------------------------------------------------|
| SAVE LED      | <u>SAVE</u><br>P2CARD | SAVEランプの動作を設定します。<br>SAVE:SAVE ON/OFFスイッチをONに<br>し、「OPTION MODE」(162<br>ページ)で割り当てられた出力<br>系統が、セーブ状態になってい                                                                                    |
|               | 01                    | るとき、点灯します。<br>P2CARD:<br>P2カードの記録残量がわずかになる<br>と、警告メッセージに連動して点滅し<br>ます。                                                                                                    |
| REC STATUS    | ON<br><u>OFF</u>      | 本機の記録中、ビューファインダーおよ<br>び液晶モニターに "REC"表示を行うか<br>どうかを選択します。<br>ON: REC表示を行います。<br>OFF: REC表示を行いません。<br>◆NOTE:<br>この項目は、本機を単体で使用する場合                                                            |
|               | ON                    | に有効です。1394 SETTING画面の<br>1394 CONTROL項目が "BOTH"に設<br>定されているときは、SYSTEM MODE<br>のREC TALLY項目の設定に従います。<br>ビデオエンコーダーカード(AJ-YAX800G<br>回声中)を共差して使用するとき、記録問                                       |
|               |                       | <ul> <li>別元面) を装着して使用するとき、記録用<br/>始時にプロキシの記録情報を表示します。</li> <li>ON: プロキシ記録をP2カードのみに<br/>行うか、P2カードとSDメモ<br/>リーカードの両方に行うかを表<br/>示します。</li> <li>OFF: プロキシ記録情報を表示しませ</li> </ul>                  |
| P-REC/I-REC   | <u>ON</u><br>OFF      | N。<br>INTERVAL REC、PRE RECORDINGなど<br>の表示ON/OFFを切り替えます。<br>ON: i-REC(INTERVAL REC)、1-<br>CLIP(ONE CLIP REC)の状<br>態、およびP-REC 点滅(アクセ<br>ス継続状態)を表示します。                                         |
|               |                       | <ul> <li>行いません。なお、このときi-<br/>REC、1-CLIPの状態はMODE<br/>CHECKボタンを押すことで確認<br/>できます。</li> <li>◆ NOTE:</li> <li>PRE RECORDINGの切り替え情報や、<br/>ONE CLIP RECのSTART/END情報はこのメニュー設定によらず表示されます。</li> </ul> |
|               |                       |                                                                                                    |

| 項 目/<br>データ保存 | 可変範囲      | 備考                          |
|---------------|-----------|-----------------------------|
| AUDIO         | ON        | MODE CHECKボタンを押したとき、        |
|               | OFF       | AUDIO画面を表示する設定を行います。        |
| — C U F R     |           |                             |
| CAC           | <u>ON</u> | MODE CHECKボタンを押したとき、        |
|               | OFF       | CAC画面を表示する設定を行います。          |
| — C U F R     |           |                             |
| P.ON IND      | <u>ON</u> | 本機の電源を入れた直後にステータス画          |
|               | OFF       | 面を表示する設定を行います。              |
|               |           | NOTE:                       |
|               |           | この項目でONを選択していても、            |
|               |           | STATUS項目がOFFになっていると電        |
|               |           | 源を入れた直後にステータス画面は表示<br>しません。 |
|               |           |                             |

# !LED

|          | 項 目/  |         |     |   |            | · · · ·                                      |
|----------|-------|---------|-----|---|------------|----------------------------------------------|
| 5        | データ保存 |         |     | 字 | 可変範囲       | 備考                                           |
| GA       | NN(   | 0dE     | 3)  |   | <u>ON</u>  | GAINがOdB以外のときに、ビューファ                         |
|          | _     |         | _   | _ | OFF        | インダーののランプが点灯する設定を行                           |
| _        | С     | U       | F   | R | <b>a</b>   |                                              |
| GΑ       | NN(   | -30     | IB) |   | OFE        | GAIN が- 3dB 以外のときに、ビュー<br>ファインダーののランプが点灯する設定 |
|          | С     | U       | F   | R |            | を行います。                                       |
| DS       | .GA   |         | -   |   | ON         | DS GAIN(蓄積ゲイン)が機能している                        |
|          |       |         |     |   | OFF        | ときに、ビューファインダーののランプ                           |
|          | С     | U       | F   | R |            | が点灯する設定を行います。                                |
| SH       | IUT   | TEF     | R   |   | <u>ON</u>  | 電子シャッターが機能しているときに、                           |
|          | -     |         | _   | _ | OFF        | ビューファインダーのクランプが点灯す                           |
| _        | С     | U       | F   | R | 0.1        | る設定を行います。                                    |
|          |       | :<br>ст |     |   | OFE        | WHITE BALスイッチがPRSTの位置の                       |
| ΓΠ       |       |         | E   | D |            | ときに、ヒューファイフターののフラフ<br>が点灯する設定を行います。          |
| FY       |       |         | B   | п | ON         |                                              |
|          |       | 101     |     |   | OFF        | きに、ビューファインダーののランプが                           |
|          | С     | U       | F   | R |            | 点灯する設定を行います。                                 |
| В.С      | GAN   | /M/     | ٩   |   | ON         | BLACK GAMMAが機能しているときに、                       |
|          | r     |         |     |   | <u>OFF</u> | ビューファインダーののランプが点灯す                           |
|          | С     | U       | F   | R |            | る設定を行います。                                    |
| MA       | TR    | X       |     |   | ON         | リニアマトリックス用の色補正テーブル                           |
|          |       |         |     |   |            | か選択されているとさに、ヒユーフアイ<br>ンダーののランプが点灯する設定を行い     |
| _        | С     | U       | F   | R |            | ます。                                          |
| СС       | DLO   | R       |     |   | ON         | 12軸独立色補正が選択されているとき                           |
| СС       | RR    | EC      | TIC | N | <u>OFF</u> | に、ビューファインダーののランプが点                           |
| E        | С     | U       | F   | R |            | りする設定を行います。                                  |
| FIL      | TE    | 7       |     |   | ON         | フィルターが3200KとCLEARの組合せ                        |
|          | ~     |         | -   | - | <u>UFF</u> | 以外のときに、ヒューファインダーの<br>のランプが占加する設定を行います        |
| <u> </u> | C     | U       | F   | к |            | (ジノノノル黒灯 9 る 設定 を 打いま 9。                     |

可変範囲の\_\_\_\_はプリセットモードです。

## MODE CHECK IND

| 項 目/<br>データ保存 | 可変範囲             | 備考                                                                                              |
|---------------|------------------|-------------------------------------------------------------------------------------------------|
| STATUS C      | <u>DN</u><br>DFF | MODE CHECKボタンを押したとき、ス<br>テータス画面を表示する設定を行いま                                                      |
| - CUFR        | _                | す。                                                                                              |
|               | <u>DN</u><br>DFF | MODE CHECKボタンを押したとき、<br>ビューファインダーののランプが点灯し<br>ている要因を表示する設定を行います。<br>のランプが点灯している要因は、■で表<br>示します。 |
| FUNCTION C    | <u>DN</u><br>DFF | MODE CHECKボタンを押したとき、<br>FUNCTION画面を表示する設定を行い<br>ます。                                             |

# **CAM OPERATION**

## CAMERA ID

| 項 目/<br>データ保存 | 可変範囲   | 備考                     |
|---------------|--------|------------------------|
| ID1           | ****** | カラーバーに記録する CAMERA IDの設 |
|               | ***    | 定1です。10文字まで設定できます。     |
| — C U F –     | -      |                        |
| ID2           | ****** | カラーバーに記録する CAMERA IDの設 |
|               | ***    | 定2です。10文字まで設定できます。     |
| — C U F –     | _      |                        |
| ID3           | ****** | カラーバーに記録する CAMERA IDの設 |
|               | ***    | 定3です。10文字まで設定できます。     |
| CUF_          | -      |                        |

## **NOTE:**

READ FACTORY DATAを選択すると、内容がクリアされます。

## SHUTTER SPEED

| 項 目/<br>データ保存             | 可変範囲             | 備考                                                                                                    |
|---------------------------|------------------|----------------------------------------------------------------------------------------------------|
| SYNCHRO<br>SCAN<br>— CUF— | <u>ON</u><br>OFF | シャッタースイッチで選択するシャッ<br>タースピードとしてSYNCHRO SCAN<br>を割り付けます。                                                              |
|                           | <u>ON</u><br>OFF | シャッタースイッチで選択するシャッ<br>タースピードとして、 <shutter<br>SELECT&gt;画面のPOSITION1 SELECT<br/>項目で設定したスピードを割り付けま<br/>す。</shutter<br> |
|                           | <u>ON</u><br>OFF | シャッタースイッチで選択するシャッ<br>タースピードとして、 <shutter<br>SELECT&gt;画面のPOSITION2 SELECT<br/>項目で設定したスピードを割り付けま<br/>す。</shutter<br> |
|                           | <u>ON</u><br>OFF | シャッタースイッチで選択するシャッ<br>タースピードとして、 <shutter<br>SELECT&gt;画面のPOSITION3 SELECT<br/>項目で設定したスピードを割り付けま<br/>す。</shutter<br> |
|                           | <u>ON</u><br>OFF | シャッタースイッチで選択するシャッ<br>タースピードとして、 <shutter<br>SELECT&gt;画面のPOSITION4 SELECT<br/>項目で設定したスピードを割り付けま<br/>す。</shutter<br> |
|                           | <u>ON</u><br>OFF | シャッタースイッチで選択するシャッ<br>タースピードとして、 <shutter<br>SELECT&gt;画面のPOSITION5 SELECT<br/>項目で設定したスピードを割り付けま<br/>す。</shutter<br> |
|                           | <u>ON</u><br>OFF | シャッタースイッチで選択するシャッ<br>タースピードとして、 <shutter<br>SELECT&gt;画面のPOSITION6 SELECT<br/>項目で設定したスピードを割り付けま<br/>す。</shutter<br> |

### SHUTTER SELECT

| 項<br>デー: | 目/<br>夕保存 | 可変範囲                | 備考                             |
|----------|-----------|---------------------|--------------------------------|
| POSITI   | ON1       |                     | POSITION1のシャッタースピードを設          |
| SEL      | -         |                     | 定します。                          |
| -        |           | 1/100               | 1/100 : 59.94Hz                |
|          |           | 1/120               | 1/60 : 50Hz                    |
|          |           | 1/250               |                                |
|          |           | 1/500               |                                |
|          |           | 1/1000              |                                |
|          |           | 1/2000              |                                |
|          |           | HALF                |                                |
|          |           | 180.0deg            |                                |
|          |           | 172.8deg            |                                |
|          |           | 144.00eg            |                                |
|          |           | 120.00eg<br>90.0dea |                                |
|          |           | 45.0deg             |                                |
| _c       | U F —     |                     |                                |
| POSITI   | ON2       |                     | POSITION2のシャッタースピードを設          |
| SEL      | -         |                     | 定します。                          |
|          |           | 1/100               | 1/100 : 59.94Hz                |
|          |           | 1/120               | 1/60 : 50Hz                    |
|          |           | 1/250               |                                |
|          |           | 1/500               |                                |
|          |           | 1/2000              |                                |
|          |           | HALF                |                                |
|          |           | =.                  |                                |
|          |           | 180.0deg            |                                |
|          |           | 172.8deg            |                                |
|          |           | 144.0deg            |                                |
|          |           | 120.0deg            |                                |
|          |           | 45.0deg             |                                |
|          |           | lolouog             |                                |
| SFI      | ONO       |                     | FOSITIONSのシャッタースヒートを設<br>定します。 |
|          |           | 1/100               | 1/100 : 59.94Hz                |
|          |           | 1/120               | 1/60 : 50Hz                    |
|          |           | <u>1/250</u>        |                                |
|          |           | 1/500               |                                |
|          |           | 1/1000              |                                |
|          |           | HALF                |                                |
|          |           |                     |                                |
|          |           | 180.0deg            |                                |
|          |           | 172.8deg            |                                |
|          |           | 144.00eg            |                                |
|          |           | 90.0deg             |                                |
| _c       |           | 45.0deg             |                                |
| POSITI   | ON4       |                     | POSITION4のシャッタースピードを設          |
| SEL      |           |                     | 定します。                          |
|          |           | 1/100               | 1/100 : 59.94Hz                |
|          |           | 1/120               | 1/60 : 50Hz                    |
|          |           | 1/250               |                                |
|          |           | 1/300               |                                |
|          |           | 1/2000              |                                |
|          |           | HALF                |                                |
|          |           |                     |                                |
|          |           | 180.0deg            |                                |
|          |           | 172.8deg            |                                |
|          |           | 144.0deg            |                                |
|          |           |                     |                                |
|          |           | 45.0dea             |                                |
| "        | -1.1      | Ĭ                   |                                |

| 項 目/<br>データ保存 | 可変範囲                                                                                                    | 備考                                                               |
|---------------|----------------------------------------------------------------------------------------------------|------------------------------------------------------------------|
|               | 1/100<br>1/120<br>1/250<br>1/500<br>1/1000<br>1/2000<br>HALF<br>180.0deg<br>172.8deg<br>144.0deg<br>120.0deg<br>90.0deg<br>45.0deg | POSITION5のシャッタースピードを設<br>定します。<br>1/100 : 59.94Hz<br>1/60 : 50Hz |
|               | 1/100<br>1/120<br>1/250<br>1/500<br>1/1000<br>1/2000<br>HALF<br>180.0deg<br>172.8deg<br>144.0deg<br>120.0deg<br>90.0deg<br>45.0deg | POSITION6のシャッタースピードを設<br>定します。<br>1/100 : 59.94Hz<br>1/60 : 50Hz |

## **NOTE:**

AJ-RC10G を接続したリモートコントロール時は、シャッ ターの設定はAJ-RC10Gに記憶された設定値になります。

# USER SW

| sw   | MODE |
|------|------|
| •••• |      |

| 項 目/<br>データ保存   | 可変範囲                                                                                                    | 備考                                                                                                    |   |
|-----------------|----------------------------------------------------------------------------------------------------|----------------------------------------------------------------------------------------------------|---|
| USER MAIN<br>SW | INH<br>S.GAIN<br>DS.GAIN<br>S.IRIS<br>I.OVR<br>S.BLK<br>B.GAMMA<br>Y GET<br>DRS<br>ASSIST<br>C.TEMP<br>AUDIO CH1<br>AUDIO CH2<br>REC SW<br>RET SW<br>PRE REC<br><u>SLOT SEL</u><br>PC MODE | <b>USER MAIN</b> ボタンの割り付けを行いま<br>す。各機能の説明は「 <b>USER MAIN、</b><br><b>USER1</b> および <b>USER2</b> ボタンへの機能<br>割り付け」(55 ページ)を参照してくだ<br>さい。 | F |
|                 | INH<br>S.GAIN<br>DS.GAIN<br>S.IRIS<br>I.OVR<br>S.BLK<br>B.GAMMA<br>Y.GET<br>DRS<br>ASSIST<br>C.TEMP<br>AUDIO CH1<br>AUDIO CH2<br>REC SW<br>RET SW<br>PRE REC<br>SLOT SEL<br>PC MODE        | USER1ボタンの割り付けを行います。<br>各機能の説明は「USER MAIN、USER1<br>および USER2ボタンへの機能割り付<br>け」(55 ページ)を参照してください。                                         |   |
|                 | INH<br>S.GAIN<br>DS.GAIN<br>S.IRIS<br>I.OVR<br>S.BLK<br>B.GAMMA<br>Y GET<br>DRS<br>ASSIST<br>C.TEMP<br>AUDIO CH1<br>AUDIO CH2<br>REC SW<br>RET SW<br>PRE REC<br>SLOT SEL<br>PC MODE        | USER2ボタンの割り付けを行います。<br>各機能の説明は「USER MAIN、USER1<br>および USER2ボタンへの機能割り付<br>け」(55 ページ)を参照してください。                                         |   |

| 項 目/<br>データ保存 | 可変範囲                     | 備考                                                                                    |
|---------------|--------------------------|---------------------------------------------------------------------------------------|
| RET SW        | <b>R.REVIEW</b>          | レンズのRETボタンやRET SW機能を                                                                  |
|               | CAM RET                  | 割り付けた本機のUSERボタンを押した<br>ときの機能を設定します。                                                   |
|               |                          | R.REVIEW:<br>レックレビュー機能<br>提影した是後の数秒明の記録を確認す                                           |
|               |                          |                                                                                       |
|               |                          | リターンビデオ機能<br>本機のGENLOCK IN端子に供給され                                                     |
|               |                          | たリターンビデオ信号(HD:アナロ<br>グHD-Y信号、SD:VBS信号)を                                               |
|               |                          | ビューファインダーで確認することが<br>できます。                                                            |
|               |                          | <ul> <li>◆ NOTE:</li> <li>● 本機の映像方式と異なる映像信号を入<br/>カーた提合 ロターンビデオ映像は正</li> </ul>        |
|               |                          | <ul> <li>JOCS場合、リタークビリオ映像は正しく表示されません。</li> <li>● GENLOCK項目(SYSTEM SETTING)</li> </ul> |
|               |                          | ページのGENLOCK画面)をINTに設<br>定しているときは、リターンビデオ映                                             |
| — C U F R     |                          | 像が水平方向に小さく揺れて表示され<br>る場合があります。                                                        |
| S.BLK LVL     | OFF<br><u>-10</u><br>-20 | スーパーブラックのレベルを設定しま<br>す。<br>                                                           |
|               | -30<br>-30               |                                                                                       |
| SW            | OFF<br>DRS               | AUTO KNEE 機能のON/OFF および<br>DRS機能を選択します。<br>OFFに設定するとAUTO KNFF スイッ                     |
|               | 2.1.0                    | チONの位置にしても、AUTO KNEEが<br>機能しません。                                                      |
|               | -                        | DRSに設定すると、AUTO KNEEス<br>イッチをONの位置にしたときにDRS機<br>能がONになります                              |
|               |                          |                                                                                       |
| CTL           | OFF                      | AUTU W/B BALスイッチをABB側に8<br>秒以上押し続けたとき、ブラックシェー<br>ディングを自動調整する設定を行いま                    |
|               | SMDTE                    |                                                                                       |
|               | FULL BARS                | 使用するカラーバーの選択を行います。<br>SMPTE:<br>SMPTE規格のカラーバー                                         |
|               | ARIB                     | <b>FULL BARS:</b><br>フルカラーバー                                                          |
|               |                          | SPLIT:<br>SNG(Satellite News Gathering)用                                              |
|               | -                        | SPLITカラーバー<br>ARIB:                                                                   |
|               | L/M/H                    |                                                                                       |
|               | S.GAIN                   | へ ハーションモートを辨味する方法を<br>選択します。<br><b>L/M/H:</b>                                         |
|               |                          | ゲイン切り換えスイッチの変化と<br>S.GAINスイッチ(USERボタン)で                                               |
|               |                          | 解除します。<br>S.GAIN:<br>S.GAINスイッチ(USEBボタン)で                                             |
|               |                          | のみ解除します。                                                                              |

| !<br>デ・ | 頁<br>一ク | 日<br>7保 | /<br>存 | 可変範囲     | 備考                   |
|---------|---------|---------|--------|----------|----------------------|
| DS.C    | SAIN    | 10      | FF     | L/M/H    | デジタルスーパーゲインモード(蓄積ゲ   |
|         |         |         |        | DS.GAIN  | イン)を解除する方法を選択します。    |
|         |         |         |        |          | L/M/H:               |
|         |         |         |        |          | ゲイン切り換えスイッチの変化と      |
|         |         |         |        |          | DS.GAINスイッチ(USERボタン) |
|         |         |         |        |          | で解除します。              |
|         |         |         |        |          | DS.GAIN:             |
|         |         |         |        |          | DS.GAINスイッチ(USERボタン) |
| -0      | ว เ     | JF      | -      | -        | でのみ解除します。            |
| RC 0    | CHE     | CK      | SW     | R.REVIEW | リモートコントロールユニットのREC   |
|         |         |         |        | PLAY     | チェックボタンを押したときの本機の動   |
|         |         |         |        |          | 作を選択します。             |
|         |         |         |        |          | R.REVIEW: レックレビュー動作  |
| _ (     | ว เ     | JF      | R      |          | <b>PLAY:</b> 再生動作    |

## WHITE BALANCE MODE

| 項 目/<br>データ保存 | 可変範囲                                             | 備考                                                                                                    |
|---------------|--------------------------------------------------|----------------------------------------------------------------------------------------------------|
| FILTER INH    | <u>on</u><br>off                                 | 各CCフィルターごとにホワイトバラン<br>スメモリー(Ach、Bch)のデータを持<br>つか持たないかの選択を行います。<br>ON:<br>CCフィルターに関係なく、Achと<br>Bchのメモリー(2メモリー)のデー<br>タを持ちます。<br>OFF:<br>各CCフィルターごとに、AchとBch<br>のメモリー(8メモリー)のデータを |
| — C U F R     |                                                  | 持ちます。                                                                                                    |
|               | OFF<br>FAST<br>NORMAL<br>SLOW1<br>SLOW2<br>SLOW3 | WHITE BALスイッチの位置を切り替え<br>たとき、その位置のホワイトバランスの<br>状態に移行するまでの時間を設定しま<br>す。<br>OFF: 瞬時に移行します。<br>FAST: 約1秒<br>NORMAL:約2秒<br>SLOW1: 約3秒<br>SLOW2: 約10秒<br>SLOW3: 約20秒                 |
| AWB AREA      | <u>25%</u>                                       | ホワイトバランスの自動調整を行う検出                                                                                                    |
| —CUFR         | 50%<br>90%                                       | エリアを切り替えます。<br>25%: 画面中央付近25%のエリアを検<br>出します。<br>50%: 画面中央付近50%のエリアを検<br>出します。<br>90%: 画面の90%のエリアを検出しま<br>す。                                                                     |
| TEMP PRE SEL  | <u>VAR</u><br>2. ok/f. ok                        | PRESETの色温度を、可変にするか                                                                                                    |
| 214           | 3.2K/5.6K                                        | 3200K/5600Kの切り替えにするかを選<br>択します。値を変更した直後は<br>PRESETの色温度は3200K(フィルタA<br>のとき)に設定されます。<br>VAR: 2300K↓~8000Kまでで切り換<br>え可能<br>3.2K/5.6K:                                              |
| ——— F —       |                                                  | <b>3200K</b> または <b>5600K</b> の切り換え。                                                                                                    |

| 項 目/<br>データ保存    | 可変範囲         | 備考                       |
|------------------|--------------|--------------------------|
| COLOR TEMP       | 2300K 🌡      | WHITE BALスイッチをPRSTの位置に   |
| PRE              | :            | したときの色温度を設定します。          |
|                  | <u>3200K</u> | TEMP PRE SEL SW 項目で選択された |
|                  | :            | PRESETの色温度を設定を行います。      |
|                  | 8000K        | 2300K↓~8000K:            |
|                  |              | TEMP PRE SEL SW 項目でVAR 選 |
|                  |              | 択時                       |
|                  | <u>3200K</u> | 3200K/5600K:             |
|                  | 5600K        | TEMP PRE SEL SW項目で3200K/ |
|                  |              | 5600K選択時。                |
|                  |              | ● CCフィルターの位置により、設定で      |
|                  |              | きる色温度の範囲が異なり、高い色温        |
|                  |              | 度で設定時に色温度を変化させても数        |
|                  |              | 値が変化しない場合があります。          |
|                  |              |                          |
| AWB A TEMP       | 2300K 🌡      | WHITE BALスイッチをAの位置にした    |
|                  | 3200K        | ときの色温度を設定します。            |
|                  | :            | Aの位置でホワイトバランスの目動調整       |
|                  | 8000K        | を行っとそのときの色温度かWHITE       |
|                  |              | BAL人イッチAの位置にメモリーされま      |
|                  |              | 9。ホワイトハフノスの目動調整後、ま       |
|                  |              |                          |
| F                |              | 9000K まで衣小9 る場口かめりま9。    |
| AWB B TÉMP       | 2300K↓       | WHITE BALスイッチをBの位置にした    |
|                  | 3200K        | ときの色温度を設定します。            |
|                  |              | Bの位置でホワイトバランスの自動調整       |
|                  | 8000K        | を行うとそのときの色温度がWHITE       |
|                  |              | BALスイッチBの位置にメモリーされま      |
|                  |              | 9。ホリイトハフン人の自動調整後、ま       |
|                  |              | にはししノイルターの切り替え後は         |
| - -  <b>F</b>  - |              | 9000によこ衣小りる場口かのりまり。      |

## USER SW GAIN

| <del>,</del> | 項<br><u>-</u> | <br> <br> タ | 3/<br>保7 | 字 | 可変範囲     | 備考                                       |
|--------------|---------------|-------------|----------|---|----------|------------------------------------------|
| S.C          | All           | N           |          |   | *        | SUPER GAINに、30 dBを有効にする                  |
|              | 30            | uВ          |          |   |          | *:有効にします。                                |
|              | С             | U           | F        | R |          | ・: 無効にします。                               |
| ;            | 36            | dB          |          |   | *        | SUPER GAINに、36 dBを有効にする                  |
|              |               |             |          |   | •        | *:有効にします。                                |
|              | С             | U           | F        | R |          | ・: 無効にします。                               |
| DS           | .GA           | IN          |          |   | *        | DS.GAINに、6 dBアップを有効にする                   |
|              | 6 d           | ВŢ          |          |   | •        | かどうかの選択を行います。<br>*・有効にします                |
| —            | С             | U           | F        | R |          | <ul> <li>・: 無効にします。</li> </ul>           |
|              | 10            | dB          | 1        |   | *        | DS.GAINに、10 dBアップを有効にする                  |
|              |               |             |          |   | •        | かどうかの選択を行います。                            |
|              | С             | U           | F        | R |          | <ul> <li>・: 無効にします。</li> </ul>           |
|              | 12            | dB          | 1        |   | *        | DS.GAINに、12 dBアップを有効にする                  |
|              |               |             |          |   | •        | かどうかの選択を行います。                            |
|              | С             | U           | F        | R |          | <ul> <li>・: 無効にします。</li> </ul>           |
| μ            | 15            | dB ·        | <br>↑    |   | *        | <br>DS.GAINに、15 dBアップを有効にする              |
|              |               |             | •        |   | ·        | かどうかの選択を行います。                            |
| L            | •             |             | _        | _ |          | *:有効にします。                                |
|              | C             | U           | F        | R |          |                                          |
|              | 20            | aR .        | T        |   | <u>*</u> | DS.GAINに、20 dB アッフを有効にする<br>かどうかの選択を行います |
|              |               |             |          |   |          | *:有効にします。                                |
|              | С             | U           | F        | R |          | ・: 無効にします。                               |

## LENS/IRIS

| 7           | 項<br>      | ]<br>夕( | 3/<br>保? | 字 | 可変範囲       | 備考                                        |
|-------------|------------|---------|----------|---|------------|-------------------------------------------|
| A.II        | ris        | LE      | VE       | _ | 000        | オートアイリスの目標値の設定を行いま                        |
|             |            |         |          |   | 045        | <del>م</del> و                            |
|             | С          | U       | F        | R | 100        |                                           |
| A.II        | ris        | PE      | AK       | / | 000        | オートアイリスの基準に対するピークの                        |
| AVI         | E          |         |          |   | <u>030</u> | 占める割台を決定します。<br>大きいほど、IRIS検出ウィンドウ内の       |
|             |            |         |          |   | 100        | ピークに対して反応し、小さいほど、                         |
|             | 2          |         | F        | Р |            | IRIS検出ウィンドウ内の平均値に対して<br>反応します。            |
|             |            | U       | Г        | п |            |                                           |
| A.II<br>WII | 413<br>VD( | าพ      |          |   | NORM2      | オートアイリス検出ワイントワを選択し<br>ます                  |
|             |            |         |          |   | CENTR      | or y 。<br>NORM1: 画面中央よりのウィンドウ             |
|             |            |         |          |   |            | NORM2: 画面下よりのウィンドウ                        |
|             |            |         |          |   |            | CENTR: 画面中央のスポット状のウィ                      |
|             | С          | U       | F        | R |            | ンドウ                                       |
| S.II        | ris        | LE      | VEI      | - | 000        | スーパーアイリス(逆光補正機能)の目                        |
|             |            |         |          |   | <u>080</u> | 信値を設定しま9。                                 |
| —           | С          | U       | F        | R | 100        |                                           |
| IRI         | SG         | AIN     | l        |   | CAM        | IRIS GAIN 調整側の選択を行います。                    |
|             |            |         |          |   | LENS       | • NOTE:                                   |
|             |            |         |          |   |            | FUJINON製のDIGI POWERタイプ以前                  |
|             |            |         |          |   |            | に発元されたエクステノダー付き(×2、<br>×08など)のレンブでは エクステン |
|             |            |         |          |   |            | ダーを入れた状態のままレンズ側でIBIS                      |
|             |            |         |          |   |            | 補正制御を動作させるため、CAM側に                        |
|             |            |         |          |   |            | 設定すると本機のIRIS制御が正常に動                       |
|             | С          | U       | F        | R |            | 作しなくなります。                                 |
| IRI         | SG         | AIN     | 1        |   | 01         | IRIS GAIN 調整値の設定を行います。                    |
| VAI         | LUE        |         |          |   | <u>10</u>  | IRIS GAINがCAMを選択時、この設定<br>は有効になります。       |
| —           | С          | U       | F        | R | 20         |                                           |

可変範囲の\_\_\_\_はプリセットモードです。

### **NOTE**:

DS.GAIN 機能が動作しているときは、シャッターモードが OFFの状態になります。

# MAIN OPERATION

## BATTERY/P2CARD

| 項 目/<br>データ保存 | 可変範囲       | 備考                                |
|---------------|------------|-----------------------------------|
| BATTERY       | PROPAC14   | 使用するバッテリーを選択します。ま                 |
| SELECT        | TRIMPAC14  | た、選択したバッテリーに合わせた残量                |
|               | HYTRON50   | 検出が行われます。                         |
|               | HYTRON140  | 可変範囲は「BATTERY SETTING1」           |
|               |            | (184 $^{-i}$ ) および [BATTERY       |
|               |            | (104 ( ))((185 ページ)の設定によ          |
|               |            |                                   |
|               |            |                                   |
|               |            |                                   |
|               | ENDURA10   | に、TFEBの初期値はFFFRONT40に<br>会わせて 記   |
|               | ENDURA-D   |                                   |
|               | PAG L95    |                                   |
|               | BP-L65/95  | BP-GL95 を使用 9 るとさは BP-L65/        |
|               | NICD14     | 95 に設定してくたさい。                     |
|               | TYPE A     |                                   |
|               | TYPE B     |                                   |
| EXT DC IN     | AC_ADPT    | DC IN端子にバッテリーを接続する場合              |
| SELECT        | PROPAC14   | に、残量検出の種類を設定します。ま                 |
|               | TRIMPAC14  | た、選択した種類に合わせた残量検出が                |
|               | HYTRON50   | 行われます。                            |
|               | HYTRON140  | 可変範囲は「BATTERY SETTING1」           |
|               | DIONIC90   | (184 ページ)、および「BATTERY             |
|               | DIONIC160  | SFTTING2 (185 ページ)の設定によ           |
|               | NP-I 7     | り、変化します。                          |
|               |            | ビューファインダー画面には、アナログ                |
|               |            | 雷圧を表示します。                         |
|               |            | <sup>12</sup> 一製バッテリー BP-GL 65または |
|               |            | BP-GL95を使用するときは "BP-L65/          |
|               |            | 95"に設定してください。                     |
|               |            |                                   |
|               |            |                                   |
|               |            |                                   |
|               |            |                                   |
| BATT NEAR     | ON         | バッテリーニアエンドで警告音を鳴らす                |
| END ALARM     | OFF        | かどうかを選択します。                       |
|               |            |                                   |
|               |            |                                   |
|               |            |                                   |
|               | 4          | より、山川されている書古百つ警告衣示                |
|               |            | セキャノセル9ることかでさま9。                  |
| BATT END      | ON         | バッテリーエンドで警告音を出力するか                |
| ALARM         | OFF        | どうかを設定します。                        |
| — C U F —     | •          |                                   |
| BATT REMAIN   | <u>70%</u> | 残量表示機能のあるバッテリー使用時                 |
| FULL          | 100%       | に、表示窓のバッテリー残量表示バーの                |
|               |            | 表示内容を設定します。                       |
|               |            | <b>70%:</b> 70%でFULL表示します。        |
|               | -          | <b>100%:</b> 100%でFULL表示します。      |

| 項 目/<br>データ保存 | 可変範囲          | 備考                                |
|---------------|---------------|-----------------------------------|
| CARD NEAR     | ON            | P2カードニアエンドで、警告音を出力                |
| END ALARM     | OFE           | するかどうかを設定します。                     |
| — C U F —     |               |                                   |
| CARD NEAR     | <u>2min</u>   | P2カードニアエンド警告を出す残量時                |
| END TIME      | 3min          | 間を設定します。                          |
| — C U F —     |               |                                   |
| CARD END      | <u>ON</u>     | P2カードエンドで警告音を出力するか                |
| ALARM         | OFF           | どうかを設定します。                        |
| — C U F —     |               |                                   |
| CARD          | <u>3min/∎</u> | 表示窓のP2カード残量表示バーの1セ                |
| REMAIN/■      | 5min/■        | グメント(■)の時間を設定します。                 |
|               |               | <b>3min/■:</b> 1セグメントが <b>3</b> 分 |
| — C U F —     |               | 5min/■: lセグメントが5分                 |

## **BATTERY SETTING1**

| 項 目/<br>データ保存 | 可変範囲                    | 備考                                           |
|---------------|-------------------------|----------------------------------------------|
| PROPAC14      | *                       | BATTERY SELECTでの選択を可能にし                      |
|               |                         | *:選択可能                                       |
|               |                         | <ul> <li>・: 選択不可</li> </ul>                  |
|               | <u>AUTO</u><br>MANILIAI | ニアエンド電圧を設定するかどうかを選                           |
|               | WANDAL                  | がします。<br>AUTO: 自動的に設定します。                    |
|               |                         | MANUAL: 手動で設定します。                            |
|               | 11.0                    |                                              |
|               | <u>13.8</u>             | エント竜圧を0.1 Vステツノで選択しま<br>す。                   |
| _CUF_         | 15.0                    |                                              |
| TRIMPAC14     | *                       | BATTERY SELECTでの選択を可能にし                      |
|               |                         | まり。<br>*・選択可能                                |
|               |                         | •: 選択不可                                      |
|               | <u>AUTO</u>             | ニアエンド電圧を設定するかどうかを選                           |
|               | MANUAL                  | 択します。<br>AUTO: 白動的に設定します                     |
|               |                         | MANUAL: 手動で設定します。                            |
|               | 11.0                    | 上記メニューで MANUAL 選択時、ニア                        |
|               | 13.6                    | エンド電圧を0.1 Vステップで選択しま                         |
| CUF_          | - 15.0                  | 9 •                                          |
| HYTRON50      | *                       | BATTERY SELECTでの選択を可能にし                      |
|               |                         |                                              |
|               |                         | *: 選択 U 能 <ul> <li>·· 選択 不可</li> </ul>       |
|               | AUTO                    | - ニバーワ<br>ニアエンド電圧を設定するかどうかを選                 |
|               | MANUAL                  |                                              |
|               |                         | AUTO: 自動的に設定します。<br>MANUAL・手動で設定します          |
|               | 11.0                    | 上記メニューでMANUAL選択時、ニア                          |
|               | 13.5                    | エンド電圧を <b>0.1 V</b> ステップで選択しま                |
|               | - 15 0                  | <del>و</del> و                               |
| HYTRON140     | *                       | BATTERY SELECTでの選択を可能にし                      |
|               | •                       | ます。                                          |
|               |                         |                                              |
|               | AUTO                    | *: 迭ボ个リ<br>- アエンド雷圧を設定するかどうかを選               |
|               | MANUAL                  | 択します。                                        |
|               |                         | AUTO: 自動的に設定します。                             |
|               | 11.0                    | MANUAL: 于動で設定します。<br>上記メニューでMANUAI 選択時 ニア    |
|               | 12.5                    | エンド電圧を0.1 Vステップで選択しま                         |
|               | 13.3                    | す。                                           |
|               | 15.0                    | RATTERV SEI ECT 不の選切を可能に                     |
| DIOINIO30     | <u>*</u><br>·           | BATERT SELECT Cの選択を可能にします。                   |
|               |                         | *: 選択可能                                      |
|               |                         |                                              |
|               | MANUAL                  | ー/エンド电圧で改走りるかとうかを選択します。                      |
|               |                         | AUTO: 自動的に設定します。                             |
|               | 11.0                    |                                              |
|               |                         | 」エ記メーユービMANUAL選択時、ニア<br>コンド電圧を0.1 Vステップで選択しま |
|               | <u>13.6</u>             | す。                                           |
| — C U F —     | 15.0                    |                                              |

| 項 目/<br>データ保存 | 可変範囲                   | 備考                            |
|---------------|------------------------|-------------------------------|
| DIONIC160     | *                      | BATTERY SELECTでの選択を可能にし       |
|               |                        | ます。                           |
|               |                        |                               |
|               |                        | ・: 迭抓个り<br>ニアエンド電圧を設定するかどうかを選 |
|               | MANUAL                 | ーノエンド電圧を設定するかとうかを選択します。       |
|               | -                      | <b>AUTO:</b> 自動的に設定します。       |
|               |                        | MANUAL: 手動で設定します。             |
|               | 11.0                   | 上記メニューでMANUAL選択時、ニア           |
|               | <u>13.2</u>            | エンド電圧を0.1 V ステップで選択しま<br>す    |
|               | 15.0                   | ٥ <del>٧</del>                |
| NP-L7         | *                      | BATTERY SELECTでの選択を可能にし       |
|               | •                      | ます。                           |
|               |                        | *: 選択可能                       |
|               |                        |                               |
|               | <u>AUTO</u><br>MANIJAI | ニアエンド電圧を設定するかどっかを選            |
|               |                        | NOS 9。<br>AUTO: 自動的に設定します。    |
|               |                        | MANUAL: 手動で設定します。             |
|               | 11.0                   | 上記メニューで MANUAL 選択時、ニア         |
|               | 13.2                   | エンド電圧を0.1 Vステップで選択しま          |
|               | 15.0                   | 9 。                           |
| ENDURA7       | *                      | BATTEBY SELECTでの選択を可能にし       |
| -             | ·                      | ます。                           |
|               |                        | *: 選択可能                       |
|               | 4150                   |                               |
|               | <u>Αυτο</u><br>Μανιμαι | ニアエンド電圧を設定するかとつかを選  セレキオ      |
|               |                        | NUTO: 自動的に設定します。              |
|               |                        | MANUAL: 手動で設定します。             |
|               | 11.0                   | 上記メニューで MANUAL 選択時、ニア         |
|               | 13.2                   | エンド電圧を0.1 Vステップで選択しま          |
|               | 15.0                   | 9 0                           |
| ENDURA10      | *                      | BATTERY SELECTでの選択を可能にし       |
|               | •                      | ます。                           |
|               |                        | *: 選択可能                       |
|               |                        |                               |
|               | <u>aoto</u><br>Manuai  | _アエント電圧を設定するかとつかを選<br>坂します    |
|               |                        | AUTO: 自動的に設定します。              |
|               |                        | MANUAL: 手動で設定します。             |
|               | 11.0                   |                               |
|               | 13.2                   | エノト竜庄をU.1 V 人ナツノご選択しま<br> す_  |
| — C U F —     | :<br>15.0              | 20                            |
| ENDURA-D      | *                      | BATTERY SELECTでの選択を可能にし       |
|               |                        | ます。                           |
|               |                        |                               |
|               | AUTO                   | ・ 医秋小凹<br>ニアエンド雷圧を設定するかどうかを深  |
|               | MANUAL                 | 水します。                         |
|               |                        | AUTO: 自動的に設定します。              |
|               |                        | MANUAL: 手動で設定します。             |
|               | 11.0<br>·              |                               |
|               | <u>13.2</u>            | エンド电圧でひれてヘノジンと選択します。          |
| — C U F —     | 15.0                   |                               |
|               |                        |                               |

| 項 目/<br>データ保存 | 可変範囲        | 備考                          |
|---------------|-------------|-----------------------------|
| PAG L95       | *           | BATTERY SELECTでの選択を可能にし     |
|               | •           | ます。                         |
|               |             | *: 選択可能                     |
|               |             | <ul> <li>・: 選択不可</li> </ul> |
|               | <u>AUTO</u> | ニアエンド電圧を設定するかどうかを選          |
|               | MANUAL      | 択します。                       |
|               |             | AUTO: 自動的に設定します。            |
|               |             | MANUAL: 手動で設定します。           |
|               | 11.0        | 上記メニューでMANUAL選択時、ニア         |
|               | 13.5        | エンド電圧を0.1 Vステップで選択しま        |
|               |             | す。                          |
|               | 15.0        |                             |
| BP-GL65/95    | *           | BATTERY SELECTでの選択を可能にし     |
|               | •           | ます。                         |
|               |             | *: 選択可能                     |
|               |             | •: 選択不可                     |
|               | <u>AUTO</u> | ニアエンド電圧を設定するかどうかを選          |
|               | MANUAL      | 択します。                       |
|               |             | AUTO: 自動的に設定します。            |
|               |             | MANUAL: 手動で設定します。           |
|               | 11.0        | 上記メニューでMANUAL選択時、ニア         |
|               | 13.5        | エンド電圧を0.1 Vステップで選択しま        |
|               | :           | <u>व</u> ्                  |
|               | 15.0        |                             |

### **BATTERY SETTING2**

| 項 目/<br>データ保存 | 可変範囲              | 備考                            |
|---------------|-------------------|-------------------------------|
| NiCd14        | *                 | BATTERY SELECTでの選択を可能にし       |
|               |                   | まり。<br>*・ 選択可能                |
|               |                   | •: 選択不可                       |
| NEAR END      | 11.0              | ニアエンド電圧を0.1 Vステップで選択          |
|               | <u>13.8</u>       | します。                          |
|               | 15.0              |                               |
| END           | 11.0              | エンド電圧を0.1 Vステップで選択しま          |
|               | <u>13.4</u>       | 9。                            |
| — C U F —     | 15.0              |                               |
| TYPE A        | *                 | BATTERY SELECTでの選択を可能にし       |
|               |                   | より。<br>*:選択可能                 |
|               |                   | •: 選択不可                       |
| FULL          | 12.0              | FULL表示する電圧を0.1 Vステップで         |
|               | <u>15.1</u>       | 選択します。                        |
|               | 17.0              |                               |
| NEAR END      | 11.0              | ニアエンド電圧を0.1 Vステップで選択          |
|               | <u>13.6</u>       | します。                          |
|               | 15.0              |                               |
| END           | 11.0              | エンド電圧を0.1 Vステップで選択しま          |
|               | <u>12.9</u>       | ٥ 9                           |
| CUF_          | 15.0              |                               |
| TYPE B        | *                 | BATTERY SELECTでの選択を可能にし       |
|               |                   | まり。<br>*・選択可能                 |
|               |                   | •: 選択不可                       |
| FULL          | 12.0              | FULL表示する電圧を0.1 Vステップで         |
|               | <u>.<br/>15.5</u> | 選択します。                        |
|               | 17.0              |                               |
| NEAR END      | 11.0              | ニアエンド電圧を0.1 Vステップで選択          |
|               | <u>13.5</u>       | しまり。                          |
|               | 15.0              |                               |
| END           | 11.0              | エンド電圧を <b>0.1 V</b> ステップで選択しま |
|               | <u>13.1</u>       | ہ ک                           |
| — C U F —     | 15.0              |                               |

●残量表示機能のあるバッテリーを本機に取り付けたときは、バッテリー残量を%で表示します。

## MIC/AUDIO1

| 項 目/<br>データ保存 | 可変範囲       |                    | 備考                                        |
|---------------|------------|--------------------|-------------------------------------------|
| FRONT VR      | OFF        | オーデ                | ィオ CH1 に選択された入力信号                         |
| CH1           | FRONT      | に対し                | て、FRONT AUDIO LEVELつま                     |
|               | W.L.       | みを有                | 効にするかどうか選択します。                            |
|               | REAR       | OFF:               | どの入力が選択されても無効で                            |
|               | ALL        |                    | す。ボリュームを回しても録音                            |
|               |            |                    | レベルは変化しません。                               |
|               |            | FRONT:             | FRONTが選択された時のみ有効                          |
|               |            |                    | লেব,                                      |
|               |            | W.L.:              | WIBELESSが選択された時のみ                         |
|               |            |                    | 有効です。                                     |
|               |            | RFAR:              | BFABが選択された時のみ有効で                          |
|               |            |                    | त                                         |
|               |            | Δ1 I ·             | ッ。<br>どの入力が選択されても有効です                     |
|               | OFF        | <b>Α∟∟.</b><br>+ ≕ |                                           |
|               |            | オーナ                |                                           |
| 0112          | WI         | に刈し                | し、FROINT AUDIO LEVEL フよ<br>かにするか どうか深切します |
|               |            | のを有<br><b>ヘEE</b>  | X加に9るかとフか選択しよ9。<br>どの1 カが選択されても無効で        |
|               |            | OFF.               | この八月が選択されても無効で                            |
|               | ALL        |                    | 9。ホリユームを回しても球音                            |
|               |            | EDONT.             | 「「いな変化しよせん。                               |
|               |            | FRONT              | FRUNT が選択された時のの有効                         |
|               |            |                    |                                           |
|               |            | VV.L.:             | WIRELESSか選択された時のの                         |
|               |            |                    |                                           |
|               |            | REAR:              | REARか選択されに時のの有効で                          |
|               | -          |                    | す。                                        |
|               |            | ALL:               | どの人力か選択されても有効です。                          |
| MIC LOWCUT    | OFF        | 入力チ                | ャンネル1に対するマイクロー                            |
| CH1           | FRONT      | カット                | フィルターを選択します。                              |
|               | W.L.       | OFF:               | どの入力に対しても、マイク                             |
|               | REAR       |                    | ローカットフィルターは働きま                            |
|               |            |                    | せん。                                       |
|               |            | FRONT:             | フロントマイクが選択されてい                            |
|               |            |                    | るときに働きます。                                 |
|               |            | W.L.:              | ワイヤレスが選択された時のみ                            |
|               |            |                    | 有効です。                                     |
|               |            | REAR:              | リアマイクが選択された時のみ                            |
| - C U F       |            |                    | 有効です。                                     |
| MIC LOWCUT    | <u>OFF</u> | 入力チ                | ャンネル <b>2</b> に対するマイクロー                   |
| CH2           | FRONT      | カット                | フィルターを選択します。                              |
|               | W.L.       | OFF:               | どの入力に対しても、マイク                             |
|               | REAR       |                    | ローカットフィルターは働きま                            |
|               |            |                    | せん。                                       |
|               |            | FRONT:             | フロントマイクが選択されてい                            |
|               |            |                    | るときに働きます。                                 |
|               |            | W.L.:              | ワイヤレスが選択された時のみ                            |
|               |            |                    | 有効です。                                     |
|               |            | REAR:              | リアマイクが選択された時のみ                            |
| -CUF-         |            |                    | 有効です。                                     |
| MIC LOWCUT    | OFF        | 入力チ                | ャンネル3に対するマイクロー                            |
| СНЗ           | FRONT      | カット                | フィルターを選択します。                              |
|               | W.L.       | OFF:               | どの入力に対しても、マイク                             |
|               | REAR       |                    | ローカットフィルターは働きま                            |
|               |            |                    | せん。                                       |
|               |            | FRONT:             | フロントマイクが選択されてい                            |
|               |            |                    | るときに働きます。                                 |
|               |            | W.L.:              | ワイヤレスが選択された時のみ                            |
|               |            |                    | 有効です。                                     |
| <u> </u>      |            | REAR:              | リアマイクが選択された時のみ                            |
| -CUF-         |            |                    | 有効です。                                     |
|               |            |                    |                                           |

| 項 目/<br>データ保存     | 可変範囲                                    | 備考                                                                                                    |
|-------------------|-----------------------------------------|----------------------------------------------------------------------------------------------------|
| MIC LOWCUT<br>CH4 | <u>off</u><br>Front<br>W.L.<br>Rear     | 入力チャンネル4に対するマイクロー<br>カットフィルターを選択します。<br>OFF: どの入力に対しても、マイク<br>ローカットフィルターは働きま<br>せん.                                                                   |
|                   |                                         | FRONT:フロントマイクが選択されてい<br>るときに働きます。<br>W.L.: ワイヤレスが選択された時のみ                                                                                             |
|                   |                                         | 有効です。<br>REAR: リアマイクが選択された時のみ<br>有効です。                                                                                                    |
|                   | ON<br><u>OFF</u>                        | リミッタを選択します。<br>AUDIO SELECT CH1 スイッチが<br>「MAN」に設定されているとき、有効で<br>す。                                                                                    |
|                   | ON<br><u>OFF</u>                        | ッ。<br>リミッタを選択します。<br>AUDIO SELECT CH2 スイッチが<br>「MAN」に設定されているとき、有効で<br>オ                                                                               |
|                   | <u>ON</u><br>OFF                        | 9。<br>レベル設定方法を選択します。詳しくは<br>「CH3/CH4の録音レベルについて」(58<br>ページ)を参照してください。                                                                                  |
|                   | <u>ON</u><br>OFF                        | レベル設定方法を選択します。詳しくは<br>「CH3/CH4の録音レベルについて」(58<br>ページ)を参照してください。                                                                                        |
| SEL               | 4CH                                     | DVCPRO、あよびDV フォーマット時、<br>記録するオーディオCHを選択します。<br>2CH: CH1、CH2のみを記録します。<br>4CH: 1~4チャンネルすべてを記録し                                                          |
|                   | 055                                     | ます。                                                                                                    |
| ILEST TONE        | OFF<br><u>NORMAL</u><br>ALWAYS<br>CHSEL | テスト信号を選択します。<br>OFF: テストトーンは出力しません。<br>NORMAL: OUTPUT/AUTO KNEE選択ス<br>イッチをBARSに、AUDIO IN<br>スイッチのCH1をFRONTに<br>切り替えたとき、CH1~4す<br>べてにテストトーンを出力し<br>ます。 |
|                   |                                         | ALWAYS: OUTPUT/AUTO KNEE選択ス<br>イッチをBARSに切り替えた<br>とき、常にCH1~4すべてに<br>テストトーンを出力します。                                                                      |
| -cuf-             |                                         | CHSEL: OUTPUT/AUTO KNEE選択人<br>イッチをBARSに切り替えた<br>とき、AUDIO INスイッチの<br>CH1、またはCH2がFRONT<br>に設定されているチャンネル<br>にテストトーンを出力します。<br>CH3、CH4には出力しません。           |

## **NOTE**:

マイクローカットフィルターを適用したときの周波数特性は、200 Hz~10 kHzになります。

## MIC/AUDIO2

| 項<br>デー                               | 目/<br>夕保存 | 可変範囲          | 備考                       |
|---------------------------------------|-----------|---------------|--------------------------|
| FRONT                                 |           | ON            | フロントフィクのファントル電源の選択       |
|                                       | B         |               | レキオ                      |
|                                       |           | 011           | 2089.                    |
| - C                                   |           |               |                          |
| REAR                                  | MIC       | <u>ON</u>     | リアマイクのファントム電源の選択をし       |
| POWE                                  | R         | OFF           | ます。                      |
|                                       |           |               | OFFを選択すると、REAR AUDIO CH1 |
|                                       |           |               | およびCH2スイッチを+48にしても、      |
|                                       |           |               | ファントム電源は出力されません。         |
| — C                                   | U F —     |               |                          |
| MONIT                                 | TOR       | <u>STEREO</u> | MONITORスイッチがST(ステレオ)     |
| SELEC                                 | т         | MIX           | に設定されているときに、モニターに出       |
| — C                                   | UF-       |               | 力する信号形式を選択します。           |
| FRON                                  | TMIC      | _40dB         | フロントフィクのユカレベルを選択しま       |
|                                       |           | _50dB         | ノロノドマイノの八川レイルを選択しる       |
|                                       |           | JUGD          | 9 0                      |
| - C                                   |           | =             |                          |
| REAR                                  | MIC CH1   | -50dB         | リアマイクの入力レベルを選択します。       |
| LVL                                   |           | <u>–60dB</u>  |                          |
| — C                                   | U F —     |               |                          |
| REAR                                  | MIC CH2   | –50dB         | リアマイクの入力レベルを選択します。       |
| LVL                                   |           | <u>–60dB</u>  |                          |
| — C                                   | U F —     |               |                          |
| REAR                                  | LINE IN   | +4dB          | リアライン入力のレベルを選択します。       |
| LVL                                   |           | 0dB           |                          |
| C                                     | U F —     | –3dB          |                          |
|                                       |           | ⊥1dB          | オーディオ山もし、ベルを選ねします        |
|                                       | 001       | 0dB           | オーティオ西川レベルを選択しより。        |
|                                       |           | –3dB          |                          |
|                                       | шE        | 00D           |                          |
|                                       |           |               |                          |
| HEADI                                 |           | 180B          | ヘッドルーム(基準レベル)を設定しま       |
| — C                                   | U F —     | <u>200B</u>   | 9 °                      |
| WIREL                                 | ESS       | ON            | ワイヤレスレシーバーの受信状態が悪い       |
| WARN                                  |           | OFE           | 時、警告を出すかどうかを選択します。       |
| — C                                   | U F —     |               |                          |
| WIREL                                 | ESS       | SINGLE        | ワイヤレスレシーバーのタイプを選択し       |
| TYPE                                  |           | DUAL          | ます。                      |
|                                       |           |               | SINGLE:                  |
|                                       |           |               | 1チャンネル式のワイヤレスレシー         |
|                                       |           |               | バーを選択します。                |
|                                       |           |               | DUAL:                    |
|                                       |           |               | 2チャンネル式のワイヤレスレシー         |
| — C                                   | U F -     |               | バーを選択します。                |
| · · · · · · · · · · · · · · · · · · · |           |               | •                        |

# TC/UB

| 項 目/<br>データ保存 | 可変範囲                        | 備考                                                                                                    |
|---------------|-----------------------------|----------------------------------------------------------------------------------------------------|
| TC MODE       | <u>DF</u><br>NDF            | タイムコードモードを選択します。<br>DF: ドロップフレーム<br>NDF: ノンドロップフレーム<br>◆NOTE:                                                                                                    |
|               |                             | 本機が50 Hzで動作時、および24P、<br>24PAで動作時は、この項目に関係なく、<br>常にノンドロップフレームで動作しま<br>す。                                                                                                |
| JB MODE       | <u>USER</u><br>TIME<br>DATE | ユーサースヒットモードを選択します。<br>USER: LCD部で設定したUB値を選択し<br>ます。                                                                                                    |
|               | EXT<br>TCG<br>FRM RATE      | TIME: ローカル時刻を選択します。<br>(時、分、秒)<br>DATE: ローカル日時を選択します。(西                                                                                                    |
|               | REGEN                       | 暦下2桁、月、日、時)<br>EXT: SYSTEM MODE画面のREC                                                                                                    |
|               |                             | *VIDEO"または *SDI を選択<br>しているときは、TC IN端子に入<br>力されているユーザーズビット<br>を記録します。                                                                                                  |
|               |                             | 1394 を選択しているときは、<br>DVCPRO端子に入力されている<br>信号のユーザーズビットを記録<br>します。<br>読みとれない場合はUSEB値を                                                                                      |
|               |                             | 保持します。<br>TCG: TCGの値がそのままUBに入りま                                                                                                    |
|               |                             | FRM RATE:                                                                                                    |
|               |                             | カメラの撮像情報(フレームレートな<br>ど)を選択します。詳しくは「ユー<br>ザーズビットに記録されるフレーム<br>レート情報」(61 ページ)を参照して<br>ください。<br>なお、Native記録されたクリップの再<br>生では、VAUX領域のユーザーズビッ<br>トに記録されたフレームレート情報を<br>出力します。 |
| — C U F —     |                             | REGEN:<br>カードに記録されている値を読み出<br>し、その値を継続して記録します。                                                                                                    |
| 項 目/<br>データ保存 | 可変範囲       | 備考                                   |
|---------------|------------|--------------------------------------|
| VITC UB MODE  | USER/EXT   | VAUX TC(VITC)のユーザーズビット               |
|               | TIME       | モードを選択します。                           |
|               | DATE       | USER/EXT:                            |
|               | TCG        | UB MODE項目が "EXT" で動作して               |
|               | FRM RALE   | いるときはその値に従い、EXT以外の                   |
|               | REGEN      | ときはUBで設定されたUSER値を記                   |
|               |            | 録します。                                |
|               |            | IIME: ローカル時刻を選択します。                  |
|               |            |                                      |
|               |            |                                      |
|               |            |                                      |
|               |            | ます。                                  |
|               |            | FRM RATE:                            |
|               |            | カメラの撮像情報(フレームレートな                    |
|               |            | ど)を選択します。詳しくは「ユー                     |
|               |            | ザーズビットに記録されるフレーム                     |
|               |            | レート情報」(61 ページ)を参照して                  |
|               |            | ください。                                |
|               |            | REGEN: 刀一トに記録されている個を                 |
|               |            | 読み出し、その個を継続して<br>記録」ます               |
|               |            | 記球します。<br>▲NOTE・                     |
|               |            | ▼ MOTE.<br>本機が24P 24PA 30P (AVC-I) や |
|               | -          | 25P(AVC-I)で動作時は、FRM RATE             |
| -CUF-         |            | 固定になります。                             |
| TCG SET       | ON         | 電源OFFする前にTCGを設定した場合、                 |
| HOLD          | <u>OFF</u> | 再度電源ONして記録した時、必ずその                   |
|               | -          | 設定した値から記録する機能のON/OFF                 |
| _ C U F _     |            | を切り換えます。                             |
| FIRST REC TC  | PRESET     | 電源ON、P2カード挿入、記録対象の                   |
|               | REGEN      | P2刀一ト切り替え後の最初の記録で、                   |
|               |            | ジェネさせるかどうかを選択します。                    |
|               |            | PRESET:                              |
|               |            | 本機内部のタイムコードを使用しま                     |
|               |            | す。                                   |
|               |            | REGEN:                               |
|               |            | 記録対象のP2カードに記録されたク                    |
|               |            | リップのっち、日時が最も新しいク                     |
|               |            | リッフのタイムコートにリンエイしま<br>す               |
|               |            | ◆ NOTE:                              |
|               |            | ● 日時の設定は正確に行ってください。                  |
|               |            | 設定方法は「内蔵時計の日付/時刻の                    |
|               |            | 設定」(63ページ)を参照してくださ                   |
|               |            | U)。                                  |
|               |            | ● 本機が24P、24PAで動作時は、ド                 |
|               |            | ロッノノレームで記録されにカードの<br>値にけ リジェマズキキサム   |
|               |            |                                      |
| P.OFF LCD     | <u>ON</u>  | 電源OFF状態で、液晶表示のタイム                    |
| DISPLAY       | UFF        | →一 N設定や刀ワント表示を行っかどう<br>かを選択します       |
|               |            | ルで迭れしょり。<br>ON: 雷源OFF中でもタイトコードの      |
|               |            | 設定や表示をします。                           |
|               |            | OFF: 電源OFF中は液晶モニターをパ                 |
|               |            | ワーダウンします。設定や表示                       |
| — C U F —     |            | はできません。                              |

可変範囲の\_\_\_\_はプリセットモードです。

| 項 目/<br>データ保存 | 可変範囲                  | 備考                                            |
|---------------|-----------------------|-----------------------------------------------|
| TC OUT        | <u>TCG</u><br>TCG/TCR | タイムコード出力端子に出力されるタイ<br>ムコードを選択します。             |
|               |                       | TCG: 常にタイムコードジェネレー<br>ター値を出力します。              |
|               |                       |                                               |
|               |                       | 記録時はダイムコートシェイレーター値を出力し、再生時は                   |
|               | -                     | タイムコードリーター値を出力<br>します。                        |
| TC DISP SEI   | 30F                   | タイムコードのフレーム桁の表示形式を                            |
| TO DIOL OLL   | 24F                   | 選択します。(1080-59 94)。480-59 94)                 |
|               |                       | 時のみ) 詳しくは「ユーザーズビットに                           |
|               |                       | 記録されるフレームレート情報」(61                            |
|               |                       | ページ)を参照してください。                                |
|               |                       | <b>30F:</b> タイムコードのフレーム桁を30フ                  |
|               |                       | レームで表示します。                                    |
|               |                       | 24F:タイムコードのフレーム桁を24フ                          |
|               |                       | レームに変換して表示します。                                |
| TC VIDEO      | <u>0</u>              | 映像信号の遅延に合わせてタイムコード                            |
| SYNCRO        | 1                     | を補正する設定を行います。                                 |
|               | 2                     |                                               |
|               | 5                     | 1: 映像のダイミノクに合わせて、人力                           |
|               |                       | 9 るタイムコートを遅りせます。<br>9. 映像のタイミングに会わせて 出力       |
|               |                       | するタイトコードを進めます                                 |
|               |                       | 3. 映像のタイミングに合わせて、入力                           |
|               |                       | するタイムコードを遅らせ、出力す                              |
|               |                       | るタイムコードを進めます。                                 |
|               |                       | 詳しくは、「タイムコードを外部ロック                            |
|               |                       | させる」(65 ページ)を参照してくださ                          |
|               |                       | しい。                                           |
| REC REVIEW    | ON                    | SW MODE 画面の RET SW 項目を                        |
| REGEN         | OFE                   | R.REVIEWに設定して、レンスのRET                         |
|               |                       | ハタノや HEI SW 機能を割り付けた本<br>継のUSED ボタンを押した後、次の司得 |
|               |                       |                                               |
|               |                       | で冊2000~200~200~1202~2                         |
|               |                       | ます。                                           |
|               |                       | ON: リジェネします。                                  |
|               |                       | <b>OFF:</b> リジェネしません。                         |

### UMID SET/INFO

| 項 目/<br>データ保存 | 可変範囲           | 備考                                                    |
|---------------|----------------|-------------------------------------------------------|
|               | <u>NO-INFO</u> | ユーザーの属する国家を入力します。入<br>力されるまでは NO-INFO と表示されま<br>す。    |
| ORGANIZATION  | <u>NO-INFO</u> | ユーザーの属する組織名・会社名を入力<br>します。入力されるまではNO-INFOと<br>表示されます。 |
|               | <u>NO-INFO</u> | ユーザー名を入力します。入力されるま<br>では NO-INFOと表示します。               |
|               |                | 製品のID番号を表示します。                                        |

### **NOTE:**

UMID 情報の設定は「UMID 情報の設定」(70 ページ)を参照してください。

# FILE

### SD CARD READ/WRITE

| 項 目/<br>データ保存  | 可変範囲          | 備考                                        |
|----------------|---------------|-------------------------------------------|
| R.SELECT       | <u>1</u><br>: | 読み出す(READ)ファイルの番号を選<br>択します。              |
| <u> </u>       | 8             |                                           |
|                |               | SDメモリーカードのデータを読み出し<br>ます。                 |
| W.SELECT       | 1<br>:        | 書き込む(WRITE)ファイルの番号を<br>選択します。             |
|                |               | 本機のメニューデータを <b>SD</b> メモリー<br>カードへ書き込みます。 |
| CARD CONFIG    |               | SDメモリーカードをフォーマットします。                      |
|                |               | SDメモリーカードのデータに付けられ<br>ているタイトルを読み出します。     |
| TITLE1 - 8<br> | ****<br>****  | 8文字までのタイトル名が設定できます。                       |

#### **NOTE**:

USB DEVICEモードのときは、SD CARD READ/WRITEの 各項目を実行しても、SD メモリーカードにアクセスしない ため、エラーになります。PC MODE項目を"OFF"にして から実行してください。

### SD CARD R/W SELECT

| 項 目/<br>データ保存                        | 可変範囲             | 備考                                                                                                    |
|--------------------------------------|------------------|----------------------------------------------------------------------------------------------------|
| SYSTEM<br>MODE R/W                   | ON<br>OFE        | SDメモリーカードの読み取り/書き込み<br>時に、SYSTEM MODE 画面の各項目の<br>設定を、取り扱うかどうかを選択しま<br>す。                                        |
| ID READ/<br>WRITE                    | ON<br><u>OFF</u> | SDメモリーカードの読み取り/書き込み<br>時に、CAMERA IDを、取り扱うかどう<br>かを選択します。                                                        |
|                                      | <u>ON</u><br>OFF | SDメモリーカードの読み取り/書き込み<br>時に、FILE MENU SELECTページの設<br>定を、取り扱うかどうかを選択します。                                           |
| SYSTEM<br>MENU R/W                   | <u>ON</u><br>OFF | SDメモリーカードの読み取り/書き込み<br>時に、SYSTEM MODE画面を除く<br>SYSTEM SETTINGページの設定値と<br>OPTION MENUページの設定値を、取<br>り扱うかどうかを選択します。 |
| PAINT MENU<br>LEVEL R/W              | <u>ON</u><br>OFF | SDメモリーカードの読み取り/書き込み<br>時に、PAINTページの調整値を、取り扱<br>うかどうかを選択します。                                                     |
| PAINT MÉNÚ<br>SW(■) R/W              | <u>ON</u><br>OFF | SDメモリーカードの読み取り/書き込み<br>時に、PAINT MENUページの設定値を、<br>取り扱うかどうかを選択を行います。                                              |
| VF MENU<br>R/W<br>— — —  <b>F</b>  — | <u>ON</u><br>OFF | SDメモリーカードの読み取り/書き込み<br>時に、VFページの設定値を取り扱うか<br>どうかを選択します。                                                         |
| CAM OPE<br>MENU R/W                  | <u>ON</u><br>OFF | SDメモリーカードの読み取り/書き込み<br>時に、CAM OPERATIONページの設定<br>値を取り扱うかどうかを選択します。                                              |
| MAINTE MENU<br>R/W                   | <u>ON</u><br>OFF | SDメモリーカードの読み取り/書き込み<br>時に、MAINTENANCEページの設定値<br>を取り扱うかどうかを選択します。                                                |
| MAIN OPE<br>MENU R/W                 | <u>ON</u><br>OFF | SDメモリーカードの読み取り/書き込み<br>時に、MAIN OPERATIONページの設定<br>値を取り扱うかどうかを選択します。                                             |

### CAC FILE CARD READ

| 項 目/<br>データ保存 | 可変範囲         | 備考                                                                                                    |
|---------------|--------------|----------------------------------------------------------------------------------------------------|
| CARD READ     | <u>1</u>     | SDメモリーカードに記録された色収差                                                                                                |
| SELECT        | 32           | 補圧テージ操作(READ/DELETE)を行<br>う番号を選択します。                                                                              |
| ——— F         |              |                                                                                                    |
| RÉAD          |              | SDメモリーカードからCAC FILEを読<br>み込みます。選択すると下記のFILE                                                                       |
|               |              |                                                                                                    |
|               |              | SDメモリーカード内のCAC FILEを削<br>除します。                                                                                    |
|               |              | SDメモリーカード内のCAC FILEの名<br>前を読み出します。                                                                                |
|               | 1<br>:<br>25 | SDメモリーカード内のCAC FILEをス<br>クロール表示します。カーソルでこの項<br>目を選択し、JOGダイヤルボタンを押<br>してからJOGダイヤルボタンを回すと、<br>CAC FILEがスクロール表示されます。 |
| 01 - 32       |              | <b>01~32</b> のファイル名を <b>27</b> 文字まで表示<br>します。                                                                     |

#### FILE READ画面

| 項 目/<br>データ保存   | 可変範囲                  | 備考                                                                                                    |
|-----------------|-----------------------|----------------------------------------------------------------------------------------------------|
| TITLE           |                       | CAC FILE CARDのREAD項目で選択さ<br>れた CAC FILEの名前が表示されます。                                                                             |
| YES             |                       | SDメモリーカードから読み込んだCAC<br>FILEを、本機の内部メモリーに記憶し<br>ます。                                                                              |
| NO (CANCEL)     |                       | SDメモリーカードから読み込んだCAC<br>FILEを、本機の内部メモリーに記憶し<br>ません。                                                                             |
| MEM STORE<br>NO | EMPTY<br>1<br>:<br>32 | <ul> <li>EMPTY:本機の内部メモリーに書き込む際、番号順にサーチして記録されていない箇所に記憶する。</li> <li>1~32: 選択した番号に記憶します。すでにCAC FILEが記録されている場合は上書きされます。</li> </ul> |
| TITLE<br>SCROLL | 1<br>:<br>25          | 本機の内部メモリー内のCAC FILEをス<br>クロール表示します。カーソルでこの項<br>目を選択し、JOGダイヤルボタンを押<br>してからJOGダイヤルボタンを回すと、<br>CAC FILEがスクロール表示されます。              |
| 01 - 32         |                       | 01~32のファイル名を27文字まで表示<br>します。                                                                                                   |

#### LENS FILE

| 項 目/<br>データ保存 | 可変範囲          | 備考                           |
|---------------|---------------|------------------------------|
| FILE NO.      | <u>1</u><br>: | レンズファイルの番号を選択します。            |
| — —  F  —     | 8             |                              |
| READ          |               | レンズファイルのデータを読み込みま<br>す。      |
|               |               |                              |
| WRITE         |               | レンズファイルのデータを書き込みま<br>す。      |
|               |               |                              |
| RESET ALL     |               | すべてのレンズファイルのデータをリ<br>セットします。 |
|               |               |                              |
|               | *****<br>**** | 12文字までのタイトル名が設定できます。         |

### LENS FILE CARD R/W

| 項 目/<br>データ保存       | 可変範囲           | 備考                                 |
|---------------------|----------------|------------------------------------|
| CARD FILE<br>SELECT | 1<br>:         | SDメモリーカードのレンズファイルの<br>番号を選択します。    |
| _ _ F _             | 8              |                                    |
| READ                |                | SDメモリーカードのレンズファイル<br>データを読み出します。   |
|                     |                |                                    |
| WRITE               |                | レンズファイルのデータをSDメモリー<br>カードへ書き込みます。  |
|                     |                |                                    |
| TITLE READ          |                | SDメモリーカードのレンズファイルの<br>タイトルを読み出します。 |
|                     |                |                                    |
| TITLE1 - 8          | ******<br>**** | 12文字までのタイトル名が設定できます。               |
|                     |                |                                    |

### **NOTE:**

USB DEVICEモードのときは、LENS FILE CARD R/Wの各 項目を実行しても、SDメモリーカードにアクセスしないた め、エラーになります。PC MODE項目を"OFF"にしてか ら実行してください。

### SCENE

| 項 目/<br>データ保存     | 可変範囲   | 備考                 |
|-------------------|--------|--------------------|
| READ USER         |        | メモリーのユーザーエリアデータを読み |
| DATA              |        | 込みます。              |
|                   |        |                    |
| SCENE SEL         | 1      | シーンファイルを選択します。     |
| F                 | :<br>4 |                    |
| READ              |        | シーンファイルを読込みます。     |
|                   |        |                    |
|                   |        |                    |
| WRITE             |        | シーンファイルを書込みます。     |
|                   |        |                    |
|                   |        |                    |
| RESET             |        | シーンファイルの値を初期値に戻しま  |
|                   |        | す。                 |
|                   |        |                    |
| TITLE 1-4         |        | シーンファイルのタイトルを作成しま  |
|                   |        | す。                 |
|                   |        |                    |
| · · · · · · · · · |        |                    |

### INITIALIZE

| 項 目/<br>データ保存 | 可変範囲 | 備考                     |
|---------------|------|------------------------|
| READ          |      | MENU (MAIN MENU、OPTION |
| FACTORY DATA  |      | MENU)値がすべて工場出荷状態になり    |
|               |      | ます。                    |
|               |      | NOTE:                  |
|               |      | ただし以下のデータは工場出荷値に戻り     |
|               |      | ません。                   |
|               |      | ● シーンファイル              |
|               |      | ● USERデータ              |
|               |      | ● レンズファイル              |
|               |      | ● ブラックシェーディングデータ       |
|               |      |                        |
| WRITE USER    |      | ユーザー固有のメニューデータを本機の     |
| DATA          |      | 内部メモリーにセーブします。         |
|               |      |                        |

### **NOTE**:

**USB DEVICE**モードのときは、**READ FACTORY DATA**項目 を実行してもエラーになります。**PC MODE**項目を **"OFF"** にしてから実行してください。

Х |1

μ

Ī

可変範囲の\_\_\_\_はプリセットモードです。

#### **NOTE:**

**USB DEVICE** モードのときは、**READ USER DATA** 項目を 実行しても、**SD** メモリーカードにアクセスしないため、エ ラーになります。**PC MODE**項目を "**OFF**" にしてから実行 してください。

# MAINTENANCE

## SYSTEM CHECK

| 項 目/<br>データ保存 | 可変範囲 | 備考                        |
|---------------|------|---------------------------|
| COLOR         | ON   | カメラレコーダが正常かどうかのチェッ        |
| CHECK         | OFF  | クの <b>ON/OFF</b> を切り換えます。 |
|               |      | 画面中央付近の RGB のレベルをビュー      |
|               |      | ファインダーに表示し、それぞれの系統        |
|               |      | が正常に光学系からデジタル系まで伝送        |
|               |      | され処理されているかどうかを示しま         |
|               |      | す。                        |

## LENS ADJ

| 項 目/<br>データ保存 | 可変範囲             | 備考                                                       |
|---------------|------------------|----------------------------------------------------------|
| F2.8 ADJ      | ON<br>OFE        | ONになっている時のみアイリスをF2.8<br>にします。(レンズ側でF2.8になるよう<br>調整を行います) |
| F16 ADJ       | ON<br><u>OFF</u> | ONになっている時のみアイリスをF16<br>にします。(レンズ側でF16になるよう<br>調整を行います)   |

## **BLACK SHADING**

| 5         | 項<br>デ—  | ー<br>マ | 3/<br>保 | 字 | 可変範囲             | 備考                                   |
|-----------|----------|--------|---------|---|------------------|--------------------------------------|
| сс<br>—   | DRR<br>C | U      | T<br>F  | R | <u>ON</u><br>OFF | デジタルブラックシェーディング補正の<br>ON/OFFを切り換えます。 |
| DE<br>(DI | G)       |        | ON      |   |                  | デジタルブラックシェーディング補正を<br>実行します。         |

### WHITE SHADING

| 項 目/<br>データ保存 | 可変範囲 | 備考                         |
|---------------|------|----------------------------|
| CORRECT       | ON   | ホワイトシェーディング補正の <b>ON</b> / |
|               | OFF  | OFFを切り換えます。                |
| -CUFR         |      |                            |
| R H SAW       | -255 | ホワイトシェーディングの補正を手動で         |
| r h para      |      | 行います。                      |
| R V SAW       | +000 | RGB各チャンネルのノコギリ歯状波形         |
| r v Para      | +255 | とパラボラ波形を、水平方向と垂直方向         |
| G H SAW       |      | に調整します。                    |
| G H PARA      |      |                            |
| G V SAW       |      |                            |
| g v Para      |      |                            |
| B H SAW       |      |                            |
| B H PARA      |      |                            |
| B V SAW       |      |                            |
| b v para      |      |                            |
| ——— F         |      |                            |

### LENS FILE ADJ

| 項 目/<br>データ保存             | 可変範囲                           |              | 備考                                                                                                    |
|---------------------------|--------------------------------|--------------|----------------------------------------------------------------------------------------------------|
| RB GAIN CTRL<br>RESET     | ON<br>QEE                      | ON:<br>OFF:  | <rb control="" gain=""> 画面で調<br/>整された Rch と Bch のゲインを<br/>リセットします。また、<rgb<br>BLACK CONTROL&gt; 画面で調整<br/>された Rch、Gch、Bch のフレア<br/>レベルもリセットされます。<br/><rb control="" gain=""> 画面で調<br/>整された Rch と Bch のゲインが<br/>有効になります。また、<rgb<br>BLACK CONTROL&gt; 画面で調整<br/>された Rch、Gch、Bch のフレア<br/>レベルも有効になります。</rgb<br></rb></rgb<br></rb> |
| LENS R GAIN<br>OFFSET<br> | -200<br>+000<br>+200           | 使用す<br>す。    | るレンズの Rch感度を補正しま                                                                                                    |
| LENS B GAIN<br>OFFSET     | -200<br>:<br>+000<br>:<br>+200 | 使用す<br>す。    | るレンズの <b>Bch</b> 感度を補正しま                                                                                                    |
|                           | 000<br>100                     | Rchの         | フレアレベルを調整します。                                                                                                    |
|                           | 000<br>100                     | <b>Gch</b> の | フレアレベルを調整します。                                                                                                    |
|                           | 000<br>100                     | Bchの         | フレアレベルを調整します。                                                                                                    |

● LENS FILE ADJ 画面で調整されたデータは、レンズファ イルとして SD メモリーカードに保存することが可能で す。

# CAC ADJ

| 項<br>データ          | 日/<br>7保7    | 字      | 可変範囲                | 備考                                                                                                    |
|-------------------|--------------|--------|---------------------|----------------------------------------------------------------------------------------------------|
| CAC CC            | NTF          | IOL    | <u>ON</u><br>OFF    | ON: 色収差補正を行います。<br>OFF: 色収差補正を行いません。                                                                      |
| _ _  L            | JF           | R      |                     |                                                                                                    |
| CAC FIL<br>DELETE | .E<br>:<br>- |        |                     | 本機内部のメモリーに記憶された、かつ<br>CAC FILE NO項目で選択された色収差<br>補正ファイルを削除します。                                             |
|                   | .E N(        | ).<br> | <u>1</u><br>:<br>32 | CAC FILE DELETE項目で色収差補正<br>ファイルを削除するときは、削除する色<br>収差補正ファイルを選択します。                                          |
|                   |              |        | 1<br>:<br>25        | 色収差補正ファイルをスクロール表示し<br>ます。カーソルでこの項目を選択し、<br>JOG ダイヤルボタンを押してから JOG<br>ダイヤルボタンを回すと、CAC FILEが<br>スクロール表示されます。 |
| 01 - 32           |              |        |                     | 01~32の色収差補正ファイル名を27文<br>字まで表示します。                                                                         |

# DIAGNOSTIC1

| 項 目/<br>データ保存 | 可変範囲 | 備考                                            |
|---------------|------|-----------------------------------------------|
| CAMSOFT       |      | カメラマイコンメインソフトウェアの                             |
| MAIN          |      | バージョンを表示します。                                  |
|               |      |                                               |
| CAM TABLE     |      | カメラブロック設定テーブルのバージョ<br>ンを表示します。                |
|               |      |                                               |
| PULSE FPGA    |      | CCD駆動用のプログラムバージョンを<br>表示します。                  |
|               |      |                                               |
| UCIF FPGA     |      | マイコンインターフェイスFPGAのプロ<br>グラムバージョンを表示します。        |
|               |      |                                               |
| FM FPGA       |      | フレームメモリー制御 <b>FPGA</b> のプログラ<br>ムバージョンを表示します。 |
|               |      |                                               |
| CHAR FPGA     |      | HD信号入出力制御 FPGA のプログラム<br>バージョンを表示します。         |
| - - - - -     |      |                                               |
| DC FPGA       |      | SD信号入出力制御 FPGA のプログラム<br>バージョンを表示します。         |
|               |      |                                               |

# DIAGNOSTIC2

| 項 目/<br>データ保存   | 可変範囲 | 備考                                      |
|-----------------|------|-----------------------------------------|
| SYSCON SOFT     |      | システム制御マイコンのソフトバージョ<br>ンを表示します。          |
| LCD SOFT        |      | LCDマイコンのソフトバージョンを表示<br>します。             |
| P2CS OS         |      | <br>ストリーム制御の <b>OS</b> バージョンを表示<br>します。 |
| P2CS AP         |      | ストリーム制御のアプリケーションの                       |
|                 |      | バージョンを表示します。                            |
| SH4CTRL<br>FPGA |      | ストリーム制御 FPGA のプログラムバー<br>ジョンを表示します。     |
| PRCCTRL<br>FPGA |      | プリレコーディング制御 FPGAのプログ<br>ラムバージョンを表示します。  |
| SYSIF FPGA      |      | シリアルインターフェイスFPGAのプロ<br>グラムバージョンを表示します。  |
| SDI IN FPGA     |      | SDI基板のFPGAのプログラムバージョ<br>ンを表示します。(オプション) |
|                 |      | AVC-I基板の制御ソフトバージョンを表<br>示します。           |
| AVC-I FPGA      |      | AVC-I基板のFPGAプログラムバージョ<br>ンを表示します。<br>   |

# HOURS METER

| 項 目/<br>データ保存 | 可変範囲 | 備考                           |
|---------------|------|------------------------------|
|               |      | 本機の電源が入っていた時間の総合計を<br>表示します。 |
|               |      | 本機の電源を入れた回数の総合計を表示<br>します。   |

# **OPTION MENU**

# OPTION

| 項 目/<br>データ保存 | 可変範囲              | 備考                                        |
|---------------|-------------------|-------------------------------------------|
| ENG           | ON                | メニュー画面の開閉に制限をかけるかど                        |
| SECURITY      | OFF               | うかの選択をします。                                |
|               |                   | ON: MENU画面が開けなくなります。                      |
|               |                   | 解除するには、販売店にご相談                            |
|               |                   | ください。                                     |
|               |                   | <b>OFF:</b> 開閉に制限はありません。                  |
| FRAME RATE    | FRM RATE          | 映像方式を24Pや24PAに設定している                      |
| UB            | MENU              | ときに記録するユーザーズビットを設定                        |
|               |                   | します。詳しくは「タイムコードおよひ」                       |
|               |                   | ユーサースヒットの記録」(60 ヘーン)                      |
|               |                   |                                           |
|               |                   |                                           |
|               |                   | カメフの撮像情報(ノレームレートム                         |
|               |                   | こ)を記録します。<br>MENU:                        |
|               |                   | <tc ub=""> 画面のUB MODE項目と</tc>             |
|               |                   | VITC UB MODE 項目の設定に従いま                    |
|               | -                 | す。ただしNative記録時は、常にカ                       |
| - C - - -     |                   | メラの撮像情報を記録します。                            |
| 1394 CONFIG   | <u>DFLT (000)</u> | DVCPRO端子の拡張用メニューです。                       |
|               | 001               | 通常は、DFLTで使用してください。                        |
|               | 255               |                                           |
|               | -                 |                                           |
| 1394 GAP      | 0                 | パケットとパケットの間隔を設定しま                         |
| COUNT         | 40                | す。                                        |
|               | :                 |                                           |
| - c - -       | 63                |                                           |
| AUDIO OUT     | DELAYED           | オーディオ出力やヘッドホン/スピー                         |
| DELAY         | <u>THROUGH</u>    | カーの音声出力を遅らせるか設定しま                         |
|               |                   | す。<br>ファレーション                             |
|               |                   |                                           |
|               |                   | 映像出力に合わせく、音声出力を進ら                         |
|               |                   |                                           |
|               |                   | さまう カたそのまま涙らせずに出力し                        |
|               |                   | 自戸八月をてのよよほうとりに山月し<br>ます                   |
|               |                   | 音が2重に聞こえるのを回避できま                          |
|               |                   | 日がと主に周これののと日返そこの                          |
|               |                   | 50                                        |
| FAN MODE      |                   | ファンの動作モードを設定します。                          |
|               | AUTO              | UFF: ノアンは常に回りません。                         |
|               |                   | AUIO:本機内部の温度が上昇すると、                       |
|               |                   | 目動的にノアンが回転します。                            |
|               |                   |                                           |
|               |                   | 一度電源をOFFにすると、次回電源ON                       |
|               |                   | 时には、この項目は必ず AUIO に設<br>完されます、ファンが信止した地能で新 |
|               |                   | たこ1に49。 ノアノか停止した仏態で期<br>作を結けると「大機内の泪度が下日」 |
|               |                   | IFで加けると、今阪内の価友が上升し、<br>正労に記録,再生が行うたいてとがなり |
|               |                   | エロに記録(HITO)のまま使用して                        |
|               | 1                 | ください。                                     |
|               |                   |                                           |

## AREA SETTING

| 項 目/<br>データ保存 | 可変範囲        | 備考                                                                                       |
|---------------|-------------|------------------------------------------------------------------------------------------|
| AREA SELECT   | <u>NTSC</u> | NTSC: 日本以外のNTSC地域を選択                                                                     |
|               | N 30 (J)    | しまり。                                                                                     |
|               | PAL         | NTSC (J):日本を選択します。                                                                       |
|               |             | <b>PAL:</b> PAL地域を選択します。                                                                 |
| AREA SET      |             | AREA SELECT項目で選択された地域向<br>けの設定に変更されます。詳しくは「ご<br>使用地域への設定(フレーム周波数等<br>の設定)」(15ページ)を参照してくだ |
|               |             | 2010                                                                                     |